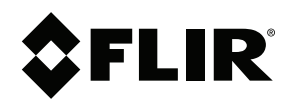

# Instrukcja obsługi FLIR Tools/Tools+

5.12

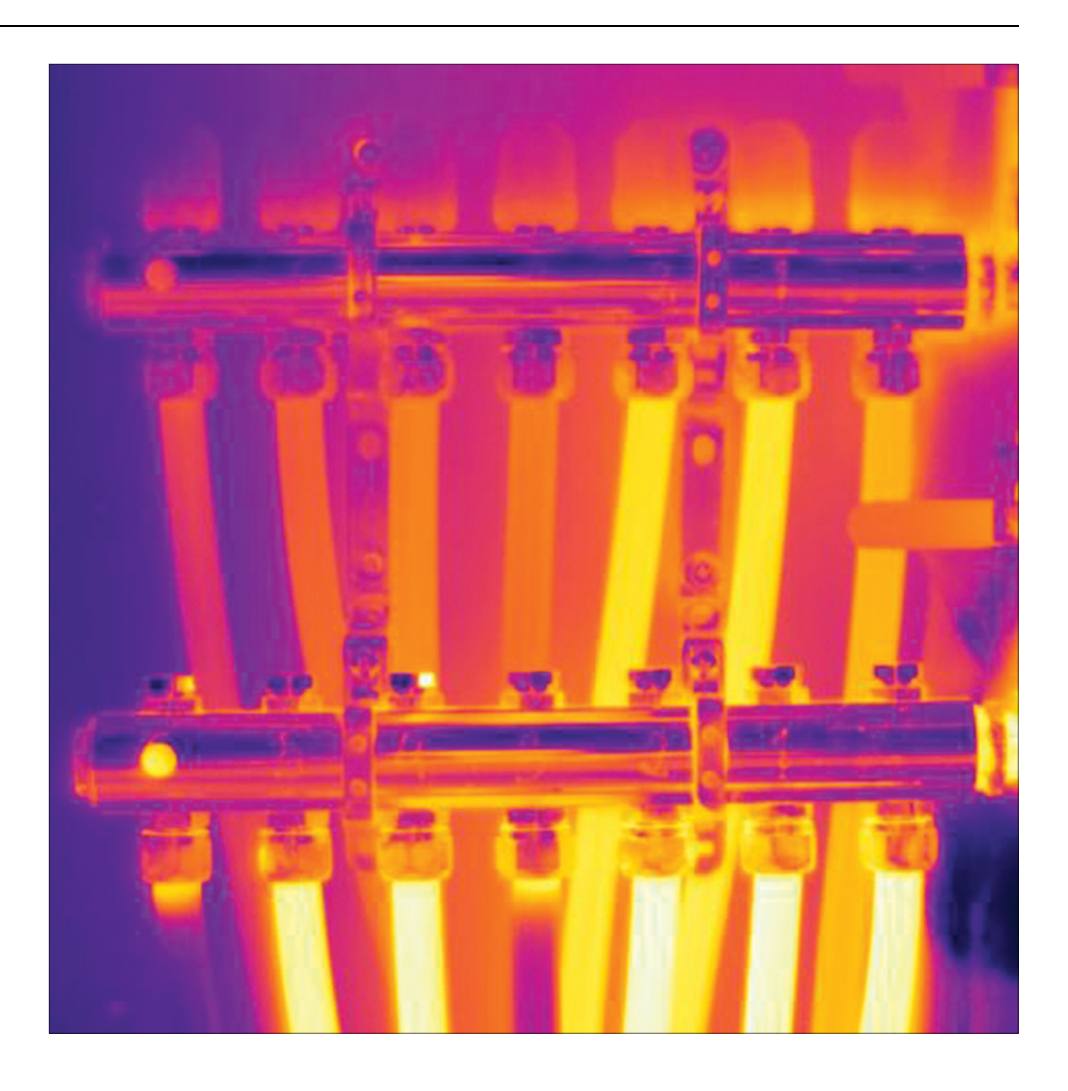

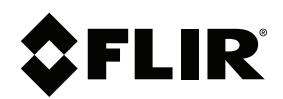

# Instrukcja obsługi FLIR Tools/Tools+

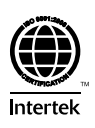

| 1  | Nota prawna |                                                          |     |  |
|----|-------------|----------------------------------------------------------|-----|--|
|    | 1.1         | Nota prawna                                              | . 1 |  |
|    | 1.2         | Statystyka użytkowania                                   | . 1 |  |
|    | 1.3         | Zmiany w rejestrze                                       | . 1 |  |
|    | 1.4         | Prawa autorskie                                          | . 1 |  |
|    | 1.5         | Zarządzanie jakością                                     | .2  |  |
| 2  | Uwagi       | i dla użytkownika                                        | .3  |  |
|    | 2.1         | Forum użytkownik-użytkownik                              | .3  |  |
|    | 2.2         | Szkolenia                                                | .3  |  |
|    | 2.3         | Aktualizacje dokumentacji                                | .3  |  |
|    | 2.4         | Aktualizacje oprogramowania                              | .3  |  |
|    | 2.5         | Istotne uwagi dotyczące tego podręcznika                 | .3  |  |
|    | 2.6         | Dodatkowe informacje o licencji                          | .3  |  |
| 3  | Pomo        | c dla klientów                                           | .4  |  |
|    | 3.1         | Ogólne                                                   | .4  |  |
|    | 3.2         | Przesyłanie pytania                                      | .4  |  |
|    | 3.3         | Pliki do pobrania                                        | .5  |  |
| 4  | Wprov       | wadzenie                                                 | .6  |  |
|    | 4.1         | Porównanie między FLIR Tools i FLIR Tools+               | .6  |  |
| 5  | Instal      | acia                                                     | .8  |  |
| -  | 5.1         | Wymagania systemowe                                      | .8  |  |
|    |             | 5.1.1 System operacyjny                                  | .8  |  |
|    |             | 5.1.2 Sprzet                                             | .8  |  |
|    | 5.2         | Instalacja programu FLIR Tools/Tools+                    | .8  |  |
|    |             | 5.2.1 Procedura                                          | .8  |  |
| 6  | Zalog       | ui                                                       | .9  |  |
|    | 6.1         | Ogólne                                                   | .9  |  |
|    | 6.2         | Procedura logowania                                      | .9  |  |
|    | 6.3         | Wyloguj                                                  | 10  |  |
| 7  | Włacz       | anie aplikacii FLIR Tools+                               | 12  |  |
| 8  | Licen       | ria ·                                                    | 13  |  |
| U  | 8 1         | Aktwowanie licencii                                      | 13  |  |
|    | 0.1         | 8 1 1 Ogólne                                             | 13  |  |
|    |             | 812 Bysunek                                              | 13  |  |
|    |             | 8.1.3 Aktywacia programu FLIR Tools/Tools+ online        | 13  |  |
|    |             | 8.1.4 Aktywacja programu FLIR Tools/Tools+ przez e-mail  | 14  |  |
|    | 8.2         | Aktywacja FLIR Tools/Tools+ na komputerze bez dostępu do |     |  |
|    |             | Internetu.                                               | 14  |  |
|    | 8.3         | Przenoszenie licencji                                    | 15  |  |
|    |             | 8.3.1 Ogólne                                             | 15  |  |
|    |             | 8.3.2 Rysunek                                            | 16  |  |
|    |             | 8.3.3 Procedura                                          | 16  |  |
|    | 8.4         | Aktywacja dodatkowych modułów oprogramowania             | 16  |  |
|    |             | 8.4.1 Ogólne                                             | 16  |  |
|    |             | 8.4.2 Rysunek                                            | 17  |  |
|    |             | 8.4.3 Procedura                                          | 17  |  |
| 9  | Kolejr      | ność czynności                                           | 18  |  |
|    | 9.1         | Ogólne                                                   | 18  |  |
|    | 9.2         | Rysunek                                                  | 18  |  |
|    | 9.3         | Wyjaśnienie                                              | 18  |  |
| 10 | Impor       | towanie obrazów                                          | 19  |  |
|    | 10.1        | Procedura                                                | 19  |  |
|    | 10.2        | Informacje o funkcji UltraMax                            | 20  |  |
|    |             |                                                          |     |  |

| 11 | Eleme                                                                 | nty ekranu i przyciski paska narzędzi                                                                                                    | 21                                                                                                    |
|----|-----------------------------------------------------------------------|----------------------------------------------------------------------------------------------------|----------------------------------------------------------------------------------------------------|
|    | 11.1                                                                  | Elementy okna: karta Biblioteka                                                                                                    | 21                                                                                                    |
|    |                                                                       | 11.1.1 Rysunek                                                                                                    | 21                                                                                                    |
|    |                                                                       | 11.1.2 Wyjaśnienie                                                                                                    | 21                                                                                                    |
|    | 11.2                                                                  | Elementy okna: karta Przyrządy                                                                                                    | 21                                                                                                    |
|    |                                                                       | 11.2.1 Rysunek                                                                                                    | 22                                                                                                    |
|    |                                                                       | 11.2.2 Wyjaśnienie                                                                                                    | 22                                                                                                    |
|    | 11.3                                                                  | Elementy okna: karta Utwórz arkusz obrazu                                                                                                    | 23                                                                                                    |
|    |                                                                       | 11.3.1 Rysunek                                                                                                    | 23                                                                                                    |
|    |                                                                       | 11.3.2 Wyjaśnienie                                                                                                    | 23                                                                                                    |
|    | 11.4                                                                  | Elementy okna: karta Raportuj                                                                                                    | 24                                                                                                    |
|    |                                                                       | 11.4.1 Rysunek                                                                                                    | 24                                                                                                    |
|    |                                                                       | 11.4.2 Wyjaśnienie                                                                                                    | 24                                                                                                    |
|    | 11.5                                                                  | Elementy okna: okno edycji obrazu (dla zdjęć)                                                                                                    | 25                                                                                                    |
|    |                                                                       | 11.5.1 Rysunek                                                                                                    | 25                                                                                                    |
|    |                                                                       | 11.5.2 Wyjaśnienie                                                                                                    | 25                                                                                                    |
|    | 11.6                                                                  | Elementy okna: okno edycji obrazu (dla klipów wideo)                                                                                                    | 26                                                                                                    |
|    |                                                                       | 11.6.1 Rysunek                                                                                                    | 26                                                                                                    |
|    |                                                                       | 11.6.2 Wyjaśnienie                                                                                                    | 26                                                                                                    |
|    | 11.7                                                                  | Przyciski paska narzędzi (na karcie Przyrządy)                                                                                                    | 26                                                                                                    |
|    | 11.8                                                                  | Przyciski paska narzędzi (okno edycji obrazów)                                                                                                    | 27                                                                                                    |
|    | 11.9                                                                  | Przyciski paska narzędzi (okno edycji raportów)                                                                                                    | 28                                                                                                    |
|    | 11.10                                                                 | Karta Panorama                                                                                                    | 28                                                                                                    |
|    |                                                                       | 11.10.1 Rysunek                                                                                                    | 28                                                                                                    |
|    |                                                                       | 11.10.2 Wyjaśnienie                                                                                                    | 28                                                                                                    |
| 12 | Przesy                                                                | łanie strumieniowe obrazów na żywo z kamery                                                                                                    | 30                                                                                                    |
|    | 12.1                                                                  | Ogólne                                                                                                    | 30                                                                                                    |
|    | 12.2                                                                  | Rysunek                                                                                                    | 30                                                                                                    |
|    |                                                                       | •                                                                                                    |                                                                                                    |
|    | 12.3                                                                  | Procedura                                                                                                    | 30                                                                                                    |
| 13 | 12.3<br><b>Zarząd</b>                                                 | Procedura<br>Izanie obrazami i folderami                                                                                                    | 30<br><b>32</b>                                                                                                    |
| 13 | 12.3<br><b>Zarząd</b><br>13.1                                         | Procedura<br>zanie obrazami i folderami<br>Grupowanie plików                                                                                                    | 30<br><b>32</b><br>32                                                                                                    |
| 13 | 12.3<br><b>Zarząd</b><br>13.1                                         | Procedura<br>Izanie obrazami i folderami<br>Grupowanie plików<br>13.1.1 Ogólne                                                                                                    | 30<br><b>32</b><br>32<br>32                                                                                                    |
| 13 | 12.3<br><b>Zarząd</b><br>13.1                                         | Procedura<br>Izanie obrazami i folderami<br>Grupowanie plików<br>13.1.1 Ogólne<br>13.1.2 Procedura                                                                                                    | 30<br><b>32</b><br>32<br>32<br>32                                                                                                    |
| 13 | 12.3<br><b>Zarząd</b><br>13.1<br>13.2                                 | Procedura<br>Izanie obrazami i folderami<br>Grupowanie plików<br>13.1.1 Ogólne<br>13.1.2 Procedura<br>Zapisywanie klatki pliku sekwencji jako pliku pomiarowego *.                                                                                                   | 30<br><b>32</b><br>32<br>32<br>32                                                                                                    |
| 13 | 12.3<br><b>Zarząd</b><br>13.1<br>13.2                                 | Procedura<br><b>Izanie obrazami i folderami</b><br>Grupowanie plików<br>13.1.1 Ogólne<br>13.1.2 Procedura<br>Zapisywanie klatki pliku sekwencji jako pliku pomiarowego *.<br>jpg.                                                                                    | 30<br>32<br>32<br>32<br>32<br>32                                                                                                    |
| 13 | 12.3<br><b>Zarząd</b><br>13.1<br>13.2                                 | Procedura<br><b>Izanie obrazami i folderami</b><br>Grupowanie plików                                                                                                    | 30<br>32<br>32<br>32<br>32<br>32<br>32                                                                                                    |
| 13 | 12.3<br><b>Zarząd</b><br>13.1<br>13.2                                 | Procedura<br>zanie obrazami i folderami<br>Grupowanie plików<br>13.1.1 Ogólne<br>13.1.2 Procedura<br>Zapisywanie klatki pliku sekwencji jako pliku pomiarowego *.<br>jpg<br>13.2.1 Ogólne<br>13.2.2 Procedura                                                        | <ul> <li>30</li> <li>32</li> <li>32</li> <li>32</li> <li>32</li> <li>32</li> <li>32</li> <li>32</li> <li>32</li> </ul>                                                                                                    |
| 13 | 12.3<br><b>Zarząd</b><br>13.1<br>13.2<br>13.3                         | Procedura<br>zanie obrazami i folderami<br>Grupowanie plików<br>13.1.1 Ogólne<br>13.1.2 Procedura<br>Zapisywanie klatki pliku sekwencji jako pliku pomiarowego *.<br>jpg<br>13.2.1 Ogólne<br>13.2.2 Procedura<br>Zapisywanie klatki pliku sekwencji jako pliku *.avi | <ul> <li>30</li> <li>32</li> <li>32</li> <li>32</li> <li>32</li> <li>32</li> <li>32</li> <li>32</li> <li>32</li> <li>32</li> <li>32</li> </ul>                                                                                                    |
| 13 | 12.3<br><b>Zarząd</b><br>13.1<br>13.2<br>13.3                         | Procedura<br>zanie obrazami i folderami<br>Grupowanie plików                                                                                                    | <ul> <li>30</li> <li>32</li> <li>32</li> <li>32</li> <li>32</li> <li>32</li> <li>32</li> <li>32</li> <li>32</li> <li>32</li> <li>32</li> <li>32</li> </ul>                                                                                                    |
| 13 | 12.3<br><b>Zarząd</b><br>13.1<br>13.2<br>13.3                         | Procedura                                                                                                    | <ul> <li>30</li> <li>32</li> <li>32</li> <li>32</li> <li>32</li> <li>32</li> <li>32</li> <li>32</li> <li>32</li> <li>32</li> <li>32</li> <li>32</li> <li>32</li> <li>32</li> <li>32</li> </ul>                                                                                                    |
| 13 | 12.3<br><b>Zarząd</b><br>13.1<br>13.2<br>13.3<br>13.4                 | Procedura                                                                                                    | <ul> <li>30</li> <li>32</li> <li>32</li> <li>32</li> <li>32</li> <li>32</li> <li>32</li> <li>32</li> <li>32</li> <li>32</li> <li>32</li> <li>32</li> <li>32</li> <li>32</li> <li>33</li> </ul>                                                                                                    |
| 13 | 12.3<br><b>Zarząd</b><br>13.1<br>13.2<br>13.3<br>13.4                 | Procedura                                                                                                    | <ul> <li>30</li> <li>32</li> <li>32</li> <li>32</li> <li>32</li> <li>32</li> <li>32</li> <li>32</li> <li>32</li> <li>32</li> <li>32</li> <li>32</li> <li>32</li> <li>32</li> <li>33</li> <li>33</li> </ul>                                                                                                    |
| 13 | 12.3<br><b>Zarząd</b><br>13.1<br>13.2<br>13.3<br>13.4                 | Procedura<br><b>Jzanie obrazami i folderami</b><br>Grupowanie plików.<br>13.1.1 Ogólne.<br>13.1.2 Procedura                                                                                                    | <ul> <li>30</li> <li>32</li> <li>32</li> <li>32</li> <li>32</li> <li>32</li> <li>32</li> <li>32</li> <li>32</li> <li>32</li> <li>32</li> <li>32</li> <li>32</li> <li>32</li> <li>32</li> <li>33</li> <li>33</li> </ul>                                                                                                    |
| 13 | 12.3<br><b>Zarząd</b><br>13.1<br>13.2<br>13.3<br>13.4                 | Procedura<br><b>Jzanie obrazami i folderami</b><br>Grupowanie plików.<br>13.1.1 Ogólne.<br>13.1.2 Procedura                                                                                                    | <ul> <li>30</li> <li>32</li> <li>32</li> <li>32</li> <li>32</li> <li>32</li> <li>32</li> <li>32</li> <li>32</li> <li>32</li> <li>32</li> <li>32</li> <li>32</li> <li>33</li> <li>33</li> <li>33</li> </ul>                                                                                                    |
| 13 | 12.3<br><b>Zarząd</b><br>13.1<br>13.2<br>13.3<br>13.4<br>13.5         | Procedura<br><b>Jzanie obrazami i folderami</b><br>Grupowanie plików                                                                                                    | <ul> <li>30</li> <li>32</li> <li>32</li> <li>32</li> <li>32</li> <li>32</li> <li>32</li> <li>32</li> <li>32</li> <li>32</li> <li>32</li> <li>32</li> <li>32</li> <li>33</li> <li>33</li> <li>33</li> <li>33</li> </ul>                                                                                                    |
| 13 | 12.3<br><b>Zarząd</b><br>13.1<br>13.2<br>13.3<br>13.4<br>13.5         | Procedura                                                                                                    | <ul> <li>30</li> <li>32</li> <li>32</li> <li>32</li> <li>32</li> <li>32</li> <li>32</li> <li>32</li> <li>32</li> <li>32</li> <li>32</li> <li>32</li> <li>32</li> <li>33</li> <li>33</li> <li>33</li> <li>33</li> <li>33</li> </ul>                                                                                                    |
| 13 | 12.3<br><b>Zarząd</b><br>13.1<br>13.2<br>13.3<br>13.4<br>13.5<br>13.6 | Procedura                                                                                                    | <ul> <li>30</li> <li>32</li> <li>32</li> <li>32</li> <li>32</li> <li>32</li> <li>32</li> <li>32</li> <li>32</li> <li>32</li> <li>32</li> <li>32</li> <li>33</li> <li>33</li> <li>33</li> <li>33</li> <li>33</li> <li>33</li> <li>33</li> <li>33</li> <li>33</li> </ul>                                                                                                    |
| 13 | 12.3<br><b>Zarząd</b><br>13.1<br>13.2<br>13.3<br>13.4<br>13.5<br>13.6 | Procedura                                                                                                    | <ul> <li>30</li> <li>32</li> <li>32</li> <li>32</li> <li>32</li> <li>32</li> <li>32</li> <li>32</li> <li>32</li> <li>32</li> <li>32</li> <li>32</li> <li>32</li> <li>33</li> <li>33</li> <li>34</li> <li>35</li> <li>35</li> <li>36</li> <li>37</li> <li>36</li> <li>37</li> <li>38</li> <li>39</li> <li>39</li> <li>30</li> <li>31</li> <li>32</li> <li>32</li> <li>33</li> <li>34</li> <li>35</li> <li>36</li> <li>37</li> <li>36</li> <li>37</li> <li>36</li> <li>37</li> <li>36</li> <li>37</li> <li>36</li> <li>37</li> <li>36</li> <li>37</li> <li>36</li> <li>37</li> <li>37</li> <li>38</li> <li>39</li> <li>39</li> <li>30</li> <li>30</li> <li>31</li> <li>32</li> <li>32</li> <li>34</li> <li>35</li> <li>36</li> <li>37</li> <li>37</li> <li>38</li> <li>39</li> <li>39</li> <li>39</li> <li>30</li> <li>31</li> <li>32</li> <li>34</li> <li>35</li> <li>36</li> <li>37</li> <li>37</li> <li>38</li> <li>39</li> <li>39</li> <li>30</li> <li>31</li> <li>32</li> <li>32</li> <li>34</li> <li>35</li> <li>36</li> <li>37</li> <li>37</li> <li>38</li> <li>39</li> <li>39</li> <li>39</li> <li>30</li> <li>30</li> <li>31</li> <li>32</li> <li>34</li> <li>35</li> <li>35</li> <li>36</li> <li>37</li> <li>37</li> <li>38</li> <li>39</li> <li>39</li> <li>30</li> <li>31</li> <li>32</li> <li>32</li> <li>33</li> <li>33</li> <li>34</li> <li>35</li> <li>36</li> <li>37</li> <li>37</li> <li>38</li> <li>39</li> <li>39</li> <li>30</li> <li>31</li> <li>32</li> <li>34</li> <li>35</li> <li>36</li> <li>36</li> <li>37</li> <li>37</li> <li>38</li> <li>38</li> <li>39</li> <li>39</li> <li>34</li> <li>34</li> <li>35</li> <li>36</li> &lt;</ul> |
| 13 | 12.3<br><b>Zarząd</b><br>13.1<br>13.2<br>13.3<br>13.4<br>13.5<br>13.6 | Procedura                                                                                                    | 30<br>32<br>32<br>32<br>32<br>32<br>32<br>32<br>32<br>32<br>32<br>32<br>33<br>33                                                                                                    |
| 13 | 12.3<br><b>Zarząd</b><br>13.1<br>13.2<br>13.3<br>13.4<br>13.5<br>13.6 | Procedura                                                                                                    | <ul> <li>30</li> <li>32</li> <li>32</li> <li>32</li> <li>32</li> <li>32</li> <li>32</li> <li>32</li> <li>32</li> <li>32</li> <li>32</li> <li>32</li> <li>32</li> <li>33</li> <li>33</li> <li>34</li> <li>35</li> <li>36</li> <li>37</li> <li>38</li> <li>39</li> <li>30</li> <li>30</li> <li>31</li> <li>32</li> <li>32</li> <li>33</li> <li>34</li> <li>35</li> <li>36</li> <li>37</li> <li>38</li> <li>39</li> <li>30</li> <li>30</li> <li>31</li> <li>32</li> <li>33</li> <li>34</li> <li>35</li> <li>36</li> <li>37</li> <li>36</li> <li>37</li> <li>37</li> <li>38</li> <li>39</li> <li>39</li> <li>30</li> <li>30</li> <li>31</li> <li>32</li> <li>32</li> <li>34</li> <li>35</li> <li>36</li> <li>37</li> <li>37</li> <li>38</li> <li>39</li> <li>39</li> <li>30</li> <li>30</li> <li>31</li> <li>32</li> <li>32</li> <li>34</li> <li>35</li> <li>36</li> <li>37</li> <li>37</li> <li>38</li> <li>39</li> <li>39</li> <li>30</li> <li>30</li> <li>31</li> <li>32</li> <li>32</li> <li>34</li> <li>35</li> <li>36</li> <li>37</li> <li>37</li> <li>38</li> <li>38</li> <li>39</li> <li>39</li> <li>30</li> <li>30</li> <li>31</li> <li>32</li> <li>32</li> <li>33</li> <li>33</li> <li>34</li> <li>35</li> <li>35</li> <li>36</li> <li>37</li> <li>37</li> <li>38</li> <li>38</li> <li>39</li> <li>39</li> <li>30</li> <li>31</li> <li>32</li> <li>32</li> <li>33</li> <li>33</li> <li>34</li> <li>35</li> <li>35</li> <li>36</li> <li>36</li> <li>36</li> <li>36</li> <li>36</li> <li>37</li> <li>36</li> <li>37</li> <li>36</li> <li>36</li> <li>36</li> <li>36</li> <li>36</li> &lt;</ul> |
| 13 | 12.3<br><b>Zarząd</b><br>13.1<br>13.2<br>13.3<br>13.4<br>13.5<br>13.6 | Procedura                                                                                                    | 30<br>32<br>32<br>32<br>32<br>32<br>32<br>32<br>32<br>32<br>32<br>32<br>32<br>32                                                                                                    |
| 13 | 12.3<br><b>Zarząd</b><br>13.1<br>13.2<br>13.3<br>13.4<br>13.5<br>13.6 | Procedura                                                                                                    | 30<br>32<br>32<br>32<br>32<br>32<br>32<br>32<br>32<br>32<br>32<br>32<br>32<br>32                                                                                                    |
| 13 | 12.3<br><b>Zarząd</b><br>13.1<br>13.2<br>13.3<br>13.4<br>13.5<br>13.6 | Procedura                                                                                                    | 30<br>32<br>32<br>32<br>32<br>32<br>32<br>32<br>32<br>32<br>32<br>32<br>32<br>33<br>33                                                                                                    |
| 13 | 12.3<br><b>Zarząd</b><br>13.1<br>13.2<br>13.3<br>13.4<br>13.5<br>13.6 | Procedura                                                                                                    | 30<br>32<br>32<br>32<br>32<br>32<br>32<br>32<br>32<br>32<br>32<br>32<br>32<br>32                                                                                                    |

|     |         | 13.7.3 Procedura                                                                                                    | 34       |
|-----|---------|----------------------------------------------------------------------------------------------------|----------|
|     | 13.8    | Usuwanie obrazów                                                                                                    | 34       |
|     |         | 13.8.1 Ogólne                                                                                                    | 34       |
|     |         | 13.8.2 Procedura                                                                                                    | 34       |
|     | 13.9    | Dodawanie katalogu                                                                                                    | 34       |
|     |         | 13.9.1 Ogólne                                                                                                    | 34       |
|     |         | 13.9.2 Procedura                                                                                                    | 35       |
|     | 13.10   | Usuwanie katalogu                                                                                                    | 35       |
|     |         | 13.10.1 Ogólne                                                                                                    | 35       |
|     |         | 13.10.2 Procedura                                                                                                    | 35       |
|     | 13.11   | Tworzenie podkatalogu                                                                                                    | 35       |
|     |         | 13.11.1 Ogólne                                                                                                    | 35       |
|     |         | 13.11.2 Procedura                                                                                                    | 35       |
| 14  | Analiza | a obrazów                                                                                                    | 36       |
| • • | 14.1    | Ustalanie położenia narzedzia pomiarowego                                                                                                    | 36       |
|     |         | 14.1.1 Onólne                                                                                                    | 36       |
|     |         | 1/1.1.2 Procedura                                                                                                    | 36       |
|     | 1/ 2    | Przeposzenie parzedzia pomiarowego                                                                                                    | 36       |
|     | 14.2    |                                                                                                    | 26       |
|     |         | 14.2.1 Ogolile                                                                                                    | 30       |
|     | 110     | 7. Juliana and Juliana and Juliana | 30       |
|     | 14.3    | Zmiana rozmiaru narzędzia pomiarowego                                                                                                    | 36       |
|     |         | 14.3.1 Ogoine                                                                                                    | 36       |
|     |         | 14.3.2 Procedura                                                                                                    | 36       |
|     | 14.4    | Usuwanie narzędzia pomiarowego                                                                                                    | 37       |
|     |         | 14.4.1 Ogolne                                                                                                    | 37       |
|     |         | 14.4.2 Procedura                                                                                                    | 37       |
|     | 14.5    | Tworzenie lokalnych znaczników narzędzia pomiarowego                                                                                                    | 37       |
|     |         | 14.5.1 Ogólne                                                                                                    | 37       |
|     |         | 14.5.2 Procedura                                                                                                    | 37       |
|     | 14.6    | Ustawianie lokalnych parametrów narzędzia pomiarowego                                                                                                    | 38       |
|     |         | 14.6.1 Ogólne                                                                                                    | 38       |
|     |         | 14.6.2 Procedura                                                                                                    | 38       |
|     | 14.7    | Praca z izotermami                                                                                                    | 38       |
|     |         | 14.7.1 Ogólne                                                                                                    | 38       |
|     |         | 14.7.2 Ustawianie ogólnych izoterm (Powyżej, Poniżej)                                                                                                    | 38       |
|     |         | 14.7.3 Ustawianie ogólnych izoterm (Interwał)                                                                                                    | 39       |
|     |         | 14.7.4 Ustawianie izotermy wilgotności                                                                                                    | 39       |
|     |         | 14.7.5 Ustawianie izotermy izolacji                                                                                                    | 39       |
|     |         | 14.7.6 Ustawianie izotermy niestandardowej                                                                                                    | 40       |
|     | 14.8    | Zmiana poziomu temperatury                                                                                                    | 41       |
|     |         | 14.8.1 Ogólne                                                                                                    | 41       |
|     |         | 14.8.2 Jaki może być powód zmiany poziomu temperatury?                                                                                                    | 41       |
|     |         | 14.8.3 Zmiana górnego poziomu                                                                                                    | 41       |
|     |         | 14.8.4 Zmiana dolnego poziomu                                                                                                    | 42       |
|     |         | 14.8.5 Jednoczesna zmiana górnego i dolnego poziomu                                                                                                    | 42       |
|     | 14.9    | Automatyczna regulacia parametrów obrazu                                                                                                    | 42       |
|     |         | 14.9.1 Ogólne                                                                                                    | 42       |
|     |         | 14.9.2 Procedura                                                                                                    | 42       |
|     | 14,10   | Definiowanie obszaru automatycznego dostrojenia                                                                                                    | 43       |
|     |         | 14 10 1 Ogólne                                                                                                    | 43       |
|     |         | 14 10 2 Procedura                                                                                                    | 42       |
|     | 14 11   | Zmiana dystrybucii kolorów                                                                                                    | 40<br>42 |
|     | 17.11   |                                                                                                    | 40       |
|     |         | 14 11 2 Definicio                                                                                                    | 40       |
|     |         | 14.11.2 Dellilluje                                                                                                    | 40<br>40 |
|     |         | 14.11.3 FIOCEGUIA                                                                                                    | 43       |

|    | 1/ 12  | Zmiana palety /3                                   |
|----|--------|----------------------------------------------------|
|    | 14.12  | 14 12 1 Onólne 43                                  |
|    |        | 14 12 2 Procedura 44                               |
|    | 14 13  | Zmiana trybu obrazu 44                             |
|    | 14.10  | 14 13 1 Ogólne 44                                  |
|    |        | 14.13.2 Tvpv trybów obrazu. 44                     |
|    | 14.14  | Eksportowanie do formatu CSV                       |
|    |        | 14.14.1 Ogólne                                     |
|    |        | 14.14.2 Procedura 45                               |
|    | 14.15  | Tworzenie wykresu 45                               |
|    |        | 14.15.1 Ogólne                                     |
|    |        | 14.15.2 Procedura                                  |
|    | 14.16  | Obliczanie obszarów                                |
|    |        | 14.16.1 Ogólne                                     |
|    | 14.17  | Obliczanie długości                                |
|    |        | 14.17.1 Ogólne                                     |
| 15 | Praca  | z komentarzami 48                                  |
|    | 15.1   | Informacie o opisach do obrazów                    |
|    |        | 15.1.1 Czvm jest opis obrazu?                      |
|    | 15.2   | Informacie o komentarzach tekstowych               |
|    |        | 15.2.1 Czvm jest komentarz tekstowy? 48            |
|    |        | 15.2.2 Definicia etvkiety i wartości               |
|    |        | 15.2.3 Przykładowa struktura znaczników            |
|    |        | 15.2.4 Tworzenie komentarza głosowego dla obrazu   |
|    |        | 15.2.5 Tworzenie szablonu komentarza tekstowego    |
| 16 | Tworze | enie nanoram 51                                    |
|    | 16.1   | Ogólne                                             |
|    | 16.2   | Bysunek 51                                         |
|    | 16.3   | Procedura                                          |
| 17 | Tworze | nie ranortów 52                                    |
| 17 | 17 1   |                                                    |
|    | 17.1   | Ustawianie szablonu domyślnego raportu 52          |
|    | 17.2   | Zanisywanie ranortu w formacie nośrednim * reny 53 |
|    | 17.0   | Tworzenie arkusza obrazów w formacie PDF programu  |
|    | 17.4   | Adobe                                              |
|    | 17.5   | Tworzenie raportu w formacie PDF programu Adobe    |
|    | 17.6   | Tworzenie niepomiarowego raportu Microsoft Word    |
|    |        | 17.6.1 Tworzenie skrótów do "szvbkiego raportu"    |
|    | 17.7   | Tworzenie pomiarowego raportu Microsoft Word       |
| 18 | Praca  | w środowisku programu Microsoft Word 57            |
|    | 18.1   | Tworzenie szablonu raportu. 57                     |
|    |        | 18.1.1 Ogólne                                      |
|    |        | 18.1.2 Tworzenie własnego szablonu raportu         |
|    | 18.2   | Zarzadzanie obiektami w raporcie                   |
|    |        | 18.2.1 Wprowadzanie obiektów                       |
|    |        | 18.2.2 Łaczenie obiektów64                         |
|    |        | 18.2.3 Zmiana rozmiarów obiektów                   |
|    |        | 18.2.4 Usuwanie obiektów                           |
|    |        | 18.2.5 Narzędzia pomiarowe przeglądarki obrazów w  |
|    |        | podczerwieni65                                     |
|    |        | 18.2.6 Wzory                                       |
|    |        | 18.2.7 Fuzja obrazów                               |
|    | 18.3   | Właściwości dokumentu74                            |
|    |        | 18.3.1 Ogólne74                                    |
|    |        | 18.3.2 Typy właściwości dokumentu                  |

|    |              | 18.3.3 Tworzenie i edytowanie właściwości dokumentu           |          |
|----|--------------|---------------------------------------------------------------|----------|
|    |              | programu Microsoπ word                                        | 74       |
|    |              | 18.2.5 Tworzenia pola programu Microsoft Word i łaczonia go z | 15       |
|    |              | właściwościa dokumentu                                        | 76       |
|    | 18.4         | Cześć dotycząca oprogramowania                                | 76       |
|    |              | 18.4.1 Karta FLIR Tools+                                      | 76       |
|    |              | 18.4.2 Obiekt przeglądarki obrazów w podczerwieni             | 78       |
|    |              | 18.4.3 Obiekt fotografii cyfrowej                             | 82       |
|    |              | 18.4.4 Obiekt profilu w podczerwieni                          | 83       |
|    |              | 18.4.5 Obiekt histogram w podczerwieni                        | 84       |
|    |              | 18.4.6 Obiekt trend w podczerwieni                            | 85       |
|    |              | 18.4.7 Obiekt pole                                            | 86       |
|    |              | 18.4.8 Obiekt tabela                                          | 86       |
|    |              | 18.4.9 Obiekt tabela podsumowań                               | 87       |
|    |              | 18.4.10 Okna dialogowe programu FLIR Tools+                   | 88       |
|    | 18.5         | Obsługiwane formaty plików w obiekcie przeglądarki obrazów w  | 10       |
| 10 |              |                                                               | 12       |
| 19 | kompu        | izacja oprogramowania kamery i aplikacji<br>terowych 1        | 13       |
|    | 19 1         | Aktualizacia oprogramowania w komputerze 1                    | 13       |
|    | 10.1         | 19.1.1 Onólne                                                 | 13       |
|    |              | 19.1.2 Procedura                                              | 13       |
|    | 19.2         | Aktualizacia oprogramowania sprzetowego kamery                | 13       |
|    |              | 19.2.1 Ogólne                                                 | 13       |
|    |              | 19.2.2 Procedura 1                                            | 13       |
| 20 | Zmiana       | a ustawień 1                                                  | 15       |
|    | 20.1         | Ustawienia w menu Opcje FLIR Tools/Tools+ 1                   | 15       |
|    |              | 20.1.1 Okno dialogowe Opcje (dla opcji obejmujących cały      |          |
|    |              | program) 1                                                    | 15       |
|    |              | 20.1.2 Okno dialogowe Opcje (dla opcji wykresu) 1             | 18       |
|    | 20.2         | Ustawienia dotyczące kamer z serii FLIR Kx5 oraz FLIR         |          |
|    |              | KX3                                                           | 19       |
|    |              | 20.2.1 Ogoine                                                 | 19       |
|    |              | 20.2.2 Karta Ustawienia ogoine                                | 19       |
|    |              | 20.2.3 Kalla Interiejs uzytkownika                            | 20       |
|    | 20.3         | Listowionia dotyczące kamer z serii ELIP Ky                   | 22       |
|    | 20.5         | 20.3.1 Onólna 1                                               | 24       |
|    |              | 20.3.2 Karta / Istawienia ogólne                              | 25       |
|    |              | 20.3.3 Karta Interfeis użytkownika                            | 26       |
|    |              | 20.3.4 Omówienie różnych trybów pracy kamery                  | 27       |
| 21 | Obsłuc       | niwane formaty plików                                         | 31       |
|    | 21.1         | Ogólne 1                                                      | 31       |
|    | 21.2         | Pomiarowe formaty plików 1                                    | 31       |
|    | 21.3         | Niepomiarowe formaty plików                                   | 31       |
| 22 | Inform       | acie o FLIB Systems                                           | 32       |
|    | 22.1         | Nie tvlko kamery termowizvine                                 | 33       |
|    | 22.2         | Dzielimy sie nasza wiedza                                     | 33       |
|    | 22.3         | Obsługa klientów                                              | 34       |
| 23 | Definic      | ie i prawa                                                    | 35       |
| 24 | Techri       | yo , prana ini ini ini ini ini ini ini ini ini                | 37       |
| 24 |              | ni pomiarow termowizyjnych1                                   | 31<br>27 |
|    | 24.1<br>24.2 | rvprowauzenie I<br>Emisviność                                 | 37       |
|    | 24.2         | 24.2.1 Badania amisviności próble                             | 37       |
|    |              | 27.2.1 Dauanie ennisynusui probali 1                          | 57       |

|    | 24.3    | Temperatura otoczenia (odbita temperatura pozorna) | 141 |
|----|---------|----------------------------------------------------|-----|
|    | 24.4    | Odległość                                          | 141 |
|    | 24.5    | Wilgotność względna                                | 141 |
|    | 24.6    | Inne parametry                                     | 141 |
| 25 | Histori | a techniki podczerwieni                            | 142 |
| 26 | Teoria  | termografii                                        | 145 |
|    | 26.1    | Wprowadzenie                                       | 145 |
|    | 26.2    | Widmo elektromagnetyczne                           | 145 |
|    | 26.3    | Promieniowanie ciała czarnego                      | 145 |
|    |         | 26.3.1 Prawo Plancka                               | 146 |
|    |         | 26.3.2 Prawo przesunięć Wiena                      | 147 |
|    |         | 26.3.3 Prawo Stefana-Boltzmanna                    | 148 |
|    |         | 26.3.4 Ciała nieczarne emitujące promieniowanie    | 149 |
|    | 26.4    | Materiały częściowo przezroczyste w podczerwieni   | 151 |
| 27 | Wzór k  | pędący podstawą pomiaru                            | 152 |
| 28 | Tabele  | emisyjności                                        | 156 |
|    | 28.1    | Bibliografia                                       | 156 |
|    | 28.2    | Tabele                                             | 156 |

## Nota prawna

#### 1.1 Nota prawna

Wszystkie produkty wytwarzane przez firmę FLIR Systems są objęte gwarancją dotyczącą wad materiałowych i wad wykonania przez okres jednego (1) roku od daty dostarczenia do pierwszego nabywcy, o ile produkty te były składowane, użytkowane i serwisowane zgodnie z instrukcjami firmy FLIR Systems.

Produkty nie wytworzone przez firmę FLIR Systems, a wchodzące w skład systemów dostarczanych przez firmę FLIR Systems pierwotnemu nabywcy, objęte są wyłącznie gwarancją konkretnego producenta. Firma FLIR Systems nie ponosi za nie żadnej odpowiedzialności.

Uprawnienia z tytułu gwarancji przysługują tylko pierwotnemu nabywcy i nie podlegają przeniesieniu. Gwarancja nie obejmuje produktów, które były niewłaściwie użytkowane, z którymi obchodzono się niedbale, które uległy wypadkowi lub działały w niewłaściwych warunkach. Części ulegające zużyciu nie są objęte gwarancją.

W razie wystąpienia uszkodzenia objętego niniejszą gwarancją należy zaprzestać użytkowania produktu, aby zapobiec dalszym uszkodzeniom. Pod rygorem unieważnienia gwarancji nabywca zobowiązany jest niezwłocznie powiadomić firmę FLIR Systems o każdym uszkodzeniu.

Firma FLIR Systems, wedle własnego uznania, bezpłatnie naprawi lub wymieni uszkodzony produkt, jeśli w wyniku kontroli okaże się, że posiada on wady materiałowe lub wykonania, i pod warunkiem, że zostanie on zwrócony do firmy FLIR Systems we wspomnianym okresie jednego roku.

Firma FLIR Systems nie ponosi odpowiedzialności za wady inne niż opisane powyżej.

Nie udziela się żadnych innych gwarancji jawnych ani domniemanych. Firma FLIR Systems zrzeka się w szczególności domniemanych gwarancji przydatności handlowej i przydatności do konkretnych zastosowań.

Firma FLIR Systems nie ponosi odpowiedzialności za bezpośrednie, pośrednie, szczególne, przypadkowe lub wynikowe straty lub szkody wynikające z odpowiedzialności kontraktowej lub innej odpowiedzialności prawnej.

Niniejsza gwarancja podlega prawu obowiązującemu w Szwecji.

Jakiekolwiek spory, kontrowersje lub skargi wynikające lub mające związek z niniejszą gwarancją będą ostatecznie rozstrzygane w formie arbitrażu zgodnie z regułami Instytutu Arbitrażu Izby Handlowej w Sztokholmie. Miejscem arbitrażu jest Sztokholm. Językiem stosowanym w postępowaniu arbitrażowym jest język angielski.

#### 1.2 Statystyka użytkowania

Firma FLIR Systems zastrzega sobie prawo do zbierania anonimowych statystyk użytkowania w celu utrzymania i poprawy jakości oferowanych programów i usług.

#### 1.3 Zmiany w rejestrze

Pozycja rejestru HKEY\_LOCAL\_MACHINE\SYSTEM\CurrentControlSet\Control\Lsa \LmCompatibilityLevel zostanie automatycznie zmieniona na poziom 2, jeśli usługa FLIR Camera Monitor wykryje kamerę FLIR podłączoną do komputera za pomocą kabla USB. Zmiana ta zostanie wprowadzona pod warunkiem, że kamera jest wyposażona w zdalną usługę sieciową obsługującą logowanie do sieci.

#### 1.4 Prawa autorskie

© 2016, FLIR Systems, Inc. Wszelkie prawa zastrzeżone na całym świecie. Żadna część oprogramowania, w tym kod źródłowy, nie może być powielana, przesyłana, poddawana transkrypcji ani tłumaczona na jakikolwiek język lub język programowania w jakiejkolwiek postaci, przy zastosowaniu jakichkolwiek środków, elektronicznych, magnetycznych, optycznych, ręcznie lub w inny sposób, bez uprzedniej pisemnej zgodny firmy FLIR Systems.

#### Nota prawna

1

Dokumentacji nie wolno kopiować, kserować, powielać, tłumaczyć ani przekształcać do postaci elektronicznej lub maszynowej bez uprzedniej pisemnej zgody firmy FLIR Systems.

Nazwy i oznaczenia umieszczone na produktach są zastrzeżonymi znakami towarowymi lub znakami towarowymi firmy FLIR Systems i/lub jej spółek zależnych. Wszelkie inne znaki towarowe, nazwy handlowe i nazwy firm są używane w niniejszej publikacji wyłącznie w celu identyfikacji i stanowią własność odpowiednich właścicieli.

#### 1.5 Zarządzanie jakością

System zarządzania jakością, w ramach którego zostały zaprojektowane i wytworzone niniejsze produkty, uzyskał certyfikat zgodności z normą ISO 9001.

Firma FLIR Systems kieruje się strategią nieustannego rozwoju, w związku z czym zastrzega sobie prawo do wprowadzania zmian i udoskonaleń w dowolnym z opisywanych produktów bez uprzedniego powiadomienia.

## 2.1 Forum użytkownik-użytkownik

Nasze forum typu użytkownik-użytkownik umożliwia wymianę pomysłów, rozwiązań termowizyjnych i rozwiązywanie problemów w ramach międzynarodowej społeczności użytkowników urządzeń termowizyjnych. Aby odwiedzić forum, przejdź do witryny:

http://www.infraredtraining.com/community/boards/

### 2.2 Szkolenia

Informacje na temat szkoleń w zakresie termografii można znaleźć w witrynie:

- http://www.infraredtraining.com
- http://www.irtraining.com
- http://www.irtraining.eu

### 2.3 Aktualizacje dokumentacji

Instrukcje obsługi są aktualizowane kilka razy do roku, a ponadto regularnie publikowane są ważne powiadomienia dotyczące produktów oraz informacje o zmianach.

Aby uzyskać dostęp do najnowszych wersji instrukcji obsługi, przetłumaczonych instrukcji obsługi i powiadomień, należy przejść do karty Download na stronie:

http://support.flir.com

Rejestracja online trwa kilka minut. Wśród plików do pobrania można znaleźć także najnowsze wersje instrukcji obsługi innych naszych produktów oraz instrukcje obsługi starszych produktów.

### 2.4 Aktualizacje oprogramowania

Firma FLIR Systems regularnie publikuje aktualizacje oprogramowania. Swój program możesz zaktualizować, używając strony aktualizacji. Zależnie od programu strona jest dostępna w jednej lub obu wymienionych lokalizacjach:

- Start > FLIR Systems > [Program] > Sprawdź aktualizacje.
- Pomoc > Sprawdź aktualizacje.

### 2.5 Istotne uwagi dotyczące tego podręcznika

Firma FLIR Systems wydaje podręczniki ogólne dotyczące różnych wersji oprogramowania z pakietu.

Oznacza to, że w ten podręcznik może zawierać opisy i objaśnienia, które nie dotyczą danej wersji oprogramowania.

### 2.6 Dodatkowe informacje o licencji

Dla każdej zakupionej licencji oprogramowanie można zainstalować, aktywować i użytkować na dwóch urządzeniach, np. jednym laptopie na miejscu w celu zbierania danych i jednym komputerze stacjonarnym w biurze w celu ich analizowania.

## Pomoc dla klientów

#### FLIR Customer Support Center

3

Home Answers Ask a Question Product Registration Downloads My Stuff Service

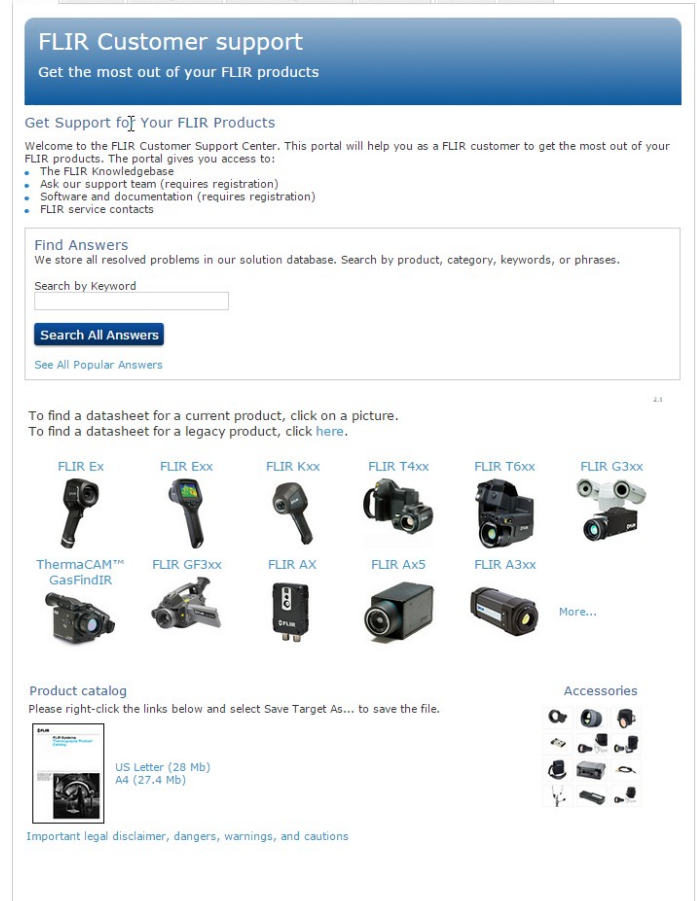

## 3.1 Ogólne

Aby uzyskać pomoc techniczną, odwiedź witrynę:

http://support.flir.com

## 3.2 Przesyłanie pytania

Tylko zarejestrowani użytkownicy mogą przesyłać pytania do zespołu ds. pomocy. Zarejestrowanie się przez Internet zajmie tylko kilka minut. Przeszukiwanie bazy istniejących pytań i odpowiedzi nie wymaga rejestrowania się.

Przed przesłaniem pytania należy przygotować następujące informacje:

- Model kamery
- Numer servjny kamery
- Protokół komunikacyjny lub sposób przesyłania danych między kamerą a urządzeniem (np. HDMI, Ethernet, USB lub FireWire)
- Typ urządzenia (PC/Mac/iPhone/iPad/Android itp.)
- Wersje programów firmy FLIR Systems
- · Pełna nazwa, numer publikacji i numer wersji podręcznika

#### Pliki do pobrania 3.3

W witrynie pomocy dla klientów można także pobrać następujące pliki, jeżeli są one dostępne dla danego produktu:

- Aktualizacje oprogramowania wewnętrznego kamery termowizyjnej. •
- Aktualizacje oprogramowania komputera PC/Mac.
- Bezpłatne i próbne wersje oprogramowania komputera PC/Mac. •
- Dokumentacja dla użytkownika obecnych i starszych produktów. •
- Rysunki techniczne (w formacie \*.dxf i \*.pdf). Modele danych Cad (w formacie \*.stp). •
- •
- Przykłady zastosowania. •
- Dane techniczne.
- · Katalogi produktów.

## Wprowadzenie

4

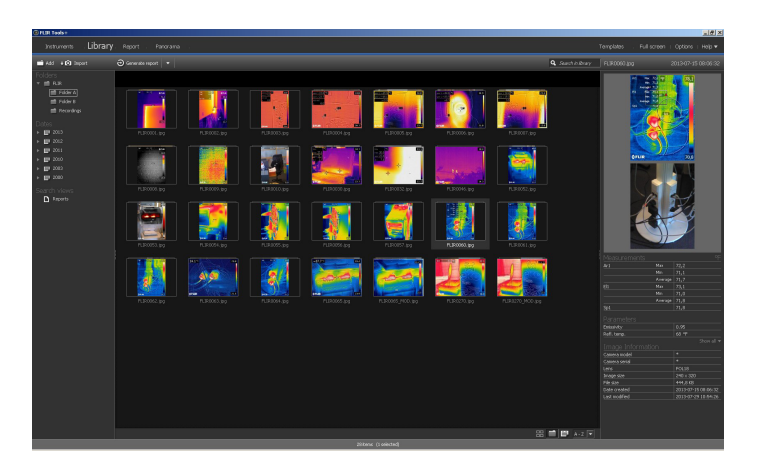

FLIR Tools/Tools+ to specjalny pakiet oprogramowania ułatwiający aktualizację oprogramowania kamery i tworzenie raportów z pomiarów.

Przykłady czynności wykonywanych w ramach pakietu FLIR Tools/Tools+ obejmują:

- Przenoszenie obrazów z kamery do komputera
- Filtry do wyszukiwania obrazów
- Rozmieszczanie, przesuwanie i zmianę wielkości narzędzi pomiarowych na obrazie termowizyjnym
- Grupowanie i rozgrupowywanie plików.
- Tworzenie panoram przez łączenie kilku małych obrazów w jeden większy.
- Tworzenie zestawień dowolnie wybranych obrazów w formacie PDF
- Dodawanie do arkuszy obrazów nagłówków, stopek i logotypów
- Tworzenie raportów w formacie PDF/Microsoft Word zawierających dowolnie wybrane obrazy.
- · Dodawanie do raportów obrazów nagłówków, stopek i logotypów
- Aktualizowanie oprogramowania sprzętowego kamery do najnowszej wersji.

# 4.1 Porównanie między FLIR Tools i FLIR Tools +

W niniejszej tabeli przedstawiono różnice pomiędzy FLIR Tools i FLIR Tools+.

| Cecha/funkcja                                                           | FLIR Tools | FLIR Tools+ |
|-------------------------------------------------------------------------|------------|-------------|
| Importowanie obrazów za pomocą USB.                                     | х          | х           |
| Ręczne tworzenie grup obrazów termowizyjnych/<br>cyfrowych.             | х          | х           |
| Mierzenie temperatur za pomocą punktów, obsza-<br>rów, linii i izoterm. | х          | х           |
| Mierzenie różnic temperatur.                                            | Х          | Х           |
| Zmiana parametrów obiektu.                                              | Х          | Х           |
| Wyświetlanie obrazu na żywo.                                            | Х          | Х           |
| Zapisywanie plików *.jpg w podczerwieni z obrazu na żywo.               | х          | х           |
| Zapisywanie sekwencji wideo (*.seq).                                    |            | х           |
| Zapisywanie sekwencji wideo (*.csq).                                    |            | х           |
| Powtórki zapisanej sekwencji.                                           | х          | х           |
| Eksportowanie zapisanej sekwencji do pliku *.avi.                       | Х          | Х           |

#### Wprowadzenie

| Cecha/funkcja                                                   | FLIR Tools | FLIR Tools+ |
|-----------------------------------------------------------------|------------|-------------|
| Tworzenie czasowego wykresu.                                    | х          | Х           |
| Eksportowanie danych wykresu do programu<br>Excel.              | х          | X           |
| Eksportowanie obrazu do formatu *.csv.                          | х          | Х           |
| Tworzenie obrazu panoramy.                                      |            | Х           |
| Tworzenie raportu w formacie PDF.                               | х          | Х           |
| Tworzenie niepomiarowego raportu Microsoft<br>Word              |            | x           |
| Tworzenie pomiarowego raportu Microsoft Word                    |            | Х           |
| Tworzenie szablonów notatki tekstowej dla<br>kamery.            | х          | X           |
| Dodawanie/edytowanie notatek tekstowych i opi-<br>sów obrazów.  | х          | X           |
| Odsłuchiwanie komentarzy głosowych z obrazów<br>w podczerwieni. | х          | X           |

## Instalacja

### 5.1 Wymagania systemowe

#### 5.1.1 System operacyjny

FLIR Tools/Tools+ obsługuje komunikację przez USB 2.0 z następującymi systemami operacyjnymi:

- Microsoft Windows Vista z dodatkiem SP1, wersja 32-bitowa.
- Microsoft Windows 7, wersja 32-bitowa.
- Microsoft Windows 7, wersja 64-bitowa.
- Microsoft Windows 8, wersja 32-bitowa.
- Microsoft Windows 8, wersja 64-bitowa.
- Microsoft Windows 10, wersja 32-bitowa.
- Microsoft Windows 10, wersja 64-bitowa.

#### 5.1.2 Sprzęt

- Komputer osobisty z dowolnym 32-bitowym procesorem 1 GHz (x86).
- Min. 2 GB pamięci RAM (zalecane 4 GB).
- Dysk twardy 40 GB z co najmniej 15 GB wolnego miejsca.
- Napęd DVD-ROM.
- Obsługa grafiki DirectX 9 z:
  - sterownik WDDM
  - 128 MB pamięci na karcie graficznej (minimum)
  - sprzętową obsługą funkcji Pixel Shader 2.0
  - obsługą 32-bitowej palety kolorów.
- Monitor o rozdzielczości SVGA (1024 × 768 pikseli) lub większej.
- Dostęp do Internetu (może wymagać osobnej opłaty).
- Urządzenie wyjściowe audio.
- Klawiatura i mysz lub podobne urządzenie wskazujące.

### 5.2 Instalacja programu FLIR Tools/Tools+

**Uwaga** Przed przystąpieniem do instalacji programu FLIR Tools/Tools+ należy zamknąć wszystkie otwarte programy.

#### 5.2.1 Procedura

Wykonaj następujące czynności:

- Włóż płytę instalacyjną programu FLIR Tools/Tools+ do napędu komputera. Instalacja powinna rozpocząć się automatycznie.
- W oknie dialogowym Autoodtwarzanie kliknij opcję Uruchom setup.exe (Opublikowany przez FLIR Systems).
- W oknie dialogowym Kontrola konta użytkownika potwierdź, że chcesz zainstalować program FLIR Tools/Tools+.
- 4. W oknie dialogowym Gotowy do zainstalowania programu kliknij przycisk Dalej.
- 5. Kliknij przycisk *Zakończ*. Instalacja została zakończona. Jeśli pojawi się monit o ponowne uruchomienie komputera, należy to zrobić.

## Zaloguj

## 6.1 Ogólne

Aby uruchomić FLIR Tools/Tools+ po raz pierwszy, należy zalogować się, korzystając z konta do obsługi klienta i rejestrując kamerę. Jeśli masz już konto pomocy technicznej FLIR, możesz użyć tych samych danych logowania.

Uwaga

- Do logowania komputer musi być połączony z Internetem.
- Nie trzeba ponownie się logować, aby korzystać z FLIR Tools/Tools+, aż do momentu samodzielnego wylogowania.

## 6.2 Procedura logowania

Wykonaj następujące czynności:

- 1. Uruchom program FLIR Tools/Tools+.
- 2. Wyświetlone zostaje okno FLIR Login and Registration:

| FLIR Login and Registration                      |   |
|--------------------------------------------------|---|
|                                                  |   |
| <b>\$</b> FLIR                                   |   |
| I Icername (email)                               | 1 |
| Password                                         |   |
| Forgot your username or password?                | 1 |
| Log In                                           |   |
| Not registered yet? Create a New Account         |   |
| why register?                                    |   |
| Privacy Policy   Copyright Policy   Terms of Use |   |
| 2016 © FLIR® Systems, Inc. All rights reserved.  |   |

- Aby zalogować się na istniejące konto do obsługi klienta firmy FLIR, wykonaj następujące czynności:
  - 3.1. W oknie FLIR Login and Registration wprowadź nazwę użytkownika i hasło.
  - 3.2. Kliknij Log In. W zależności od szybkości łącza internetowego może minąć kilka sekund aż FLIR Tools/Tools+ się uruchomi.

#### Zaloguj

- Aby utworzyć nowe konto do obsługi klienta firmy FLIR, wykonaj następujące czynności:
  - 4.1. W oknie *FLIR Login and Registration* kliknij *Create a New Account*. Otworzy to stronę *FLIR Customer Support Center* w przeglądarce.
  - 4.2. Wprowadź wymagane informacje i kliknij opcję *Create Account*. FLIR Customer Support Center

| ome Answers Aska       | Question Product Registration Downloads My Stuff Service |  |
|------------------------|----------------------------------------------------------|--|
| Create Ac              | count                                                    |  |
| cicate ne              |                                                          |  |
|                        |                                                          |  |
| Denotes a required fi  | ld.                                                      |  |
| Now Account            |                                                          |  |
| New Account            |                                                          |  |
| Username (email) *     |                                                          |  |
| Password *             |                                                          |  |
| Must be at least 6 cha | acters                                                   |  |
| Verify Password *      |                                                          |  |
|                        |                                                          |  |
| Contact Information    |                                                          |  |
| First Name *           |                                                          |  |
| Last Name *            |                                                          |  |
| Empil Addrocc *        |                                                          |  |
| Linan Address          |                                                          |  |
| Telephone              |                                                          |  |
| Company *              |                                                          |  |
| Address                |                                                          |  |
| City                   |                                                          |  |
| city                   |                                                          |  |
| State                  |                                                          |  |
| Postal Code            |                                                          |  |
| Country *              |                                                          |  |
| When You are Done      |                                                          |  |
| Contractor             |                                                          |  |

4.3. W oknie *FLIR Login and Registration* wprowadź nazwę użytkownika i hasło.
4.4. Kliknij *Log In*. W zależności od szybkości łącza internetowego może minąć kilka sekund aż FLIR Tools/Tools+ się uruchomi.

## 6.3 Wyloguj

Zwykle nie ma potrzeby wylogowania się. Po wylogowaniu należy zalogować się ponownie, aby uruchomić FLIR Tools/Tools+.

Wykonaj następujące czynności:

1. W górnym pasku menu z prawej strony kliknij swoją nazwę użytkownika.

| Templates i                | Full screen   Options   Help 🔻 | Firstname L 🔻 |
|----------------------------|--------------------------------|---------------|
| <b>Q</b> Search in library | [                              |               |
|                            |                                |               |

6

#### Zaloguj

2. Kliknij przycisk Log Out.

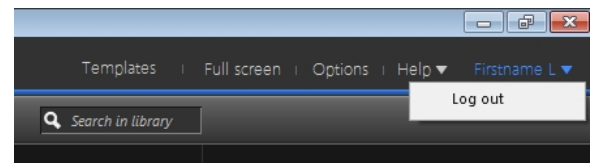

- 3. W oknie dialogowym wykonaj jedną z następujących opcji:
  - Aby się wylogować i opuścić FLIR Tools/Tools+, kliknij Yes. Spowoduje to zamknięcie aplikacji, a cała niezapisana praca zostanie utracona.
  - Aby anulować i powrócić do aplikacji, kliknij Cancel.

| Log out and exit | FLIR Tools                                                                                                    | × |
|------------------|----------------------------------------------------------------------------------------------------|---|
|                  | Are you sure you want to log out?<br>Log out will close the application and all your unsaved<br>work will be lost. |   |
|                  | Yes Cancel                                                                                                    |   |

## Włączanie aplikacji FLIR Tools+

Aplikacja FLIR Tools+ dodaje szereg funkcji do programu FLIR Tools, takich jak nagrywanie i odtwarzanie pomiarowych plików wideo, tworzenie wykresów zmian temperatury w czasie, raporty w formacie plików programu Microsoft Word, grupowanie plików, łączenie obrazów w panoramy itd.

Aby włączyć program FLIR Tools+, wykonaj następujące czynności:

1. Kliknij polecenie Pomoc w menu Opcje licencji.

7

- 2. Obok wpisu aplikacji FLIR Tools+ kliknij przycisk Zastosuj.
- Ponownie uruchom program. Zacznie działać 30-dniowa wersja próbna aplikacji FLIR Tools+. Jeśli chcesz używać programu po upływie 30 dni, musisz go kupić.

Aby uzyskać więcej informacji, patrz rozdział 8.4 Aktywacja dodatkowych modułów oprogramowania, strona 16.

## Licencja

## 8.1 Aktywowanie licencji

#### 8.1.1 Ogólne

Kiedy po raz pierwszy uruchomisz aplikację FLIR Tools/Tools+, będzie można wybrać jedną z następujących opcji:

- Aktywacja programu FLIR Tools/Tools+ online.
- Aktywacja programu FLIR Tools/Tools+ przez e-mail.
  - Zakup programu FLIR Tools/Tools+ i otrzymanie numeru seryjnego do aktywacji.
- Używanie programu FLIR Tools/Tools+ za darmo w czasie okresu próbnego.

#### 8.1.2 Rysunek

| Activation of FLIR Tools+                                                                                                    | <u>x</u>                                                                                                    |
|----------------------------------------------------------------------------------------------------|----------------------------------------------------------------------------------------------------|
|                                                                                                    | Welcome to FLIR Tools+                                                                                                    |
| WELCOME TO<br>THE WORLD<br>OF INFRARED                                                                                                    | I have a Serial Number and I want to activate FLIR Tools+                                                                                                    |
| \$FLIR                                                                                                    | Enter your Serial Number to activate FLIR Tools+.                                                                                                    |
| Serial Number                                                                                                    | You don't have a Serial Number?                                                                                                    |
| In order to receive a valid Serial<br>Number, you must purchase the<br>product.<br>Buy It<br>You can activate the product within<br>the evaluation period. If you don't<br>want to activate, you can use the<br>evaluation version in a time limited<br>mode. | Duy a Serial Number     I want to evaluate FLIR Tools+ (there are 14 day(s) left to evaluate)     You can evaluate FLIR Tools+ for another 14 day(s). After that you have to activate FLIR Tools+ to further use the product. |
| Ø                                                                                                    | Activate the product by e-mail Next                                                                                                    |

Rysunek 8.1 Okno dialogowe aktywacji.

#### 8.1.3 Aktywacja programu FLIR Tools/Tools+ online

**Uwaga** Podczas wykonywania tej procedury twój komputer musi mieć połączenie z Internetem.

Wykonaj następujące czynności:

- 1. Uruchom program FLIR Tools/Tools+.
- 2. W oknie dialogowym aktywacji internetowej wybierz opcję *Mam nr seryjny i chcę aktywować FLIR Tools/Tools+*.
- 3. Kliknij przycisk Dalej.
- Wprowadź numer seryjny, nazwisko, firmę i adres e-mail. Wprowadzone imię i nazwisko muszą być danymi posiadacza licencji.
- 5. Kliknij przycisk Dalej.
- 6. Kliknij przycisk Aktywuj teraz. Zostanie uruchomiony proces aktywacji internetowej.
- 7. Kiedy zostanie wyświetlony komunikat *Aktywacja online zakończyła się powodzeniem*, kliknij przycisk *Zamknij*.

Program FLIR Tools/Tools+ został pomyślnie aktywowany.

#### 8.1.4 Aktywacja programu FLIR Tools/Tools+ przez e-mail

**Uwaga** Podczas wykonywania tej procedury twój komputer musi mieć połączenie z Internetem.

Wykonaj następujące czynności:

- 1. Uruchom program FLIR Tools/Tools+.
- 2. W oknie dialogowym aktywacji kliknij opcję Aktywuj produkt przez e-mail.
- Wprowadź numer seryjny, nazwisko, firmę i adres e-mail. Wprowadzone imię i nazwisko muszą być danymi posiadacza licencji.
- 4. Kliknij opcję Zażądaj klucza odblokowującego przez e-mail.
- Otworzy się domyślny program pocztowy wraz z niewysłaną wiadomością e-mail zawierającą tekst licencji.

Uwaga Wyślij ten e-mail, nie zmieniając zawartości.

Zadaniem tego e-maila jest przekazanie informacji o licencji do centrum aktywacyjnego.

- Kliknij przycisk Dalej. Program uruchomi się ponownie. Możesz kontynuować pracę podczas oczekiwania na klucz odblokowujący. E-mail z kluczem powinien dotrzeć w ciągu 2 dni.
- Po nadejściu e-maila z kluczem odblokowującym, uruchom program i wprowadź klucz w pole tekstowe. Patrz rysunek poniżej.

| Activation of FLIR Tools+ / FLIR Report                              | rt Studio                                                                                                    |  |
|----------------------------------------------------------------------|----------------------------------------------------------------------------------------------------|--|
| About Unlocking<br>Enter all received keys to unlock the<br>product. | Enter Unlock Key  If you have received information to unlock FLIR Tools + / FLIR Report Studio, please enter the Unlock Key(s). If there is more than one key, enter one key after another in the correct order. Make sure to enter keys in a case-sensitive manner.  Apply Key |  |
| ٥                                                                    | Back Next                                                                                                    |  |

Rysunek 8.2 Okno dialogowe klucza odblokowującego.

# 8.2 Aktywacja FLIR Tools/Tools+ na komputerze bez dostępu do Internetu.

Jeżeli Twój komputer nie ma dostępu do Internetu, możesz zażądać klucza aktywacyjnego przesłanego za pośrednictwem wiadomości e-mail na inny komputer.

Wykonaj następujące czynności:

- 1. Uruchom program FLIR Tools/Tools+.
- 2. W oknie dialogowym aktywacji kliknij opcję Aktywuj produkt przez e-mail.
- Wprowadź numer seryjny, nazwisko, firmę i adres e-mail. Wprowadzone imię i nazwisko muszą być danymi posiadacza licencji.

8

#### Licencja

- 4. Kliknij opcję Zażądaj klucza odblokowującego przez e-mail.
- Otworzy się domyślny program pocztowy wraz z niewysłaną wiadomością e-mail zawierającą tekst licencji.

**Uwaga** Jeżeli na komputerze klienta nie ma klienta poczty e-mail, będzie wymagane przeprowadzenie jego konfiguracji.

- Skopiuj niezmodyfikowaną wiadomość e-mail np. na nośnik USB i wyślij ją na adres activate@flir.se z innego komputera. Zadaniem tego e-maila jest przekazanie informacji o licencji do centrum aktywacyjnego.
- Kliknij przycisk Dalej. Program uruchomi się ponownie. Możesz kontynuować pracę podczas oczekiwania na klucz odblokowujący. E-mail z kluczem powinien dotrzeć w ciągu 2 dni.
- 8. Po nadejściu e-maila z kluczem odblokowującym, uruchom program i wprowadź klucz w pole tekstowe. Patrz rysunek poniżej.

| Activation of FLIR Tools+ / FLIR Report | t Studio                                                                                                    | × |
|-----------------------------------------|----------------------------------------------------------------------------------------------------|---|
| Activation of FLIR Tools+ / FLIR Report | t Studio Enter Unlock Key If you have received information to unlock FLIR Tools+ / FLIR Report Studio, please enter the Unlock Key(s). If there is more than one key, enter one key after another in the correct order. Make sure to enter keys in a case-sensitive marner. Apply Key |   |
| 0                                       | Back Next                                                                                                    |   |

Rysunek 8.3 Okno dialogowe klucza odblokowującego.

### 8.3 Przenoszenie licencji

#### 8.3.1 Ogólne

Możesz przenosić licencje z jednego komputera na drugi, o ile nie przekroczysz liczby zakupionych licencji.

Dzięki temu możesz używać oprogramowania na komputerze stacjonarnym i na laptopie.

#### 8.3.2 Rysunek

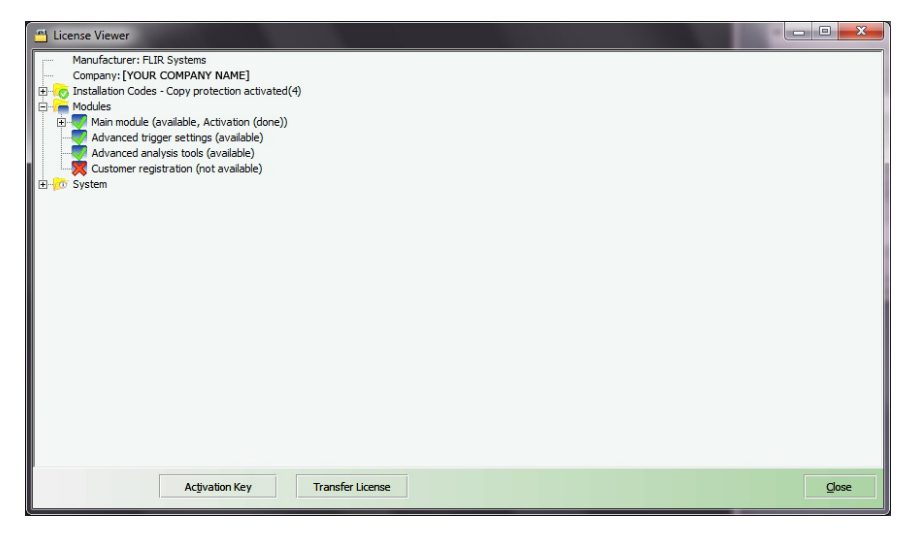

Rysunek 8.4 Przeglądarka licencji (ilustracja przykładowa).

#### 8.3.3 Procedura

**Uwaga** Podczas wykonywania tej procedury twój komputer musi mieć połączenie z Internetem.

Wykonaj następujące czynności:

- 1. Uruchom program FLIR Tools/Tools+.
- 2. W menu *Pomoc* wybierz polecenie *Pokaż informacje o licencji*. Spowoduje to otwarcie przeglądarki licencji pokazanej wyżej.
- W przeglądarce licencji kliknij opcję Przenieś licencję. Spowoduje to wyświetlenie okna dialogowego dezaktywacji.
- 4. W oknie dialogowym dezaktywacji kliknij przycisk Dezaktywuj.
- Na komputerze, na który chcesz przenieść licencję, uruchom program FLIR Tools/ Tools+.

Gdy tylko komputer uzyska połączenie z Internetem, licencja zostanie automatycznie przeniesiona.

**Uwaga** Przeniesienie licencji jest oparte na koncepcji "pierwszy na wejściu, pierwszy obsłużony". Oznacza to, że *pierwszy* komputer, który uzyska dostęp do Internetu, automatycznie przejmie licencję.

# 8.4 Aktywacja dodatkowych modułów oprogramowania

#### 8.4.1 Ogólne

Do niektórych aplikacji można dokupić dodatkowe moduły od FLIR Systems. Przed użyciem każdego modułu należy go aktywować.

#### Licencja

#### 8.4.2 Rysunek

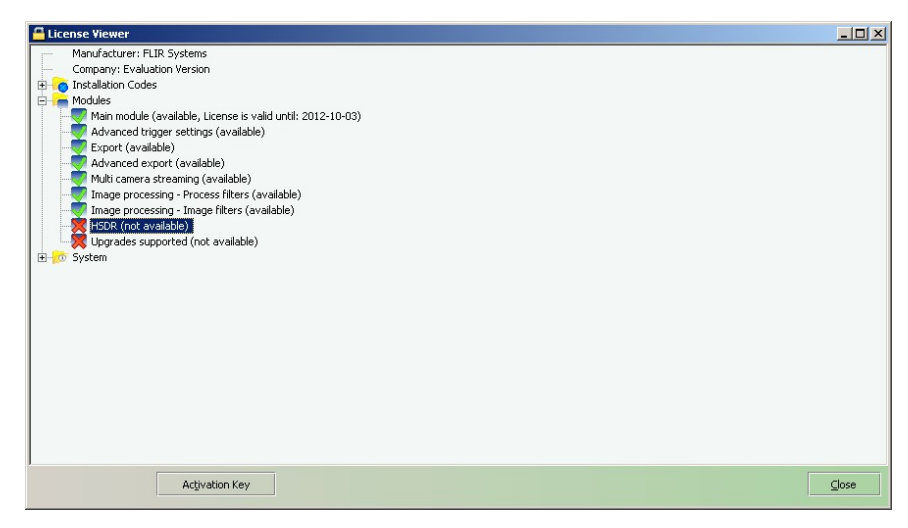

**Rysunek 8.5** Przeglądarka licencji pokazująca dostępne moduły oprogramowania (ilustracja przykładowa).

#### 8.4.3 Procedura

**Uwaga** Podczas wykonywania tej procedury twój komputer musi mieć połączenie z Internetem.

Wykonaj następujące czynności:

- 1. Pobierz i zainstaluj moduł oprogramowania. Zazwyczaj moduły oprogramowania są dostarczane w postaci kart-zdrapek z łączem do pobrania plików.
- 2. Uruchom program FLIR Tools/Tools+.
- 3. W menu *Pomoc* wybierz polecenie *Pokaż informacje o licencji*. Spowoduje to otwarcie przeglądarki licencji pokazanej wyżej.
- 4. Zaznacz kupiony moduł.
- 5. Kliknij opcję Klucz aktywujący.
- 6. Na zdrapce zetrzyj pole, pod którym ukrywa się klucz aktywujący.
- 7. Przepisz klucz do pola tekstowego Klucz aktywujący.
- 8. Kliknij OK.

Moduł oprogramowania został uaktywniony.

## Kolejność czynności

## 9.1 Ogólne

Przy przeprowadzaniu badania termowizyjnego poszczególne czynności wykonywane są w typowej kolejności, która została zaprezentowana w niniejszym rozdziale.

### 9.2 Rysunek

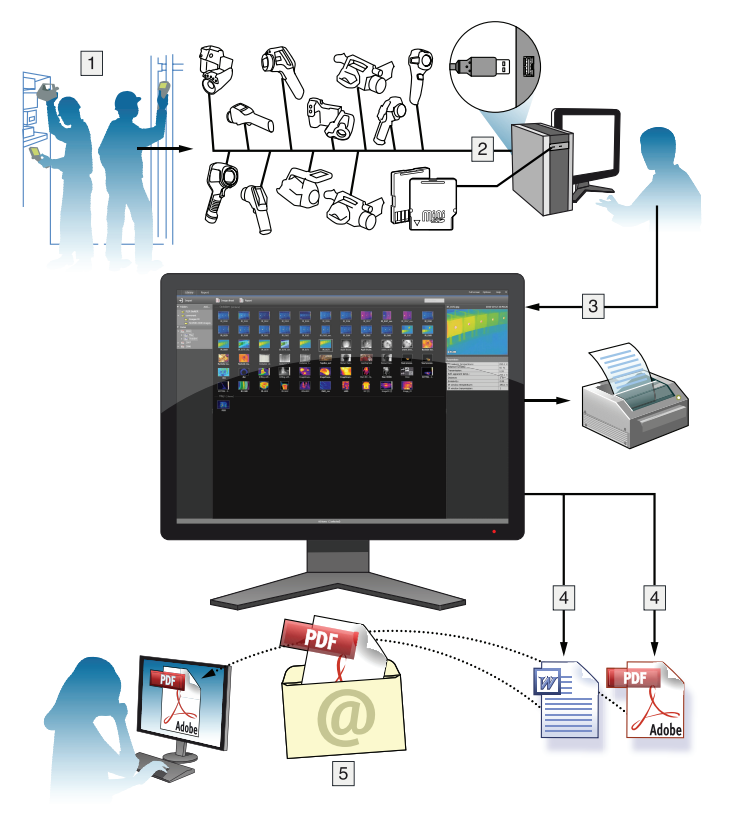

## 9.3 Wyjaśnienie

- 1. Za pomocą kamery wykonaj zdjęcia w podczerwieni i/lub zdjęcia cyfrowe.
- 2. Podłącz kamerę do komputera za pomocą kabla USB.
- 3. Zaimportuj obrazy z kamery do programu FLIR Tools/Tools+.
- 4. Wykonaj jedną z następujących czynności:
  - Tworzenie arkusza obrazów w formacie PDF FLIR Tools.
  - Utwórz raport w formacie PDF w aplikacji FLIR Tools.
  - Tworzenie niepomiarowego raportu Microsoft Word w FLIR Tools+.
  - Tworzenie pomiarowego raportu Microsoft Word w FLIR Tools+.
- 5. Wyślij raport do klienta jako załącznik poczty elektronicznej.

## 10.1 Procedura

Wykonaj następujące czynności:

- 1. Zainstaluj program FLIR Tools/Tools+ w komputerze.
- 2. Uruchom program FLIR Tools/Tools+.
- 3. Włącz kamerę.
- Podłącz kamerę do komputera za pomocą kabla USB. Spowoduje to wyświetlenie okna dialogowego.

|                  | × FLIR *, Thermal Imaging Camera                                                   |
|------------------|------------------------------------------------------------------------------------|
|                  | ♦ Import images from camera                                                        |
| ¢ € CC ↓ ≎FLR    | Download and save images from the camera to the image<br>library on your computer. |
|                  | P View images in library                                                           |
|                  | View and organize saved images on your computer.                                   |
|                  | 4 Connect to live stream                                                           |
|                  | Watch live streaming video from camera.                                            |
|                  | Check for updates                                                                  |
|                  | Check for software updates.                                                        |
| Don't show again | Cancel                                                                             |

Rysunek 10.1 Przewodnik importowania (przykład).

**Uwaga** W niektórych starszych modelach kamer tryb pamięci USB należy ustawić na *pamięć masową* (MSD) lub *pamięć masową UVC* (MSD-UVC).

- Kliknij Import images from camera. Wyświetli się okno dialogowe, w którym dostępny będzie obraz z kamery. Jeżeli kamera zawiera więcej niż jeden folder, można je wybrać w lewym okienku.
- 6. Na prawym panelu zaznacz jedno lub więcej pól:
  - Ukryj dotychczas importowane elementy.
  - Usuń elementy z urządzenia po importowaniu.
  - Zwiększ rozdzielczość obrazu (UltraMax, patrz niżej).
  - Zarchiwizuj oryginalne obrazy przed ulepszeniem.
- Dotyczy kamer z więcej niż jednym folderem. Wykonaj jedną z następujących czynności:
  - Aby importować wszystkie obrazy ze wszystkich folderów, kliknij Import all folders w lewym dolnym rogu.
  - Aby importować wszystkie obrazy z wielu folderów, przytrzymaj przycisk Ctrl i wybierz foldery. Następnie kliknij Import folders w prawym dolnym rogu.
  - Aby importować wszystkie obrazy z jednego folderu, wybierz folder, a następnie kliknij *Import folder* w prawym dolnym rogu.
  - Aby importować wybrane obrazy z jednego folderu, przytrzymaj przycisk Ctrl i wybierz obrazy. Następnie kliknij *Import items* w prawym dolnym rogu.
- 8. Dotyczy kamer z jednym folderem. Wykonaj jedną z następujących czynności:
  - Aby importować wszystkie obrazy, kliknij Import all w lewym dolnym rogu.
  - Aby importować wybrane obrazy, przytrzymaj przycisk **Ctrl** i wybierz obrazy. Następnie kliknij *Import items* w prawym dolnym rogu.
- 9. Wyświetlone zostanie okno dialogowe *Select destination*. Wybierz w nim folder docelowy lub utwórz nowy podfolder.
- 10. Kliknij przycisk Importuj. Spowoduje to rozpoczęcie importowania obrazów.

#### Uwaga

- Po dokonaniu importu obrazów wzajemne powiązania plików nie zmienią się. Przykładowo, jeśli zdjęcie cyfrowe zgrupowano razem z obrazem podczerwonym, zależność ta zostanie zapamiętana w programie FLIR Tools/Tools+. To samo tyczy się szkiców, komentarzy tekstowych, głosowych itd.
- Podczas importowania obrazów z kamery z więcej niż jednym folderem struktura folderów zostanie zachowana i skopiowana do folderu docelowego w komputerze.

## 10.2 Informacje o funkcji UltraMax

UltraMax jest funkcją ulepszania obrazów, która zwiększa ich rozdzielczość i redukuje błędy, dzięki czemu łatwiej jest dostrzec i zmierzyć małe obiekty. Obraz UltraMax jest dwukrotnie szerszy i wyższy od zwykłego obrazu.

Po przechwyceniu obrazu UltraMax przez kamerę w jednym pliku zapisanych zostaje kilka zwykłych obrazów. Przechwycenie wszystkich obrazów może potrwać do 1 sekundy. Aby w pełni skorzystać z możliwości funkcji UltraMax, obrazy muszą się nieco różnić, co można uzyskać dzięki delikatnemu przesunięciu kamery. Kamerę należy trzymać stabilnie w dłoniach (nie umieszczać jej na statywie), dzięki czemu obrazy będą się nieznacznie różnić podczas fotografowania. Odpowiednia ostrość, kontrast cieplny i nieruchomy obiekt to kolejne warunki pomagające zachować dobrą jakość obrazu UltraMax.

## Elementy ekranu i przyciski paska narzędzi

## 11.1 Elementy okna: karta Biblioteka

#### 11.1.1 Rysunek

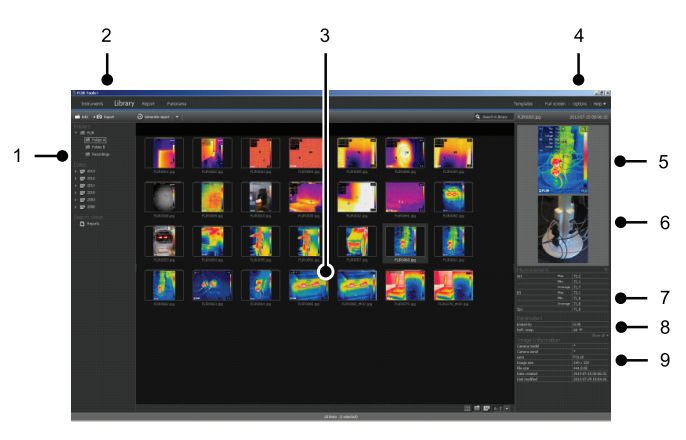

#### 11.1.2 Wyjaśnienie

- 1. Okienko folderów.
- 2. Karty programu:
  - Przyrządy (np. mierniki lub kamery pracujące w podczerwieni).
  - Biblioteka.
  - Raportuj.
  - Panorama.
- 3. Widok miniatur zaznaczonych folderów.
- 4. Pasek menu:
  - Szablony.
  - Pełny ekran.
  - Opcje.
  - Pomoc.
- 5. Widok miniatur obrazów w podczerwieni.
- 6. Widok miniatur zdjęć foto (jeśli są dostępne).
- 7. Okienko pomiaru.

**Uwaga** Ikona <sup>W</sup> w tabeli wyników wskazuje, że wynik pomiaru wypada powyżej lub poniżej skalibrowanego zakresu temperatury aparatu na podczerwień i jest w związku z tym nieprawidłowy. To zjawisko nosi nazwę *nadmiaru* lub *niedomiaru*.

Ikona A w tabeli wyników wskazuje, że wynik pomiaru jest zbyt blisko skalibrowanego zakresu temperatury aparatu na podczerwień i jest w związku z tym niewiarygodny.

- 8. Okienko parametrów.
- 9. Okienko informacji o obrazie

## 11.2 Elementy okna: karta Przyrządy

**Uwaga** Karta *Instruments* będzie dostępna tylko wtedy, gdy kamera w trybie UVC lub urządzenie METERLiNK zostanie podłączone do komputera.

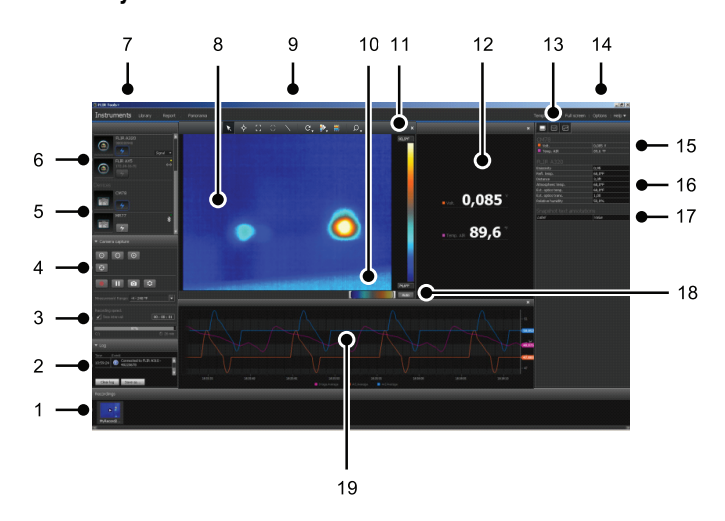

#### 11.2.1 Rysunek

#### 11.2.2 Wyjaśnienie

- 1. Okienko zapisów.
- 2. Obszar dziennika.
- Elementy sterujące szybkością i interwałami czasowymi zapisywania oraz zakres temperatury.

**Uwaga** W przypadku kamer z serii FLIR Ax5, wybór *High* w menu rozwijanym *Temperature range* odnosi się do *dużego wzmocnienia*, tj. niskiego zakresu temperatur i na odwrót.

- 4. Elementy sterowania kamerą:
  - Ustawianie ostrości w kamerze.
  - Kalibrowanie kamery.
  - Rejestrowanie, wstrzymywanie i wznawianie sekwencji.
  - Zapisywanie pojedynczego zdjęcia jako pliku \* jpg.
  - Wybieranie zakresu pomiaru.
  - W oknie dialogowym *Opcje* (otwierane za pomocą przycisku :):
    - Ustawienie prefiksu nazwy pliku.
    - Ustawienie lokalizacji zapisu plików sekwencji (\*.seq, \*csq).
    - Ustawienie maksymalnej wielkości użycia dysku.
- 5. Przycisk połączenia z urządzeniem z funkcją Bluetooth (np. miernikiem)
- 6. Przycisk pozwalający podłączyć kamerę.
- 7. Karty programu.
- 8. Okno obrazu.
- 9. Przyciski paska narzędzi.
- 10. Suwaki pozwalające dostosować temperaturę maksymalną i minimalną w ramach danej skali (w rezultacie pozwalają zmienić histogram).
- 11. Skala temperatury
- 12. Okno pomiarów (wyniki z podłączonego urządzenia, np. miernika)
- 13. Przyciski paska narzędzi:
  - Pokaż/ukryj widok z kamery termicznej.
  - Pokaż/ukryj widok pomiarów.
  - Pokaż/ukryj widok wykresu.

#### 14. Pasek menu:

- Szablony.
- Pełny ekran.
- Opcje.
- Pomoc.
- 15. Okienko pomiarów i parametrów (urządzenia).
- 16. Okienko pomiarów i parametrów (kamery termiczne).

**Uwaga** Ikona W w tabeli wyników wskazuje, że wynik pomiaru wypada powyżej lub poniżej skalibrowanego zakresu temperatury aparatu na podczerwień i jest w związku z tym nieprawidłowy. To zjawisko nosi nazwę *nadmiaru* lub *niedomiaru*.

Ikona A w tabeli wyników wskazuje, że wynik pomiaru jest zbyt blisko skalibrowanego zakresu temperatury aparatu na podczerwień i jest w związku z tym niewiarygodny.

- 17. Okienko komentarzy tekstowych.
- 18. Przycisk auto-dostrojenia.
- 19. Okno wykresu.

Więcej informacji można znaleźć w rozdziałach 14.15 *Tworzenie wykresu*, strona 45 i 20.1.2 *Okno dialogowe Opcje (dla opcji wykresu)*, strona 118.

# 11.3 Elementy okna: karta Utwórz arkusz obrazu

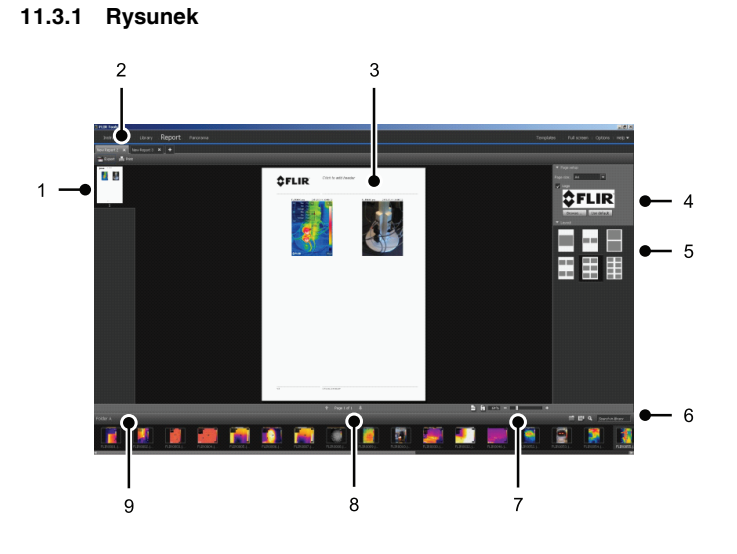

#### 11.3.2 Wyjaśnienie

- 1. Widok miniatur dla aktualnej strony.
- 2. Karty dla odrębnych arkuszy obrazów, które są w danym momencie otwarte.
- 3. Szczegółowy widok aktualnej strony arkusza obrazów.
- 4. Konfiguracja strony pozwalająca wybrać logo firmy i rozmiar papieru.
- 5. Ustawienia układu strony.
- 6. Pole tekstowe do wyszukiwania i filtrowania obrazów
- 7. Narzędzia do powiększania.
- 8. Narzędzia strony.
- 9. Obrazy w aktualnie zaznaczonym folderze.

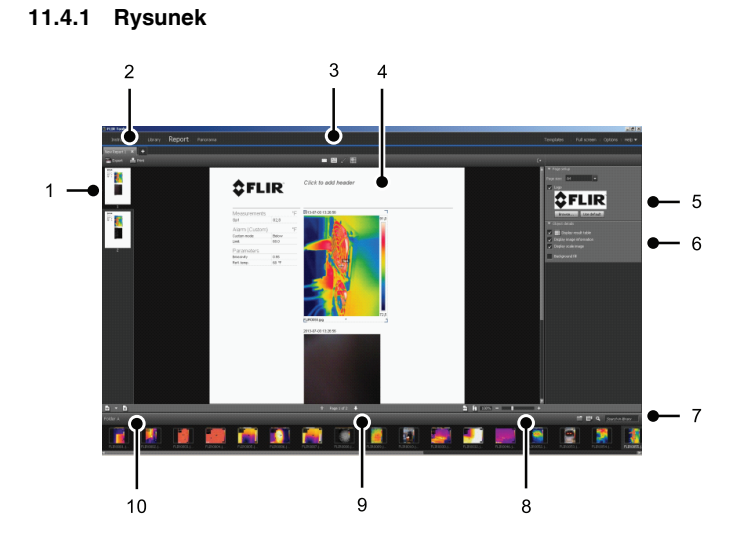

## 11.4 Elementy okna: karta Raportuj

#### 11.4.2 Wyjaśnienie

- 1. Widok miniatur dla aktualnej strony raportu.
- 2. Karty dla odrębnych raportów, które są w danym momencie otwarte.
- 3. Przyciski paska narzędzi.
- 4. Szczegółowy widok dla aktualnej strony raportu.
- 5. Konfiguracja strony pozwalająca wybrać logo i rozmiar papieru.
- 6. Miejsce na szczegóły obrazu i komentarze głosowe.
- 7. Pole tekstowe do wyszukiwania i filtrowania obrazów
- 8. Narzędzia do powiększania.
- 9. Narzędzia strony.
- 10. Obrazy w aktualnie zaznaczonym folderze.

# 11.5 Elementy okna: okno edycji obrazu (dla zdjęć)

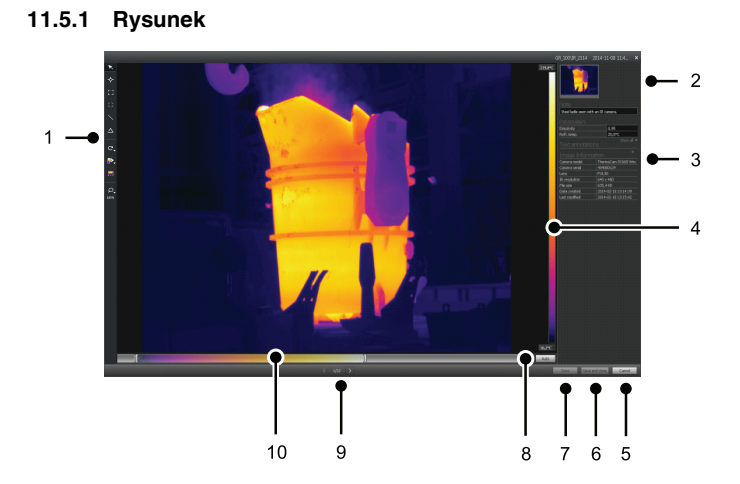

#### 11.5.2 Wyjaśnienie

- 1. Pasek narzędzi pomiarowych.
- 2. Widok miniatur obrazów w podczerwieni (i zdjęć foto, jeśli są dostępne).
- 3. Dodatkowe okienka:
  - Komentarz.
  - Pomiary.
  - Parametry.
  - Komentarze tekstowe.
  - Informacje na temat obrazu.
- 4. Skala temperatury
- 5. Przycisk Anuluj.
- 6. Przycisk Zapisz i zamknij.
- 7. Przycisk Save.
- 8. Przycisk auto-dostrojenia ustawiający najlepszą jasność i kontrast obrazu.
- 9. Przyciski Poprzedni / Następny
- 10. Narzędzia ustawiania poziomu i zakresu temperatur.

# 11.6 Elementy okna: okno edycji obrazu (dla klipów wideo)

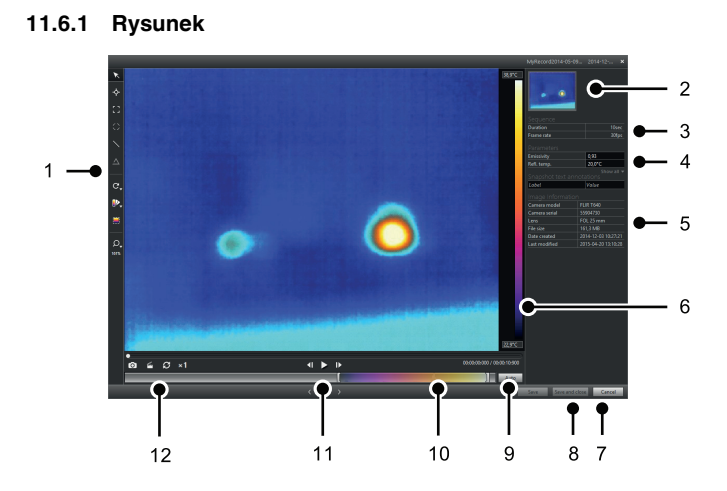

#### 11.6.2 Wyjaśnienie

- 1. Pasek narzędzi pomiarowych.
- 2. Widok miniatur klipów w podczerwieni.
- 3. Informacje o pliku sekwencji.
- 4. Okienko pomiarów i parametrów.
- 5. Okienko informacji o obrazie
- 6. Skala temperatury
- 7. Przycisk Anuluj.
- 8. Przycisk Zapisz i zamknij.
- 9. Przycisk auto-dostrojenia ustawiający najlepszą jasność i kontrast obrazu.
- 10. Narzędzia ustawiania poziomu i zakresu temperatur.
- 11. Przyciski odtwórz/pauza i do przodu/do tyłu.
- Przyciski zapisywania zdjęcia jako pliku \*.jpg, eksportowania klipu wideo jako pliku \*. avi oraz zmieniania prędkości odtwarzania (od –60× do +60×).

**Uwaga** Eksportowanie klipu wideo jako pliku \*.avi wymaga zainstalowania pakietu FFDShow na komputerze. Pakiet FFDShow można pobrać pod adresem <u>http://www.free-codecs.com</u>.

# 11.7 Przyciski paska narzędzi (na karcie *Przyrządy*)

**Uwaga** Karta *Instruments* będzie dostępna tylko wtedy, gdy kamera w trybie UVC lub urządzenie METERLiNK zostanie podłączone do komputera.

| K            | Narzędzie do zaznaczania.  |
|--------------|----------------------------|
| ÷            | Narzędzie Punkt pomiarowy. |
| :::          | Narzędzie Obszar.          |
| $\mathbf{i}$ | Narzędzie Linia.           |
| $\odot$ | Narzędzie Okrąg i elipsa.                    |
|---------|----------------------------------------------|
| C,      | Narzędzie Obróć w prawo/lewo.                |
| •       | Narzędzie Paleta kolorów.                    |
|         | Narzędzie Obszar automatycznego dostrojenia. |
| Q,      | Narzędzie Zoom.                              |

# 11.8 Przyciski paska narzędzi (okno edycji obrazów)

| K            | Narzędzie do zaznaczania.        |
|--------------|----------------------------------|
| ÷            | Narzędzie Punkt pomiarowy.       |
| ::           | Narzędzie Obszar.                |
| $\odot$      | Narzędzie Okrąg i elipsa.        |
| $\mathbf{i}$ | Narzędzie Linia.                 |
| $\Delta$     | Narzędzie Różnica.               |
| C,           | Narzędzie Obróć w prawo/lewo.    |
| ••           | Narzędzie Paleta kolorów.        |
|              | Narzędzie MSX.                   |
|              | Narzędzie Termogram.             |
|              | Narzędzie Fuzja termiczna.       |
|              | Narzędzie Przenikanie termiczne. |
|              | Narzędzie Obraz w obrazie.       |
|              | Narzędzie Zdjęcie foto.          |

|    | Narzędzie zmiany obrazu w obrazie.                           |
|----|--------------------------------------------------------------|
|    | Pasek zmiany balansu pomiędzy obrazem termicznym a zdjęciem. |
|    | Narzędzie Obszar automatycznego dostrojenia.                 |
| P, | Narzędzie Zoom.                                              |

## 11.9 Przyciski paska narzędzi (okno edycji raportów)

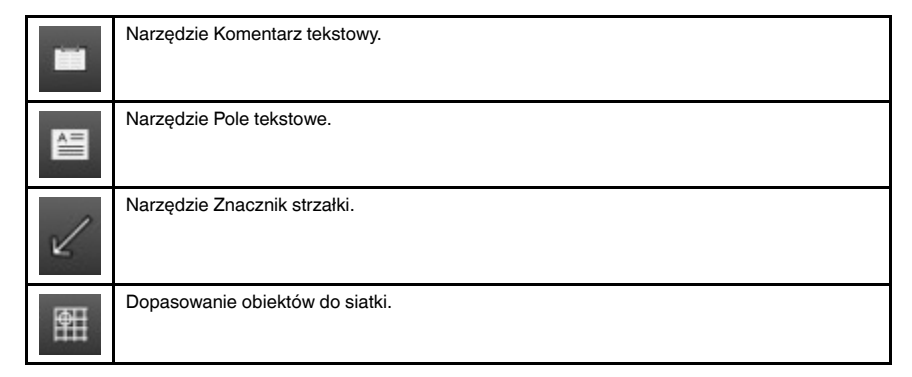

## 11.10 Karta Panorama

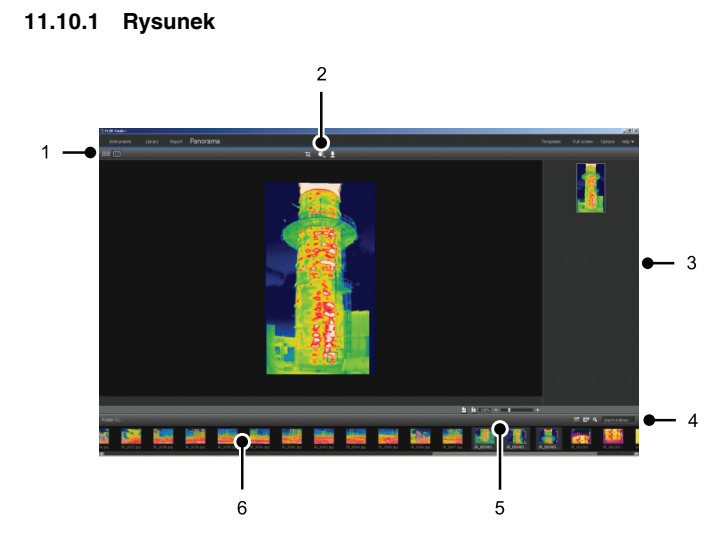

#### 11.10.2 Wyjaśnienie

- 1. Przyciski do przełączania między widokiem plików źródłowych a widokiem panoramy.
- 2. Przyciski do przycinania obrazu panoramy, korygowania perspektywy i zapisywania obrazu panoramy.
- Okienko, w którym są wyświetlane wszystkie obrazy panoramiczne utworzone z wybranych obrazów.

- 4. Przyciski umożliwiające zmianę folderu, zaznaczanie obrazów wg dat oraz wyszukiwanie obrazów.
- 5. Przyciski do przybliżania i oddalania obrazu panoramicznego.
   6. Okienko pokazujące pliki źródłowe znajdujące się w aktualnie zaznaczonym folderze.

# Przesyłanie strumieniowe obrazów na żywo z kamery

## 12.1 Ogólne

Możesz podłączyć kamerę termowizyjną do programu FLIR Tools/Tools+ i wyświetlać obraz na żywo, korzystając z karty *Przyrządy*. Po podłączeniu kamery możesz zastosować narzędzia pomiarowe, zmieniać parametry, tworzyć wykresy itd.

## 12.2 Rysunek

| O FLIR Texts+                                               |                                              |                    |                                     |                                 |
|-------------------------------------------------------------|----------------------------------------------|--------------------|-------------------------------------|---------------------------------|
| Instruments Lorary . Report                                 |                                              |                    |                                     |                                 |
|                                                             | 💌 🔶 🔨 🖸 🖉 🔍 🔍 💌 🔺                            |                    |                                     |                                 |
| FLIR A200     Section     Section     Section     Section   |                                              |                    |                                     |                                 |
| (a) FRADS                                                   |                                              |                    | FLIR A320<br>Drist-ty<br>Refl.terg. | 0.95<br>60,97<br>1.78           |
|                                                             |                                              | 0.085              |                                     | 60,07<br>60,07<br>1,00<br>50,0% |
| NAU7 8                                                      |                                              |                    | Snapshot text annotatio             | is<br>Note                      |
|                                                             |                                              | • Toron All 89,6 * |                                     |                                 |
| 000                                                         |                                              |                    |                                     |                                 |
| 8                                                           |                                              |                    |                                     |                                 |
|                                                             | TANK INC. INC. INC. INC. INC. INC. INC. INC. |                    |                                     |                                 |
| Noncenert Larger 4:245 T                                    |                                              |                    |                                     |                                 |
| Recording speed<br>✓ Three storval                          |                                              |                    |                                     |                                 |
| cy ⊘asinin<br>∙Log                                          |                                              |                    |                                     |                                 |
| Inc. Cost.<br>20195124 3 Connected to FLIT. #330 - 40220473 |                                              |                    |                                     |                                 |
| Charlog Save ac                                             |                                              |                    |                                     |                                 |
| Recordings                                                  |                                              |                    |                                     |                                 |
| PryFacord2-                                                 |                                              |                    |                                     |                                 |
| 4                                                           |                                              |                    |                                     |                                 |

Rysunek 12.1 Karta Przyrządy.

## 12.3 Procedura

**Uwaga** Instrukcje z kroku 5 dotyczą wyłącznie kamer z funkcją strumieniowego przesyłania danych pomiarowych.

Wykonaj następujące czynności:

- 1. Uruchom program FLIR Tools/Tools+.
- 2. Włącz kamerę termowizyjną.
- Podłącz kamerę do komputera za pomocą kabla USB. Spowoduje to wyświetlenie przewodnika importowania.

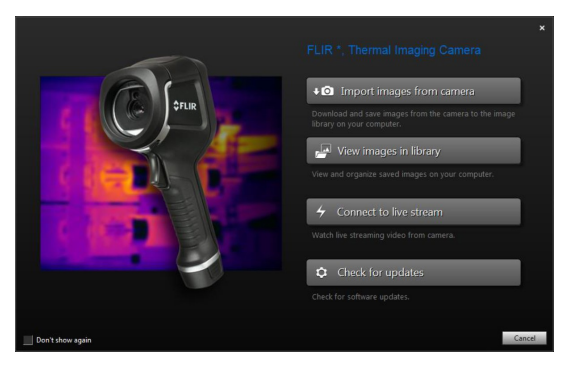

Rysunek 12.2 Przewodnik importowania (przykład).

**Uwaga** W niektórych starszych modelach kamer tryb pamięci USB należy ustawić na *pamięć masową* (MSD) lub *pamięć masową UVC* (MSD-UVC).

4. Kliknij *Podłącz do przesyłania strumieniowego*. Spowoduje to wyświetlenie obrazu na żywo z kamery na karcie *Przyrządy*.

- 5. W zakładce *Przyrządy*, wykonaj jedną lub więcej następujących czynności:
  - Aby wyregulować ostrość kamery, kliknij przycisk (ostrość z bliska), przycisk (ostrość z bliska), przycisk (ostrość z daleka).
  - Aby skalibrować kamerę, kliknij przycisk
  - Aby rozpocząć zapisywanie, kliknij przycisk
  - Aby zatrzymać nagrywanie, kliknij przycisk
  - Aby wstrzymać przesyłanie obrazu na żywo kliknij przycisk na pasku narzędzi.
  - Aby zapisać pojedyncze zdjęcie jako plik \*.jpg, kliknij przycisk
  - Aby zmienić niektóre ustawienia nagrywania, kliknij przycisk . Spowoduje to wyświetlenie okna dialogowego.
  - Aby wyświetlić obraz na żywo z innej kamery w sieci, kliknij przycisk dla tej kamery.
  - Aby dodać narzędzie pomiaru, kliknij na nie, a następnie kliknij na obraz.
  - Aby zmienić parametr, kliknij jego pole wartości, wpisz nową wartość, a następnie wciśnij klawisz Enter.
  - Aby utworzyć wykres, kliknij obraz prawym przyciskiem, a następnie wybierz typ wykresu.

Więcej informacji można znaleźć w rozdziale 20.1.2 *Okno dialogowe Opcje (dla opcji wykresu)*, strona 118, a także w rozdziale 20.1.2 *Okno dialogowe Opcje (dla opcji wykresu)*, strona 118.

**Uwaga** Karta *Instruments* będzie dostępna tylko wtedy, gdy kamera w trybie UVC lub urządzenie METERLiNK zostanie podłączone do komputera.

## 13.1 Grupowanie plików

#### 13.1.1 Ogólne

Różne pliki można grupować, np. jeden obraz termowizyjny i jedno zdjęcie cyfrowe lub w jeden obraz w podczerwieni i wykres. Po zgrupowaniu dwóch obrazów jest tworzone łącze i w całym procesie tworzenia raportu obrazy są traktowane jako jedna para.

#### 13.1.2 Procedura

Wykonaj następujące czynności:

- 1. Przejdź do karty Biblioteka.
- 2. W oknie obrazu zaznacz dwa pliki.
- 3. Kliknij obrazy prawym przyciskiem myszy, a następnie wybierz polecenie Grupuj.

## 13.2 Zapisywanie klatki pliku sekwencji jako pliku pomiarowego \*.jpg

#### 13.2.1 Ogólne

Klatkę pliku sekwencji można zapisać jako plik pomiarowy \*.jpg

#### 13.2.2 Procedura

Wykonaj następujące czynności:

- 1. Przejdź do karty Biblioteka.
- 2. Kliknij dwukrotnie plik sekwencji (rozszerzenie pliku \*.seq, \*csq).
- Przejdź do punktu zainteresowania w pliku sekwencji za pomocą elementów sterujących odtwarzaniem.
- 4. Kliknij przycisk on na pasku narzędzi. Spowoduje to otwarcie okna *Zapisz jako*, w którym można przejść do lokalizacji zapisu pliku.

## 13.3 Zapisywanie klatki pliku sekwencji jako pliku \*.avi

#### 13.3.1 Ogólne

Klatkę pliku sekwencji można zapisać jako plik \*.avi.

**Uwaga** Eksportowanie klipu wideo jako pliku \*.avi wymaga zainstalowania pakietu FFDShow na komputerze. Pakiet FFDShow można pobrać pod adresem <u>http://www.free-codecs.com</u>.

#### 13.3.2 Procedura

- 1. Przejdź do karty Biblioteka.
- 2. Kliknij dwukrotnie plik sekwencji (rozszerzenie pliku \*.seq, \*csq).
- 3. Kliknij przycisk in na pasku narzędzi. Spowoduje to otwarcie okna *Zapisz jako*, w którym można przejść do lokalizacji zapisu pliku.

## 13.4 Zmienianie prędkości odtwarzania

#### 13.4.1 Ogólne

Prędkość odtwarzania klipów wideo można zmienić w zakresie od -60× do +60×.

#### 13.4.2 Procedura

Wykonaj następujące czynności:

- 1. Przejdź do karty Biblioteka.
- 2. Kliknij dwukrotnie plik sekwencji (rozszerzenie pliku \*.seq, \*csq).
- 3. Kliknij przycisk ×1 na pasku narzędzi, a następnie przeciągnij suwak, aby wybrać żądaną prędkość odtwarzania.

### 13.5 Klonowanie obrazów

#### 13.5.1 Ogólne

Istnieje możliwość kopiowania wielu obrazów. Funkcja ta nazywana jest klonowaniem.

#### 13.5.2 Procedura

Wykonaj następujące czynności:

- 1. Przejdź do karty Biblioteka.
- 2. Wybierz obraz(y) do sklonowania.
- 3. Z menu rozwijanego prawym przyciskiem myszy wybierz polecenie Klonuj.

## 13.6 Wyodrębnianie zdjęcia cyfrowego z obrazu multispektralnego

#### 13.6.1 Ogólne

W przypadku kamer obsługujących obrazowanie multispektralne, wszystkie tryby obrazu – MSX, obraz termiczny, fuzja termiczna, przenikanie termiczne, obraz w obrazie oraz zdjęcie cyfrowe – zapisane są w jednym pliku

Z takiego obrazu multispektralnego możliwe jest wyodrębnienie zdjęcia cyfrowego. Pole widzenia wyodrębnionego zdjęcia będzie odpowiadać polu widzenia obrazu termicznego. Dodatkowo można wyodrębnić zdjęcie z pełnym polem widzenia.

#### 13.6.2 Procedure: Rozpakowywanie zdjęcia

Wykonaj następujące czynności:

- 1. Przejdź do karty Biblioteka.
- 2. Wybierz obraz, z którego chcesz wyodrębnić zdjęcie cyfrowe.
- 3. Z menu rozwijanego prawym przyciskiem myszy wybierz polecenie *Wyodrębnij zdjęcie.*

#### 13.6.3 Procedure: Rozpakowywanie zdjęcia z pełnym polem widzenia

- 1. Przejdź do karty Biblioteka.
- 2. Wybierz obraz, z którego chcesz wyodrębnić zdjęcie cyfrowe.
- 3. Z menu rozwijanego prawym przyciskiem myszy wybierz polecenie *Rozpakuj pełne zdjęcie*.

## 13.7 Ulepszanie rozdzielczości obrazu

#### 13.7.1 Ogólne

W niektórych kamerach FLIR Systems dostępna jest funkcja UltraMax, za pomocą której można ulepszyć rozdzielczość obrazów.

#### 13.7.2 Obsługiwane obrazy

Obrazy, które można edytować za pomocą tej funkcji, są oznaczone specjalną ikoną na karcie*Biblioteka*, widoczną w prawym dolnym rogu poniższego zrzutu ekranu.

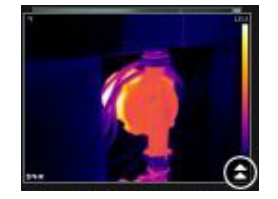

#### 13.7.3 Procedura

Wykonaj następujące czynności:

- 1. Przejdź do karty Biblioteka.
- 2. Kliknij prawym przyciskiem myszy obraz oznaczony powyższą ikoną.
- 3. Wybierz jedną z następujących opcji:
  - Ulepsz rozdzielczość obrazu (UltraMax).
  - Ulepsz rozdzielczość (UltraMax) i utwórz kopie zapasowe oryginalnych obrazów.

### 13.8 Usuwanie obrazów

#### 13.8.1 Ogólne

Możesz usunąć jeden obraz lub ich grupę.

#### 13.8.2 Procedura

Wykonaj następujące czynności:

- 1. Przejdź do karty Biblioteka.
- 2. W oknie obrazu wybierz co najmniej jedną pozycję, którą chcesz usunąć.
- 3. Wykonaj jedną z następujących czynności:
  - Wciśnij klawisz Delete i potwierdź usunięcie obrazu (lub obrazów).
  - Kliknij prawym przyciskiem jeden lub wiele obrazów, wybierz opcję Usuń i potwierdź ich usunięcie.

#### Uwaga

- Usunięty obraz lub grupę obrazów można odzyskać z Kosza w komputerze.
- Ponadto możesz usuwać obrazy, korzystając ze ścieżki w menu Opcje > Biblioteka. Usunięcie ścieżki nie kasuje obrazów z dysku.

## 13.9 Dodawanie katalogu

#### 13.9.1 Ogólne

Możesz dodać katalog do danej biblioteki.

#### 13.9.2 Procedura

Wykonaj następujące czynności:

- 1. Przejdź do karty Biblioteka.
- W górnej części lewego okna kliknij polecenie Dodaj istniejący folder do biblioteki. Spowoduje to otwarcie okna dialogowego Browse for folder (Przeglądaj w poszukiwaniu folderu), w którym można przejść do katalogu do dodania.

**Uwaga** Możesz usuwać wyłącznie podkatalogi. Foldery główne można usunąć tylko poprzez skasowanie ścieżki w menu *Opcje > Biblioteka*. Usunięcie ścieżki nie kasuje obrazów z dysku.

## 13.10 Usuwanie katalogu

#### 13.10.1 Ogólne

Możesz usunąć katalog z danej biblioteki.

#### 13.10.2 Procedura

Wykonaj następujące czynności:

- 1. Przejdź do karty Biblioteka.
- 2. Kliknij katalog prawym przyciskiem, następnie wybierz opcję Usuń katalog.

**Uwaga** Możesz usuwać wyłącznie podkatalogi. Foldery główne można usunąć tylko poprzez skasowanie ścieżki w menu *Opcje > Biblioteka*. Usunięcie ścieżki nie kasuje obrazów z dysku.

## 13.11 Tworzenie podkatalogu

#### 13.11.1 Ogólne

Możesz utworzyć podkatalog dla folderów, które znajdują się już w bibliotece.

#### 13.11.2 Procedura

- 1. Przejdź do karty Biblioteka.
- 2. Kliknij katalog prawym przyciskiem, następnie wybierz opcję Utwórz podfolder.

## Analiza obrazów

### 14.1 Ustalanie położenia narzędzia pomiarowego

#### 14.1.1 Ogólne

Na jednym obrazie możesz umieścić jedno lub więcej narzędzi pomiarowych, np. punkt pomiarowy, obszar, okręg i linię.

**Uwaga** Ikona <sup>Solo</sup> w tabeli wyników wskazuje, że wynik pomiaru wypada powyżej lub poniżej skalibrowanego zakresu temperatury aparatu na podczerwień i jest w związku z tym nieprawidłowy. To zjawisko nosi nazwę *nadmiaru* lub *niedomiaru*.

Ikona A w tabeli wyników wskazuje, że wynik pomiaru jest zbyt blisko skalibrowanego zakresu temperatury aparatu na podczerwień i jest w związku z tym niewiarygodny.

#### 14.1.2 Procedura

Wykonaj następujące czynności:

- 1. Kliknij dwukrotnie obraz na karcie Biblioteka.
- 2. Z paska wybierz narzędzie pomiarowe.
- 3. Aby użyć narzędzia pomiarowego na obrazie, kliknij tam, gdzie chcesz je umieścić.

**Uwaga** Możesz to zrobić, dwukrotnie klikając obraz na stronie raportu i wykonując wyżej opisane czynności. W takim wypadku zmieni się tylko obraz w raporcie, a nie w bibliotece.

## 14.2 Przenoszenie narzędzia pomiarowego

#### 14.2.1 Ogólne

Zastosowane narzędzia pomiarowe mogą być przesuwane za pomocą narzędzia zaznaczania.

#### 14.2.2 Procedura

Wykonaj następujące czynności:

- 1. Kliknij dwukrotnie obraz na karcie Biblioteka.
- 2. Na pasku narzędzi wybierz polecenie 📐
- Przejdź do obrazu i zaznacz obszar pomiarowy. Użyj narzędzia do zaznaczania, aby przesuwać znaczniki obramowania danego obszaru:

**Uwaga** Narzędzia pomiarowe mogą być również przenoszone na stronach raportów. W takim wypadku zmieni się tylko obraz w raporcie, a nie w bibliotece.

## 14.3 Zmiana rozmiaru narzędzia pomiarowego

#### 14.3.1 Ogólne

Zastosowane narzędzia pomiarowe, np. obszar, mogą mieć modyfikowany rozmiar, co wykonuje się za pomocą narzędzia zaznaczania.

#### 14.3.2 Procedura

- 1. Kliknij dwukrotnie obraz na karcie Biblioteka.
- 2. Na pasku narzędzi wybierz polecenie 📐

3. Przejdź do obrazu i zaznacz obszar pomiaru. Użyj narzędzia do zaznaczania, aby przesuwać punkty wokół obramowania danego obszaru:

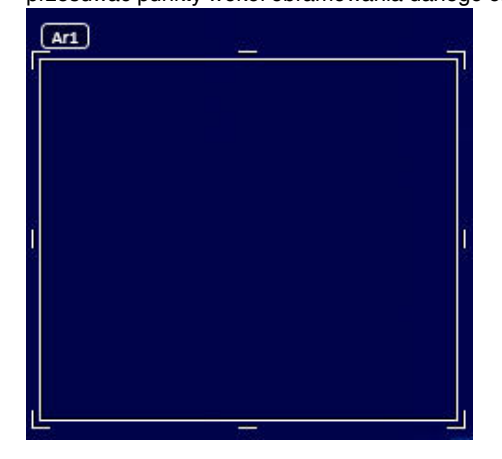

**Uwaga** Rozmiar narzędzi pomiarowych można również zmieniać na stronach raportów. W takim wypadku zmieni się tylko obraz w raporcie, a nie w bibliotece.

## 14.4 Usuwanie narzędzia pomiarowego

#### 14.4.1 Ogólne

Możesz usunąć wszystkie narzędzia pomiarowe, zastosowane do danego obrazu.

#### 14.4.2 Procedura

Wykonaj następujące czynności:

- 1. Kliknij dwukrotnie obraz na karcie Biblioteka.
- 2. Na pasku narzędzi wybierz polecenie 📐
- 3. Przejdź do obrazu, wybierz narzędzie pomiarowe i wciśnij klawisz Delete.

## 14.5 Tworzenie lokalnych znaczników narzędzia pomiarowego.

#### 14.5.1 Ogólne

Podczas importowania obrazów z kamery do programu FLIR Tools uwzględni on wszystkie znaczniki narzędzia pomiarowego utworzone na obrazie. Jeśli w trakcie analizowania obrazu w programie FLIR Tools trzeba dodać kolejny znacznik, wystarczy użyć *lokalnych znaczników*.

#### 14.5.2 Procedura

- 1. Na karcie*Biblioteka* kliknij dwukrotnie obraz, na przykład taki, którego obszar pomiarowy został już określony w kamerze.
- Kliknij obszar prawym przyciskiem myszy, a następnie wybierz opcję Lokalne maks. / min. / śr. / znaczniki.
- 3. Zaznacz lub wyczyść znaczniki, które chcesz dodać lub usunąć.
- 4. Kliknij przycisk OK.

## 14.6 Ustawianie lokalnych parametrów narzędzia pomiarowego

#### 14.6.1 Ogólne

W niektórych sytuacjach może być przydatna zmiana parametru pomiarowego tylko jednego narzędzia pomiarowego. Przyczyną może być fakt, że narzędzie pomiarowe jest nałożone na powierzchnię znacznie bardziej odblaskową niż pozostałe powierzchnie na obrazie lub na obiekt, który znajduje się dalej niż pozostałe obiekty na obrazie itp.

Więcej informacji o parametrach obiektów — patrz rozdział 24 *Techniki pomiarów termo-wizyjnych*, strona 137.

#### 14.6.2 Procedura

Wykonaj następujące czynności:

- 1. Kliknij dwukrotnie obraz na karcie Biblioteka.
- 2. Nanieś na obraz narzędzie pomiarowe, np. obszar.
- 3. Kliknij obszar prawym przyciskiem myszy, a następnie wybierz polecenie Zastosuj lokalne parametry.
- 4. W oknie dialogowym wybierz polecenie Zastosuj lokalne parametry.
- 5. Wprowadź wartość jednego lub kilku parametrów.
- 6. Kliknij przycisk OK.

**Uwaga** Lokalne parametry obrazu są oznaczone białą ikoną informacyjną w okienku *Pomiary.* 

### 14.7 Praca z izotermami

#### 14.7.1 Ogólne

Polecenie Izoterma powoduje oznaczenie wyróżniającym się kolorem wszystkich pikseli o temperaturze wyższej, niższej lub mieszczącej się pomiędzy zadanymi poziomami temperatury.

Izotermy to dobry sposób na wykrywanie anomalii w obrazie termowizyjnym.

#### 14.7.2 Ustawianie ogólnych izoterm (Powyżej, Poniżej)

#### 14.7.2.1 Ogólne

Izoterma typu *Powyżej* i *Poniżej* spowoduje zabarwienie kolorów temperaturą *powyżej* lub *poniżej* ustawionej temperatury.

#### 14.7.2.2 Procedura

- 1. Kliknij dwukrotnie obraz na karcie Biblioteka.
- 2. Na pasku narzędzi obrazu kliknij 🖳 i wybierz jedną z następujących opcji:
  - Powyżej.
  - Poniżej.
- 3. W prawym oknie zanotuj parametr *Limit*. Obszary na obrazie z temperaturą *powyżej* lub *poniżej* tej temperatury zostaną zabarwione kolorem izotermy. Limit ten można zmienić, jak również kolor izotermy w menu *Kolor*.

#### 14.7.3 Ustawianie ogólnych izoterm (Interwał)

#### 14.7.3.1 Ogólne

Izoterma typu *Przedział* spowoduje zabarwienie kolorów temperaturą *między* dwiema ustawionymi temperaturami.

#### 14.7.3.2 Procedura

Wykonaj następujące czynności:

- 1. Kliknij dwukrotnie obraz na karcie Biblioteka.
- 2. Na pasku narzędzi obrazu kliknij 🖳 i wybierz Przedział.
- W prawym oknie zanotuj parametry Górny limit i Dolny limit. Obszary na obrazie z temperaturą między tymi temperaturami zostaną zabarwione kolorem izotermy. Limity te można zmienić, jak również kolor izotermy w menu Kolor.

#### 14.7.4 Ustawianie izotermy wilgotności

#### 14.7.4.1 Ogólne

Izoterma wilgotności może wykrywać obszary, w których występuje ryzyko rozwoju pleśni lub ryzyko opadnięcia jako woda w stanie ciekłym (tj. punkt rosy).

#### 14.7.4.2 Procedura

Wykonaj następujące czynności:

- 1. Kliknij dwukrotnie obraz na karcie Biblioteka.
- 2. Na pasku narzędzi obrazu kliknij kiew i wybierz *Wilgotność*. W zależności od obiektu niektóre obszary zostaną zabarwione kolorem izotermy.
- W prawym oknie zanotuj parametr Obliczony limit. Jest to temperatura, w której występuje ryzyko wilgotności. Jeśli parametr Granica wzgl. wilg. został ustawiony na 100%, jest to również punkt rosy, tj. temperatura, w której wilgoć opada w postaci wody.

Uwaga Parametr Obliczony limit bierze pod uwagę następujące trzy parametry:

- Względna wilgotność.
- Limit względnej wilgotności.
- Temperatura otoczenia.

#### 14.7.5 Ustawianie izotermy izolacji

#### 14.7.5.1 Ogólne

Izoterma izolacji może wykrywać obszary potencjalnych ubytków izolacji w budynku. Będzie ona wyzwalana, jeśli poziom izolacji spadnie poniżej zadanej wartości upływu energii przez ścianę budynku — jest to tak zwany *wskaźnik termiczny*.

W różnych kodeksach budowlanych zalecane są różne wartości wskaźnika termicznego, ale zazwyczaj wynoszą one 0,6–0,8 dla nowych budynków. Szczegółowe zalecenia można znaleźć w odpowiednim kodeksie budowlanym.

#### 14.7.5.2 Procedura

- 1. Kliknij dwukrotnie obraz na karcie Biblioteka.
- 2. Na pasku narzędzi obrazu kliknij *k* i wybierz *Izolacja*. W zależności od obiektu niektóre obszary zostaną zabarwione kolorem izotermy.

 W prawym oknie zanotuj parametr Obliczona izolacja. Jest to temperatura, w której poziom izolacji spada poniżej ustawioną wartość wycieku energii przez ścianę budynku.

Uwaga Parametr Obliczona izolacja bierze pod uwagę następujące trzy parametry:

- Temperatura wnętrza.
- Temperatura zewnętrzna.
- Wskaźnik termiczny.

#### 14.7.6 Ustawianie izotermy niestandardowej

#### 14.7.6.1 Ogólne

Izoterma niestandardowa to izoterma jednego z poniższych typów:

- Powyżej.
- Poniżej.
- Przedział.
- Wilgotność.
- Izolacja.

Dla tych izoterm niestandardowych można określić ręcznie liczbę parametrów w porównaniu z izotermami standardowymi:

- Tło.
- Kolory (kolory półprzezroczyste lub pełne).
- Odwrócony przedział (tylko dla izotermy Przedział).

#### 14.7.6.2 Procedura

- 1. Kliknij dwukrotnie obraz na karcie Biblioteka.
- 2. Na pasku narzędzi obrazu kliknij 🖳 i wybierz Niestandardowa izoterma.
- 3. W prawym oknie określ następujące parametry:
  - Dla Powyżej i Poniżej:
    - ∘ Tło.
    - Limit.
    - Kolor.
  - Dla Przedział:
    - ∘ Tło.
    - Górny limit.
    - Dolny limit.
    - Kolor.
    - Odwrócony przedział.
  - Dla Wilgotność:
    - ∘ Tło.
    - Kolor.
    - Względna wilgotność.
    - Granica wzgl. wilg..
    - Temperatura powietrza.
  - Dla Izolacja:
    - ∘ Tło.
    - Kolor.
    - Temperatura wnętrza.
    - Temperatura zewnętrzna.
    - Indeks termiczny.

## 14.8 Zmiana poziomu temperatury

#### 14.8.1 Ogólne

U dołu obrazu termograficznego widoczne są dwa suwaki. Przeciągając je w lewo lub w prawo, możesz zmieniać górny i dolny poziom na skali temperatur.

#### 14.8.2 Jaki może być powód zmiany poziomu temperatury?

Ręczna zmiana poziomu temperatury ułatwia analizowanie anomalii temperaturowych.

#### 14.8.2.1 Przykład 1

Na tych ilustracjach przedstawiono dwa obrazy termowizyjne budynku. Na ilustracji po lewej stronie widoczny jest automatycznie wyregulowany obraz oraz szeroki zakres temperatur między przejrzystym niebem a wyrazistym budynkiem. Takie zestawienie utrudnia dokładną analizę. Budynek łatwiej jest szczegółowo zanalizować, gdy zakres temperatur zostanie zmieniony na wartości zbliżone do temperatury w pobliżu budynku.

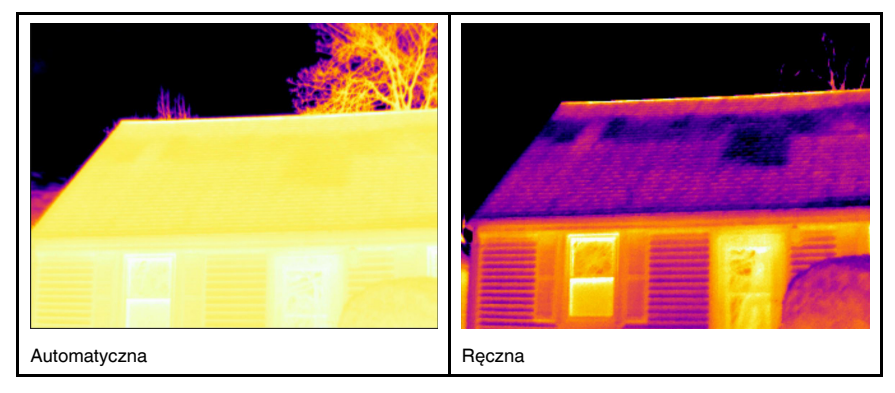

#### 14.8.2.2 Przykład 2

Na tych ilustracjach przedstawiono dwa obrazy termowizyjne izolatora na linii energetycznej. Aby ułatwić analizę wahań temperatur w izolatorze, na zdjęciu po prawej stronie poziom temperatury zmieniono tak, aby wartości były zbliżone do temperatury izolatora.

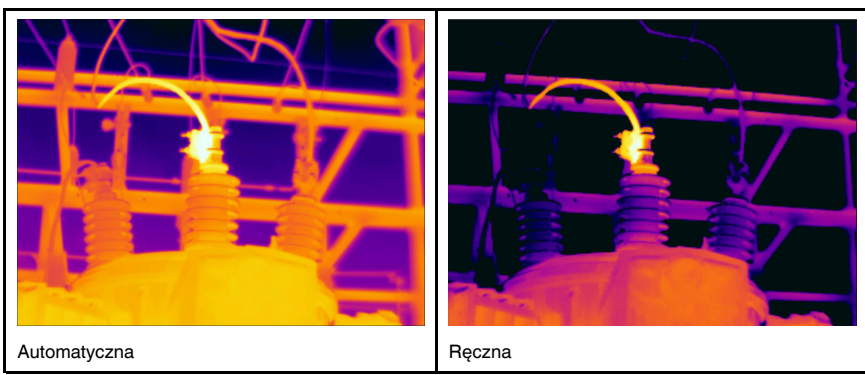

#### 14.8.3 Zmiana górnego poziomu

Wykonaj następujące czynności:

1. Aby zmienić górny poziom na skali temperatur, przeciągnij prawy suwak w wybraną stronę.

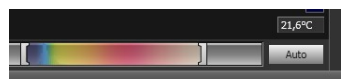

#### 14.8.4 Zmiana dolnego poziomu

Wykonaj następujące czynności:

1. Aby zmienić dolny poziom na skali temperatur, przeciągnij lewy suwak w wybraną stronę.

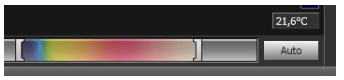

#### 14.8.5 Jednoczesna zmiana górnego i dolnego poziomu

Wykonaj następujące czynności:

1. Aby jednocześnie zmienić górny i dolny poziom na skali temperatur, przeciągnij lewy lub prawy suwak w wybraną stronę, jednocześnie trzymając wciśnięty klawisz Shift.

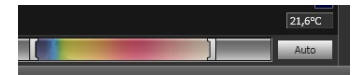

#### Uwaga

- Możesz regulować poziom temperatury korzystając z kółka myszy.
- Możesz regulować zakres temperatur, korzystając z kółka myszy i przytrzymując klawisz Ctrl.
- Dwukrotnie kliknij skalę poziomu temperatur, aby dokonać automatycznej regulacji ustawień obrazu.
- Możesz zmienić poziom temperatury, dwukrotnie klikając obraz na stronie raportu i korzystając z suwaków. W takim wypadku zmieni się tylko obraz w raporcie, a nie w bibliotece.

## 14.9 Automatyczna regulacja parametrów obrazu

#### 14.9.1 Ogólne

Istnieje możliwość automatycznej regulacji parametrów pojedynczego obrazu lub ich grupy. Automatycznie regulowane są takie parametry, jak jasność i kontrast. Oznacza to, że informacje o kolorach są układane nad istniejącymi temperaturami obrazu.

#### 14.9.2 Procedura

Wykonaj następujące czynności:

- 1. Aby automatycznie ustawić parametry obrazu, wykonaj jedną z następujących czynności:
  - Kliknij dwukrotnie skalę temperatury.

|  | 21,6°C |
|--|--------|
|  | Auto   |

• Kliknij przycisk Auto.

**Uwaga** Możesz to zrobić, dwukrotnie klikając obraz na stronie raportu i wykonując wyżej opisane czynności. W takim wypadku zmieni się tylko obraz w raporcie, a nie w bibliotece.

## 14.10 Definiowanie obszaru automatycznego dostrojenia

#### 14.10.1 Ogólne

Po kliknięciu skali temperatury lub przycisku *Auto* w oknie obrazu cały obraz ulegnie automatycznemu dostrojeniu. Oznacza to, że informacje o kolorach są układane nad istniejącymi temperaturami obrazu.

Jednak w niektórych sytuacjach obraz lub wideo mogą zawierać bardzo gorące lub zimne miejsca poza obszarem zainteresowania. W takich przypadkach korzystne może być wykluczenie tych miejsc i użycie informacji o kolorach tylko dla temperatur w obszarze zainteresowania. Można to zrobić, definiując obszar automatycznego dostrojenia.

#### 14.10.2 Procedura

Wykonaj następujące czynności:

- 1. Kliknij dwukrotnie obraz na karcie Biblioteka.
- 2. W oknie obrazu kliknij przycisk a na górnym pasku narzędzi. Spowoduje to wyświetlenie narzędzia, za pomocą którego możesz utworzyć region. Region może być przemieszczany oraz powiększany lub pomniejszany w celu dopasowania do obszaru zainteresowania, ale nie zostanie zapisany w obrazie.

## 14.11 Zmiana dystrybucji kolorów

#### 14.11.1 Ogólne

Istnieje możliwość zmiany dystrybucji kolorów na zdjęciu. Inna dystrybucja kolorów może ułatwić dokładne przeanalizowanie zdjęcia.

#### 14.11.2 Definicje

Wybrać można jeden z trzech rozkładów kolorów:

- Wyrównywanie histogramu: jest to metoda wyświetlania obrazu, w której informacja barwna zostaje równomiernie rozłożona względem występujących w obrazie temperatur. Taka dystrybucja może być szczególnie użyteczna, kiedy obraz zawiera niewiele punktów o wysokiej temperaturze.
- Sygnał liniowy: jest to metoda wyświetlania obrazu, w której informacja barwna zostaje rozłożona liniowo względem wartości sygnału pikseli.
- Temperatura liniowa: jest to metoda wyświetlania obrazu, w której informacja barwna zostaje rozłożona liniowo względem wartości temperatury pikseli.

#### 14.11.3 Procedura

Wykonaj następujące czynności:

- 1. Przejdź do karty Biblioteka.
- 2. Kliknij dwukrotnie zdjęcie, na którym chcesz zmienić dystrybucję kolorów.
- 3. Z menu rozwijanego prawym przyciskiem myszy wybierz kolejno opcje *Dystrybucja* kolorów, a następnie *Wyrównywanie histogramu, Sygnał liniowy* lub *Temperatura liniowa*.

## 14.12 Zmiana palety

#### 14.12.1 Ogólne

Istnieje możliwość zmiany palety, za pomocą której kamera wyświetla różne temperatury. Inna paleta kolorów może ułatwić analizę obrazu.

#### 14.12.2 Procedura

Wykonaj następujące czynności:

- 1. Kliknij dwukrotnie obraz na karcie Biblioteka.
- 2. W oknie obrazu kliknij przycisk III na górnym pasku narzędzi. Spowoduje to wyświetlenie rozwijanego menu.
- 3. W menu kliknij wybierz żądaną paletę.

**Uwaga** Możesz to zrobić, dwukrotnie klikając obraz na stronie raportu i wykonując wyżej opisane czynności. W takim wypadku zmieni się tylko obraz w raporcie, a nie w bibliotece.

## 14.13 Zmiana trybu obrazu

#### 14.13.1 Ogólne

W przypadku niektórych obrazów można zmienić tryb obrazu. Odbywa się to na pasku narzędzi w oknie edycji obrazu.

#### 14.13.2 Typy trybów obrazu

| Przy-<br>cisk | Tryb zobrazowania                                                                                                    | Przykładowe obrazy |
|---------------|----------------------------------------------------------------------------------------------------|--------------------|
|               | Thermal MSX (Multispektralne dynamiczne<br>obrazowanie): w tym trybie kamera rejestru-<br>je obrazy w podczerwieni i wzmacnia kra-<br>wędzie obiektów. Etykiety poszczególnych<br>bezpieczników są wyraźne i czytelne. |                    |
|               | <i>Thermal</i> : kamera wyświetla obraz w podczerwieni.                                                                                                    |                    |
|               | Thermal fusion: w tym trybie wyświetlany<br>jest obraz cyfrowy, na którym niektóre częś-<br>ci są wyświetlane w podczerwieni w zależ-<br>ności od wybranych limitów temperatury.                                       |                    |

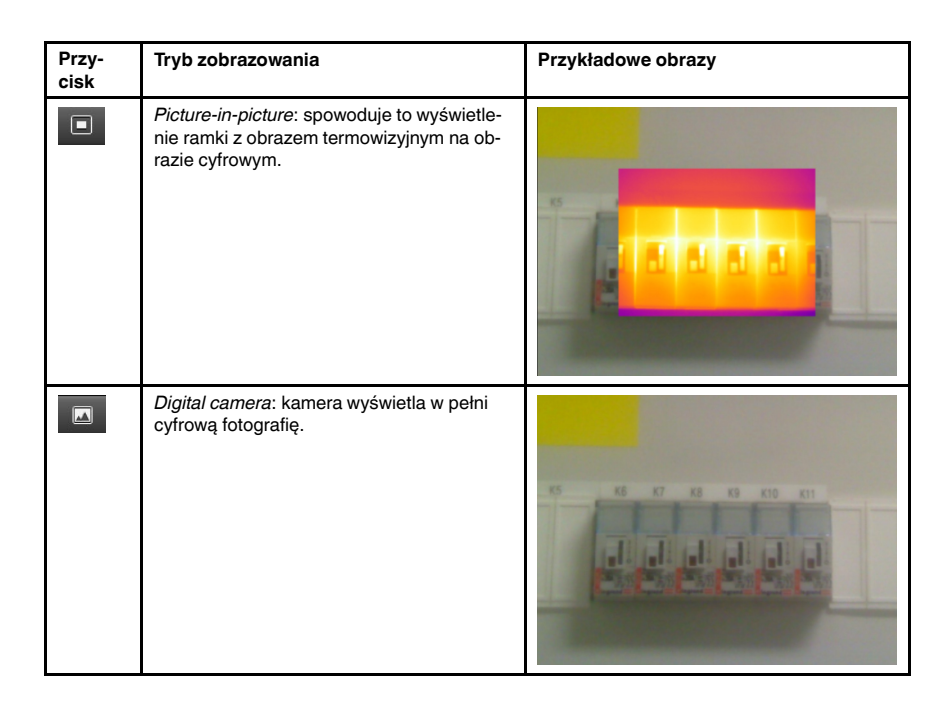

## 14.14 Eksportowanie do formatu CSV

#### 14.14.1 Ogólne

Zawartość zdjęcia można eksportować jako macierz wartości oddzielanych przecinkami dla dalszej analizy w oprogramowaniu zewnętrznym. Format pliku to \*.csv, a plik można otworzyć w programie Microsoft Excel.

#### 14.14.2 Procedura

Wykonaj następujące czynności:

- 1. Kliknij dwukrotnie obraz na karcie Biblioteka.
- 2. Z menu rozwijanego prawym przyciskiem myszy wybierz opcję *Eksportuj do CSV*. Spowoduje to otwarcie okna dialogowego.
- 3. W oknie dialogowym wykonaj jedną z następujących opcji:
  - Aby wyeksportować zdjęcie, z menu rozwijanego wybierz opcję Zdjęcie. Dodatkowo wybierz, czy chcesz uwzględnić parametry zdjęcia i notatki tekstowe.
  - Aby wyeksportować pomiary, z menu rozwijanego wybierz opcję *Pomiary*. Dodatkowo wybierz, czy chcesz uwzględnić parametry zdjęcia, notatki tekstowe i wartości z narzędzi pomiarowych.

### 14.15 Tworzenie wykresu

#### 14.15.1 Ogólne

Jeśli kamera obsługująca przesyłanie danych pomiarowych jest połączona z oprogramowaniem FLIR Tools/Tools+, możliwe jest tworzenie wykresów. Wykresy pokazują, jak wyniki zarejestrowane różnymi narzędziami pomiarowymi zmieniają się z upływem czasu.

#### 14.15.2 Procedura

- 1. Uruchom program FLIR Tools/Tools+.
- 2. Włącz kamerę termowizyjną.

 Podłącz kamerę do komputera za pomocą kabla USB. Spowoduje to wyświetlenie przewodnika importowania.

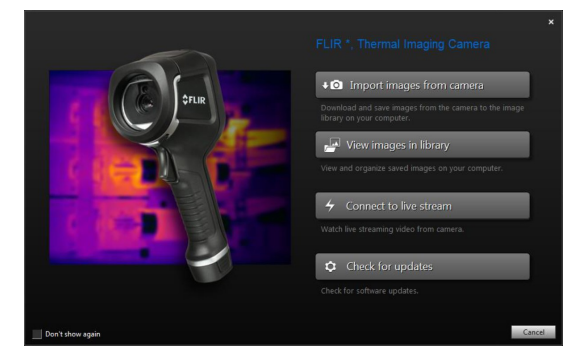

Rysunek 14.1 Przewodnik importowania (przykład).

**Uwaga** W niektórych starszych modelach kamer tryb pamięci USB należy ustawić na *pamięć masową* (MSD) lub *pamięć masową UVC* (MSD-UVC).

- 4. Kliknij *Podłącz do przesyłania strumieniowego*. Spowoduje to wyświetlenie obrazu na żywo z kamery na karcie *Przyrządy*.
- 5. Na karcie *Przyrządy* kliknij obraz prawym przyciskiem myszy, a następnie wybierz rodzaj wykresu. Dostępne są następujące rodzaje wykresów:
  - Punkty: wyświetla wykres w formie punktów.
  - Linia: wyświetla wykres w formie linii.
    - Obszar: wyświetla wykres w formie obszaru oznaczonego kolorami.
  - Linia cyfrowa: wyświetla wykres w formie linii cyfrowej, czyli linii bez interpolacji

pomiędzy punktami danych.

 Obszar cyfrowy: wyświetla wykres w formie oznaczonego kolorami obszaru cyfrowego, czyli obszaru znajdującego się poniżej linii bez interpolacji pomiędzy punk-

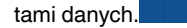

Impuls: wyświetla wykres w formie pionowych impulsów z okrągłymi punktami

końcowymi.

 Aby zmienić niektóre parametry wykresu, ponownie kliknij obraz prawym przyciskiem myszy, a następnie wybierz *Opcje*.
 Aby uzyskać więcej informacji, patrz rozdział 20.1.2 *Okno dialogowe Opcje (dla opcji*

wykresu), strona 118.

## 14.16 Obliczanie obszarów

#### 14.16.1 Ogólne

Odległość zawartą w parametrze danych obrazu można wykorzystać jako podstawę do obliczeń powierzchni obszaru. Typowym zastosowaniem jest oszacowanie rozmiaru wilgotnej plamy na ścianie.

Aby obliczyć powierzchnię obszaru, należy dodać prostokąt pomiarowy lub koło pomiarowe do obrazu. FLIR Tools/Tools+ oblicza pole powierzchni wyznaczone przez prostokąt pomiarowy lub koło pomiarowe. Obliczenie to szacunkowa powierzchnia obszaru oparta o wartość odległości.

#### 14.16.1.1 Procedura

Wykonaj następujące czynności:

- 1. Dodaj prostokąt pomiarowy lub koło pomiarowe, patrz rozdział 14.1 Ustalanie położenia narzędzia pomiarowego, strona 36.
- 2. Dostosuj rozmiar prostokąta lub koła do rozmiaru obiektu, patrz rozdział 14.3 Zmiana rozmiaru narzędzia pomiarowego, strona 36.
- Kliknij narzędzie prawym przyciskiem myszy i wybierz Lokalne maks. / min. / śr. / znaczniki. W oknie dialogowym zaznacz pole Obszar. W panelu Measurements wyświetli się obszar obliczony na bazie wartości odległości.
- 4. Aby zmienić wartość odległości, kliknij na pole wartości w panelu Parameters, wprowadź nową wartość i naciśnij Enter. W panelu Measurements zostanie wyświetlony obszar obliczony ponownie na bazie nowej wartości odległości.

## 14.17 Obliczanie długości

#### 14.17.1 Ogólne

Odległość zawartą w parametrze danych obrazu można wykorzystać jako podstawę do obliczeń długości.

Aby obliczyć długość, należy dodać linię pomiarową do obrazu. FLIR Tools/Tools+ oblicza szacunkową długość linii na bazie wartości odległości.

#### 14.17.1.1 Procedura

- 1. Dodaj linię pomiarową, patrz rozdział 14.1 *Ustalanie położenia narzędzia pomiarowego*, strona 36.
- Dostosuj rozmiar linii do rozmiaru obiektu, parz rozdział 14.3 Zmiana rozmiaru narzędzia pomiarowego, strona 36.
- Kliknij prawym przyciskiem myszy na narzędzie i wybierz Lokalne maks. / min. / śr. / znaczniki. W oknie dialogowym zaznacz pole Długość. W panelu Measurements wyświetli się długość obliczona na bazie wartości odległości.
- 4. Aby zmienić wartość odległości, kliknij na pole wartości w panelu Parameters, wprowadź nową wartość i naciśnij Enter. W panelu Measurements zostanie wyświetlony obszar obliczony ponownie na bazie nowej wartości odległości.

15

## Praca z komentarzami

## 15.1 Informacje o opisach do obrazów

#### 15.1.1 Czym jest opis obrazu?

Opis obrazu to krótki opis tekstowy w dowolnej formie, przechowywany w pliku obrazu w podczerwieni. Używa standardowego znacznika w formacie \*.jpg i może zostać odczytany w innym oprogramowaniu.

#### 15.1.1.1 Procedura

Wykonaj następujące czynności:

- 1. Kliknij dwukrotnie obraz na karcie Biblioteka.
- 2. W prawym oknie wpisz opis obrazu w polu Opis obrazu.

**Uwaga** Istniejące opisy obrazów można edytować na stronach końcowego raportu, ale nie można tam tworzyć nowych opisów obrazu.

## 15.2 Informacje o komentarzach tekstowych

#### 15.2.1 Czym jest komentarz tekstowy?

Komentarz tekstowy to informacja tekstowa o czymś na obrazie, złożona z grupy par informacyjnych — etykiety i wartości. Przyczyną korzystania z komentarzy tekstowych jest tworzenie raportów i wydajniejsze przetwarzanie przez zapewnienie istotnych informacji o obrazie, np. warunków, zdjęć i informacji o miejscu zrobienia zdjęcia.

Komentarz tekstowy ma autorski format opracowany przez firmę FLIR Systems, a informacji nie można odczytać w oprogramowaniu innych firm. Koncepcja opiera się na *interakcji użytkownika*. W aparacie użytkownik może wybrać jedną z kilku wartości dla każdej etykiety. Użytkownik może również wprowadzić wartości numeryczne i wysłać wartości pomiaru do komentarzy tekstowych na ekranie.

#### 15.2.2 Definicja etykiety i wartości

Dwa podstawowe pojęcia używane wraz z *komentarzami tekstowymi* to *etykieta* i *wartość*. Poniższe przykłady ilustrują różnicę między tymi dwoma pojęciami.

| Company        | Company A        |
|----------------|------------------|
|                | Company B        |
|                | Company C        |
| Building       | Workshop 1       |
|                | Workshop 2       |
|                | Workshop 3       |
| Section        | Room 1           |
|                | Room 2           |
|                | Room 3           |
| Equipment      | Tool 1           |
|                | Tool 2           |
|                | Tool 3           |
| Recommendation | Recommendation 1 |
|                | Recommendation 2 |
|                | Recommendation 3 |

#### Uwaga

- W niektórych wersjach aparatów i oprogramowania komentarz tekstowy jest zwany komentarzem lub tabelą.
- W niektórych aparatach i oprogramowaniu etykieta nosi nazwę pola.

#### 15.2.3 Przykładowa struktura znaczników

Format pliku dla notatki tekstowej to \*.tcf. Poniżej przedstawiono przykładową strukturę znaczników takiego pliku utworzonego w Notatniku. Wyrazy między nawiasami ostrymi to etykiety, a wyrazy bez nawiasów ostrych to wartości.

<Company> Firma A Firma B Firma C <Building> Warsztat 1 Warsztat 2 Wars

#### 15.2.4 Tworzenie komentarza głosowego dla obrazu

#### 15.2.4.1 Ogólne

W programie FLIR Tools/Tools+ można utworzyć komentarz tekstowy dla obrazu. Dokonuje się tego w oknie edycji obrazu.

#### 15.2.4.2 Procedura

Wykonaj następujące czynności:

- 1. Kliknij dwukrotnie obraz na karcie Biblioteka.
- 2. W obszarze *Komentarze tekstowe* na prawym panelu kliknij przycisk **(znak '+')**. Spowoduje to dodanie rzędów notatek tekstowych.
- 3. Wprowadź żądane etykiety i wartości. Dla przykładu zobacz ilustracje poniżej.

| Company  | Flir Systems |  |
|----------|--------------|--|
| Building | Production   |  |
| Labe/    | Value        |  |

4. Kliknij przycisk Zapisz i zamknij.

#### 15.2.5 Tworzenie szablonu komentarza tekstowego

#### 15.2.5.1 Ogólne

Program FLIR Tools/Tools+ zawiera funkcję tworzenia szablonów komentarzy, dostępną na karcie *Szablony*. Szablony te można przekopiować do pamięci kamery lub wykorzystać w trakcie analizy końcowej w programie.

#### 15.2.5.2 Procedura

Wykonaj następujące czynności:

- 1. Kliknij kartę Szablony.
- 2. Na pasku narzędzi kliknij przycisk Dodaj nowy szablon komentarza tekstowego.
- 3. Nadaj szablonowi nazwę.
- 4. Wypełnij pola i wprowadź wartości. Dla przykładu zobacz ilustracje poniżej.

| Example file |              |  |  |
|--------------|--------------|--|--|
| Fields       | Values       |  |  |
| Company      | FLIR Systems |  |  |
| Building     | Warehouse    |  |  |
|              |              |  |  |

5. Zapisz szablon.

- 6. Wykonaj jedną z następujących czynności:

  - Aby użyć szablonu w kamerze, połącz ją z programem FLIR Tools/Tools+, a następnie przekopiuj szablon do jej pamięci.
    Aby użyć szablonu podczas analizy końcowej w programie FLIR Tools/Tools+, kliknij obraz dwukrotnie, a następnie kliknij polecenie *Importuj z szablonu* w menu *Komentarze tekstowe*, które znajduje się w prawym okienku.

## **Tworzenie** panoram

#### 16.1 Ogólne

W programie FLIR Tools+ można tworzyć panoramy przez połączenie kilku mniejszych obrazów w jeden większy. FLIR Tools+ analizuje każdy obraz i wykrywa układy pikseli pasujące do układów pikseli w pozostałych obrazach.

Po utworzeniu panoramy można ją przycinać oraz różnorodnie modyfikować jej perspektywę.

#### 16.2 Rysunek

Rysunek przedstawia obszar roboczy panoramy.

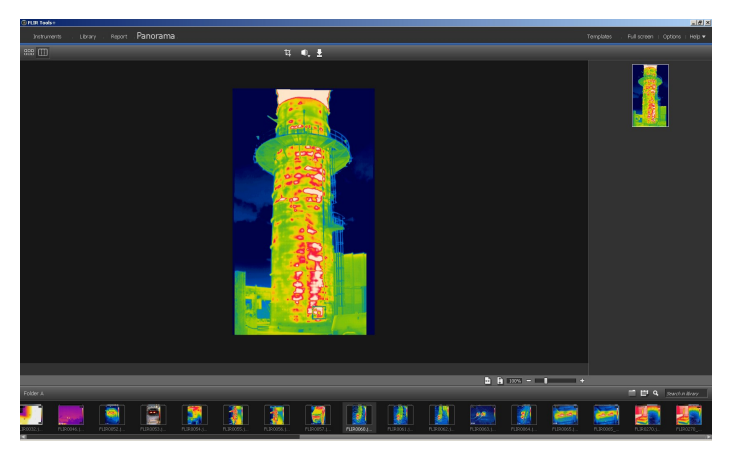

#### 16.3 Procedura

Wykonaj następujące czynności:

- 1. Przejdź do karty *Biblioteka* i wybierz obrazy, których chcesz użyć do utworzenia panoramy.
- 2. Kliknij prawym przyciskiem myszy obrazy i wybierz *Połącz w panoramę*. Spowoduje to otwarcie karty *Panorama*.
- 3. Na tym etapie można wykonywać różne zadania:
  - Kliknij przycisk 4, aby przyciąć panoramę.
  - Kliknij przycisk 🔍, aby skorygować perspektywę obrazu.
  - 🔸 Kliknij przycisk 🛃, aby zapisać panoramę jako plik obrazu.
  - Kliknij przycisk <sup>IIII</sup>, aby wyświetlić oryginalne pliki źródłowe.
  - Kliknij przycisk III, aby wyświetlić panoramę w ostatecznej postaci.

Aby uzyskać więcej informacji, patrz rozdział 11.10 Karta Panorama, strona 28.

## 17.1 Ogólne

W programie utworzyć można cztery rodzaje raportów:

- Arkusz obrazów PDF programu Adobe: prosty format raportu, który zawiera tylko obrazy w podczerwieni oraz związane z nimi obrazy wizualne. Raportu nie można poddać dalszej edycji, a dane pomiarowe nie są uwzględnione. Więcej informacji: 17.4 Tworzenie arkusza obrazów w formacie PDF programu Adobe, strona 53.
- Raport PDF programu Adobe: prosty format raportu, który zawiera obrazy w podczerwieni, wszelkie związane z nimi obrazy wizualne oraz tabele wyników. Raportu nie można poddać dalszej edycji, a dane pomiarowe nie są uwzględnione. Patrz sekcja 17.5 Tworzenie raportu w formacie PDF programu Adobe, strona 54.
- Raport niepomiarowy Microsoft Word: bardziej zaawansowany raport, który generuje plik w formacie \*.docx. Wymagana jest aktywna licencja FLIR Tools+. Raport może być edytowany w całości w Microsoft Word, ale dane pomiarowe nie są uwzględnione. Więcej informacji zawiera sekcja 17.6 *Tworzenie niepomiarowego raportu Microsoft Word*, strona 54
- 4. Raport pomiarowy Microsoft Word: najbardziej zaawansowany format raportu, wymagający aktywnej licencji FLIR Tools+. Generowany jest plik raportu w formacie Microsoft Word \*.docx. Korzystając z funkcji FLIR Tools+ w Microsoft Word, można przeprowadzić zaawansowaną analizę pomiarową. Więcej informacji zawiera sekcja 17.7 Tworzenie pomiarowego raportu Microsoft Word, strona 55

Raporty typu 2, 3 i 4 można zapisać w formacie pośrednim \*.repx. Więcej informacji zawiera sekcja 17.3 Zapisywanie raportu w formacie pośrednim \*.repx, strona 53

## 17.2 Ustawianie szablonu domyślnego raportu

Przed rozpoczęciem pracy z raportami konieczne jest ustawienie domyślnego szablonu raportu. Ustawić można maksymalnie dwa domyślne szablony raportów. Szablony te zostaną użyte po kliknięciu przycisku *Utwórz raport* na karcie *Biblioteka*.

Wykonaj następujące czynności:

Uwaga Pierwsze dwa wiersze szablonu dotyczą tylko FLIR Tools+.

#### Tworzenie raportów

1. Na karcie Biblioteka kliknij przycisk Zostaną wyświetlone dostępne szablony raportów.

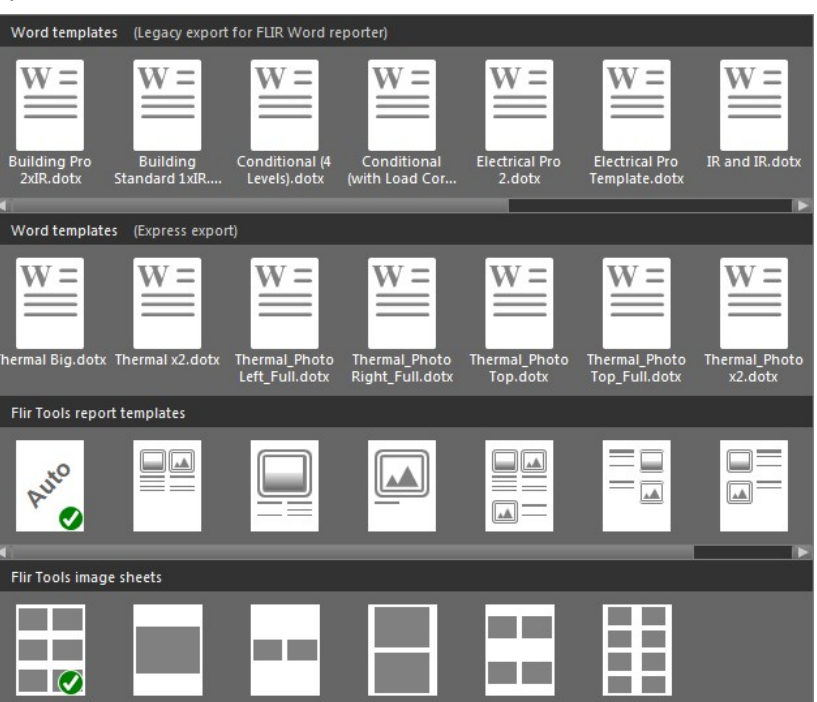

2. Kliknij wybrany szablon prawym przyciskiem myszy i wybierz polecenie Ustaw jako domyślny szablon raportów.

#### Zapisywanie raportu w formacie 17.3 pośrednim \*.repx

Wykonaj następujące czynności:

- 1. Przejdź do karty Biblioteka i wybierz co najmniej jeden obraz, który chcesz uwzględnić w raporcie.
- 2. Prawym przyciskiem kliknij wybrane pozycje, następnie wybierz opcję Utwórz raport.
- 3. W menu Page setup (okienko po prawej stronie) wybierz rozmiar strony i logo, które znajdą się w raporcie.
- 4. W dokumencie raportu dwukrotnie kliknij nagłówek lub stopkę, aby wpisać w tych miejscach tekst, jeżeli istnieje taka potrzeba.
- Kliknij przycisk Zapisz lub Zapisz jako, aby zapisać raport w formacie FLIR Systems \*. 5. repx.

## 17.4 Tworzenie arkusza obrazów w formacie PDF programu Adobe

- 1. Przejdź do karty Biblioteka i wybierz obrazy, które chcesz zobaczyć na arkuszu.
- Prawym przyciskiem kliknij wybrane pozycje, następnie wybierz opcję Utwórz arkusz 2. obrazu.
- W menu Ustawienia strony (okienko po prawej stronie) wybierz rozmiar strony i logo, 3. które znajdą się w raporcie.

- 4. W menu Układ (okienko po prawej stronie) wybierz układ strony, z którego chcesz skorzystać.
- 5. W samym arkuszu dwukrotnie kliknij nagłówek lub stopkę, aby wpisać w tych miejscach tekst, jeżeli istnieje taka potrzeba.
- 6. Kliknij opcję Eksportuj, aby zapisać arkusz jako plik PDF.

#### 17.5 Tworzenie raportu w formacie PDF programu Adobe

Uwaga Procedura ta zakłada, że raport PDF programu Adobe został ustawiony jako domyślny.

Wykonaj następujące czynności:

- 1. Przejdź do karty Biblioteka i wybierz co najmniej jeden obraz, który chcesz uwzględnić w raporcie.
- Kliknij prawym przyciskiem myszy obraz lub obrazy i wybierz Create report. Spowo-2. duje to otwarcie karty Raport.
- 3. Na tym etapie można wykonać przynajmniej jedną z następujących czynności:
  - Przeciągać grupy obrazów, zdjęć lub komentarzy tekstowych do raportu
  - Przeciągać pojedyncze obrazy, zdjęcia lub tabele
  - Zmieniać układ stron raportu
  - · Wpisywać tekst w polach tekstowych
  - Tworzyć i edytować komentarze tekstowe.
  - · Dodawać opisy do obrazów.
  - Dodawać i edytować nagłówek czy stopkę Przenosić i usuwać obrazy, zdjęcia, komentarze tekstowe oraz tabele
  - Zmieniać rozmiar obrazów

  - · Aktualizować pomiary dla obrazów termograficznych i wyświetlać zaktualizowane wyniki w tabeli
  - Przybliżać i oddalać widok strony raportu
  - · Dodawać znaczniki (strzałki) do obrazu lub jakiegokolwiek innego obiektu w raporcie
  - · Edytuj obrazy z poziomu raportu przez ich dwukrotne kliknięcie
- 4. W oknie dialogowym Zapisz plik PDF jako wybierz lokalizację i wprowadź nazwę pliku.
- Kliknij przycisk OK. 5.

#### 17.6 Tworzenie niepomiarowego raportu Microsoft Word

#### Uwaga

- Procedura ta zakłada, że raport niepomiarowy Microsoft Word został ustawiony jako domvślny.
- Procedura ta wymaga aktywnej licencji FLIR Tools+.

- 1. Przejdź do karty Biblioteka i wybierz co najmniej jeden obraz, który chcesz uwzględnić w raporcie.
- 2. Prawym przyciskiem kliknij wybrane pozycje, następnie wybierz opcję Utwórz raport.

3. W wyświetlonym oknie dialogowym wprowadź w prawej kolumnie informacje o kliencie i informacje o inspekcji. Użyj klawisza TAB do poruszania się między polami.

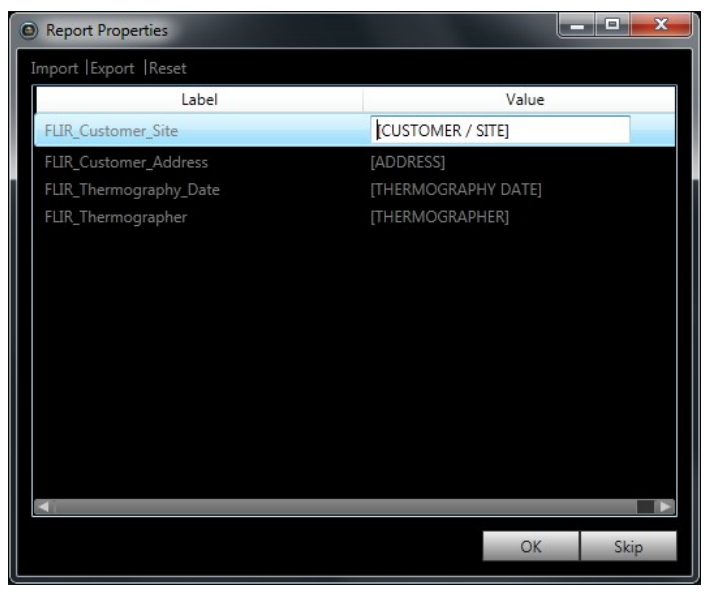

 Kliknij przycisk OK. Wprowadzone informacje w tym oknie dialogowym pojawią się w odpowiednich miejscach w raporcie.

Po wygenerowaniu raportu można go poddać dalszej edycji w Microsoft Word.

#### 17.6.1 Tworzenie skrótów do "szybkiego raportu"

#### 17.6.1.1 Ogólne

W przypadku raportów niepomiarowych Microsoft Word można utworzyć skróty na pulpicie zwane skrótami do "szybkiego raportu". Następnie można przeciągnąć i upuścić zdjęcia na te skróty, aby utworzyć raporty bez uruchamiania programu FLIR Tools+.

#### 17.6.1.2 Procedura

Wykonaj następujące czynności:

- 1. Na karcie *Biblioteka* kliknij przycisk Zostaną wyświetlone dostępne szablony raportów.
- Kliknij prawym przyciskiem jeden z elementów Word templates (Express export) i wybierz opcję Create Rapid Report shortcut.

### 17.7 Tworzenie pomiarowego raportu Microsoft Word

Uwaga

- Procedura ta zakłada, że raport pomiarowy Microsoft Word został ustawiony jako domyślny.
- Procedura ta wymaga aktywnej licencji FLIR Tools+.

Wykonaj następujące czynności:

- 1. Przejdź do karty *Biblioteka* i wybierz co najmniej jeden obraz, który chcesz uwzględnić w raporcie.
- 2. Prawym przyciskiem kliknij wybrane pozycje, następnie wybierz opcję Utwórz raport.

55

3. W wyświetlonym oknie dialogowym wprowadź w prawej kolumnie informacje o kliencie i informacje o inspekcji. Użyj klawisza TAB do poruszania się między polami.

| ret | oort properties                                  |                  |                      |        | × |
|-----|--------------------------------------------------|------------------|----------------------|--------|---|
|     |                                                  |                  |                      |        |   |
|     | Label                                            | Value            |                      |        |   |
|     | _Customer                                        | (Customer)       |                      |        |   |
|     | _Address                                         | (Street, number) |                      |        |   |
|     | _Thermography date                               | (Date)           |                      |        |   |
|     | _Thermographer                                   | (Thermographer)  |                      |        |   |
|     | _Indoor temp                                     | (Temp)           |                      |        |   |
|     | _Outdoor temp                                    | (Temp)           |                      |        |   |
|     | _Temp difference In-Out                          | (Temp)           |                      |        |   |
|     | _Weather                                         | (Sunny)          |                      |        |   |
|     | _Pressure difference In-Out                      | (Pa)             |                      |        |   |
|     |                                                  |                  |                      |        |   |
|     |                                                  |                  |                      |        |   |
|     |                                                  |                  |                      |        |   |
|     |                                                  |                  |                      |        |   |
|     |                                                  | Incore           | Course of the second | Dent   | 1 |
|     |                                                  | Import           | Save                 | Reset  | l |
|     |                                                  |                  |                      |        |   |
|     | 🔲 Do not show this dialog during report creation |                  |                      |        |   |
|     |                                                  |                  |                      | _      |   |
|     |                                                  |                  | OK                   | Cancel |   |
|     |                                                  |                  |                      |        |   |

4. Kliknij przycisk OK. Wprowadzone informacje w tym oknie dialogowym pojawią się w odpowiednich miejscach w raporcie.

Po wygenerowaniu raportu można przeprowadzić zaawansowaną analizę, korzystając z funkcji FLIR Tools+ w Microsoft Word.

**Uwaga** Ten przepływ pracy zakłada, że właściwości raportu są poprzedzone podkreśleniem (\_), ponieważ służą standardowym szablonom raportu.

Jeśli jednak utworzono własne raporty, mogły zostać ustawione właściwości raportu z innym prefiksem, np. znakiem procentów (%), dolara (\$), hash (#) lub całością bądź częścią nazwy firmy (np. "ACME"). Aby te własności pojawiły się po wygenerowaniu raportu, konieczne jest zaktualizowanie właściwości FLIR\_ReportPropertyPrefix w programie Microsoft Word. Aby uzyskać więcej informacji, patrz sekcja 18.3.4 Zmienianie prefiksu dla właściwości raportu, strona 75

Aby uzyskać bardziej szczegółowe informacje o sposobie pracy z pomiarowymi raportami w programie Microsoft Word, patrz sekcja 18 *Praca w środowisku programu Microsoft Word*, strona 57.

## Praca w środowisku programu Microsoft Word

## 18.1 Tworzenie szablonu raportu

#### 18.1.1 Ogólne

Program FLIR Tools+ jest od początku wyposażony w kilka różnych szablonów raportów (pliki \*.dotx programu Microsoft Word). Jeśli nie spełniają one Twoich potrzeb, można samodzielnie utworzyć niestandardowe szablony raportów termowizyjnych.

#### 18.1.1.1 Kilka czy wiele szablonów raportów?

Może się zdarzać, że będziesz używał jednego szablonu dla danego klienta. W takim wypadku możesz zechcieć wprowadzić informacje o twoim kliencie ' do szablonu, zamiast wprowadzać je ręcznie, już po wygenerowaniu raportu.

Jeżeli jednak kilku Twoich klientów potrzebuje raportów, które można wytworzyć z pomocą jednego lub kilku szablonów, wówczas informacje o firmie nie powinny być umieszczane w szablonie, ponieważ można wprowadzić je po wygenerowaniu raportu.

#### 18.1.1.2 Typowa struktura

Stworzony przez użytkownika szablon raportu zazwyczaj zawiera następujące typy stron:

- Strona tytułowa.
- Wiele różnych rodzajów stron zawierających kombinacje obiektów przeglądarki obrazów w podczerwieni, obiektów zdjęć cyfrowych, obiektów histogramu w podczerwieni, obiektów profilów w podczerwieni, obiektów tabeli, obiektów tabeli podsumowań itd.
- Strona końcowa.

Strony tytułowe i końcowe możesz stworzyć, używając funkcji programu Microsoft Word.

Strony tytułowe i końcowe raportu z przeglądu w podczerwieni zazwyczaj zawierają następujące informacje:

- Nazwy firm: Twojej i klienta.
- Inne informacje kontaktowe.
- Bieżąca data.
- Tytuł raportu z przeglądu w podczerwieni.
- Logo firm: Twojej i klienta.
- Wszelkie dodatkowe zdobniki i informacje, jakie chcesz zamieścić.

#### 18.1.1.3 Uwaga dotycząca pracy w środowisku Microsoft Word

Ponieważ generator raportów w programie FLIR Tools+ jest dodatkiem do programu Microsoft Word, wszystkich funkcji, których możesz używać przy tworzeniu szablonów dokumentów w formacie Microsoft Word, możesz używać także przy tworzeniu własnych szablonów raportów.

Aplikacja FLIR Tools+ dodaje liczne komendy właściwe dla zobrazowania w podczerwieni i tworzenia raportów. Komendy te są dostępne na karcie FLIR Tools+.

Funkcji tych, wraz z normalnymi funkcjami programu Microsoft Word, możesz używać przy tworzeniu szablonów raportów z przeglądów w podczerwieni.

**Uwaga** Tworzenie szablonu raportu wymaga znajomości tworzenia szablonów dokumentów w programie Microsoft Word. Informacje na ten temat możesz znaleźć w dokumentacji programu Microsoft Word lub w jego pomocy online.

Tworząc własny szablon raportu, możesz użyć opcji *Pokaż/Ukryj ¶* na karcie *Strona główna* w programie Microsoft Word.

#### 18.1.2 Tworzenie własnego szablonu raportu.

Niestandardowy szablon raportów termowizyjnych można utworzyć na bazie pustego szablonu programu Microsoft Word, jednak najprostszy sposób to zmodyfikowanie istniejącego szablonu. Postępując w ten sposób, możesz wykorzystać istniejące obiekty w podczerwieni umieszczone już w szablonie i oszczędzić dużo czasu w porównaniu z tworzeniem szablonu raportu od początku.

Szablon raportu można utworzyć na trzy różne sposoby:

- Dostosowanie bazowego szablonu raportu.
- Zmodyfikowanie istniejącego szablonu raportu.
- Utworzenie szablonu w oparciu o pusty szablon programu Microsoft Word.

#### Dostosowanie bazowego szablonu raportu

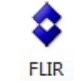

1. W menu wybierz polecenie *Utwórz szablon raportu*. Spowoduje to otwarcie okna dialogowego *Nowy szablon*.

| New Template            |           |        |  |  |
|-------------------------|-----------|--------|--|--|
| Entertemplate           | name here |        |  |  |
| ener complace name nere |           |        |  |  |
|                         | OK        | Cancel |  |  |
|                         |           |        |  |  |

- 2. Nadaj szablonowi nazwę i kliknij przycisk OK.
- Zostanie otwarty szablon raportu z podstawowym układem. Zmodyfikuj szablon zgodnie z instrukcjami wyświetlanymi w dokumencie. Możesz także dostosować szablon przez dodanie i usunięcie obiektów oraz zmodyfikowanie ich właściwości, tak jak to opisano w rozdziale 18.2 Zarządzanie obiektami w raporcie, strona 59.
- 4. Zapisz nowy szablon raportów termowizyjnych koniecznie z rozszerzeniem \*.dotx.

#### Zmodyfikowanie istniejącego szablonu

- Uruchom program Microsoft Word, ale upewnij się, że wszystkie raporty termowizyjne sa zamkniete.
- 2. Na karcie Plik kliknij przycisk Nowy.
- 3. W obszarze Dostępne szablony zaznacz opcję Moje szablony.
- 4. Na karcie *Podczerwień* zaznacz szablon raportów termowizyjnych, którego chcesz używać. W obszarze *Utwórz nowy* wybierz opcję *Szablon*.
- 5. Kliknij przycisk OK.
- W celu uniknięcia nadpisania oryginalnego szablonu przed dokonaniem jakichkolwiek zmian zapisz nowy szablon pod inną nazwą. Zapisując, upewnij się, że plik ma rozszerzenie \*.dotx.
- Wprowadź zmiany w oryginalnym szablonie przez dodanie i usunięcie obiektów oraz zmodyfikowanie właściwości obiektów, zgodnie z opisem zawartym w rozdziale 18.2 Zarządzanie obiektami w raporcie, strona 59.
- 8. Zapisz nowy szablon raportów termowizyjnych koniecznie z rozszerzeniem \*.dotx.

#### Utworzenie szablonu w oparciu o pusty szablon programu Microsoft Word

- Uruchom program Microsoft Word, ale upewnij się, że wszystkie raporty termowizyjne sa zamkniete.
- 2. Na karcie Plik kliknij przycisk Nowy.
- 3. W obszarze Dostępne szablony zaznacz opcję Moje szablony.
- 4. Na karcie *Szablony osobiste* wybierz opcję *Pusty dokument*. W obszarze *Utwórz nowy* wybierz opcję *Szablon*.
- 5. Kliknij przycisk OK.
- Utwórz szablon raportów przez dodanie i usunięcie obiektów oraz zmodyfikowanie właściwości obiektów, zgodnie z opisem zawartym w rozdziale 18.2 Zarządzanie obiektami w raporcie, strona 59.
- 7. Zapisz nowy szablon raportów termowizyjnych koniecznie z rozszerzeniem \*.dotx.

## 18.2 Zarządzanie obiektami w raporcie

Podczas tworzenia raportu opartego na szablonie obiekty są wstawiane automatycznie na jego stronach jako kontury obrazów termowizyjnych, cyfrowych zdjęć, tabel i pól. Wstawianie obiektów i modyfikowanie ich właściwości jest możliwe również po zainicjowaniu raportu w programie Microsoft Word, jak opisano w rozdziałach poniżej.

Podczas tworzenia własnych szablonów raportów korzystaj z rozdziału 18.1 *Tworzenie szablonu raportu*, strona 57. Wstawianie obiektów i definiowanie ich właściwości opisano w rozdziałach poniżej.

Raport może zawierać następujące obiekty:

- Obiekt przeglądarka obrazów w podczerwieni
- Obiekt fotografia cyfrowa
- · Obiekt profil w podczerwieni
- Obiekt histogram w podczerwieni
- Obiekt trend w podczerwieni
- Obiekt pole
- · Obiekt tabela
- Obiekt tabela podsumowań

Paski narzędzi, podmenu, przyciski itd. dotyczące obiektów opisano szczegółowo w rozdziale 18.4 *Część dotycząca oprogramowania*, strona 76.

#### 18.2.1 Wprowadzanie obiektów

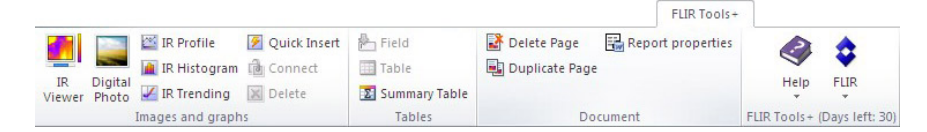

#### 18.2.1.1 Obiekty przeglądarki obrazów w podczerwieni i fotografia cyfrowa

Obiekty przeglądarki obrazów w podczerwieni i zdjęć cyfrowych to kontury powodujące automatyczne wczytywanie obrazów w podczerwieni i świetle widzialnym podczas tworzenia raportu.

#### Wprowadzanie obiektów przeglądarka obrazów w podczerwieni i fotografia cyfrowa

 Na stronie szablonu umieść kursor w miejscu, gdzie chcesz wstawić obiekt przeglądarka obrazów w podczerwieni lub obiekt fotografia cyfrowa. Kontury pojawią się za i pod kursorem.

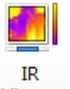

2. Na karcie FLIR Tools+ kliknij przycisk Viewer (by umieścić obiekt przeglądarki obra-

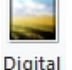

zów w podczerwieni) lub przycisk <sup>Photo</sup> (by umieścić obiekt fotografia cyfrowa). Na stronie pojawią się kontury. Ponieważ tworzysz szablon, na tym etapie nie należy otwierać żadnych obrazów w podczerwieni ani zdjęć.

#### 18.2.1.2 Obiekty typu profil w podczerwieni

W czasie tworzenia raportu obiekt profil w podczerwieni automatycznie wyświetli wartości każdego narzędzia linii zapisane w obrazie w podczerwieni.

#### Wprowadzanie obiektów profilu w podczerwieni

1. Na stronie szablonu umieść kursor w miejscu, gdzie chcesz wstawić obiekt profil w podczerwieni. Obiekt pojawi się za i pod kursorem.

2. Na karcie FLIR Tools+ kliknij przycisk <sup>III</sup> Profile</sup>. Na stronie pojawi się pusty obiekt.

**Uwaga** Aby zmienić ustawienia profil w podczerwieni, kliknij prawym przyciskiem myszy obiekt na stronie i wybierz polecenie *Ustawienia*. Zostanie otwarte okno dialogowe *Ustawienia profilu* — patrz rozdział 18.4.10.4 *Okno dialogowe Ustawienia profilu*, strona 101.

#### 18.2.1.3 Obiekty typu histogram w podczerwieni

W czasie tworzenia raportu obiekt histogram w podczerwieni pokaże rozkład pikseli obrazu w obszarze działania narzędzia, ilustrując ilość pikseli w zależności od poziomu temperatury.

#### Wprowadzanie obiektów histogramu w podczerwieni.

- 1. Na stronie szablonu umieść kursor w miejscu, gdzie chcesz wstawić obiekt histogram w podczerwieni. Obiekt pojawi się *za i pod* kursorem.
- Na karcie FLIR Tools+ kliknij przycisk III Histogram. Na stronie pojawi się pusty obiekt.

**Uwaga** Aby zmienić ustawienia histogram w podczerwieni, kliknij prawym przyciskiem myszy obiekt na stronie i wybierz polecenie *Ustawienia*. Zostanie otwarte okno dialogowe *Ustawienia histogramu* — patrz rozdział 18.4.10.5 *Okno dialogowe Ustawienia histogramu*, strona 104.

#### 18.2.1.4 Obiekty typu trend w podczerwieni

Domyślnie, od chwili utworzenia raportu, obiekt trendu w podczerwieni automatycznie wyświetla tendencję wszystkich obiektów przeglądarki w raporcie. Możesz także ręcznie przeciągnąć obrazy i upuścić je nad obiektem trendu w podczerwieni.

#### Wprowadzanie obiektów trendu.

- 1. Na stronie szablonu umieść kursor w miejscu, gdzie chcesz wstawić obiekt trend w podczerwieni. Obiekt pojawi się *za i pod* kursorem.
- 2. Na karcie FLIR Tools+ kliknij przycisk <sup>IR Trending</sup>. Na stronie pojawi się pusty obiekt oraz zostanie otwarte okno dialogowe *Ustawienia trendu*. Jeśli okno dialogowe się nie pojawi, kliknij obiekt prawym przyciskiem myszy wybierz polecenie *Ustawienia*.

| Trending Settings                     | ×          |
|---------------------------------------|------------|
| Connect General Prediction Color Line |            |
| Y-Axis                                |            |
|                                       | Add        |
|                                       | Edit       |
|                                       | Delete     |
|                                       |            |
|                                       |            |
| X-Axis                                |            |
| • Time                                |            |
| © Image sequence number               |            |
| Text Comment                          |            |
| · · · · · · · · · · · · · · · · · · · |            |
|                                       |            |
|                                       |            |
| OK Cancel                             | Apply Help |

- 3. W zakładce Połącz postępuj w następujący sposób:
  - 3.1. Ustal parametr dla osi Y. W tym celu kliknij przycisk *Dodaj* i wybierz etykietę w lewym oknie i wartość w prawym oknie.
  - 3.2. Ustal parametr dla osi X: Czas, Numer kolejnego obrazu lub Komentarz tekstowy.
- 4. W zakładce Ogólne postępuj w następujący sposób:
  - 4.1. W Ogólne wybierz opcje wyświetlania obiektu trendu w podczerwieni.
  - 4.2. W Zakres trendu wybierz obrazy, które mają być włączone do obiektu trendu w podczerwieni.
  - 4.3. W polu tekstowym *Próg* wprowadź wartość podstawy w obiekcie trendu w podczerwieni.
- 5. W zakładce Przewidywanie postępuj w następujący sposób:
  - 5.1. W *Prognoza* wybierz ilość okresów do przodu i do tyłu, dla których algorytm ma pokazać przewidywaną tendencję .
  - 5.2. W polu Typ trendu/regresji wybierz algorytm, którego chcesz użyć.
- W zakładce Kolor, wybierz kolory dla różnych pozycji w obiekcie trendu w podczerwieni.
- W zakładce Linia wybierz kolory i typy linii, jakie mają być wyświetlane w obiekcie trendu w podczerwieni.
- 8. Kliknij przycisk OK.

**Uwaga** Aby zmienić ustawienia trendu w podczerwieni, kliknij prawym przyciskiem myszy obiekt na stronie i wybierz polecenie *Ustawienia*. Zostanie otwarte okno dialogowe *Ustawienia trendu*.

#### 18.2.1.5 Obiekty pola

W czasie tworzenia raportu obiekt pola automatycznie wyświetli wartości lub tekst połączony z obrazem termowizyjnym.

#### Wprowadzanie obiektów pola

1. Na stronie szablonu umieść kursor w miejscu, gdzie chcesz wstawić obiekt pole. Obiekt pojawi się *za i pod* kursorem.

**Uwaga** Obiekty pole nie będą działać, jeśli wprowadzisz je do pola tekstowego. W polach tekstowych będą działać jedynie obiekty programu Microsoft Word. Jednakże obiekty pole działają poprawnie w tabelach programu Microsoft Word.

 Jeżeli na stronie jest kilka obiektów przeglądarka obrazów w podczerwieni, pojawi się okno dialogowe Wybierz obraz w podczerwieni. Zaznacz obiekt przeglądarka w podczerwieni, z którym ma być połączony obiekt pola, i kliknij przycisk OK.

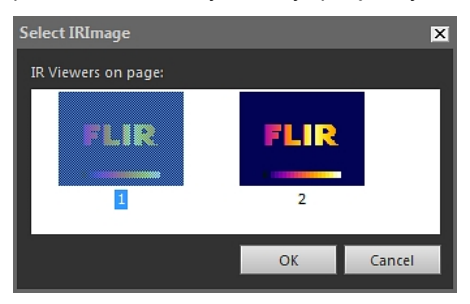

Jeśli na stronie jest tylko jeden obiekt przeglądarka obrazów w podczerwieni, obiekt pole zostanie z nim połączony automatycznie.

3. Na karcie FLIR Tools+ kliknij przycisk heter Field . Zostanie otwarte okno dialogowe Zawartość pól.

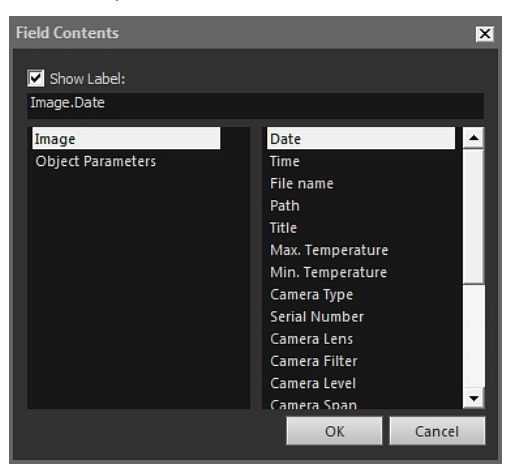

- 4. Zaznacz wartości elementu Obraz lub Parametry obiektu, które mają być wyświetlane w obiekcie pola.
- 5. Kliknij przycisk OK.
- 6. Obiekt pole z wybraną zawartością będzie teraz widoczny na stronie.

**Uwaga** Aby zmienić zawartość pola, kliknij prawym przyciskiem myszy obiekt na stronie i wybierz polecenie *Zawartość*. Zostanie otwarte okno dialogowe *Zawartość pól*.

#### 18.2.1.6 Obiekty typu tabela

W czasie tworzenia raportu obiekt tabela automatycznie wyświetli wartości wszelkich narzędzi pomiarowych znajdujących się w obrazie termowizyjnym.

#### Wprowadzanie obiektów typu tabela

1. Na stronie szablonu umieść kursor w miejscu, gdzie chcesz wstawić obiekt tabela. Obiekt pojawi się *za i pod* kursorem.
Na karcie FLIR Tools+ kliknij przycisk <sup>Table</sup>. Zostanie wyświetlone okno dialogowe Zawartość tabeli.

| Table Contents                                    |                                                                                                    | ×                              |
|---------------------------------------------------|----------------------------------------------------------------------------------------------------|--------------------------------|
| Table Items<br>Objects:<br>                       | Values:<br>V Date<br>Time<br>File name<br>Path<br>Title<br>Max. Temperature<br>Min. Temperature<br>Camera Type<br>Serial Number<br>Camera Lens<br>Camera Lens<br>Camera Lens<br>Camera Lens<br>Camera Level<br>Camera Span |                                |
| Preview<br>Date<br>Image Time<br>Max. Temperature | 2012-03-20<br>07:37:15<br>70.0 °C                                                                                                    | Delete<br>Move Up<br>Move Down |
| Set as default                                    |                                                                                                    | OK Cancel                      |

- Dla każdego elementu, który chcesz umieścić w tabeli, wykonaj następujące czynności:
  - 3.1. W lewym panelu obszaru Pozycje w tabeli wybierz obiekt.
  - 3.2. W prawym panelu obszaru *Pozycje w tabeli* wybierz wartości, które chcesz wyświetlić w obiekcie tabela.
- 4. W obszarze *Podgląd* pojawi się strukturalny podgląd tabeli. Można tam wykonać następujące czynności:
  - Aby zmodyfikować etykietę elementu tabeli, kliknij go dwukrotnie i wprowadź nową etykietę.
  - Aby usunąć element z tabeli, kliknij go, a następnie kliknij przycisk Usuń.
  - Aby zmienić kolejność elementów w tabeli, kliknij jeden z elementów, po czym klikaj przycisk Przenieś w górę lub Przenieś w dół.
- 5. Kliknij przycisk OK.
- 6. Obiekt tabela z wybraną zawartością będzie teraz widoczny na stronie.

### Uwaga

- Aby zmienić zawartość tabeli, kliknij prawym przyciskiem myszy obiekt na stronie i wybierz polecenie Zawartość. Zostanie otwarte okno dialogowe Zawartość tabeli.
- Jeśli tabela jest połączona z obrazem w podczerwieni, a tabela lub obraz zostaną skasowane, nie będzie można przywrócić tego połączenia.

# 18.2.1.7 Obiekty typu tabela podsumowań

W czasie tworzenia tabeli obiekt tabela podsumowań automatycznie wyświetli wartości elementów wybranych do umieszczenia w tabeli.

# Wprowadzanie obiektów tabeli podsumowań.

1. Na stronie szablonu umieść kursor w miejscu, gdzie chcesz wstawić obiekt tabela podsumowań. Obiekt pojawi się za i pod kursorem.

 Na karcie FLIR Tools+ kliknij przycisk Summary Table. Zostanie otwarte okno dialogowe Tabela podsumowań.

| ummary Table                                                     |                                                                                                    |                                                                                                    |    | ×      |
|------------------------------------------------------------------|----------------------------------------------------------------------------------------------------|----------------------------------------------------------------------------------------------------|----|--------|
| Columns<br>Objects:<br>Image<br>Object Parameters<br>Page Number | Values:<br>Emissivity<br>Object Distance<br>Reflected Temperature<br>Atmospheric Temperature<br>Atmospheric Transmission<br>Relative Humidity<br>Reference Temperature<br>External Optics Transmission<br>External Optics Temperature | Preview<br>Table:<br>Image Date<br>Image Camera Type<br>Image Serial Number<br>Reference Temperature |    |        |
| Set as default                                                   |                                                                                                    |                                                                                                    | ОК | Cancel |

- Dla każdego elementu, który chcesz umieścić w tabeli podsumowań, wykonaj następujące czynności:
  - 3.1. W lewym panelu Kolumny wybierz obiekt.
  - 3.2. W prawym panelu obszaru *Kolumny* wybierz wartość, którą chcesz wyświetlić w obiekcie tabela.
- 4. W obszarze Podgląd będzie wyświetlany podgląd tabeli podsumowań.

Aby zmodyfikować etykietę elementu, kliknij go dwukrotnie w obszarze *Podgląd* i wprowadź nową etykietę.

- 5. Kliknij przycisk OK.
- 6. Obiekt tabela podsumowań z wybraną zawartością będzie teraz widoczny na stronie.

**Uwaga** Aby zmienić zawartość tabeli podsumowań, kliknij prawym przyciskiem myszy obiekt na stronie i wybierz polecenie *Zawartość*. Zostanie otwarte okno dialogowe *Tabela podsumowań*.

# 18.2.2 Łączenie obiektów

W niniejszym opisie zakłada się, że na stronie szablonu masz jeden obiekt profil w podczerwieni i co najmniej jeden obiekt przeglądarka obrazów w podczerwieni.

Obiekty, które chcesz połączyć w czasie łączenia, muszą znajdować się na tej samej stronie. Jeżeli w dokumencie zmieni się podział stron i jeden z obiektów znajdzie się na innej stronie, połączenie obiektów nie ulegnie zerwaniu.

# Łączenie obiektów

- 1. Zaznacz obiekt profil w podczerwieni na stronie.
- 2. Na karcie FLIR Tools+ kliknij przycisk Connect . Zostanie otwarte okno dialogowe Wybierz obraz w podczerwieni.

| Select IRImage      |      | ×      |
|---------------------|------|--------|
| IR Viewers on page: |      |        |
| FLIR                | FLIR |        |
| 1                   | 2    | _      |
|                     | OK   | Cancel |

- 3. Zaznacz obiekt przeglądarka obrazów w podczerwieni, który chcesz połączyć z obiektem profil w podczerwieni.
- 4. Kliknij przycisk OK.

### 18.2.3 Zmiana rozmiarów obiektów

## Zmiana rozmiarów obiektów w podczerwieni

- Na stronie szablonu zaznacz obiekt przeglądarka obrazów w podczerwieni, zdjęcie cyfrowego, profil w podczerwieni, histogram w podczerwieni lub trend w podczerwieni.
- 2. Aby zmienić rozmiar obiektu, przeciągnij jeden z jego uchwytów.

### Zmiana rozmiaru obiektów tabela i tabela podsumowań

- 1. Na stronie szablonu zaznacz obiekt tabela lub tabela podsumowań.
- Na kontekstowej karcie programu Microsoft Word zatytułowanej Narzędzia tabeli kliknij kartę Układ i za pomocą elementów sterujących zmień rozmiar tabeli.

### 18.2.4 Usuwanie obiektów

### Usuwanie obiektów w podczerwieni

- Na stronie szablonu zaznacz obiekt przeglądarki obrazów w podczerwieni, zdjęcia cyfrowego, profilu w podczerwieni, histogramu w podczerwieni lub trendu w podczerwieni.
- 2. Aby usunąć obiekt, kliknij przycisk 🗵 Delete

### Usuwanie obiektów tabela i tabela podsumowań

- 1. Na stronie szablonu zaznacz obiekt tabeli lub tabeli podsumowań.
- Na kontekstowej karcie programu Microsoft Word zatytułowanej Narzędzia tabeli kliknij kartę Układ. Kliknij przycisk Usuń i wybierz opcję Usuń tabelę.

### Usuwanie obiektów pola

**Uwaga** Niniejsza procedura odnosi się jedynie do obiektów typu pole FLIR Tools+ (nie dotyczy pól programu Microsoft Word).

- Na stronie szablonu umieść kursor tuż przy lewej krawędzi obiektu pole i kliknij jednokrotnie. Spowoduje to wybranie całego obiektu typu pole.
- 2. Naciśnij dwukrotnie klawisz DELETE na klawiaturze.

### 18.2.5 Narzędzia pomiarowe przeglądarki obrazów w podczerwieni

Obraz termowizyjny zawiera ważne informacje o temperaturze, które można uzyskać z pomocą różnych narzędzi pomiarowych, takich jak punkty pomiarowe, profile i obszary.

Narzędzia te są dostępne z paska narzędzi przeglądarki obrazów w podczerwieni, który jest wyświetlany po kliknięciu na obiekty tej przeglądarki.

Kliknij przycisk sy wyświetlić narzędzie wyboru działające podobnie do innych narzędzi wyboru w edytorach tekstowych i programów do składu komputerowego. Możesz użyć narzędzia wyboru do wybrania narzędzi pomiarowych.

Kliknij przycisk Kliknij przycisk Kliknij przycisk kieżące wartości temperatury, gdy przesuwasz ten punkt po całym obrazie w podczerwieni. Jeśli klikniesz w obraz, latający punkt pomiarowy utworzy w obrazie stały punkt pomiarowy. W celu zatrzymania trybu latającego punktu pomiarowego naciśnij klawisz ESC.

Kliknij przycisk *kiewa kliknij przycisk kliknij przycisk klikni przycisk klikni przycisk kliknij przycisk kliknij przycisk k* 

Kliknij przycisk , by utworzyć obszary w obrazie w podczerwieni. Rezultaty pomiarów można następnie wyświetlić w obiekcie tabeli.

Kliknij przycisk , by utworzyć obszary elipsoidalne w obrazie w podczerwieni. Rezultaty pomiarów można następnie wyświetlić w obiekcie tabeli. Kliknij przycisk , by utworzyć obszary wielokątów w obrazie w podczerwieni. Rezultaty pomiarów można następnie wyświetlić w obiekcie tabeli.

Kliknij przycisk , by utworzyć linię w obrazie w podczerwieni. Rezultaty pomiarów można następnie wyświetlić w obiekcie profilu w podczerwieni.

Kliknij przycisk , by utworzyć linię giętką w obrazie w podczerwieni. Rezultaty pomiarów można następnie wyświetlić w obiekcie profilu w podczerwieni.

Kliknij przycisk A, by obliczyć różnicę między dwiema temperaturami — na przykład dwoma punktami pomiarowymi lub punktem pomiarowym i maksymalną temperaturą w obrazie. Wynik obliczeń będzie wyświetlany jako wskazówka oraz jako wynik w tabeli rezultatów. Użycie tego klawisza paska narzędzi wymaga, by w obrazie znajdowała się co najmniej jedna funkcja pomiarowa.

Kliknij przycisk , by utworzyć znacznik, który będzie można przesuwać po całym obrazie i ulokować w interesującym cię miejscu.

Kliknij przycisk 📕, by wyświetlić menu, w którym będzie można wykonać jedną z następujących czynności:

- Wprowadzenie izotermy powyżej pewnej temperatury. Spowoduje to przypisanie jednego, ustalonego koloru wszystkim temperaturom wyższym od pewnego poziomu.
- Wprowadzenie izotermy poniżej pewnej temperatury. Spowoduje to przypisanie jednego, ustalonego koloru wszystkim temperaturom niższym od pewnego poziomu.
- Ustaw kolor izotermy wyświetlanej, kiedy kamera wykryje obszar w którym istnieje ryzyko zawilgocenia konstrukcji budynku (alarm wilgotności).
- Ustaw kolor izotermy wyświetlanej, kiedy kamera wykryje obszar w którym istnieje ryzyko niewłaściwej izolacji ściany (alarm izolacji).
- Wprowadzenie izotermy między dwa poziomy temperatury. Spowoduje to przypisanie jednego, ustalonego koloru wszystkim temperaturom między dwoma poziomami temperatury w obrazie.

Aby uzyskać więcej informacji o ustawieniach izoterm, patrz rozdział 18.4.10.2.2 Zakładka Izotermy, strona 91.

Kliknij przycisk , by zaznaczyć prostokątem obszar, których chcesz powiększyć. Kiedy jesteś w trybie powiększenia, w prawym, górnym rogu pojawi się miniatura, wskazując położenie obrazu, który powiększasz. Możesz przesunąć ten obszar, klikając w niego, trzymając wciśnięty lewy klawisz myszki i przeciągając myszkę w wybranym kierunku. Aby opuścić tryb powiększenia, kliknij polecenie 1× w menu *Powiększenie* lub naciśnij spację na klawiaturze.

Kliknij przycisk , by otworzyć okno dialogowe *Fuzja obrazu*. Więcej informacji o fuzji obrazów — patrz rozdział 18.2.7 *Fuzja obrazów*, strona 72.

Kliknij przycisk , by włączyć lub wyłączyć linie siatki w obiekcie przeglądarka obrazów w podczerwieni. Więcej informacji na temat narzędzia siatki można znaleźć w rozdziale 18.2.5.2 *Używanie narzędzia siatki*, strona 67.

### 18.2.5.1 Zarządzanie narzędziami pomiarowymi

Gdy do obiektu przeglądarka obrazów w podczerwieni dodasz narzędzia pomiarowe takie jak punkty pomiarowe, obszary i znaczniki, możesz wykonywać na nich operacje takie jak przenoszenie, klonowanie i usuwanie.

### Wybór narzędzia pomiarowego w obrazie

- 1. Wykonaj jedną z następujących czynności:
  - W celu wybrania narzędzia, kliknij w to narzędzie.
  - Aby wybrać kolejne narzędzia w jednym kierunku, naciskaj klawisz TAB.
    Aby wybrać kolejne narzędzia w przeciwnym kierunku, wciśnij klawisz SHIFT i na-
  - ciskaj klawisz TAB. • W celu wybrania kilku narzędzi, klikaj w te narzędzia z wciśniętym klawiszem SHIFT.
  - W celu wybrania wszystkich narzędzi, wybierz obiekt przeglądarki obrazów w podczerwieni i naciśnij A.
  - W celu wybrania jednego lub kilku narzędzi kliknij przycisk i wykreśl prostokąt wokół narzędzi, które chcesz zaznaczyć.

# Przenoszenie narzędzia pomiarowego

1. Wykonaj jedną z następujących czynności:

- W celu przesunięcia narzędzia użyj klawiszy strzałek.
- W celu przesunięcia narzędzia użyj myszki.

# Klonowanie narzędzi pomiarowych.

1. W celu sklonowania narzędzia trzymaj wciśnięty klawisz CTRL i przesuń narzędzie.

### Usuwanie narzędzi pomiarowych

- 1. Aby usunąć narzędzie, wykonaj jedną z następujących czynności:
  - Wybierz narzędzie i naciśnij DELETE.
  - Wybierz narzędzie, kliknij prawym klawiszem myszki i wybierz Usuń.

### 18.2.5.2 Używanie narzędzia siatki

Używając narzędzia siatki i znając pole widzenia obiektywu oraz odległość do badanego obiektu, można na obiekcie przeglądarka obrazów w podczerwieni umieścić siatkę, w której każdy kwadrat będzie reprezentował znany obszar.

Na obiekcie przeglądarka obrazów w podczerwieni można również nanieść linię i podać jej długość.

### Uwaga

- W celu zapewnienia dokładności obliczeń należy koniecznie zanotować poprawną odległość do obiektu z chwili dokonywania pomiaru. Można to zrobić w kamerze lub na papierze.
- W celu zapewnienia dokładności obliczeń należy koniecznie wykonać obraz pod kątem 90° względem obiektu.

# Używanie narzędzia siatki

- 1. Wybierz obiekt przeglądarka obrazów w podczerwieni.
- 2. Kliknij przycisk 📖, aby włączyć wyświetlanie linii siatki.

Kliknij obiekt przeglądarka obrazów w podczerwieni leżący poza siatką (np. koło skali temperatury). Zostanie wyświetlony pasek narzędzi obiektu przeglądarka obrazów w podczerwieni.

3. Aby użyć linii jako odniesienia, na pasku narzędzi obiektu przeglądarka obrazów w

podczerwieni kliknij przycisk 🧹 i umieść linię na obrazie.

 Kliknij prawym przyciskiem myszy obiekt przeglądarka obrazów w podczerwieni i z menu skrótów wybierz polecenie Ustawienia.

- х Grid Settinas Grid Settings Grid Size 1.0 Distance 0.0 00 Ô Line Length ÷ 🔲 Lock Grid Position Cancel OK Help Apply
- 5. Zostanie otwarte okno dialogowe Ustawienia obrazu. Kliknij kartę Ustawienia siatki.

- 6. Ustaw żądany rozmiar siatki.
- 7. Kliknij jeden z przycisków opcji i wykonaj następujące czynności:
  - Wprowadź wartości odległości i pola widzenia.
  - Na liście rozwijanej zaznacz linię i podaj jej długość.
- 8. Kliknij przycisk OK.
- 9. Na pasku narzędzi obiektu przeglądarka obrazów w podczerwieni kliknij przycisk

i przesuń siatkę w wybrane położenie. Na przykład możesz wyrównać siatkę do wybranych elementów obrazu, obszarów itd.

10. Aby zablokować siatkę względem obrazu, na karcie Zablokuj ułożenie siatki zaznacz pole wyboru Ustawienia siatki i kliknij przycisk OK.

# 18.2.6 Wzory

### 18.2.6.1 Ogólne

W programie FLIR Tools+ można wykonywać skomplikowane obliczenia na różnych elementach obrazu w podczerwieni. Formuła może zawierać wszystkie powszechnie stosowane operatory matematyczne i funkcje (+, -, ×, ÷ itd). Można także używać wielu stałych matematycznych, takich jak  $\pi$ .

Co najważniejsze, do formuł można wprowadzać odniesienia do wyników pomiarów, inne formuły i dane numeryczne.

**Uwaga** Formuła może działać jedynie w obrębie jednego obrazu w podczerwieni. Nie może ona, na przykład, obliczać różnicy między dwoma obrazami.

# 18.2.6.2 Tworzenie prostej formuły.

# Tworzenie wzoru obliczającego różnicę między dwoma punktami

1. W swoim dokumencie umieść obiekt przeglądarki obrazów w podczerwieni.

2. Umieść w obrazie dwa punkty.

3. Kliknij prawym klawiszem myszy w obiekt przeglądarka obrazów w podczerwieni i wybierz polecenie Wzory. Spowoduje to wyświetlenie okna dialogowego Wzór.

| Form | ula    |            | ×      |
|------|--------|------------|--------|
| Fo   | mulas: |            |        |
| #    | Label  | Expression | Add    |
|      |        |            | Edit   |
|      |        |            | Delete |
|      |        |            |        |
|      |        |            |        |
|      |        |            |        |
|      |        |            |        |
|      |        |            |        |
|      |        |            | Close  |

4. Kliknij Dodaj by wyświetlić okno dialogowe w którym będziesz mógł zdefiniować nową formułę..

| For | mula   |                |     |             |       |    |       | х |
|-----|--------|----------------|-----|-------------|-------|----|-------|---|
| La  | ibel   |                |     |             |       |    |       |   |
|     | Fo1    |                |     |             |       |    |       |   |
| Ð   | pressi | on             |     |             |       |    |       |   |
|     |        |                |     |             |       |    |       |   |
|     |        |                |     |             |       |    |       |   |
|     |        | -              |     |             |       |    |       |   |
|     |        | (              | )   | Back        | space |    | С     |   |
|     | Ś      | log            | pi  | 7           | 8     | 9  | 1     |   |
|     | IF     | In             | sin | 4           | 5     | 6  | *     |   |
|     | max    | х∧у            | cos | 1           | 2     | 3  | •     |   |
|     | min    | abs            | tan |             | 0     | •  | +     |   |
|     |        |                |     |             |       |    |       |   |
|     | De     | grees<br>dians |     | Precis<br>0 | ion:  |    |       |   |
|     |        |                |     |             |       |    |       |   |
|     |        |                |     | 0           | K     | Ca | ancel |   |

- 5. Wykonaj następujące czynności:
  - (), aby wyświetlić okno dialogowe. Naciśnij przycisk 5.1.
  - W lewym oknie z listą kliknij pozycję Sp2. 5.2.
  - 5.3. Kliknij OK, by opuścić okno dialogowe.
- 6. Kliknij klawisz minus, by wprowadzić operator matematyczny odejmowania.
- 7. Wykonaj następujące czynności:
  - Naciśnij przycisk 7.1.
  - , aby wyświetlić okno dialogowe. W lewym oknie z listą kliknij pozycję Sp1. 7.2.
  - 7.3. Kliknij OK, by opuścić okno dialogowe.

8. Okno dialogowe Wzór wyświetli formułę, używając składni FLIR Systems:

| Formula      |                |           |              |      |    | ×    |
|--------------|----------------|-----------|--------------|------|----|------|
| Label<br>Fo1 |                |           |              |      |    |      |
| Expressi     | on             |           |              |      |    |      |
| [ana.S       | 6p2.tem        | ıp]-[ana. | .Sp1.temp]   | 1    |    |      |
| ,            | (              | )         | Backs        | pace | (  |      |
| Ŷ            | log            | pi        | 7            | 8    | 9  | 1    |
| IF           | In             | sin       | 4            | 5    | 6  | *    |
| max          | х∧у            | cos       | 1            | 2    | 3  | •    |
| min          | abs            | tan       |              | 0    | •  | +    |
| ⊙ De<br>© Ra | grees<br>dians |           | Precisi<br>0 | on:  |    |      |
|              |                |           | Ok           | (    | Ca | ncel |

- 9. Kliknij przycisk OK, by opuścić okno dialogowe Wzór.
- 10. Kliknij przycisk Zamknij.
- 11. Umieść kursor poniżej obiektu przeglądarka obiektów w podczerwieni i wstaw obiekt tabela. Zostanie otwarte okno dialogowe Zawartość tabeli.
- 12. Wykonaj następujące czynności:
  - 12.1. W lewym panelu obszaru *Pozycje w tabeli* kliknij dwukrotnie pozycję *Wzór* i zaznacz utworzoną formułę. Formuły są oznaczone przedrostkiem *Fo*.
  - 12.2. W prawym okienku obszaru *Pozycje w tabeli* zaznacz pole wyboru *Wartości*. W obszarze *Podgląd* będzie wyświetlany strukturalny podgląd tabeli.
  - 12.3. Kliknij przycisk OK.

13. W obiekcie tabela zostanie teraz wyświetlony wynik obliczenia wzoru.

# 18.2.6.3 Tworzenie formuły warunkowej

Na potrzeby niektórych zastosowań możesz na przykład zechcieć, aby wyniki obliczeń były wyświetlane zieloną czcionką, jeśli wartość jest niższa od progowej, lub czerwoną czcionką, jeśli wartość jest wyższa od progowej.

Możesz to zrobić tworząc formułę warunkową, wykorzystującą warunek/F.

# Tworzenie formuły warunkowej z wykorzystaniem warunku IF

- 1. Powtórz kroki 1–10 wymienione w procedurze w rozdziale 18.2.6.2 *Tworzenie prostej formuły.*, strona 68.
- 2. Kliknij prawym przyciskiem myszy w obiekt przeglądarka obrazów w podczerwieni i wybierz polecenie *Wzory*.
- 3. Wykonaj następujące czynności:
  - 3.1. Kliknij *Dodaj* by wyświetlić okno dialogowe w którym będziesz mógł zdefiniować nową formułę. .
  - 3.2. Kliknij klawisz IF by wyświetlić nowe okno dialogowe.

 Teraz możesz utworzyć formułę warunkową, która wyświetla rezultaty formuły Fo1 na czerwono, jeśli wartość jest wyższa niż 2,0 stopnie, i na zielono, jeśli wartość jest niższa niż 2,0 stopnie.

Wykonaj następujące czynności:

- 4.1. Kliknij przycisk na prawo od pola tekstowego *Test logiczny*, na lewej liście rozwijanej zaznacz pozycję Fo1 i kliknij przycisk *OK*.
- 4.2. W polu tekstowym *Test logiczny* wpisz wartość >2.0. W ten sposób ustanowisz własny warunek.
- 4.3. Kliknij przycisk na prawo od pola tekstowego *Wartość jeśli prawda*, na lewej liście rozwijanej zaznacz pozycję Fo1 i kliknij przycisk *OK*.
- 4.4. Na prawo od pola tekstowego Kolor domyślny kliknij opcję Wartość jeśli prawda i wybierz kolor czerwony.
- 4.5. Kliknij przycisk na prawo od pola tekstowego *Wartość jeśli fałsz*, na lewej liście rozwijanej zaznacz pozycję Fo1 i kliknij przycisk *OK*.
- 4.6. Na prawo od pola tekstowego *Kolor domyślny* kliknij opcję *Wartość jeśli fałsz* i wybierz kolor zielony.

| Formula                                                                          | ×                              |
|----------------------------------------------------------------------------------|--------------------------------|
| IF                                                                               |                                |
| Logical test:                                                                    |                                |
| [ana.Fo1.val]>2.0                                                                | 0                              |
| Value if true:                                                                   |                                |
| [ana.Fo1.val]                                                                    | ©                              |
| Value if false:                                                                  |                                |
| [ana.Fo1.val]                                                                    |                                |
| Returns one value if a condition you specify evaluates to<br>evaluates to FALSE. | o TRUE and another value if it |
|                                                                                  | OK Cancel                      |

4.7. Kliknij OK, by opuścić okno dialogowe.

5. W oknie dialogowym Formuła będzie teraz widoczna pełna formuła warunkowa. Dwa 10-cyfrowe ciągi kodu za znakami równości oznaczają kolory.

| For | mula    |         |          |            |         |        |         | х |
|-----|---------|---------|----------|------------|---------|--------|---------|---|
| La  | ibel    |         |          |            |         |        |         |   |
|     | Fo4     |         |          |            |         |        |         |   |
| Ð   | pressi  | on      |          |            |         |        |         |   |
|     | if([ana | i.Fo1.v | al]>2.0; | [ana.Fo1.v | val]=0x | 000000 | ff;[ana |   |
|     |         |         |          |            |         |        |         |   |
|     |         |         |          |            |         |        |         |   |
|     |         | (       | )        | Backs      | pace    | (      | c       |   |
|     | Q.      | lag     | ni       | 7          | 8       | •      | 1       |   |
|     | শ্      | iog     | pr       | /          | 0       | 9      | /       |   |
|     | IF      | In      | sin      | 4          | 5       | 6      | *       |   |
|     | max     | x^y     | cos      | 1          | 2       | 3      | -       |   |
|     | min     | abs     | tan      |            | 0       |        | +       |   |
|     |         | abs     | curr     |            |         |        |         |   |
|     | 💿 De    | grees   |          | Precisi    | ion:    |        |         |   |
|     | 🖲 Ra    | dians   |          | 0          | •       |        |         |   |
|     |         |         |          |            |         | -      |         |   |
|     |         |         |          | Oł         | (       | Ca     | ncel    |   |

- 6. Kliknij przycisk OK, by opuścić okno dialogowe Wzór.
- Kliknij przycisk Zamknij. 7.
- Umieść kursor poniżej obiektu przeglądarka obiektów w podczerwieni. Na karcie 8. FLIR Tools+ kliknij przycisk 🏝 Field . Zostanie otwarte okno dialogowe Zawartość pól.
- 9. Wykonaj następujące czynności:
  - 9.1. W lewym okienku kliknij utworzoną przez siebie formułę warunkową. 9.2.
  - Kliknij przycisk OK.

Pod obrazem pojawi się teraz obiekt pola, a rezultat formuły Fo1 zostanie wyświetlony na czerwono lub na zielono, zależnie od wartości zmierzonych w dwóch punktach pomiarowych.

Uwaga Takie typy formuł warunkowych można połączyć do następujących obiektów:

- Obiekty pole
- Obiekty tabela
- Obiekty tabela podsumowań

### 18.2.7 Fuzja obrazów

# 18.2.7.1 Ogólne

W programie FLIR Tools+ można dokonać fuzji obrazu w podczerwieni z obrazem w świetle widzialnym. Fuzja obrazów ułatwia znalezienie dokładnego położenia anomalii temperaturowych.

# 18.2.7.2 Procedura fuzji obrazów

### Fuzja obrazu w podczerwieni z obrazem w świetle widzialnym

1. Wstaw obiekt przeglądarka obrazów w podczerwieni.

- 2. Otwórz okno dialogowe Fuzja obrazu, wykonując jedną z następujących czynności:
  - Na pasku narzędzi obiektu przeglądarka obrazów w podczerwieni kliknij przycisk
  - Kliknij prawym przyciskiem myszy obiekt przeglądarki obrazów w podczerwieni i z menu skrótów wybierz polecenie *Fuzja obrazu*.

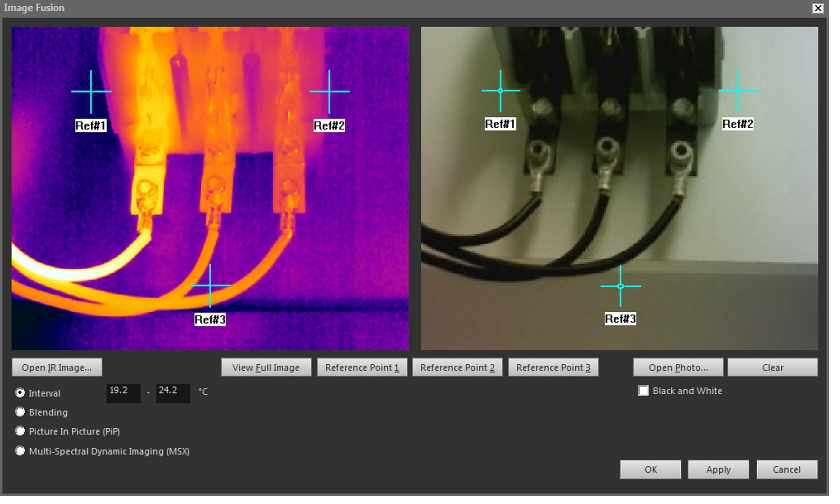

- 3. Kliknij Otwórz obraz termowizyjny i wybierz obraz w podczerwieni.
- 4. Kliknij Otwórz zdjęcie i wybierz odpowiednie zdjęcie cyfrowe.
- W obrazie w podczerwieni ustal interesujące cię miejsce, przesuwając w nie trzy krzyże.
- 6. W fotografii cyfrowej, przesuń trzy krzyże do właściwej pozycji.
- 7. Wybierz technologię fuzji obrazów:
  - Zaznacz opcję Przedział, aby użyć obrazu w podczerwieni dla temperatur należących do określonego przedziału (interwału) temperatury oraz użyć fotografii cyfrowej dla temperatur wyższych i niższych. Wprowadź żądane wartości temperatury w odpowiednich polach tekstowych. Po zamknięciu okna dialogowego możesz dostosować poziomy temperatury, przeciągając suwaki w obiekcie przeglądarka obrazów w podczerwieni.
  - Zaznacz opcję Przenikanie, aby wyświetlić obraz zmiksowany, tzn. zawierający kompozycję pikseli obrazu termowizyjnego i cyfrowego zdjęcia. Po zamknięciu okna dialogowego możesz dostosować poziomy miksowania, przeciągając suwaki w obiekcie przeglądarka obrazów w podczerwieni.
  - Zaznacz opcję Obraz w obrazie (PiP), aby wyświetlić część cyfrowego zdjęcia wewnątrz obrazu termowizyjnego. W obiekcie przeglądarka obrazów w podczerwieni możesz następnie zmieniać rozmiar obrazu w obrazie i go przesuwać wewnątrz zdjęcia w celu ukazania poziomu szczegółowości, który ma się znaleźć w raporcie.
  - Zaznacz opcję MSX, aby zwiększyć kontrast obrazu termowizyjnego. W tej technologii szczegóły z kamery cyfrowej są umieszczane w obrazie w podczerwieni, co daje wyraźniejszy obraz termowizyjny i pozwala szybciej interpretować jego zawartość.
- 8. W celu wyświetlenia nałożenia obrazów, czyli fuzji, kliknij OK.
- 9. W obiekcie przeglądarka obrazów w podczerwieni możesz ustalić dokładną pozycję fotografii cyfrowej w opcji fuzja, wykonując jedną lub więcej poniższych czynności:
  - Aby przesunąć fotografię cyfrową w górę lub w dół, albo w prawo lub w lewo ze skokiem 1 piksela, użyj klawiszy strzałek na klawiaturze.
  - Aby obrócić fotografię cyfrową zgodnie lub przeciwnie do ruchu wskazówek zegara, użyj klawiszy Page Up i Page Down na klawiaturze.

10. W obiekcie przeglądarka obrazów w podczerwieni można sterować fuzją obrazów za pomocą suwaka widocznego u dołu obiektu.

Suwak do sterowania fuzją obrazów z ustawieniem przedziału:

| Suwak do sterowania fuzją obrazów z ustawieniem przenikania: |
|--------------------------------------------------------------|
|                                                              |

Suwak do sterowania fuzją obrazów z ustawieniem wielowidmowego obrazowania dynamicznego (MSX):

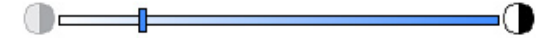

Przesuń suwak w lewo lub w prawo w celu połączenia obrazu w podczerwieni z fotografią cyfrową. Możesz także użyć następujących skrótów.

- Aby przejść do pełnego obrazu w podczerwieni lub do pełnej fotografii cyfrowej, kliknij dwukrotnie odpowiednią ikonę z lewej lub z prawej strony wskaźnika.
- Aby umieścić suwak w środku wskaźnika, kliknij wskaźnik prawym klawiszem myszki.
- W celu przesunięcia suwaka w określone położenie wskaźnika, podwójnie kliknij wskaźnik w wybranym miejscu.
- By przesunąć suwak małymi skokami w prawo lub w lewo, kliknij wskaźnik w prawej lub z lewej strony suwaka.

Więcej informacji o fuzji obrazów — patrz rozdział 18.4.10.7 *Okno dialogowe Fuzja obra*zu, strona 110.

# 18.3 Właściwości dokumentu

# 18.3.1 Ogólne

Przy tworzeniu raportu z pomiarów program FLIR Tools+ kopiuje właściwości dokumentu programu Microsoft Word z szablonu raportu i wprowadza je do odpowiednich pól Microsoft Word w końcowym raporcie.

Możesz wykorzystać te właściwości dokumentu do automatyzacji niektórych czasochłonnych zadań przy tworzeniu raportu. Na przykład możesz zdecydować, aby program FLIR Tools+ automatycznie dodawał informacje takie jak nazwa, adres i adres e-mail miejsca prowadzenia badania, model używanej kamery czy Twój adres e-mail.

### 18.3.2 Typy właściwości dokumentu

Istnieją dwa różne typy właściwości dokumentu:

- · Właściwości dokumentu podsumowania
- Właściwości dokumentu użytkownika

W pierwszym możesz zmieniać jedynie wartości, ale w drugim możesz zmieniać zarówno wartości jak i ich etykiety.

# 18.3.3 Tworzenie i edytowanie właściwości dokumentu programu Microsoft Word

### Tworzenie i edytowanie właściwości dokumentu

 Uruchom program Microsoft Word i otwórz jeden z szablonów raportów termowizyjnych (\*.dotx). Raporty standardowo zawarte w programie FLIR Tools+ znajdują się w następującej ścieżce:

C:\Dokumenty i Ustawienia\[Twoja nazwa użytkownika]\Dane Aplikacji\Microsoft \Szablony\IR

2. Na karcie Plik kliknij przycisk Informacje.

- 3. W menu rozwijanym Właściwości zaznacz pozycję Właściwości zaawansowane.
- 4. Na karcie *Podsumowanie* wprowadź dane w odpowiednich polach.
- 5. Kliknij kartę Dostosuj.
- W celu dodania właściwości użytkownika wpisz nazwę w polu Nazwa. Aby ułatwić znalezienie właściwości użytkownika, możesz jako pierwszy znak nazwy właściwości wpisać podkreślenie (\_).
- 7. W polu Typ określ rodzaj właściwości.
- 8. Aby ustalić wartość właściwości, wpisz ja w polu Wartość.
- 9. Kliknij przycisk *Dodaj*, aby dodać właściwość użytkownika do listy właściwości, po czym kliknij przycisk *OK*.
- 10. Zapisz szablon raportu w podczerwieni, używając innej nazwy, ale tego samego rozszerzenia pliku (\*.dotx). W ten sposób dodałeś właściwości podsumowania i użytkownika do szablonu raportu w podczerwieni o zmienionej nazwie.

# Uwaga

- Jeśli zamierzasz zmienić w dokumencie nazwę właściwości użytkownika, z powodu sposobu działania karty *Dostosuj* w oknie dialogowym *Właściwości* w programie Microsoft Word nie ma innego sposobu, jak tylko skasowanie jej i utworzenie od nowa. Jeżeli zamierzasz przesunąć właściwość dokumentu w górę lub w dół, konieczne jest ponowne utworzenie całej listy.
- Pole programu Microsoft Word nie jest tożsame z polem wstawionym przez kliknięcie przycisku Pole na karcie FLIR Tools+.
- Możesz zauważyć, że do dokumentu automatycznie dodana została właściwość FLIR Systems. Nie usuwaj tej właściwości. Program FLIR Tools+ wykorzystuje ją do rozróżniania między dokumentami w podczerwieni a pozostałymi dokumentami.

# 18.3.4 Zmienianie prefiksu dla właściwości raportu

### 18.3.4.1 Ogólne

Po wygenerowaniu raportu zostanie wyświetlone okno dialogowe *Właściwości raportu*. W tym oknie dialogowym można wprowadzić informacji o kliencie i o inspekcji. Wprowadzone informacje pojawią się w odpowiednich miejscach w raporcie.

Właściwości raportu są wyświetlane w zależności od tego, czy rozpoczynają się podkreśleniem (\_). Jeśli jednak utworzono własne raporty, mogły zostać ustawione właściwości raportu z innym prefiksem, np. znakiem procentów (%), dolara (\$), hash (#) lub całością lub częścią nazwy firmy (np. "ACME"). Aby te własności pojawiły się po wygenerowaniu raportu, konieczne jest zaktualizowanie właściwości *FLIR\_ ReportPropertyPrefix*.

### 18.3.4.2 Procedura

**Uwaga** Ta procedura zakłada, że utworzono własny zestaw właściwości raportu za pomocą prefiksu innego niż podkreślenie (\_).

Wykonaj następujące czynności:

 Uruchom program Microsoft Word i otwórz jeden z szablonów raportów termowizyjnych (\*.dotx). Raporty standardowo zawarte w programie FLIR Tools+ znajdują się w następującej ścieżce:

C:\Dokumenty i Ustawienia\[Twoja nazwa użytkownika]\Dane Aplikacji\Microsoft \Szablony\IR

- 2. Na karcie Plik kliknij przycisk Informacje.
- 3. W menu rozwijanym Właściwości zaznacz pozycję Właściwości zaawansowane.
- 4. Na karcie Podsumowanie wprowadź dane w odpowiednich polach.
- 5. Kliknij kartę Dostosuj.
- 6. W menu Properties wybierz opcję FLIR\_ReportPropertyPrefix.
- 7. W polu Value wpisz prefiks do użycia z niestandardowymi właściwościami raportu.
- 8. Zapisz szablon raportu jako plik \*.dotx.

# 18.3.5 Tworzenie pola programu Microsoft Word i łączenie go z właściwością dokumentu

**Uwaga** W niniejszym opisie zakłada się, że utworzono właściwości podsumowania i użytkownika zgodnie z opisem w podrozdziale 18.3.3 *Tworzenie i edytowanie właściwości dokumentu programu Microsoft Word*, strona 74.

# Tworzenie i łączenie pola programu Microsoft Word

- W raporcie termowizyjnym lub szablonie raportu termowizyjnego umieść kursor w miejscu, gdzie chcesz wstawić pole.
- 2. Na karcie Wstaw kliknij pozycję Szybkie części i wybierz opcję Pole.
- 3. W polu Nazwy pól zaznacz opcję Właściwość dokumentu.
- 4. Wybierz własność w polu Właściwość.
- 5. Kliknij przycisk OK.

# 18.4 Część dotycząca oprogramowania

W tej części szczegółowo opisano wszystkie menu, przyciski, okna dialogowe itd. dotyczące programu FLIR Tools+.

### 18.4.1 Karta FLIR Tools+

Po zainstalowaniu programu FLIR Tools+ w dokumentach programu Microsoft Word na pasku, na prawo od standardowych kart pojawia się karta FLIR Tools+.

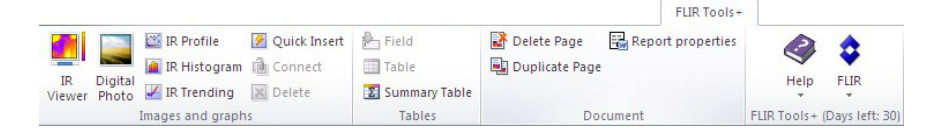

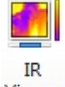

Kliknij przycisk <sup>Viewer</sup>, aby dodać obiekt przeglądarka obrazów i oglądać obrazy w podczerwieni lub pliki sekwencji. Obraz lub plik sekwencji w podczerwieni zawiera informacje o temperaturze, które można uzyskać z pomocą różnych narzędzi pomiarowych, takich jak punkty pomiarowe, profile i obszary.

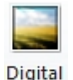

Kliknij przycisk <sup>Photo</sup>, aby dodać obiekt fotografia cyfrowa. Fotografia ta może być wykonana odrębnym aparatem cyfrowym lub aparatem wbudowanym w niektóre kamery termowizyjne firmy FLIR Systems. Tej metody używaj jedynie przy projektowaniu szablonu raportu. We wszystkich innych sytuacjach wprowadź fotografie, klikając przycisk *Obraz* na karcie *Wstaw*.

Kliknij przycisk R Profile, aby wprowadzić obiekt profil w podczerwieni. Obiekt profil w podczerwieni zawiera wykres pokazujący wartości pikseli wzdłuż linii w obrazie w podczerwieni.

Kliknij przycisk <sup>III Histogram</sup>, aby wprowadzić obiekt histogram w podczerwieni. Obiekt histogram w podczerwieni zawiera wykres ilustrujący rozkład pikseli w obrazie przez przypisanie liczby pikseli do każdego z poziomów temperatury.

Kliknij przycisk KIR Trending, aby wprowadzić obiekt trend w podczerwieni. Obiekt trend jest graficzną reprezentacją wartości pomiarowych lub komentarza tekstowego na osi Y w funkcji stron raportu z przeglądu lub obrazów w podczerwieni na osi X, posortowanych według czasu, numerów stron lub wartości komentarza tekstowego. Wykres ten może przedstawiać przewidywane tendencje obliczane według różnych algorytmów.

#T810199; r. AR/42212/42280; pl-PL

Kliknij przycisk Quick Insert, aby wyświetlić okno dialogowe Szybkie wstawianie (patrz rozdział 18.4.10.1 Okno dialogowe Szybkie wstawianie, strona 88), gdzie możesz utworzyć raport przez wybranie zdefiniowanego wcześniej układu strony lub zmodyfikowanie istniejącego układu strony.

Kliknij przycisk do Connect, by połączyć ze sobą obiekty w podczerwieni, na przykład obiekt profil w podczerwieni z obiektem przeglądarka obrazów w podczerwieni.

Kliknij obiekt termowizyjny, a następnie kliknij przycisk Zelete, aby usunąć go z raportu.

Kliknij przycisk heter Field, aby wprowadzić obiekt pole do bieżącego dokumentu. Obiekt pole można powiązać z wartościami lub z tekstem w obrazie w podczerwieni.

Kliknij przycisk III <sup>Table</sup>, aby wprowadzić obiekt tabela w bieżącym dokumencie. Obiekt tabela wyświetla rezultaty narzędzi pomiarowych umieszczonych w obrazie w podczerwieni oraz inne informacje związane z obrazem.

Kliknij przycisk Summary Table, aby wprowadzić obiekt tabela podsumowań. Obiekt tabela podsumowań wyświetla dane wybrane przez Ciebie ze wszystkich obrazów w raporcie, po jednym wierszu na obraz.

Kliknij przycisk Relete Page , by usunąć bieżącą stronę.

Kliknij przycisk <sup>III</sup> Duplicate Page</sup>, by zduplikować bieżącą stronę i wprowadzić duplikat strony za stroną bieżącą.

Kliknij *Właściwości raportu*, aby wyświetlić okno dialogowe, w którym można wprowadzić informacje o kliencie i inspekcji. Aby uzyskać więcej informacji na ten temat, patrz sekcja 18.3.4 *Zmienianie prefiksu dla właściwości raportu*, strona 75.

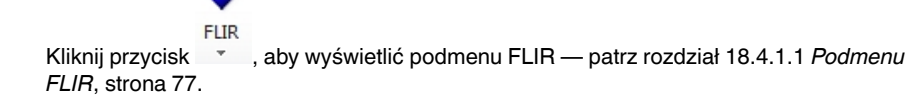

18.4.1.1 Podmenu FLIR

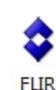

Podmenu FLIR jest wyświetlane po kliknięciu przycisku 👘 na karcie FLIR Tools+:

| • | Create a report template         |
|---|----------------------------------|
| I | Set units                        |
| 0 | Apply IRViewer settings globally |
| 3 | Selected language                |
| 1 | About                            |

*Utwórz szablon raportu*: Kliknij, by otworzyć domyślny szablon, którego można użyć jako bazy do różnych dostosowań.

*Ustaw jednostki*: Kliknij, by wyświetlić okno dialogowe w którym możesz wybrać jednostki temperatury i odległości.

Zastosuj ustawienia przeglądarki obrazów w podczerwieni globalnie: To polecenie jest aktywne tylko po zaznaczeniu obiektu przeglądarki obrazów w podczerwieni. Kliknij je, aby ustawienia wybranego obiektu zastosować globalnie.

Wybierz język: Kliknij, by wyświetlić okno dialogowe, w którym możesz wybrać język.

Informacje: Kliknij, aby wyświetlić okno dialogowe z informacjami o wersji programu.

# 18.4.2 Obiekt przeglądarki obrazów w podczerwieni

# 18.4.2.1 Ogólne

Obiekt przeglądarka obrazów w podczerwieni rezerwuje miejsce na obrazy w podczerwieni i na pliki sekwencji. Obraz w podczerwieni zawiera ważne informacje o temperaturze, które można uzyskać z pomocą różnych narzędzi pomiarowych, takich jak punkty pomiarowe, profile i obszary.

Wygląd obiektu przeglądarka obrazów w podczerwieni zależy od tego, czy zaznaczono obraz termowizyjny czy plik sekwencji.

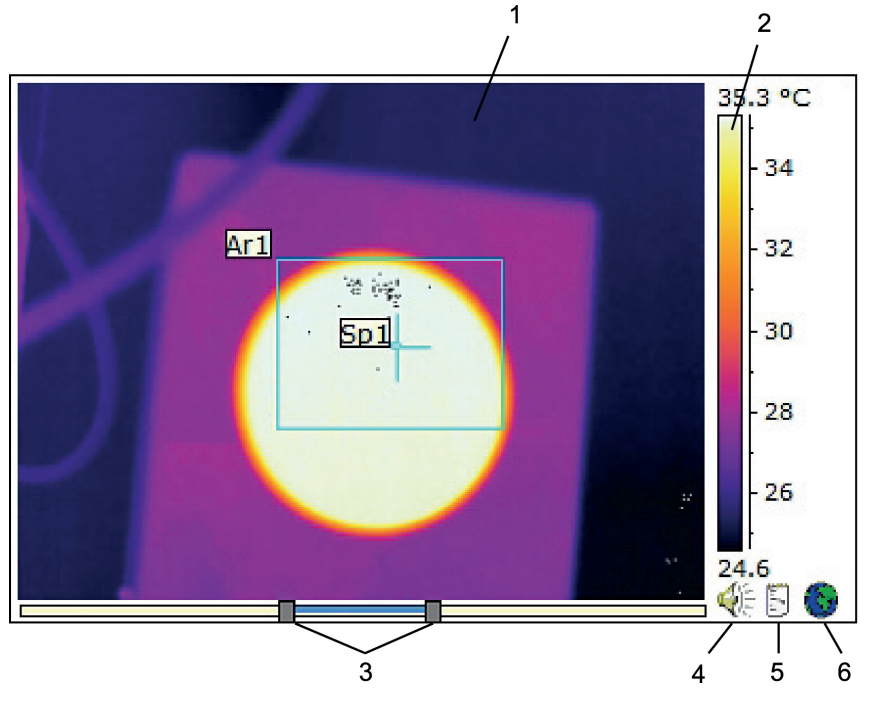

18.4.2.1.1 Obiekt przeglądarka obrazów w podczerwieni z obrazem w podczerwieni

Obiekt przeglądarka obrazów w podczerwieni z obrazem w podczerwieni zawiera następujące informacje (liczby dotyczą ilustracji powyżej):

- 1. Obraz termowizyjny
- 2. Skala temperatury
- Suwaki do regulacji poziomu i zakresu. W celu automatycznego wyregulowania obrazu i uzyskania najlepszej jaskrawości i kontrastu, kliknij prawym klawiszem myszki w jeden z suwaków. Aby przesunąć oba suwaki jednocześnie, naciśnij i przytrzymaj SHIFT i przesuń jeden z suwaków.
- Wskazuje, że plik obrazu ma komentarz dźwiękowy. Kliknij, aby odsłuchać komentarz dźwiękowy.
- 5. Wskazuje, że plik obrazu ma komentarz tekstowy. Kliknij, aby wyświetlić komentarz tekstowy.
- Wskazuje, że obraz zawiera dane GPS. Kliknij symbol globu, by wyświetlić pozycję na mapie.

W przypadku zastosowania fuzji obrazów u dołu obiektu przeglądarka obrazów w podczerwieni pojawia się dodatkowy suwak. Wygląd suwaka zależy od rodzaju fuzji, co pokazują ilustracje poniżej. Suwak do sterowania fuzją obrazów z ustawieniem przedziału:

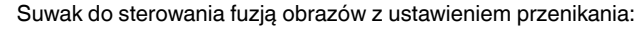

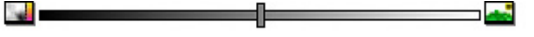

Suwak do sterowania fuzją obrazów z ustawieniem wielowidmowego obrazowania dynamicznego (MSX):

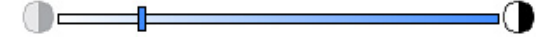

W celu sterowania fuzją obrazów przesuń suwak w lewo lub w prawo w celu połączenia obrazu w podczerwieni z fotografią cyfrową. Możesz także użyć następujących skrótów.

- Aby przejść do pełnego obrazu w podczerwieni lub do pełnej fotografii cyfrowej, kliknij dwukrotnie odpowiednią ikonę z lewej lub z prawej strony wskaźnika.
- Aby umieścić suwak w środku wskaźnika, kliknij wskaźnik prawym klawiszem myszki.
- W celu przesunięcia suwaka w określone położenie wskaźnika, podwójnie kliknij wskaźnik w wybranym miejscu.
- By przesunąć suwak małymi skokami w prawo lub w lewo, kliknij wskaźnik w prawej lub z lewej strony suwaka.

Więcej informacji o fuzji obrazów — patrzy rozdziały 18.2.7 *Fuzja obrazów*, strona 72 i 18.4.10.7 *Okno dialogowe Fuzja obrazu*, strona 110.

18.4.2.1.2 Obiekt przeglądarka obrazów w podczerwieni z plikiem sekwencji

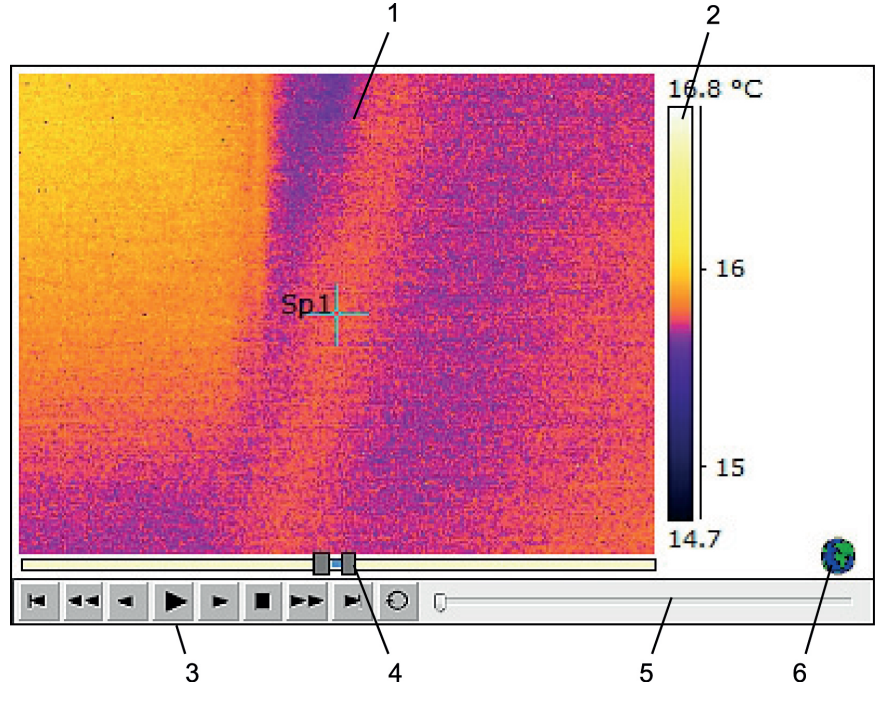

Obiekt przeglądarka obrazów w podczerwieni z plikiem sekwencji zawiera następujące informacje (liczby dotyczą ilustracji powyżej):

- 1. Sekwencja w podczerwieni
- 2. Skala temperatury
- 3. Przyciski sterowania do odtwarzania pliku sekwencji
- 4. Suwaki do ustalenia limitów skali
- 5. Wskaźnik postępu

 Wskazuje, że obraz zawiera dane GPS. Kliknij symbol globu, by wyświetlić pozycję na mapie.

## 18.4.2.2 Menu skrótów przeglądarki obrazów w podczerwieni

Menu skrótów obiektu przeglądarka obrazów w podczerwieni jest wyświetlane po kliknięciu takiego obiektu prawym przyciskiem myszy.

|   | Open          |
|---|---------------|
|   | Save As       |
| ✓ | Show IR Scale |
|   | Show Sketch   |
|   | Zoom •        |
|   | Settings      |
|   | Image Fusion  |
|   | Rotate Right  |
|   | Rotate Left   |
|   | Formulas      |

*Otwórz*: Kliknij, by otworzyć obraz w konturach obiektu przeglądarka obrazów w podczerwieni albo zmienić bieżący obraz na inny.

Zapisz jako: Kliknij, by zapisać bieżący obraz na dysku twardym.

*Pokaż skalę podczerwieni*: Kliknij, by pokazać lub ukryć skalę podczerwieni z prawej strony obrazu.

*Pokaż szkic*: Kliknij, by pokazać lub ukryć odręczny szkic związany z obrazem. Nie wszystkie kamery umożliwiają sporządzanie odręcznych szkiców. Opcja jest wyświetlana tylko dla obrazów zawierających takie szkice. W niektórych starszych obrazach znaczniki będą wyświetlane na karcie *Komentarze > Szkic* — patrz rozdział 18.4.10.2.3 *Zakładka Komentarze*, strona 95.

*Powiększenie*: W menu *Powiększenie* kliknij polecenie 1×, 2×, 4× lub 8×, aby przybliżyć aktualnie wyświetlany obraz.

*Ustawienia*: Kliknij, aby otworzyć okno dialogowe *Ustawienia obrazu* — patrz rozdział 18.4.10.2 *Okno dialogowe Ustawienia obrazu*, strona 89.

*Fuzja obrazu*: Kliknij, aby otworzyć okno dialogowe *Fuzja obrazu* — patrz rozdział 18.4.10.7 *Okno dialogowe Fuzja obrazu*, strona 110.

Obróć w prawo: Kliknij, by obrócić obraz o 90° w prawo.

Obróć w lewo: Kliknij, by obrócić obraz o 90° w lewo.

*Wzory*: Kliknij, aby otworzyć okno dialogowe *Wzór* — patrz rozdział 18.4.10.8 *Okno dialogowe Wzór*, strona 111.

# 18.4.2.3 Pasek narzędzi przeglądarki obrazów w podczerwieni

Pasek narzędzi obiektu przeglądarka obrazów w podczerwieni jest wyświetlany po kliknięciu takiego obiektu.

**Uwaga** Gdy siatka jest włączona, w celu wyświetlenia paska narzędzi obiektu przeglądarka obrazów w podczerwieni należy kliknąć obiekt przeglądarki poza siatką (np. obok skali temperatury). Kliknij przycisk , by wyświetlić narzędzie wyboru działające podobnie do innych narzędzi wyboru w edytorach tekstowych i programów do składu komputerowego. Możesz użyć narzędzia wyboru do wybrania narzędzi pomiarowych.

Kliknij przycisk Kliknij przycisk której możesz odczytać bieżące wartości temperatury, gdy przesuwasz ten punkt po całym obrazie w podczerwieni. Jeśli klikniesz w obraz, latający punkt pomiarowy utworzy w obrazie stały punkt pomiarowy. W celu zatrzymania trybu latającego punktu pomiarowego naciśnij klawisz ESC.

Kliknij przycisk \*\*, by utworzyć stałe punkty pomiarowe w obrazie w podczerwieni. Rezultaty pomiarów można następnie wyświetlić w obiekcie tabeli.

Kliknij przycisk , by utworzyć obszary w obrazie w podczerwieni. Rezultaty pomiarów można następnie wyświetlić w obiekcie tabeli.

Kliknij przycisk , by utworzyć obszary elipsoidalne w obrazie w podczerwieni. Rezultaty pomiarów można następnie wyświetlić w obiekcie tabeli.

Kliknij przycisk , by utworzyć obszary wielokątów w obrazie w podczerwieni. Rezultaty pomiarów można następnie wyświetlić w obiekcie tabeli.

Kliknij przycisk , by utworzyć linię w obrazie w podczerwieni. Rezultaty pomiarów można następnie wyświetlić w obiekcie profilu w podczerwieni.

Kliknij przycisk , by utworzyć linię giętką w obrazie w podczerwieni. Rezultaty pomiarów można następnie wyświetlić w obiekcie profilu w podczerwieni.

Kliknij przycisk A, by obliczyć różnicę między dwiema temperaturami — na przykład dwoma punktami pomiarowymi lub punktem pomiarowym i maksymalną temperaturą w obrazie. Wynik obliczeń będzie wyświetlany jako wskazówka oraz jako wynik w tabeli rezultatów. Użycie tego klawisza paska narzędzi wymaga, by w obrazie znajdowała się co najmniej jedna funkcja pomiarowa.

Kliknij przycisk ?, by utworzyć znacznik, który będzie można przesuwać po całym obrazie i ulokować w interesującym cię miejscu.

Kliknij przycisk 📕, by wyświetlić menu, w którym będzie można wykonać jedną z następujących czynności:

- Wprowadzenie izotermy powyżej pewnej temperatury. Spowoduje to przypisanie jednego, ustalonego koloru wszystkim temperaturom wyższym od pewnego poziomu.
- Wprowadzenie izotermy poniżej pewnej temperatury. Spowoduje to przypisanie jednego, ustalonego koloru wszystkim temperaturom niższym od pewnego poziomu.
- Ustaw kolor izotermy wyświetlanej, kiedy kamera wykryje obszar w którym istnieje ryzyko zawilgocenia konstrukcji budynku (alarm wilgotności).
- Ustaw kolor izotermy wyświetlanej, kiedy kamera wykryje obszar w którym istnieje ryzyko niewłaściwej izolacji ściany (alarm izolacji).
- Wprowadzenie izotermy między dwa poziomy temperatury. Spowoduje to przypisanie jednego, ustalonego koloru wszystkim temperaturom między dwoma poziomami temperatury w obrazie.

Kliknij przycisk , by zaznaczyć prostokątem obszar, których chcesz powiększyć. Kiedy jesteś w trybie powiększenia, w prawym, górnym rogu pojawi się miniatura,

#T810199; r. AR/42212/42280; pl-PL

wskazując położenie obrazu, który powiększasz. Możesz przesunąć ten obszar, klikając w niego, trzymając wciśnięty lewy klawisz myszki i przeciągając myszkę w wybranym kierunku. Aby opuścić tryb powiększenia, kliknij polecenie 1× w menu *Powiększenie* lub naciśnij spację na klawiaturze.

Kliknij przycisk , aby otworzyć okno dialogowe *Fuzja obrazu* — patrz rozdział 18.4.10.7 *Okno dialogowe Fuzja obrazu*, strona 110.

Kliknij przycisk , aby włączyć lub wyłączyć linie siatki w wykresie obiektu przeglądarka obrazów w podczerwieni.

# 18.4.2.4 Menu skrótów narzędzi przeglądarki obrazów w podczerwieni

Wygląd menu skrótów narzędzi przeglądarki obrazów w podczerwieni różni się w zależności od narzędzia klikniętego prawym przyciskiem myszy.

Kursor: Dotyczy wyłącznie linii. Kliknij, aby utworzyć kursor, który będziesz mógł przesuwać wzdłuż linii.

Usuń: Kliknij, aby usunąć aktualnie wybrane narzędzie z obrazu w podczerwieni.

Zimne miejsce: Dotyczy wszystkich narzędzi za wyjątkiem punktu pomiarowego, obliczania różnicy i znacznika. Kliknij, aby utworzyć punkt pomiarowy w najchłodniejszym miejscu obszaru.

*Gorące miejsce*: Dotyczy wszystkich narzędzi za wyjątkiem punktu pomiarowego, delty i znacznika. Kliknij, aby utworzyć punkt pomiarowy w najcieplejszym miejscu obszaru.

*Wzory*: Kliknij, aby otworzyć okno dialogowe *Wzór* — patrz rozdział 18.4.10.8 *Okno dialogowe Wzór*, strona 111.

*Ustawienia*: Kliknij, aby otworzyć okno dialogowe *Ustawienia pomiaru* — patrz rozdział 18.4.10.3 *Okno dialogowe Ustawienia pomiaru*, strona 99.

*Obraz*: To menu jest identyczne z menu skrótów przeglądarki obrazów w podczerwieni – patrz rozdział 18.4.2.2 *Menu skrótów przeglądarki obrazów w podczerwieni*, strona 80.

# 18.4.3 Obiekt fotografii cyfrowej

# 18.4.3.1 Ogólne

Obiekt fotografii cyfrowej rezerwuje miejsce na fotografie. Fotografia ta może być wykonana odrębnym aparatem cyfrowym lub aparatem wbudowanym w niektóre kamery termowizyjne FLIR Systems.

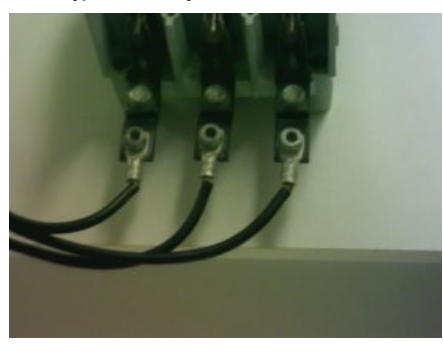

18.4.3.2 Menu skrótów obiektu fotografia cyfrowa

Menu skrótów obiektu fotografia cyfrowa jest wyświetlane po kliknięciu takiego obiektu prawym przyciskiem myszy.

82

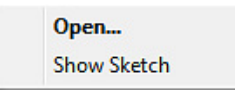

*Otwórz*: Kliknij, by otworzyć obraz w konturach obiektu fotografia cyfrowa albo zmienić bieżący obraz na inny.

*Pokaż szkic*: Kliknij, by pokazać lub ukryć odręczny szkic związany z obrazem. Nie wszystkie kamery umożliwiają sporządzanie odręcznych szkiców. W niektórych starszych obrazach za pomocą tego polecenia będą wyświetlane/ukrywane znaczniki.

### 18.4.4 Obiekt profilu w podczerwieni

# 18.4.4.1 Ogólne

Obiekt profilu w podczerwieni zawiera wykres pokazujący wartości pikseli wzdłuż linii w obrazie w podczerwieni.

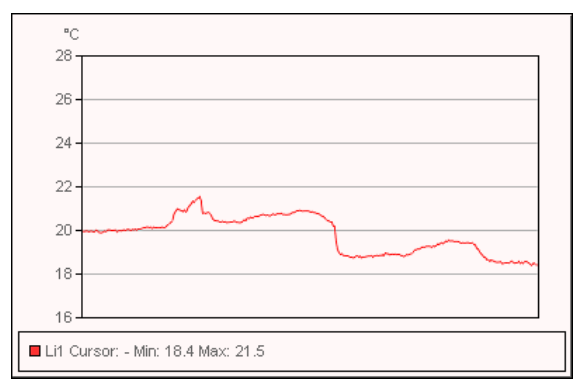

### 18.4.4.2 Menu skrótów obiektu profil w podczerwieni

Menu skrótów obiektu profil w podczerwieni jest wyświetlane po kliknięciu takiego obiektu prawym przyciskiem myszy.

| ~ | Grid Lines                                |
|---|-------------------------------------------|
| ~ | Legend                                    |
| ~ | Show Only Visible Profile Lines in Legend |
|   | 3D View                                   |
|   | Swap X & Y Axes                           |
|   | Settings                                  |

Linie siatki: Kliknij, by wyświetlić siatkę poziomych linii w obiekcie profil w podczerwieni.

Legenda: Kliknij, by wyświetlić legendę pod obiektem profil w podczerwieni.

*Pokaż w legendzie tylko widoczne linie profilu*: Jeżeli dwie lub więcej linii leżą poza obrazem w podczerwieni, kliknięcie opcji *Pokaż w legendzie tylko widoczne linie profilu* spowoduje usunięcie linii rezultatów z legendy pod obiektem profil w podczerwieni.

*Widok 3D*: Kliknij w celu utworzenia trójwymiarowego renderingu wykresu obiektu profil w podczerwieni.

Zamień miejscami osie X i Y: Kliknij, by zamienić miejscami osie X i Y obiektu profil w podczerwieni.

*Ustawienia*: Kliknij, aby otworzyć okno dialogowe *Ustawienia profilu* — patrz rozdział 18.4.10.4 *Okno dialogowe Ustawienia profilu*, strona 101.

### 18.4.4.3 Pasek narzędzi profilu w podczerwieni

Pasek narzędzi obiektu profil w podczerwieni jest wyświetlany po kliknięciu takiego obiektu.

Kliknij przycisk 🕮 w celu utworzenia trójwymiarowego wykresu obiektu profil w podczerwieni.

Kliknij przycisk <sup>IIIII</sup>, aby włączyć lub wyłączyć linie siatki w wykresie obiektu profil w podczerwieni.

### 18.4.5 Obiekt histogram w podczerwieni

# 18.4.5.1 Ogólne

Obiekt histogram w podczerwieni zawiera wykres ilustrujący rozkład pikseli w obrazie przez przypisanie liczby pikseli do każdego z poziomów temperatury.

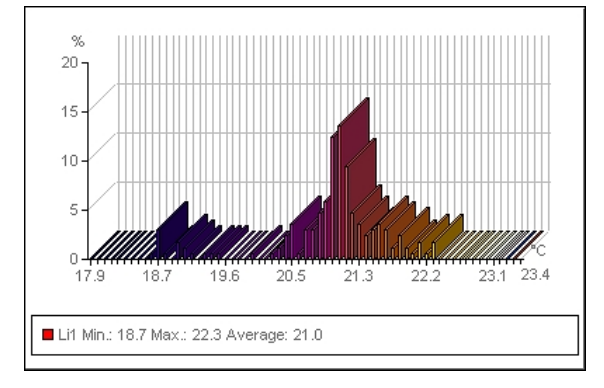

## 18.4.5.2 Menu skrótów obiektu histogram w podczerwieni

Menu skrótów obiektu histogram w podczerwieni jest wyświetlane po kliknięciu takiego obiektu prawym przyciskiem myszy.

| √ | Grid lines      |
|---|-----------------|
| √ | Legend          |
|   | 3D View         |
|   | Swap X & Y Axes |
|   | Settings        |

Linie siatki: Kliknij, by wyświetlić siatkę poziomych linii w obiekcie histogram w podczerwieni.

Legenda: Kliknij, by wyświetlić legendę pod obiektem histogram w podczerwieni.

Widok 3D: Kliknij w celu utworzenia trójwymiarowego wykresu obiektu histogram w podczerwieni.

Zamień miejscami osie X i Y: Kliknij, by zamienić miejscami osie X i Y obiektu histogram w podczerwieni.

*Ustawienia*: Kliknij, aby otworzyć okno dialogowe *Ustawienia histogramu* — patrz rozdział 18.4.10.5 *Okno dialogowe Ustawienia histogramu*, strona 104.

# 18.4.5.3 Pasek narzędzi histogram w podczerwieni

Pasek narzędzi obiektu histogram w podczerwieni jest wyświetlane po kliknięciu takiego obiektu.

### Praca w środowisku programu Microsoft Word

Kliknij przycisk 📖 w celu utworzenia trójwymiarowego wykresu obiektu histogram w podczerwieni.

podczerwieni.

Kliknij przycisk Щ, by włączyć lub wyłączyć kolory na wykresie obiektu histogram w

Kliknij przycisk 🕮, aby włączyć lub wyłączyć linie siatki w wykresie obiektu histogram w podczerwieni.

Kliknij przycisk 🖳 , aby użyć pasm *progowych* w obiekcie histogram w podczerwieni. Pasma progowe pokazują odsetek pikseli poniżej niższej temperatury, pomiędzy niższą temperaturą a wyższą temperaturą oraz powyżej wyższej temperatury. Odsetki te są wyświetlone w legendzie progu, pod obiektem histogram w podczerwieni.

Kliknij przycisk 4 , aby użyć progu *skokowego* w obiekcie histogram w podczerwieni. Próg skokowy pokazuje odsetek pikseli poniżej i powyżej określonej temperatury. Odsetki te są wyświetlone w legendzie obiektu histogram w podczerwieni, pod obiektem.

Jeśli w obiekcie przeglądarka obrazów w podczerwieni utworzono kilka linii i/lub obszarów, zaznacz linię lub obszar do wyświetlania na liście rozwijanej.

# 18.4.6 Obiekt trend w podczerwieni

# 18.4.6.1 Ogólne

Obiekt trend jest graficzną reprezentacją wartości pomiarowych lub komentarza tekstowego na osi Y w funkcji stron raportu z przeglądu lub obrazów w podczerwieni na osi X, posortowanych według czasu, numerów stron lub wartości komentarza tekstowego. Może także przedstawiać przewidywane tendencje obliczane według różnych algorytmów.

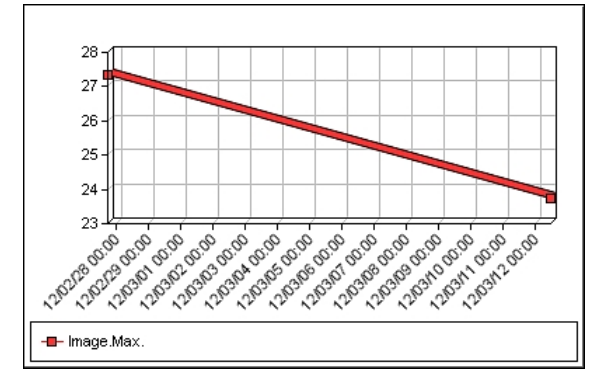

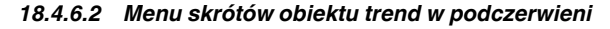

Menu skrótów obiektu trend w podczerwieni jest wyświetlane po kliknięciu takiego obiektu prawym przyciskiem myszy.

| $\checkmark$ | Grid Lines                             |
|--------------|----------------------------------------|
| $\checkmark$ | Legend                                 |
| $\checkmark$ | Show Only Visible Plot Lines in Legend |
|              | 3D View                                |
|              | Swap X & Y Axes                        |
|              | Refresh                                |
|              | Settings                               |

Linie siatki: Kliknij, by wyświetlić siatkę poziomych linii w obiekcie trend w podczerwieni.

Legenda: Kliknij, by wyświetlić legendę pod obiektem trendu w podczerwieni.

*Pokaż w legendzie tylko widoczne linie wykresu*: Kliknij, by w legendzie wyświetlić linie trendu, które zostały usunięte w oknie dialogowym *Ustawienia trendu* — patrz rozdział 18.4.10.6 *Okno dialogowe Ustawienia trendu*, strona 106.

Widok 3D: Kliknij w celu utworzenia trójwymiarowego renderingu wykresu obiektu trend w podczerwieni.

Zamień miejscami osie X i Y: Kliknij, by zamienić miejscami osie X i Yobiektu trendu w podczerwieni.

Odśwież: Kliknij w celu uaktualnienia wykresu trendu.

*Ustawienia*: Kliknij, aby otworzyć okno dialogowe *Ustawienia trendu* — patrz rozdział 18.4.10.6 *Okno dialogowe Ustawienia trendu*, strona 106.

### 18.4.6.3 Pasek narzędzi trend w podczerwieni

Pasek narzędzi obiekt trendu w podczerwieni jest wyświetlany po kliknięciu takiego obiektu.

Kliknij przycisk 🕮 w celu utworzenia trójwymiarowego wykresu obiektu trend w podczerwieni.

Kliknij przycisk , aby włączyć lub wyłączyć linie siatki w wykresie obiektu trend w podczerwieni.

# 18.4.7 Obiekt pole

### 18.4.7.1 Ogólne

Obiekt pole można połączyć z wartościami lub z tekstem w obrazie w podczerwieni.

mage.Max. Temperature 70.0 °C

# 18.4.7.2 Menu skrótów obiektu pole

Menu skrótów obiektu pole jest wyświetlane po kliknięciu takiego obiektu prawym przyciskiem myszy.

| Borders and Shading |
|---------------------|
| Spelling            |
| Contents            |
| Refresh             |

*Krawędzie i cienie*: Kliknij, aby otworzyć tę standardową funkcję programu Microsoft Word.

Pisownia: Kliknij, aby otworzyć tę standardową funkcję programu Microsoft Word.

Zawartość: Kliknij, aby otworzyć okno dialogowe Zawartość pól — patrz rozdział 18.2.1.5 Obiekty pola, strona 61.

*Odśwież*: Kliknij, aby odświeżyć zawartość obiektu pole. Czynność tę musisz przeprowadzić zazwyczaj tylko wówczas, gdy zmieniono zawartość ręcznie.

### 18.4.8 Obiekt tabela

### 18.4.8.1 Ogólne

Obiekt tabela wyświetla wartości wyników z narzędzi pomiarowych umieszczonych w obrazie w podczerwieni oraz inne informacje związane z obrazem. Po utworzeniu raportu możesz edytować tekst w obiekcie tabeli. Jednakże wprowadzone zmiany zostaną usunięte po kliknięciu prawym klawiszem myszki w obiekt tabela i wybraniu polecenia *Odśwież*.

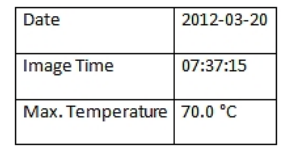

### 18.4.8.2 Menu skrótów obiektu tabela

Menu skrótów obiektu tabela jest wyświetlane po kliknięciu takiego obiektu prawym przyciskiem myszy.

| Borders and Shading |
|---------------------|
| Spelling            |
| Contents            |
| Refresh             |

*Krawędzie i cienie*: Kliknij, aby otworzyć tę standardową funkcję programu Microsoft Word.

Pisownia: Kliknij, aby otworzyć tę standardową funkcję programu Microsoft Word.

Zawartość: Kliknij, aby otworzyć okno dialogowe Zawartość tabeli — patrz rozdział 18.2.1.6 Obiekty typu tabela, strona 62.

Odśwież: Kliknij, aby odświeżyć zawartość obiektu tabela. Czynność tę musisz przeprowadzić zazwyczaj tylko wówczas, gdy zmieniono zawartość ręcznie.

# 18.4.9 Obiekt tabela podsumowań

### 18.4.9.1 Ogólne

Obiekt tabela podsumowań wyświetla dane wybrane przez ciebie ze wszystkich obrazów w podczerwieni w raporcie, po jednym wierszu na obraz.

Po utworzeniu raportu możesz edytować tekst w obiekcie tabela podsumowań. Jednakże wprowadzone zmiany zostaną usunięte po kliknięciu prawym klawiszem myszki w obiekt tabela podsumowań i wybraniu polecenia *Odśwież*.

| Image Date | Image Time | Reflected Temperature |
|------------|------------|-----------------------|
| 2012-03-20 | 07:37:15   | 20.0 °C               |
| 2012-02-27 | 16:47:10   | 20.0 °C               |

### 18.4.9.2 Menu skrótów obiektu tabela podsumowań

Menu skrótów obiektu tabela podsumowań jest wyświetlane po kliknięciu takiego obiektu prawym przyciskiem myszy.

|   | Borders and Shading |
|---|---------------------|
|   | Spelling            |
|   | Contents            |
|   | Refresh             |
| - |                     |

*Krawędzie i cienie*: Kliknij, aby otworzyć tę standardową funkcję programu Microsoft Word.

Pisownia: Kliknij, aby otworzyć tę standardową funkcję programu Microsoft Word.

Zawartość: Kliknij, aby otworzyć okno dialogowe Tabela podsumowań — patrz rozdział 18.2.1.7 Obiekty typu tabela podsumowań, strona 63.

Odśwież: Kliknij, aby odświeżyć zawartość obiektu tabela podsumowań. Czynność tę musisz przeprowadzić zazwyczaj tylko wówczas, gdy zmieniono zawartość ręcznie.

### 18.4.10 Okna dialogowe programu FLIR Tools+

# 18.4.10.1 Okno dialogowe Szybkie wstawianie

W oknie dialogowym *Szybkie wstawianie* możesz utworzyć raport przez wybranie zdefiniowanego wcześniej układu strony lub zmodyfikowanie istniejącego układu strony.

Okno dialogowe *Szybkie wstawianie* jest wyświetlane po kliknięciu przycisku *Szybkie wstawianie* na karcie FLIR Tools+.

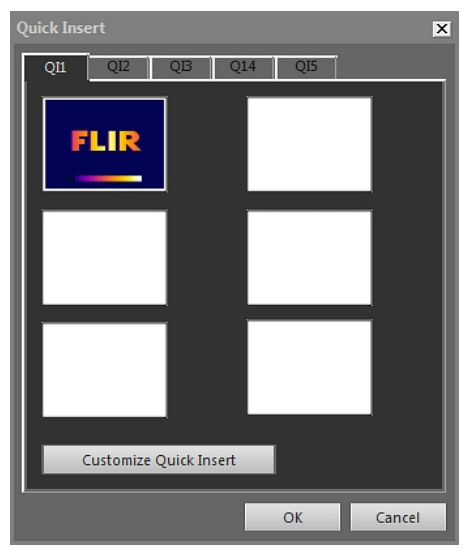

Zaznacz kartę i kliknij przycisk OK, aby użyć układu strony w raporcie.

Dostosuj funkcję szybkiego wstawiania: Kliknij, aby otworzyć okno dialogowe Dostosuj funkcję szybkiego wstawiania — patrz rozdział 18.4.10.1.1 Okno dialogowe Dostosuj funkcję szybkiego wstawiania, strona 88.

18.4.10.1.1 Okno dialogowe Dostosuj funkcję szybkiego wstawiania

Okno dialogowe *Dostosuj funkcję szybkiego wstawiania* jest wyświetlane po kliknięciu przycisku *Dostosuj funkcję szybkiego wstawiania* w oknie dialogowym *Szybkie wstawianie*.

18

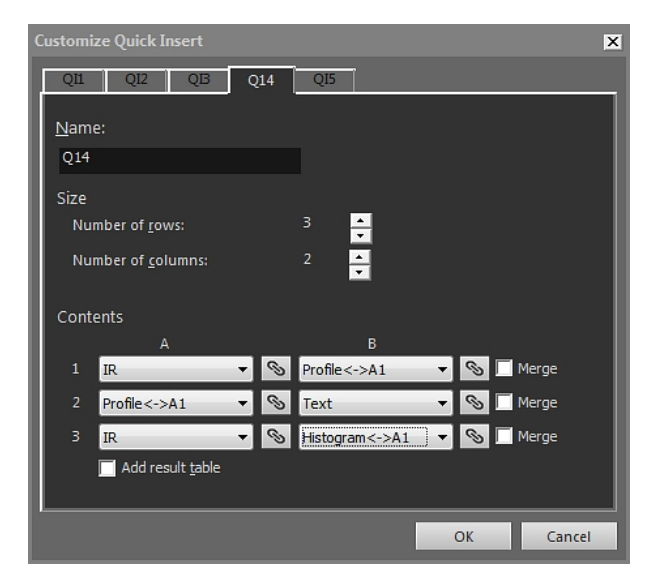

Nazwa: Nazwa układu strony, jaki obecnie tworzysz.

*Rozmiar > Liczba wierszy*: Liczba wierszy w układzie strony. *Przykład:* Jeden obraz w podczerwieni umieszczony nad jedną fotografią zajmują dwa wiersze.

Rozmiar > Liczba kolumn: Liczba kolumn w układzie strony. Przykład: Jeden obraz w podczerwieni umieszczony obok jednej fotografii zajmują dwie kolumny.

Zawartość: Wizualna reprezentacja układu strony. Liczby dotyczą wierszy, a duże litery — kolumn.

*Scal*: W przypadku zaznaczenia opcja *Scal* spowoduje zlanie dwóch pozycji poziomych w jedną. Proszę zauważyć, że komenda *Scal* daje priorytet pierwszej pozycji w wierszu.

Kliknij przycisk , aby otworzyć okno dialogowe, w którym można połączyć dwa obiekty.

*Dodaj tabelę wyników*: Zaznacz to pole wyboru w celu dodania tabeli rezultatów pod układem strony.

### 18.4.10.2 Okno dialogowe Ustawienia obrazu

Okno dialogowe *Ustawienia obrazu* jest wyświetlane, gdy klikniesz obiekt przeglądarka obrazów w podczerwieni prawym przyciskiem myszy i z menu skrótów wybierzesz polecenie *Ustawienia*.

| mage Settings                                                                                                    |                                                                                      |                                            |          |
|----------------------------------------------------------------------------------------------------|--------------------------------------------------------------------------------------|--------------------------------------------|----------|
| Object Parameters                                                                                                    | Preferences                                                                          | Grid                                       | Settings |
| Colors                                                                                                    | Isotherms                                                                            | Annot                                      | ations   |
| Color<br>Glowbow<br>GREY<br>GREY10<br>Greyred<br>InvertedGrey<br>IRON10<br>IRON10<br>IRON10<br>IRON10<br>Midgreen<br>Midgrey<br>RAIN<br>RAIN10 | Out of range, o<br>Saturation, over<br>Saturation, und<br>Out of range, u<br>Advance | verflow<br>flow<br>erflow<br>nderflow<br>d |          |
| Scale limits<br>Max. Temperature:<br>70.0 °C                                                                                                   | Min. Tempe<br>3.9                                                                    | rature:<br>℃                               |          |
| ОК                                                                                                    | Cancel                                                                               | Apply                                      | Help     |

### 18.4.10.2.1 Zakładka Kolory

Kolor: Kliknij paletę na liście, aby wybrać tę paletę.

Poza zakresem, nadmiar: Pokazuje kolor przypisany do temperatur leżących powyżej skalibrowanego zakresu temperatur kamery termowizyjnej.

Nasycenie, nadmiar: Pokazuje kolor przypisany do temperatur wyższych niż limit skali.

Nasycenie, niedomiar: Pokazuje kolor przypisany do temperatur niższych niż limit skali.

Poza zakresem, niedomiar: Pokazuje kolor przypisany do temperatur leżących poniżej skalibrowanego zakresu temperatur kamery termowizyjnej.

*Przeglądaj*: Kliknij w celu otwarcia plików palety (\*.pal) zapisanych w różnych lokalizacjach.

Zaawansowane: Kliknij, aby otworzyć okno dialogowe Zaawansowane ustawienia kolorów — patrz rozdział 18.4.10.2.1.1 *Okno dialogowe Zaawansowane ustawienia kolorów*, strona 90.

*Maks. temperatura*: W celu ustalenia maksymalnego poziomu temperatury na skali wpisz wartość temperatury w pole tekstowe.

*Min. temperatura*: W celu ustalenia minimalnego poziomu temperatury na skali wpisz wartość temperatury w pole tekstowe.

18.4.10.2.1.1 Okno dialogowe Zaawansowane ustawienia kolorów

Okno dialogowe Zaawansowane ustawienia kolorów jest wyświetlane po kliknięciu przycisku Zaawansowane w oknie dialogowym Ustawienia obrazu.

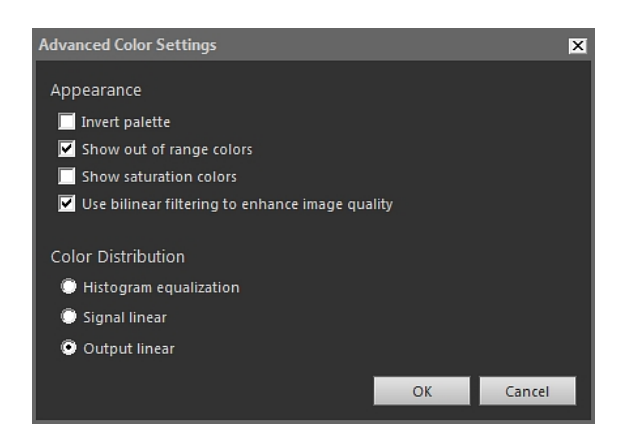

Odwróć paletę: Zaznacz to pole wyboru, aby odwrócić orientację palety w pionie.

Pokaż kolory spoza zakresu: Zaznacz to pole wyboru, aby przypisać specjalny kolor temperaturom poza zakresem kalibracji kamery termowizyjnej.

Pokaż kolory nasycenia: Zaznacz to pole wyboru, aby przypisać specjalny kolor temperaturom poza skalą temperatur.

Użyj filtrowania dwuliniowego w celu poprawy jakości obrazu: Zaznacz to pole w celu poprawienia jakości obrazu.

*Wyrównywanie histogramu*: jest to metoda wyświetlania obrazu, w której informacja barwna zostaje równomiernie rozłożona względem występujących w obrazie temperatur. Taka dystrybucja może być szczególnie użyteczna, kiedy obraz zawiera niewiele punktów o wysokiej temperaturze.

Sygnał liniowy: jest to metoda wyświetlania obrazu, w której informacja barwna zostaje rozłożona liniowo względem wartości sygnału pikseli.

*Output linear*: Wybór ten działa w połączeniu z ustawieniami w obszarze *Preferred output* na karcie *Preferences* — patrz rozdział 18.4.10.2.5 *Zakładka Preferencje*, strona 98. Jest to metoda wyświetlania obrazu, w której informację barwną można rozłożyć względem temperatury lub sygnału obiektu.

18.4.10.2.2 Zakładka Izotermy

Na karcie Izotermy można zarządzać ustawieniami izoterm i alarmów wstawionych za

pomocą narzędzia – patrz rozdział 18.4.2.3 Pasek narzędzi przeglądarki obrazów w podczerwieni, strona 80.

| Image Settings               |     |           |      |           |            |  |
|------------------------------|-----|-----------|------|-----------|------------|--|
| Object Parameter             | s   | Preferer  | nces | Grid      | Settings   |  |
| Colors                       |     | Isotherms |      | Annot     | tations    |  |
| Isotherms                    |     |           | Colo | r         |            |  |
| Iso3<br>Iso2<br>Iso1         | Del | ete       | •    | Solid:    | <b>.</b>   |  |
|                              |     |           | ۲    | Contrast: | <b> </b> • |  |
|                              |     |           |      | Palette:  |            |  |
|                              |     |           |      | Open      | -          |  |
| Isotherm Below               |     |           |      |           |            |  |
| Max. Temperature:<br>19.2 °C |     |           |      |           |            |  |
| Min. Temperature:            |     |           |      |           |            |  |
| °C                           |     |           |      |           |            |  |
|                              | ОК  | Cancel    |      | Apply     | Help       |  |

Izotermy: Wybierz izotermę z listy.

Usuń: Kliknij, by usunąć aktywną izotermę..

*Nieprzezroczysty*: Zaznacz tę opcję, aby przypisać nieprzezroczysty kolor do izotermy. Wybierz kolor z rozwijanej listy.

Kontrast: Zaznacz tę opcję, aby przypisać kontrastowy kolor do izotermy. Wybierz kolor z rozwijanej listy.

*Paleta*: Zaznacz tę opcję i kliknij przycisk *Otwórz*, aby otworzyć paletę i użyć jej dla aktywnej izotermy.

*Maks. temperatura*: Kliknij w celu ustalenia maksymalnej temperatury aktywnej izotermy. Wprowadź w to miejsce nową wartość i kliknij przycisk *Zastosuj*. Izotermy mogą istnieć poza zakresem temperatur bieżącego obrazu, co sprawi, że będą niewidoczne. Po zmianie temperatury maksymalnej niewidoczne izotermy mogą znów pojawić się w obrazie.

*Min. temperatura*: Kliknij w celu ustalenia minimalnej temperatury aktywnej izotermy. Wprowadź w to miejsce nową wartość i kliknij przycisk *Zastosuj*. Izotermy mogą istnieć poza zakresem temperatur bieżącego obrazu, co sprawi, że będą niewidoczne. Po zmianie temperatury minimalnej niewidoczne izotermy mogą znów pojawić się w obrazie.

Wygląd karty *Izotermy* nieco się różni, jeśli jest aktywny alarm wilgotności lub izolacji — patrz rozdziały poniżej.

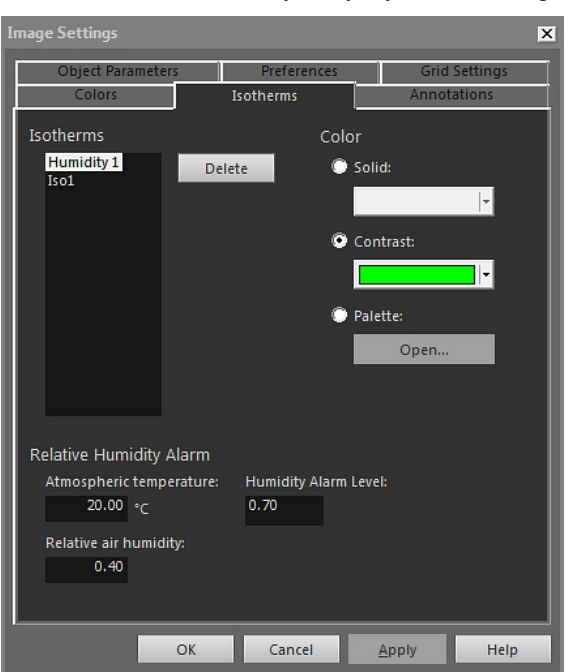

18.4.10.2.2.1 Karta Izotermy z aktywnym alarmem wilgotności

*Temperatura powietrza*: Ten parametr dotyczy temperatury powietrza przy ustawianiu alarmów wilgotności. Alarm wilgotności jest funkcją wykrywającą obszary, w których istnieje ryzyko zawilgocenia konstrukcji budynku.

Wilgotność względna: Parametr ten dotyczy wilgotności względnej przy ustawianiu alarmów wilgotności.

*Poziom alarmu wilgotności*: Poziom alarmu wilgotności jest poziomem krytycznym wilgotności względnej, jaki chcesz wykrywać np. w konstrukcji budynku. Dla przykładu pleśń będzie rozwijać się w miejscach, gdzie panuje wilgotność względna niższa od 100%. Może wystąpić potrzeba wykrywania takich miejsc.

Uwaga Sprawdź normy obowiązujące w Twoim kraju.

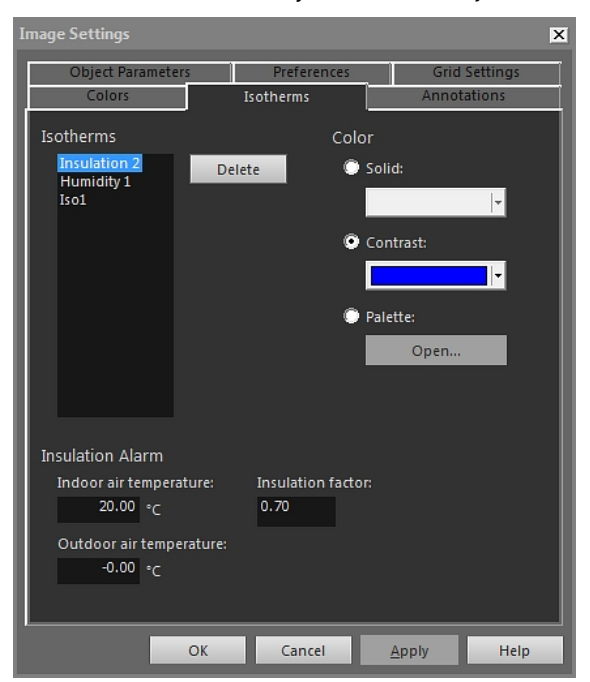

18.4.10.2.2.2 Karta Izotermy z alarmem izolacji

*Temperatura powietrza w pomieszczeniu*: Ten parametr dotyczy temperatury powietrza wewnątrz badanego budynku przy ustawianiu alarmów izolacji. Alarm izolacji jest funkcją wykrywającą wady zaizolowania ścian.

*Temperatura powietrza na zewnątrz*: Parametr ten dotyczy temperatury na zewnątrz badanego budynku przy ustawianiu alarmów izolacji.

*Współczynnik izolacji*: Współczynnik izolacji jest dopuszczalną utratą ciepła przez ścianę. Różne normy budowlane przyjmują różne wartości, lecz na ogół jest to 0,70-0,80 dla nowych budynków.

Uwaga Sprawdź normy obowiązujące w Twoim kraju.

| Image Settings    |              |               |  |  |  |  |
|-------------------|--------------|---------------|--|--|--|--|
| Object Parameters | Preferences  | Grid Settings |  |  |  |  |
| Colors            | Isotherms    | Annotations   |  |  |  |  |
| Text comment      |              |               |  |  |  |  |
| Label             | Value        | Add           |  |  |  |  |
| Company           | FLIR Systems | E-414         |  |  |  |  |
|                   |              | Edit          |  |  |  |  |
|                   |              | Delete        |  |  |  |  |
|                   |              |               |  |  |  |  |
|                   |              |               |  |  |  |  |
|                   |              |               |  |  |  |  |
|                   |              |               |  |  |  |  |
| Image Description |              |               |  |  |  |  |
|                   |              |               |  |  |  |  |
|                   |              |               |  |  |  |  |
|                   |              |               |  |  |  |  |
|                   |              |               |  |  |  |  |
| Voice comment     |              |               |  |  |  |  |
| ► II E            |              |               |  |  |  |  |
| SKettim           |              |               |  |  |  |  |
|                   |              |               |  |  |  |  |
| ОК                | Cancel       | Apply Help    |  |  |  |  |

### 18.4.10.2.3 Zakładka Komentarze

Etykieta: Etykieta komentarza tekstowego.

Wartość: Wartość komentarza tekstowego.

*Dodaj:* Kliknij w celu wyświetlenia okna dialogowego, w którym możesz dodać nowy komentarz tekstowy.

*Edytuj*: Kliknij w celu wyświetlenia okna dialogowego, gdzie możesz zmienić etykietę i wartość.

*Usuń*: W celu usunięcia komentarza tekstowego wybierz komentarz tekstowy i kliknij przycisk *Usuń*.

*Opis obrazu*: Opis obrazu jest krótkim opisem tekstowym zapisanym wewnątrz pliku z obrazem. Można go utworzyć z wykorzystaniem komputera kieszonkowego Pocket PC i przesłać do kamery przez złącze bezprzewodowe IrDA. Jeśli obraz ma swój opis, jego tekst będzie wyświetlany w oknie edycyjnym. Jeśli nie, możesz dodać opis obrazu, wprowadzając tekst. W opisie obrazu może być maksymalnie 512 znaków.

Kliknij przycisk komentarz dźwiękowy.

Kliknij przycisk k by włączyć pauzę w odtwarzaniu dźwięku.

Kliknij przycisk , by zatrzymać odtwarzanie dźwięku.

*Szkic*: Kliknij, aby wyświetlić okno dialogowe, w którym możesz zobaczyć odręczny szkic związany z obrazem. Nie wszystkie kamery umożliwiają sporządzanie odręcznych szkiców.

| Image Settings 🛛 🗙      |             |        |          |  |  |  |
|-------------------------|-------------|--------|----------|--|--|--|
| Colors                  | Isotherms   | Annota | ations   |  |  |  |
| Object Parameters       | Preferences | Grid   | Settings |  |  |  |
| Object Parameters       |             |        |          |  |  |  |
| Emissivity:             |             | 1      | .00      |  |  |  |
| Reflected temperature:  |             | 2      | 0.0 °C   |  |  |  |
| Atmospheric temperature |             | 2      | 0.0 °C   |  |  |  |
| Relative humidity:      |             | 50     | .00 %    |  |  |  |
| Distance to object:     |             | 0      | .00 m    |  |  |  |
|                         |             | More.  |          |  |  |  |
|                         |             |        |          |  |  |  |
|                         |             |        |          |  |  |  |
|                         |             |        |          |  |  |  |
|                         |             |        |          |  |  |  |
|                         |             |        |          |  |  |  |
|                         |             |        |          |  |  |  |
| ОК                      | Cancel      | Apply  | Help     |  |  |  |

### 18.4.10.2.4 Zakładka Parametry obiektu

Temperatura otoczenia: W celu zmiany pozornej temperatury odbitej wprowadź nową wartość i kliknij przycisk Zastosuj.

*Temperatura powietrza*: W celu zmiany temperatury powietrza wprowadź nową wartość i kliknij przycisk *Zastosuj*.

Wilgotność względna: W celu zmiany wilgotności względnej wprowadź nową wartość i kliknij przycisk Zastosuj.

Odległość od obiektu: W celu zmiany odległości wprowadź nową wartość i kliknij przycisk Zastosuj.

*Więcej*: Kliknij, aby otworzyć okno dialogowe *Więcej parametrów obiektu* — patrz rozdział poniżej.

**Uwaga** Więcej informacji o parametrach obiektów — patrz rozdział 24 *Techniki pomiarów termowizyjnych*, strona 137.

18.4.10.2.4.1 Okno dialogowe Więcej parametrów obiektu

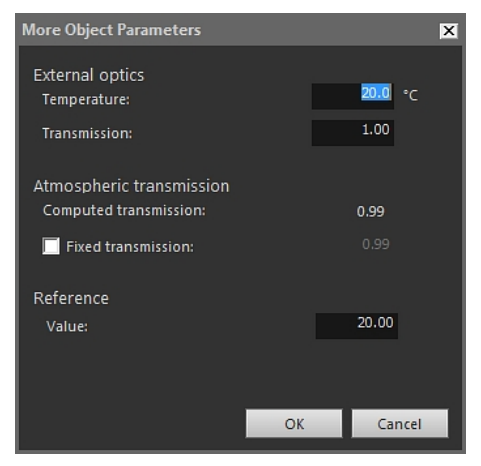

*Temperatura*: W celu wprowadzenia temperatury np. zewnętrznych soczewek lub osłony cieplnej wprowadź nową wartość i kliknij przycisk *OK*, a następnie kliknij przycisk *Zastosuj.* 

*Transmisja*: W celu wprowadzenia transmisji np. zewnętrznych soczewek lub osłony cieplnej wprowadź nową wartość i kliknij przycisk *OK*, a następnie kliknij przycisk *Zastosuj*.

*Obliczona wartość transmisji*: Program FLIR Tools+ może obliczyć transmisję w oparciu o temperaturę powietrza i wilgotność względną. Aby używać obliczonej transmisji, wyczyść pole wyboru *Stała wartość transmisji*.

*Stała wartość transmisji*: Aby użyć określonej wartości transmisji, zaznacz to pole wyboru, wprowadź wartość, kliknij przycisk *OK*, a następnie przycisk *Zastosuj*.

*Wartość*: W celu określenia temperatury odniesienia wprowadź wartość, a następnie kliknij kolejno przyciski *OK* i *Zastosuj*.

**Uwaga** Więcej informacji o parametrach obiektów — patrz rozdział 24 *Techniki pomiarów termowizyjnych*, strona 137.

18.4.10.2.5 Zakładka Preferencje

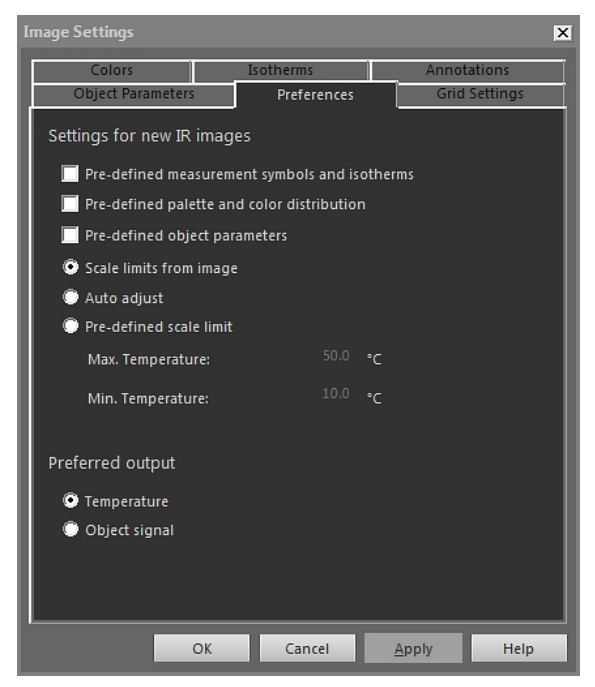

Predefiniowane symbole pomiarów i izotermy: Jeśli to pole wyboru jest zaznaczone, we wszystkich nowych obrazach, zamiast ustawień własnych kamery będą używane symbole narzędzi analizy i izotermy wybrane przez Ciebie w oknie dialogowym Ustawienia obrazu.

Predefiniowana paleta i rozkład kolorów: Jeśli to pole wyboru jest zaznaczone, we wszystkich nowych obrazach, zamiast ustawień własnych kamery będą używane palety i rozkłady barw wybrane przez Ciebie w oknie dialogowym Ustawienia obrazu.

Predefiniowane parametry obiektu: Jeśli to pole wyboru jest zaznaczone, we wszystkich nowych obrazach, zamiast ustawień własnych kamery będą używane parametry obiektów wybrane przez Ciebie w oknie dialogowym Ustawienia obrazu.

Limity skali z obrazu: Zaznacz tę opcję, aby użyć granic skali nowego obrazu.

Automatyczne dostrojenie: Zaznacz to pole wyboru w celu automatycznej regulacji obrazu przy imporcie.

*Maks. temperatura*: W celu ustalenia z góry granic skali dla nowego obrazu wprowadź w to miejsce maksymalną temperaturę i kliknij przycisk *Zastosuj*.

*Min. temperatura*: W celu ustalenia z góry granic skali dla nowego obrazu wprowadź w to miejsce minimalną temperaturę i kliknij przycisk *Zastosuj*.

*Temperatura*: Zaznacz tę opcję, aby informacja o temperaturze pikseli była podawana w stopniach Kelvina, Celsjusza lub Fahrenheita.

Sygnał z obiektu: Zaznacz tę opcję, aby informacja o temperaturze pikseli była wyprowadzana jako sygnał obiektu.
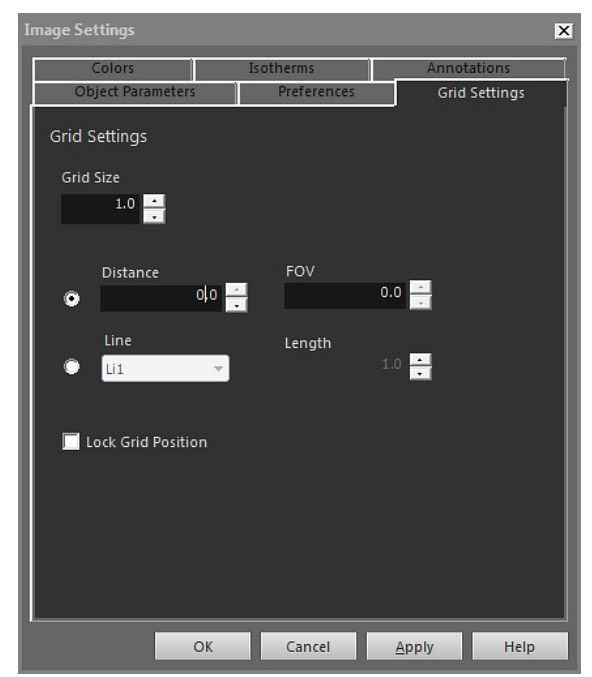

18.4.10.2.6 Zakładka Ustawienia siatki

Omówienie elementów umieszczonych na karcie *Ustawienia siatki* znajduje się w rozdziale 18.2.5.2 *Używanie narzędzia siatki*, strona 67.

#### 18.4.10.3 Okno dialogowe Ustawienia pomiaru

Okno dialogowe *Ustawienia pomiaru* jest wyświetlane, gdy klikniesz narzędzie pomiarowe przeglądarki obrazów w podczerwieni prawym przyciskiem myszy i z menu skrótów wybierzesz polecenie *Ustawienia*.

18.4.10.3.1 Zakładka Ogólne

| Measuremen | t Settings     |                   |           | × |
|------------|----------------|-------------------|-----------|---|
| General O  | bject Paramet  | ers Size/Position |           | _ |
| Label      |                |                   |           |   |
| 🗹 Show     | / label        |                   |           | 1 |
| Sp1        |                |                   |           |   |
| Show va    | lue:           | Font size:        |           | 1 |
| temp       | •              | Medium            | -         | 1 |
| 🗹 Inclu    | de value desci | ription           |           | 1 |
| Color      |                |                   |           |   |
| Measure    | ment symbol:   |                   |           | 1 |
|            | <b></b>  •     |                   |           | 1 |
| Text:      |                | Text background:  |           | 1 |
|            | -              | No Fill           | <b> -</b> | 1 |
| 🔲 Set a    | s default      |                   |           |   |
|            |                |                   | -         | _ |
| OK         | Cance          | I <u>A</u> pply   | Help      |   |

*Etykieta*: W celu wybrania etykiety (tzn. nazwy pojawiającej się w obrazie w podczerwieni) dla tego narzędzia pomiarowego wprowadź w tym miejscu nazwę i kliknij przycisk *Zastosuj.* 

*Pokaż etykietę*: Aby wyświetlić nazwę narzędzia pomiarowego, zaznacz pole wyboru *Pokaż etykietę* i kliknij przycisk *Zastosuj*.

*Pokaż wartość*: W celu wyświetlenia wartości narzędzia pomiarowego (tzn. wyniku pomiaru) w obrazie w podczerwieni wybierz typ wartości i kliknij przycisk *Zastosuj*. Liczba możliwych typów wartości różni się w zależności od narzędzia pomiarowego.

Rozmiar czcionki: W celu ustalenia rozmiaru czcionki etykiety wybierz rozmiar czcionki w polu Rozmiar czcionki i kliknij przycisk Zastosuj.

Dołącz opis wartości: W celu wyświetlenia opisu wartości w obrazie termowizyjnym zaznacz pole wyboru Dołącz opis wartości i kliknij przycisk Zastosuj.

*Symbol pomiaru*: W celu ustalenia koloru symbolu narzędzia pomiarowego wybierz kolor w polu *Symbol pomiaru* i kliknij przycisk *Zastosuj*.

*Tekstowe*: W celu ustalenia koloru tekstu etykiety wybierz kolor w polu *Tekstowe* i kliknij przycisk *Zastosuj*.

*Tło tekstu*: W celu ustalenia koloru tła wybierz kolor w polu *Tło tekstu* i kliknij przycisk *Zastosuj.* 

*Ustaw jako domyślne*: W celu wykorzystania tych ustawień jako domyślnych dla wszystkich narzędzi pomiarowych zaznacz pole wyboru *Ustaw jako domyślne* i kliknij przycisk *Zastosuj*.

| Measurement S | ettings        |          |       |      | ×    |
|---------------|----------------|----------|-------|------|------|
| General Obje  | ect Parameters | Size/Pos | ition |      |      |
| Object Para   | meters         |          |       |      |      |
| 🗹 Custom      |                |          |       |      |      |
| Emissivity:   |                |          | (     | ).95 |      |
| Distance to   | object:        |          | 1     | 1.00 | m    |
| Reflected t   | emperature     |          | :     | 20.0 | °C   |
| 📃 Set as d    | efault         |          |       |      |      |
|               |                |          |       |      |      |
|               |                |          |       |      |      |
|               |                |          |       |      |      |
|               |                |          |       |      |      |
|               |                |          |       |      |      |
|               |                |          |       |      |      |
| ОК            | Cancel         | Ар       | ply   |      | Help |

18.4.10.3.2 Zakładka Parametry obiektu

Niestandardowy: W celu ustalenia własnych parametrów zaznacz opcję Niestandardowy, wprowadź nowe wartości w trzech polach tekstowych i kliknij przycisk Zastosuj.

Emisyjność: W celu zmiany emisyjności wprowadź nową wartość i kliknij przycisk Emisyj-

Odległość od obiektu: W celu zmiany odległości wprowadź nową wartość i kliknij przycisk Zastosuj.

Temperatura otoczenia: W celu zmiany odbitej temperatury odczuwalnej wprowadź nową wartość i kliknij przycisk Zastosuj.

Ustaw jako domyślne: W celu wykorzystania tych parametrów obiektu jako domyślnych ustawień dla wszystkich narzędzi pomiarowych zaznacz pole wyboru Ustaw jako domyślne i kliknij przycisk Zastosuj.

**Uwaga** Więcej informacji o parametrach obiektów — patrz rozdział 24 *Techniki pomiarów termowizyjnych*, strona 137.

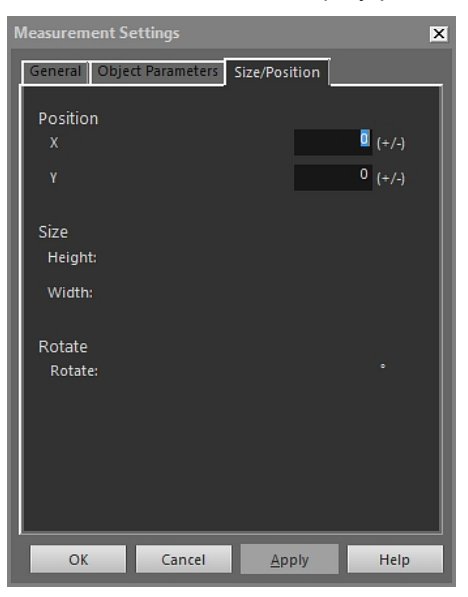

18.4.10.3.3 Zakładka Rozmiar/pozycja

X: W celu zmiany położenia w osi X narzędzia pomiarowego wprowadź wartość dodatnią lub ujemną i naciśnij przycisk *Zastosuj*. Narzędzie zostanie przesunięte o podaną ilość pikseli względem swojego położenia pierwotnego.

Y: W celu zmiany położenia w osi Y narzędzia pomiarowego wprowadź wartość dodatnią lub ujemną i naciśnij przycisk *Zastosuj*. Narzędzie zostanie przesunięte o podaną ilość pikseli względem swojego położenia pierwotnego.

Wysokość: W celu zmiany wysokości narzędzia pomiarowego wprowadź wartość i naciśnij przycisk Zastosuj. Wysokość narzędzia zmieni się na podaną.

*Szerokość*: W celu zmiany szerokości narzędzia pomiarowego wprowadź wartość i naciśnij przycisk *Zastosuj*. Szerokość narzędzia zmieni się na podaną.

*Obróć*: W celu obrócenia narzędzia pomiarowego wprowadź wartość dodatnią lub ujemną i naciśnij przycisk *Zastosuj*. Spowoduje to ustalenie nowego kąta obrotu narzędzia pomiarowego.

#### 18.4.10.4 Okno dialogowe Ustawienia profilu

Okno dialogowe *Ustawienia profilu* jest wyświetlane, gdy klikniesz obiekt profil w podczerwieni prawym przyciskiem myszy i z menu skrótów wybierzesz polecenie *Ustawienia*. 18.4.10.4.1 Zakładka Ogólne

| Profile Settings                                                              |     |                            |               | ×    |
|-------------------------------------------------------------------------------|-----|----------------------------|---------------|------|
| General Color Lines                                                           |     |                            |               | 1    |
| General 🔽 Grid Lines                                                          | Ter | mperature axis<br>IR Scale | 5             |      |
| <ul> <li>Legend</li> <li>Show Only Visible Profile Lines in Legend</li> </ul> |     | Auto Fixed                 |               |      |
| 🖬 3D View<br>📕 Swap X & Y Axes                                                |     | Max. tempe<br>28.6         | rature:<br>°C |      |
| Columns<br>—                                                                  |     | Min. Tempe<br>17.5         | rature:<br>℃  |      |
| V Label<br>V Cursor                                                           |     | Threshold:                 |               |      |
| ♥ with.<br>♥ Max.<br>■ Average                                                |     |                            | °C            |      |
| Cursor X                                                                      |     |                            |               |      |
|                                                                               | OK  | Cancel                     | Apply         | Help |

*Linie siatki*: W celu wyświetlenia siatki poziomych linii w obiekcie profil w podczerwieni kliknij przycisk *Linie siatki*.

Legenda: W celu wyświetlenia legendy pod obiektem profil w podczerwieni, kliknij przycisk Legenda.

*Pokaż w legendzie tylko widoczne linie profilu*: Jeżeli dwie lub więcej linii leżą poza obrazem w podczerwieni, kliknięcie opcji *Pokaż w legendzie tylko widoczne linie profilu* spowoduje usunięcie linii rezultatów z legendy pod obiektem profilu w podczerwieni.

Widok 3D: W celu utworzenia trójwymiarowego obiektu profil w podczerwieni kliknij przycisk Widok 3D.

Zamień miejscami osie X i Y: Aby zamienić miejscami osie X i Y obiektu profil w podczerwieni, kliknij przycisk Zamień miejscami osie X i Y.

Kolumny: Zaznacz lub wyczyść te pola wyboru, żeby dodać lub usunąć kolumny w obiekcie profil w podczerwieni.

*Skala podczerwieni*: W celu użycia skali podczerwieni jako osi temperatury wybierz ten przycisk opcji i kliknij przycisk *Zastosuj*.

Auto: Aby umożliwić programowi FLIR Tools+ automatyczne ustalanie osi temperatury, wybierz ten przycisk opcji i kliknij przycisk Zastosuj.

*Stała*: Aby ręcznie ustalić maksymalną i minimalną temperaturę na osi, wybierz ten przycisk opcji, wprowadź nowe wartości w polach *Maks. temperatura* i *Min. temperatura*, a następnie kliknij przycisk *Zastosuj*.

*Próg*: W celu wyświetlenia linii poziomej przy niektórych temperaturach w obiekcie profil w podczerwieni wprowadź wartość w polu tekstowym i kliknij przycisk *Zastosuj*.

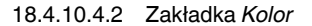

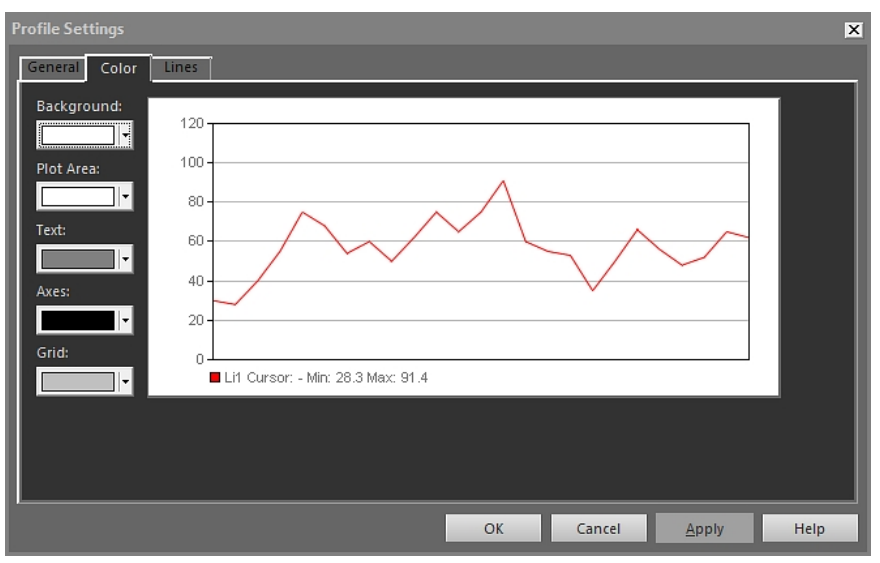

*Tło*: W celu zmiany koloru tła tabeli wybierz nowy kolor z listy rozwijanej i kliknij przycisk *Zastosuj.* 

*Obszar wykresu*: W celu zmiany koloru wykresu wybierz nowy kolor z listy rozwijanej i kliknij przycisk *Zastosuj*.

*Tekstowe*: W celu zmiany koloru tekstu w tabeli wybierz nowy kolor z listy rozwijanej i kliknij przycisk *Zastosuj*.

*Osie*: W celu zmiany koloru osi wybierz nowy kolor z listy rozwijanej i kliknij przycisk *Zastosuj.* 

Siatka: W celu zmiany koloru linii siatki wybierz nowy kolor z listy rozwijanej i kliknij przycisk Zastosuj.

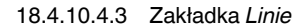

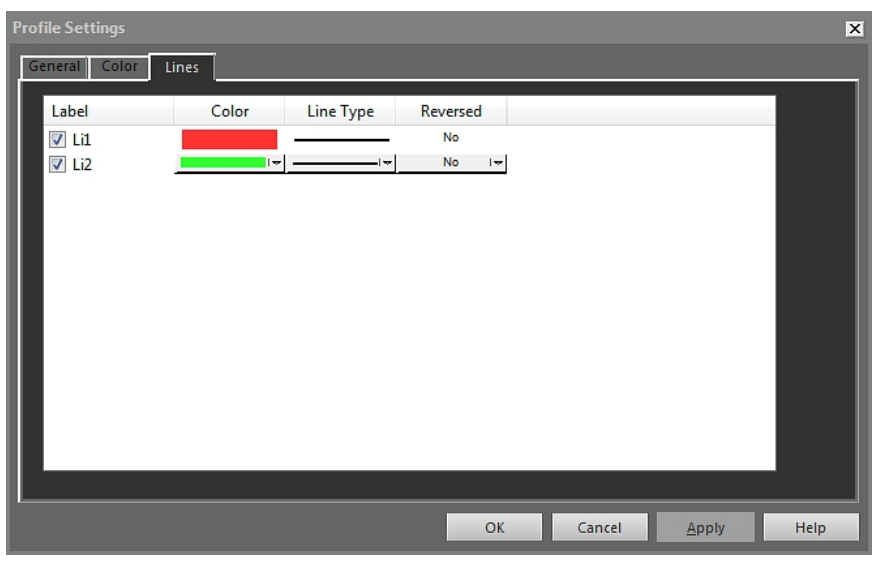

Za pomocą pól wyboru wskaż linie, które mają zostać połączone z obiektem profil w podczerwieni, i kliknij przycisk *Zastosuj*. Kolor: W celu zmiany koloru linii wybierz nowy kolor z listy rozwijanej i kliknij przycisk Zastosuj.

*Typ linii*: W celu zmiany typu linii wybierz nowy typ z listy rozwijanej i kliknij przycisk *Zastosuj.* 

*Odwrócony*: W celu odwrócenia kierunku wykresu na liście rozwijanej zaznacz pozycję *Tak* i kliknij przycisk *Zastosuj*.

#### 18.4.10.5 Okno dialogowe Ustawienia histogramu

Okno dialogowe *Ustawienia histogramu* jest wyświetlane, gdy klikniesz obiekt histogram w podczerwieni prawym przyciskiem myszy i z menu skrótów wybierzesz polecenie *Ustawienia*.

х General Colors Measurement Objects General Temperature axis IR Scale Grid lines Auto 🗹 Legend Fixed 3D View 📃 Swap X & Y Axes Use palette 🔽 Label ٠ 🔲 Peak 🔽 Min. Percentage axis Auto 📝 Max. 🔽 Average Fixed 📃 Underflow Overflow Temperature threshold method None Step Band OK Cancel Help

18.4.10.5.1 Zakładka Ogólne

*Linie siatki*: W celu wyświetlenia siatki poziomych linii w obiekcie histogram w podczerwieni kliknij przycisk *Linie siatki*.

*Legenda*: W celu wyświetlenia legendy pod obiektem histogram w podczerwieni kliknij przycisk *Legenda*.

*Widok 3D*: W celu utworzenia trójwymiarowego wykresu obiektu histogram w podczerwieni kliknij przycisk *Widok 3D*.

Zamień miejscami osie X i Y: Aby zamienić miejscami osie X i Y obiektu histogram w podczerwieni, kliknij przycisk Zamień miejscami osie X i Y.

Użyj palety: W celu wykorzystania palety barwnej trójwymiarowego renderingu obiektu histogramu w podczerwieni, wybierz Użyj palety i kliknij Zastosuj.

Kolumny: Zaznacz lub wyczyść te pola wyboru, aby dodać lub usunąć kolumny w obiekcie histogram w podczerwieni.

*Brak*: Wybierz ten przycisk opcji, jeśli w obiekcie histogram w podczerwień nie powinien być używany żaden próg.

*Krok*: Kliknij ten przycisk opcji, aby użyć progu *skokowego* w obiekcie histogram w podczerwieni. Próg *skokowy* pokazuje odsetek pikseli poniżej i powyżej określonej temperatury. Odsetki te są wyświetlone w legendzie obiektu histogram w podczerwieni, pod obiektem.

*Pasmo*: Kliknij ten przycisk opcji, aby użyć pasm *progowych* w obiekcie histogram w podczerwieni. Pasma *progowe* pokazują odsetek pikseli poniżej niższej temperatury, pomiędzy niższą temperaturą a wyższą temperaturą oraz powyżej wyższej temperatury. Odsetki te są wyświetlone w legendzie progu pod obiektem histogram w podczerwieni.

*Skala podczerwieni:* W celu użycia skali podczerwieni jako osi temperatury wybierz ten przycisk opcji i kliknij przycisk *Zastosuj.* 

Auto: Aby umożliwić programowi FLIR Tools+ automatyczne ustalanie osi temperatury, wybierz ten przycisk opcji i kliknij przycisk Zastosuj.

*Stała*: Aby ręcznie ustalić maksymalną i minimalną temperaturę na osi, wybierz ten przycisk opcji, wprowadź nowe wartości w polach *Maks. temperatura* i *Min. temperatura*, a następnie kliknij przycisk *Zastosuj*.

*Oś wartości procentowej > Auto*: Aby umożliwić programowi FLIR Tools+ automatyczne ustalanie osi wartości procentowych, wybierz ten przycisk opcji i kliknij przycisk *Zastosuj*.

Oś wartości procentowej > Stała: W celu ręcznego ustalenia osi odsetek wybierz ten przycisk opcji, wprowadź nową wartość i kliknij przycisk Zastosuj.

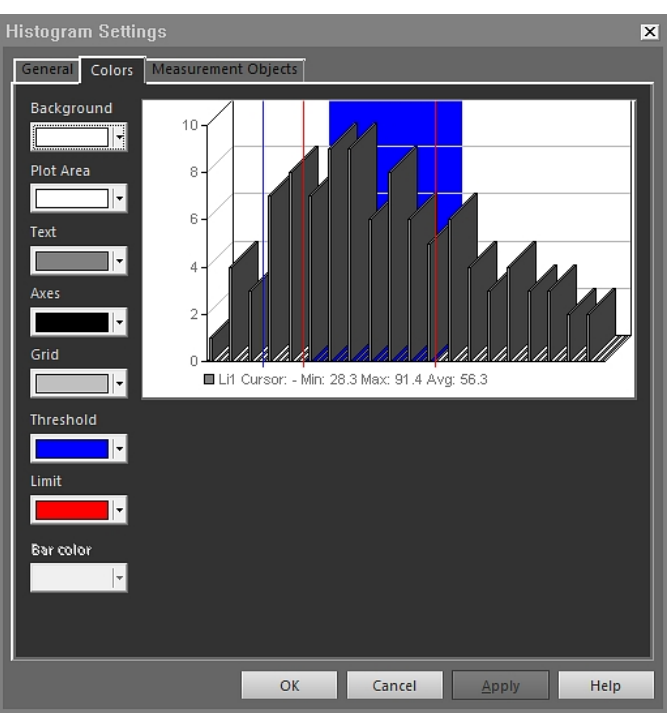

18.4.10.5.2 Zakładka Kolor

*Tło*: W celu zmiany koloru tła tabeli wybierz nowy kolor z listy rozwijanej i kliknij przycisk *Zastosuj.* 

*Obszar wykresu*: W celu zmiany koloru wykresu wybierz nowy kolor z listy rozwijanej i kliknij przycisk *Zastosuj*.

*Tekstowe*: W celu zmiany koloru tekstu w tabeli wybierz nowy kolor z listy rozwijanej i kliknij przycisk *Zastosuj*.

*Osie*: W celu zmiany koloru osi wybierz nowy kolor z listy rozwijanej i kliknij przycisk *Zastosuj.* 

Siatka: W celu zmiany koloru linii siatki wybierz nowy kolor z listy rozwijanej i kliknij przycisk Zastosuj.

*Próg*: W celu zmiany koloru progu wybierz nowy kolor z listy rozwijanej i kliknij przycisk *Zastosuj*.

Limit: W celu zmiany koloru granicy wybierz nowy kolor z listy rozwijanej i kliknij przycisk Zastosuj.

Kolor paska: W celu zmiany koloru paska barw wybierz nowy kolor z listy rozwijanej i kliknij przycisk Zastosuj.

18.4.10.5.3 Zakładka Mierzone obiekty

| Histogram Settings           |        |        |               | ×    |
|------------------------------|--------|--------|---------------|------|
| General Colors Measurement O | bjects |        |               |      |
| Label                        |        |        |               |      |
| Li1<br>V Ar1                 |        |        |               |      |
|                              |        |        |               |      |
|                              |        |        |               |      |
|                              |        |        |               |      |
|                              |        |        |               |      |
|                              |        |        |               |      |
|                              |        |        |               |      |
|                              |        |        |               |      |
|                              |        |        |               |      |
|                              |        |        |               |      |
|                              |        |        |               |      |
|                              |        |        |               |      |
|                              |        |        |               |      |
|                              |        |        |               |      |
|                              | ОК     | Cancel | <u>A</u> pply | Help |

Za pomocą pól wyboru wskaż linię, która ma zostać połączona z obiektem histogram w podczerwieni, i kliknij przycisk *Zastosuj*.

#### 18.4.10.6 Okno dialogowe Ustawienia trendu

Okno dialogowe *Ustawienia trendu* jest wyświetlane, gdy klikniesz obiekt trend w podczerwieni prawym przyciskiem myszy i z menu skrótów wybierzesz polecenie *Ustawienia*.

#### 18.4.10.6.1 Zakładka Połącz

| Trending Settings                     | X                  |
|---------------------------------------|--------------------|
| Connect General Prediction Color Line |                    |
| Y-Axis                                |                    |
|                                       | Add                |
|                                       | Edit               |
|                                       | Delete             |
|                                       |                    |
| V-Avie                                | _                  |
|                                       |                    |
| Image sequence number                 |                    |
| C Text Comment                        |                    |
|                                       |                    |
|                                       |                    |
| OK Cancel                             | <u>A</u> pply Help |

*Oś Y*: Aby ustalić parametr dla osi Y, kliknij przycisk *Dodaj* i wybierz etykietę w lewym okienku oraz wartość w prawym okienku.

Czas: Aby parametrem osi X był czas, wybierz przycisk opcji Czas.

*Numer kolejnego obrazu*: W celu ustalenia skoku sekwencji obrazów jako parametru osi X wybierz przycisk opcji *Numer kolejnego obrazu*.

Komentarz tekstowy: Aby parametrem osi X był komentarz tekstowy, wybierz przycisk opcji Komentarz tekstowy. Jeżeli używasz komentarzy tekstowych jako parametru osi X, wszystkie obrazy muszą mieć takie same etykiety komentarza. Wartość komentarzy tekstowych musi być wartością numeryczną.

18.4.10.6.2 Zakładka Ogólne

| Trending Settings                                                               |        |       | ×    |
|---------------------------------------------------------------------------------|--------|-------|------|
| Connect General Prediction Color Lin                                            | ne     |       |      |
| General                                                                         |        |       |      |
| Grid Lines                                                                      |        |       |      |
| 🔽 Legend                                                                        |        |       |      |
| 🔽 Show Only Visible Plot Lines in Legend                                        |        |       |      |
| 🔲 3D View                                                                       |        |       |      |
| 🔲 Swap X & Y Axes                                                               |        |       |      |
| Trend range                                                                     |        |       |      |
| • All                                                                           |        | _     |      |
| Items:                                                                          | Images |       |      |
| Enter item numbers and/or item ranges<br>separated by commas. Example: 1,3,5-10 |        |       |      |
| Threshold:                                                                      |        |       |      |
|                                                                                 |        |       |      |
| ОК                                                                              | Cancel | Apply | Help |

*Linie siatki*: Kliknij, by wyświetlić siatkę poziomych linii w obiekcie trendu w podczerwieni. *Legenda*: Kliknij, by wyświetlić legendę pod obiektem trendu w podczerwieni. Pokaż w legendzie tylko widoczne linie wykresu: Kliknij tę opcję w celu wyświetlenia w legendzie linii trendu, które zostały usunięte na karcie *Linia*.

*Widok 3D*: Kliknij w celu utworzenia trójwymiarowego renderingu wykresu obiektu trendu w podczerwieni.

Zamień miejscami osie X i Y: Kliknij, by zamienić miejscami osie X i Y obiektu trendu w podczerwieni.

*Wszystkie*: W celu włączenia wszystkich obrazów do wyznaczenia trendu wybierz przycisk opcji *Wszystkie*.

*Pozycje*: W celu włączenia zakresu sąsiadujących lub niesąsiadujących obrazów kliknij przycisk *Obrazy* i wybierz obrazy, które chcesz uwzględnić.

*Próg*: W celu wyświetlenia horyzontalnej podstawy w obiekcie trendu w podczerwieni wprowadź wartość.

18.4.10.6.3 Zakładka Przewidywanie

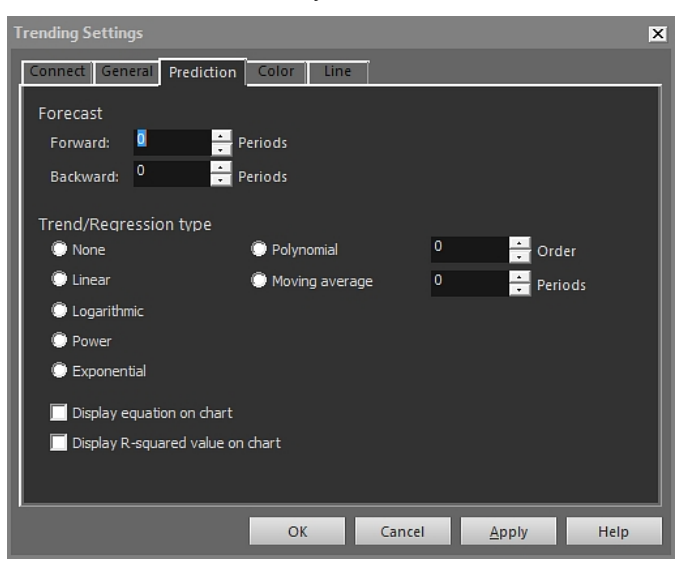

Dalej: Aby ustalić liczbę okresów wyprzedzenia, dla których algorytmy będą obliczać przewidywaną tendencję, wybierz wartość w polu Dalej.

Uwaga Obliczony trend jest jedynie matematyczną aproksymacją.

*Wstecz*: Aby ustalić liczbę okresów wstecz, dla których algorytmy będą obliczać przewidywaną tendencję, wybierz wartość w polu *Wstecz*.

Uwaga Obliczony trend jest jedynie matematyczną aproksymacją.

Brak: Aby wyłączyć funkcję Typ trendu/regresji, zaznacz opcję Brak.

*Liniowe*: Aby wykorzystać liniowy algorytm trendu, zaznacz opcję *Liniowe*. Algorytm ten wykorzystuje następujące równanie matematyczne:  $y = m \times x + c$ .

*Logarytm*: Aby wykorzystać logarytmiczny algorytm trendu, zaznacz opcję *Logarytm*. Algorytm ten wykorzystuje następujące równanie matematyczne:  $y = m \times ln(x) + c$ .

*Potęga*: Aby wykorzystać potęgowy algorytm trendu, zaznacz opcję *Potęga*. Algorytm ten wykorzystuje następujące równanie matematyczne:  $y = ec \times x^m$ .

*Potęga*: W celu wykorzystania wykładniczego algorytmu trendu wybierz przycisk opcji *Potęga*. Algorytm ten wykorzystuje następujące wyrażenie matematyczne:  $y = exp(c) \times e^{(m \times x)}$ .

*Wielomian*: W celu wykorzystania wielomianowego algorytmu trendu wybierz przycisk opcji *Wielomian*. Algorytm ten wykorzystuje następujące wyrażenie matematyczne:  $y = a_0x^0 + a_1x^1 + a_2x^2 + ... + a_kx^k$ , gdzie k = stopień wielomianu.

Średnia krocząca: W celu wykorzystania algorytmu trendu opartego na średniej kroczącej wybierz przycisk opcji Średnia krocząca. Algorytm ten wykorzystuje następujące wyrażenie matematyczne: średnia krocząca za n okresów = średnia wartość w poprzednich n okresach.

Wyświetl równanie na wykresie: W celu wyświetlenia równania na wykresie zaznacz opcję Wyświetl równanie na wykresie.

Wyświetl wartość pierwiastka kwadratowego na wykresie: W celu wyświetlenia wartości numerycznej wskazującej, z jaką dokładnością algorytm aproksymuje krzywą, zaznacz opcję Wyświetl wartość pierwiastka kwadratowego na wykresie. Wartość będzie zawierać się w przedziale między 0 a 1, gdzie 0 jest złą dokładnością, zaś 1 jest dużą dokładnością.

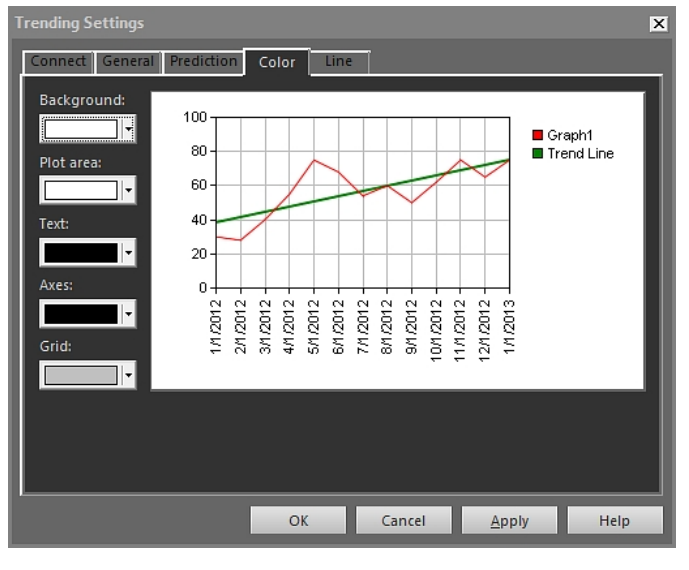

18.4.10.6.4 Zakładka Kolor

*Tło*: W celu zmiany koloru tła tabeli wybierz nowy kolor z listy rozwijanej i kliknij przycisk *Zastosuj.* 

*Obszar wykresu*: W celu zmiany koloru wykresu wybierz nowy kolor z listy rozwijanej i kliknij przycisk *Zastosuj*.

*Tekstowe*: W celu zmiany koloru tekstu w tabeli wybierz nowy kolor z listy rozwijanej i kliknij przycisk *Zastosuj*.

*Osie*: W celu zmiany koloru osi wybierz nowy kolor z listy rozwijanej i kliknij przycisk *Zastosuj.* 

Siatka: W celu zmiany koloru linii siatki wybierz nowy kolor z listy rozwijanej i kliknij przycisk Zastosuj.

#### 18.4.10.6.5 Zakładka Linia

| Trending Settings                               |               |      |       |       | ×    |
|-------------------------------------------------|---------------|------|-------|-------|------|
| Connect General Pre                             | diction Color | Line |       |       | 1    |
| Label                                           | Color         | Type |       |       |      |
| Imel.Cursor       Imel.Cursor       Imel.Cursor |               |      | -     |       |      |
|                                                 |               |      |       |       |      |
|                                                 |               |      |       |       |      |
|                                                 |               |      |       |       |      |
|                                                 |               |      |       |       |      |
|                                                 |               |      |       |       |      |
|                                                 |               |      |       |       |      |
|                                                 |               |      |       |       |      |
|                                                 |               |      |       |       |      |
|                                                 | C             | КС   | ancel | Apply | Help |

Za pomocą pól wyboru wskaż linie, które mają być wyświetlane w obiekcie trend w podczerwieni, i kliknij przycisk *Zastosuj*.

Kolor: W celu zmiany koloru linii wybierz nowy kolor z listy rozwijanej i kliknij przycisk Zastosuj.

*Typ linii*: W celu zmiany typu linii wybierz nowy typ z listy rozwijanej i kliknij przycisk *Zastosuj.* 

#### 18.4.10.7 Okno dialogowe Fuzja obrazu

W oknie dialogowym *Fuzja obrazu* można dokonać fuzji obrazu w podczerwieni z fotografią cyfrową. Fuzja obrazów ułatwia znalezienie dokładnego położenia anomalii temperaturowych.

Okno dialogowe *Fuzja obrazu* jest wyświetlane po kliknięciu przycisku na pasku narzędzi obiektu przeglądarka obrazów w podczerwieni. Inny sposób wyświetlenia okna to kliknięcie obiektu przeglądarka obrazów w podczerwieni prawym przyciskiem myszy i w menu skrótów wybranie polecenia *Fuzja obrazu*.

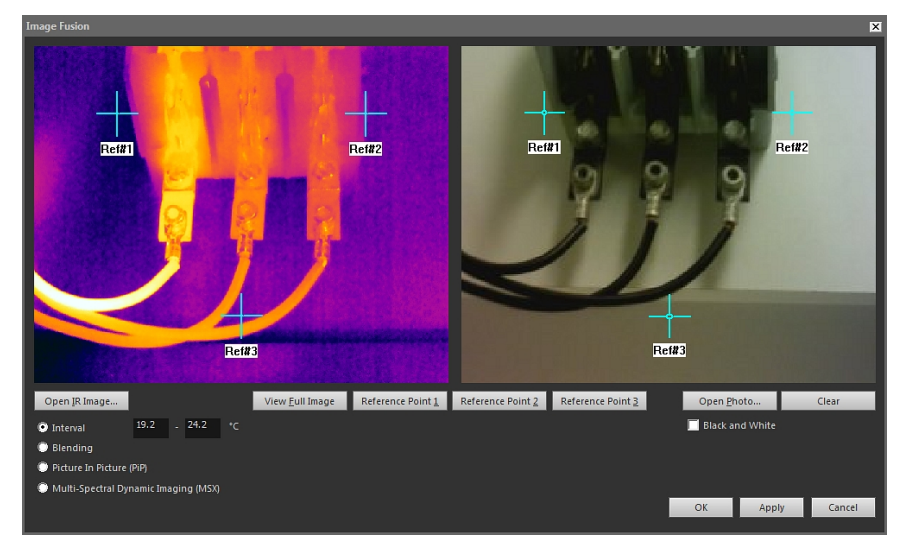

#T810199; r. AR/42212/42280; pl-PL

Otwórz obraz termowizyjny: Kliknij, aby wybrać obraz termowizyjny.

Wyświetl pełny obraz: Kliknij, aby wyświetlić pełny obraz.

Ref. nr 1: Kliknij, aby powiększyć obraz w krzyżu Ref. nr 1.

Ref. nr 2: Kliknij, aby powiększyć obraz w krzyżu Ref. nr 2.

Ref. nr 3: Kliknij, aby powiększyć obraz w krzyżu Ref. nr 3.

Otwórz zdjęcie: Kliknij, aby wybrać zdjęcie cyfrowe.

Czarno-biała: Kliknij, aby wyświetlić fotografię cyfrową w odcieniach szarości.

Wyczyść: Kliknij, aby usunąć zdjęcie cyfrowe.

*Przedział*: Zaznacz tę opcję, aby użyć obrazu w podczerwieni dla temperatur należących do określonego przedziału (interwału) temperatury oraz użyć fotografii cyfrowej dla temperatur wyższych i niższych. Wprowadź żądane wartości temperatury w odpowiednich polach tekstowych. Po zamknięciu okna dialogowego możesz dostosować poziomy temperatury, przeciągając suwaki w obiekcie przeglądarka obrazów w podczerwieni.

*Przenikanie*: Zaznacz tę opcję, aby zmiksować obraz z kombinacji pikseli obrazu termowizyjnego i cyfrowego zdjęcia. Po zamknięciu okna dialogowego możesz dostosować poziomy miksowania, przeciągając suwaki w obiekcie przeglądarka obrazów w podczerwieni.

*Obraz w obrazie (PiP)*: Zaznacz tę opcję, aby wyświetlić część cyfrowego zdjęcia jako obraz termowizyjny. W obiekcie przeglądarka obrazów w podczerwieni możesz następnie zmieniać rozmiar obrazu w obrazie i go przesuwać wewnątrz zdjęcia w celu ukazania poziomu szczegółowości, który ma się znaleźć w raporcie.

*MSX*: Zaznacz tę opcję, aby zwiększyć kontrast obrazu termowizyjnego. W tej technologii szczegóły z kamery cyfrowej są umieszczane w obrazie w podczerwieni, co daje wyraźniejszy obraz termowizyjny i pozwala szybciej interpretować jego zawartość.

#### 18.4.10.8 Okno dialogowe Wzór

Okno dialogowe *Wzór* jest wyświetlane, gdy klikniesz obiekt przeglądarka obrazów w podczerwieni prawym przyciskiem myszy i z menu skrótów wybierzesz polecenie *Wzory*.

| F | orm | ula     |            | ×      |
|---|-----|---------|------------|--------|
|   | Foi | rmulas: |            |        |
|   | #   | Label   | Expression | Add    |
|   |     |         |            | Edit   |
|   |     |         |            | Delete |
|   |     |         |            |        |
|   |     |         |            |        |
|   |     |         |            |        |
|   |     |         |            |        |
|   |     |         |            |        |
|   |     |         |            | Close  |

*Dodaj*: Kliknij przycisk *Dodaj*, by wyświetlić okno dialogowe, w którym będzie można zdefiniować nową formułę. .

*Edytuj*: Zaznacz wzór i kliknij przycisk *Edytuj*, aby wyświetlić okno dialogowe umożliwiające zmodyfikowanie wzoru.

Usuń: Zaznacz wzór i kliknij przycisk Usuń, aby usunąć wzór.

Więcej informacji o tworzeniu formuł - patrz rozdział 18.2.6 Wzory, strona 68.

#### Obsługiwane formaty plików w obiekcie 18.5 przeglądarki obrazów w podczerwieni

Obiekt przeglądarka obrazów w podczerwieni obsługuje następujące formaty plików pomiarowych:

- Pomiarowy ThermaCAM \*.jpg
- Pomiarowy ThermaCAM \*.img •
- •
- Pomiarowy ThermaCAM 8-bitowy \*.tif Pomiarowy ThermaCAM 8/12-bitowy \*.tif. •
- Pomiarowy ThermaCAM 12-bitowy \*.tif
- ThermoTeknix \*.tgw
- ThermoTeknix \*.tmw • ThermoTeknix \*.tlw
- FLIR Systems plik pomiarowy\*.seq (pomiarowe pliki sekwencji).
  FLIR Systems plik pomiarowy\*.csq (pomiarowe pliki sekwencji).

## Aktualizacja oprogramowania kamery i aplikacji komputerowych

# 19.1 Aktualizacja oprogramowania w komputerze

#### 19.1.1 Ogólne

Program FLIR Tools/Tools+ można zaktualizować za pomocą najnowszych dodatków service pack.

#### 19.1.2 Procedura

Wykonaj następujące czynności:

- 1. Uruchom program FLIR Tools/Tools+.
- 2. W menu *Pomoc* wybierz *Sprawdź, czy są dostępne aktualizacje*. Spowoduje to wyświetlenie okna dialogowego.

| Check for updates |                                                                | ×     |
|-------------------|----------------------------------------------------------------|-------|
| ٢                 | FLIR Tools<br>Version 3.1<br>Searching for updates<br>Cancel   |       |
| 0                 | FLIR E65<br>Version 2.23.14<br>Searching for updates<br>Cancel |       |
|                   |                                                                | Close |

Rysunek 19.1 Okno dialogowe aktualizacji FLIR Tools/Tools+ (przykładowy obraz)

3. Stosuj się do instrukcji wyświetlanych na ekranie.

# 19.2 Aktualizacja oprogramowania sprzętowego kamery

#### 19.2.1 Ogólne

Możesz zaktualizować oprogramowanie sprzętowe kamery termowizyjnej do najnowszej wersji.

Uwaga Zanim to zrobisz, musisz zaktualizować program FLIR Tools/Tools+.

#### 19.2.2 Procedura

Wykonaj następujące czynności:

- 1. Podłącz kamerę do komputera.
- 2. Uruchom program FLIR Tools/Tools+.
- 3. W menu *Pomoc* wybierz *Sprawdź, czy są dostępne aktualizacje*. Spowoduje to wyświetlenie okna dialogowego.

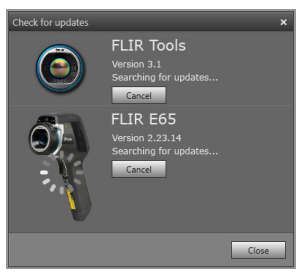

Rysunek 19.2 Okno dialogowe aktualizacji kamery (przykład).

4. Stosuj się do instrukcji wyświetlanych na ekranie.

## Zmiana ustawień

### 20.1 Ustawienia w menu *Opcje* FLIR Tools/ Tools+

#### 20.1.1 Okno dialogowe Opcje (dla opcji obejmujących cały program)

Uwaga Sekcja ta odnosi się polecenia Opcje na pasku menu głównego.

#### 20.1.1.1 Zakładka Nagrywanie

| Options                                                            |                                       |             |               |              | × |
|--------------------------------------------------------------------|---------------------------------------|-------------|---------------|--------------|---|
| Report                                                             |                                       | Units       |               | Language     |   |
| Recording                                                          |                                       | View        |               | Library      |   |
| <ul> <li>File saving options</li> <li>File name prefix:</li> </ul> | MyRecord                              | _           |               |              |   |
| Image format:<br>Video format:<br>E:\Folder D                      | FLIR JPEG (*.jpg)<br>FLIR Sequence (* | .seq)       |               | Browse.      |   |
| Disk space (E:)<br>Maximum amount of                               | fdiskusage:                           | 212,4 GB of | 223,6 GB disk | <b>▲</b> 95% |   |
|                                                                    |                                       | [           | OK            | Cancel       |   |

*Prefiks w nazwie pliku*: prefiks, który zostanie wstawiony w nazwach zapisywanych plików.

Format obrazu: Format zdjęć, które są zapisywane jako pliki obrazu z rejestracji.

Format video: Format zapisywanych plików wideo.

*Przeglądaj*: Kliknij przycisk*Przeglądaj*, aby określić lokalizację zapisu plików wideo. *Miejsce na dysku*: Ilość miejsca na dysku dostępnego do zapisu.

#### 20.1.1.2 Zakładka Wyświetl

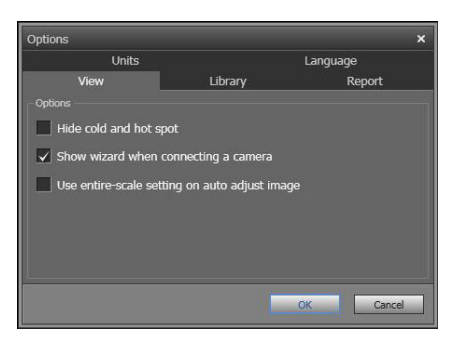

*Ukryj punkty ciepły i zimny*: Aby ukryć istniejące zimne i gorące punkty na obrazie, zaznacz to pole wyboru.

*Po podłączeniu kamery uruchom kreatora*: Aby wyświetlić przewodnik importowania podczas podłączania kamery, zaznacz to pole wyboru.

Użyj pełnego zakresu podczas automatycznej regulacji obrazu: (dotyczy wyłącznie kamer FLIR GF3xx) zaznacz to pole wyboru, jeśli w trakcie importowania do aplikacji FLIR Tools/Tools+ zamiast zakresu temperatur sceny chcesz użyć całego zakresu temperatur obrazu. Jeśli nie zaznaczysz tego pola wyboru, zaimportowany obraz może być znacznie ciemniejszy niż w rzeczywistości, ponieważ aplikacja FLIR Tools/Tools+ wykorzystuje domyślny zakres temperatur. Więcej informacji na temat zakresu temperatur sceny można znaleźć w instrukcji obsługi kamery FLIR GF3xx.

20.1.1.3 Zakładka Biblioteka

| Options                     | _                         | ×                |
|-----------------------------|---------------------------|------------------|
| Report                      | Units                     | Language         |
| Recording                   | View                      | Library          |
| - Folders                   | Add existing folder to    | b library Browse |
| C:\Documents and Settings\m | broberg\My Documents\FLIR |                  |
| E:\Folder D                 |                           |                  |
|                             |                           |                  |
|                             |                           |                  |
|                             |                           | Remove folder    |
|                             |                           | OK Cancel        |

*Dodaj do biblioteki*: aby dodać istniejący na komputerze folder do biblioteki obrazów, kliknij przycisk *Przeglądaj* i przejdź do folderu.

Usuń folder: Aby usunąć folder z biblioteki obrazów, wybierz folder z listy i kliknij Usuń folder.

20.1.1.4 Zakładka Raportuj

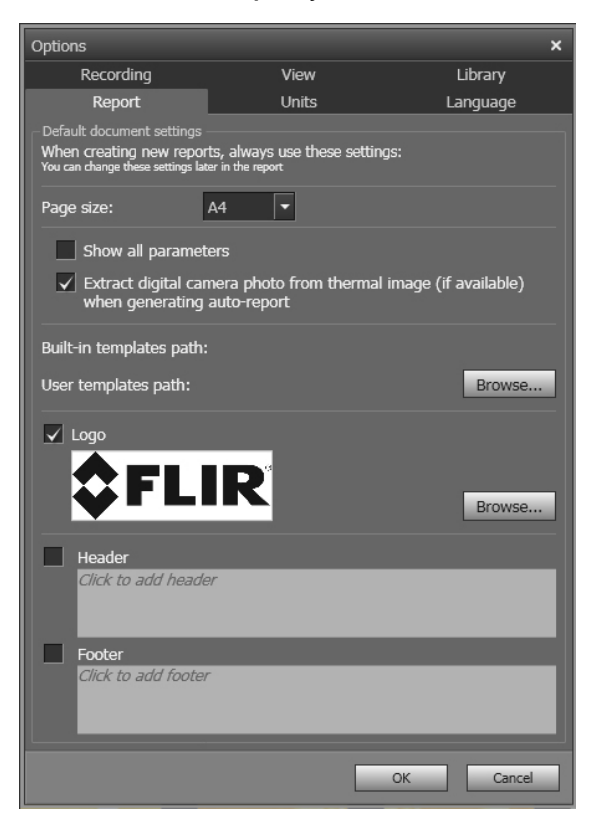

*Rozmiar strony*: Aby zmienić rozmiar strony, wybierz nowy rozmiar z listy. Dostępne opcje to *A4*, *US Letter* i *US Legal*. Wyświetl wszystkie parametry: Aby wyświetlić wszystkie parametry pomiarów dla obrazu po włączeniu go do raportu, zaznacz to pole wyboru.

Uzyskaj zdjęcie cyfrowe z obrazu termicznego (jeśli jest dostępne) podczas generowania: W przypadku kamer obsługujących obrazy multispektralne, wszystkie tryby obrazu są zawarte wewnątrz jednego pliku obrazu — MSX, termiczny, fuzja termiczna, przenikanie termiczne obraz w obrazie i obraz cyfrowy z kamery. Zaznacz to pole wyboru, aby wyodrębnić obraz cyfrowy podczas generowania raportu.

Ścieżka do wbudowanych szablonów: Ścieżka do wbudowanych w programie szablonów.

Ścieżka do szablonów użytkownika: Ścieżka do szablonów użytkownika programu.

*Logo*: aby wyświetlić logo w lewym górnym rogu stron raportu, zaznacz to pole wyboru. Aby wyświetlić inne logo, kliknij przycisk *Przeglądaj* i wskaż plik z logo.

Nagłówek: Pole tekstowe, w którym można wprowadzić dowolny tekst, jaki zostanie wyświetlony w nagłówku raportu.

Stopka: Pole tekstowe, w którym można wprowadzić dowolny tekst, jaki zostanie wyświetlony w stopce raportu.

#### 20.1.1.5 Zakładka Jednostki

| Options                                             |       | ×         |
|-----------------------------------------------------|-------|-----------|
| Recording                                           | View  | Library   |
| Report                                              | Units | Language  |
| Temperature unit<br>Celsius<br>Fahrenheit<br>Kelvin |       |           |
| Distance unit<br>Meters<br>• Feet                   |       |           |
|                                                     |       | OK Cancel |

Jednostka temperatury: Jednostka wartości temperatury w programie i raportach. Aby zmienić jednostkę, wybierz ją spośród dostępnych. Dostępne opcje to *Celsius, Fahrenheit, Kelvin.* 

Jednostka odległości: Jednostka odległości w programie i raportach. Aby zmienić jednostkę, wybierz ją spośród dostępnych. Dostępne opcje to *Metry, Stopy*.

#### 20.1.1.6 Zakładka Język

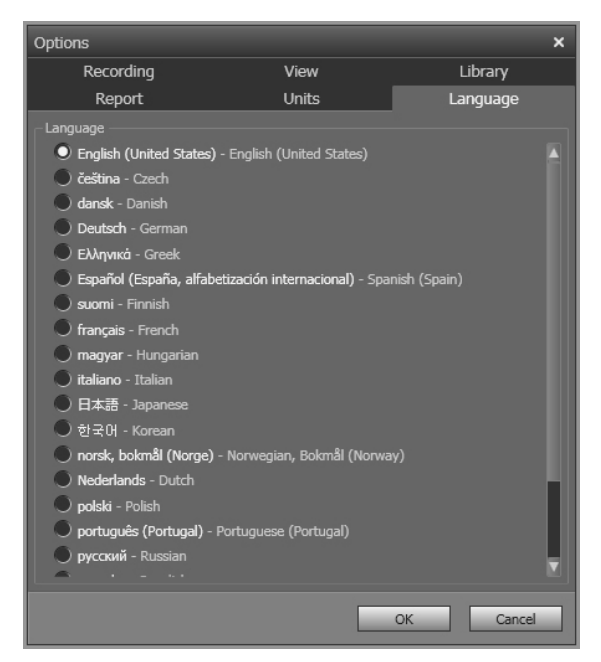

Język: Aby zmienić język, wybierz nowy język z listy.

#### 20.1.2 Okno dialogowe Opcje (dla opcji wykresu)

Uwaga Sekcja ta odnosi się polecenia Opcje na pasku menu głównego.

| Options                    | ×                                       |
|----------------------------|-----------------------------------------|
| General                    |                                         |
| Chart title My chart title |                                         |
| Number of Points 323       |                                         |
| Show cross-hairs           |                                         |
| Show latest Y-value        |                                         |
| X Axis                     |                                         |
| Auto  Manual Min 09/09/20. | 13 11:17:09 × Max 09/09/2013 11:17:20 × |
|                            |                                         |
| Auto  Manual Min 23        | Max 36                                  |
|                            | Apply                                   |

Nagłówek tabeli: to pole umożliwia zmianę nazwy wykresu.

Liczba punktów: liczba punktów próbkowania, na podstawie których generowany jest wykres.

Wyświetl celowniki: zaznacz to pole wyboru, aby wyświetlać krzyżyk poruszający się

10:35:43

wraz z kursorem myszy i wyświetlający współrzędne osi X i Y.

Wyświetl najnowszą wartość Y: zaznacz to pole wyboru, aby wyświetlić najnowszą

współrzędną osi Y.

*Oś X > Auto*: wybierz opcję *Auto*, aby pozwolić aplikacji FLIR Tools/Tools+ na automatyczne ustawienie granic osi X. *Oś X > Ręcznie*: wybierz opcję *Ręcznie*, aby ręcznie ustawić granice osi X i wprowadzić czas rozpoczęcia i zakończenia.

Oś Y > Auto: wybierz opcję Auto, aby pozwolić aplikacji FLIR Tools/Tools+ na automatyczne ustawienie granic osi Y.

*Oś Y > Ręcznie*: wybierz opcję *Ręcznie*, aby ręcznie ustawić granice osi Y i wprowadzić wartości minimalne/maksymalne.

# 20.2 Ustawienia dotyczące kamer z serii FLIR Kx5 oraz FLIR Kx3

#### 20.2.1 Ogólne

Urządzenia z serii FLIR K to rodzina odpornych i niezawodnych kamer termowizyjnych przystosowanych do pracy w najtrudniejszych warunkach. Wyposażono je w intuicyjny interfejs, którym łatwo sterować nawet dłonią w rękawiczce. Wyraźny i czysty obraz ułatwia nawigację mimo otaczającego dymu oraz podejmowanie szybkich i dokładnych decyzji.

Po podłączeniu kamery z serii FLIR Kx5 lub FLIR Kx3 do FLIR Tools/Tools+ można uzyskać dostęp do wielu różnych ustawień urządzenia.

#### 20.2.2 Karta Ustawienia ogólne

#### 20.2.2.1 Rysunek

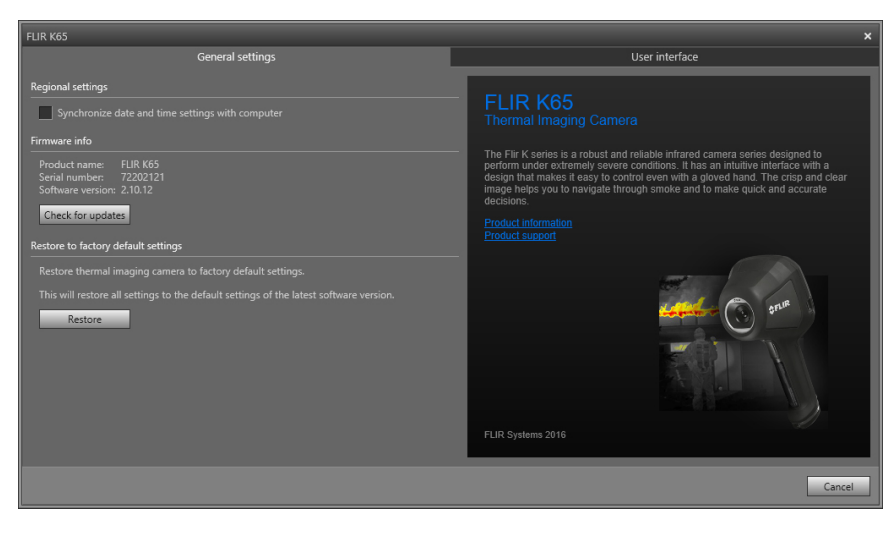

#### 20.2.2.2 Wyjaśnienie

Obszar *Ustawienia regionalne*: aby ustawienia daty i godziny w kamerze były synchronizowane z komputerem, zaznacz pole wyboru.

Obszar *Firmware info*: aby sprawdzić, czy istnieje nowa wersja oprogramowania wewnętrznego kamery, kliknij przycisk *Check for updates* i postępuj zgodnie z instrukcjami wyświetlanymi na ekranie.

Obszar *Przywracanie ustawień fabrycznych*: aby przywrócić domyślne (fabryczne) wartości wszystkich ustawień kamery, kliknij przycisk *Przywróć*.

#### 20.2.3 Karta Interfejs użytkownika

#### 20.2.3.1 Rysunek

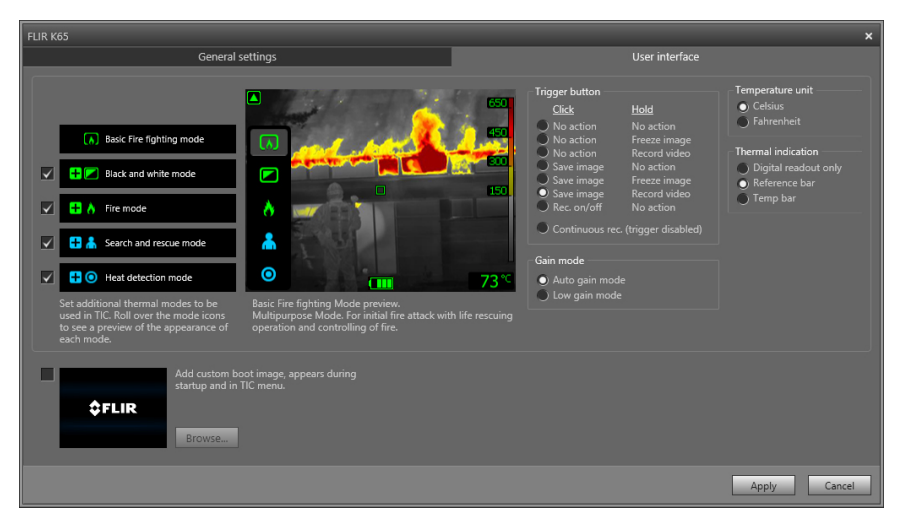

#### 20.2.3.2 Wyjaśnienie

Obszar trybów kamer:

- Dotyczy FLIR Kx5: aby włączyć określony tryb kamery, zaznacz go. Więcej informacji o poszczególnych trybach kamery znajduje się w rozdziale 20.2.4 Omówienie różnych trybów pracy kamery, strona 122.
- Dotyczy FLIR Kx3: kamera jest wyposażona w jeden tryb: tryb podstawowy. W celu uzyskania dalszych informacji zajrzyj do części 20.2.4.1.

Obszar *przycisku wyzwalacza*: kamera jest wyposażona w przycisk wyzwalacza. Za pomocą ustawień w obszarze *przycisku wyzwalacza* można wybrać jego funkcję. Istnieje możliwość dostosowania czynności wykonywanej po kliknięciu (krótkim naciśnięciu) lub przytrzymaniu (długim naciśnięciu) przycisku wyzwalacza.

- Brak działania, Brak działania: wybierz tę opcję, aby wyłączyć wszystkie funkcje przycisku wyzwalacza. Po krótkim naciśnięciu przycisku wyzwalacza nic się nie wydarzy.
- Brak działania, Zatrzymanie obrazu: wybierz tę opcję, aby zatrzymać obraz kamery po naciśnięciu i przytrzymaniu przycisku wyzwalacza. Obraz zostanie wznowiony po zwolnieniu przycisku wyzwalacza. Po krótkim naciśnięciu przycisku wyzwalacza nic się nie wydarzy.
- Brak czynności, Nagranie filmu (nie dotyczy modeli FLIR K33 i FLIR K45): wybierz tę opcję, aby rozpocząć nagrywanie filmu po naciśnięciu i przytrzymaniu przycisku wyzwalacza. Nagrywanie zostanie zatrzymane po zwolnieniu przycisku wyzwalacza. Po krótkim naciśnięciu przycisku wyzwalacza nic się nie wydarzy.
- Zapisz obraz, Brak czynności (nie dotyczy modelu FLIR K33): wybierz tę opcję, aby zapisać obraz po krótkim naciśnięciu przycisku wyzwalacza. Po naciśnięciu i przytrzymaniu przycisku wyzwalacza nic się nie wydarzy.
- Zapisz obraz, Zatrzymanie obrazu (nie dotyczy modelu FLIR K33): wybierz tę opcję, aby zapisać obraz po krótkim naciśnięciu przycisku wyzwalacza i zamrozić obraz po naciśnięciu i przytrzymaniu przycisku wyzwalacza. Obraz zostanie odmrożony po zwolnieniu przycisku wyzwalacza.
- Zapisz obraz, Nagranie filmu (nie dotyczy modeli FLIR K33 i FLIR K45): wybierz tę opcję, aby zapisać obraz po krótkim naciśnięciu przycisku wyzwalacza i rozpocząć nagrywanie po naciśnięciu i przytrzymaniu przycisku wyzwalacza. Nagrywanie zostanie zatrzymane po zwolnieniu przycisku wyzwalacza.
- Nagrywanie wł./wył., Brak czynności (nie dotyczy modeli FLIR K33 i FLIR K45): wybierz tę opcję, aby rozpocząć nagrywanie po krótkim naciśnięciu przycisku

wyzwalacza i zatrzymać nagrywanie po ponownym krótkim naciśnięciu przycisku wyzwalacza. Po naciśnięciu i przytrzymaniu przycisku wyzwalacza nic się nie wydarzy.

 Ciągłe nagrywanie (wyzwalacz wyłączony) (nie dotyczy modeli FLIR K33 i FLIR K45): wybierz tę opcję, aby rozpocząć ciągłe nagrywanie filmu po włączeniu kamery. Nagrywanie nie może zostać zatrzymane. Po naciśnięciu przycisku wyzwalacza nic się nie wydarzy.

#### Obszar trybu wzmocnienia:

- Tryb automatycznego wzmocnienia: wybierz, aby kamera automatycznie przełączała między zakresem wysokiej i niskiej czułości w zależności od temperatury obserwowanego obszaru. Graniczna temperatura przełączania między dwoma trybami to 150°C.
- Tryb niskiego wzmocnienia: wybierz, aby pracować tylko w trybie niskiej czułości. Daje to tę przewagę, że kamera nie dokonuje korekcji niejednorodności (NUC), gdy obiekt o temperaturze wyższej niż 150°C znajdzie się w polu widzenia. Wadą jest zaś niższa czułość i większe zakłócenia.

Obszar *Jednostka temperatury*: aby wybrać inną jednostkę temperatury, kliknij pozycję *Celsius* lub *Fahrenheit*.

Obszar Thermal indication.

- Digital readout only: Wybierz tę opcję, aby informacje termiczne zawarte w obrazie były wyświetlane tylko jako wartości temperatur punktów pomiarowych. W trybach z automatyczną koloryzacją cieplną koloryzacja obrazu pozostanie, ale statyczna ikona odniesienia wartości ciepła do kolorów nie będzie wyświetlana.
- Reference bar: W trybach z automatyczną koloryzacją wskazań ciepła w obszarze wskazań termicznych jest wyświetlany pionowy pasek z kolorami odpowiadającymi określonym wartościom ciepła. Ta statyczna ikona pokazuje sposób rozmieszczenia kolorów odpowiadających temperaturom w granicach trybu kamery. Kolory żółty, pomarańczowy i czerwony odpowiadają zmianie odcienia będącego wynikiem wzrostu temperatury.
- Temp bar: wybierz tę opcję, aby informacje termiczne zawarte w obrazie były wyświetlane w postaci słupka temperatury przypominającego termometr. Wtedy z prawej strony obrazu pojawi się dynamiczny pionowy pasek temperatury. Górna krawędź paska odpowiada temperaturze zmierzonego punktu. W trybach z automatyczną koloryzacją cieplną koloryzacja obrazu nie zmieni się, a statyczny pasek odniesienia wartości ciepła do kolorów będzie widoczny obok paska temperatury.

*Dodaj własny obraz przy włączeniu*: Aby ustawić własny obraz, który ma być wyświetlany podczas uruchamiania, kliknij przycisk *Browse* i przejdź do żądanego pliku obrazu. Ta opcja jest przydatna na przykład do oznaczenia kamer przeciwpożarowych konkretnej jednostki. Umieszczając logo danej jednostki straży pożarnej i unikatowy numer identyfikacyjny na obrazie, można monitorować wybrane kamery. Obraz jest także dostępny z menu kamery.

#### Zmiana ustawień

#### 20.2.4 Omówienie różnych trybów pracy kamery

20.2.4.1 Tryb podstawowy

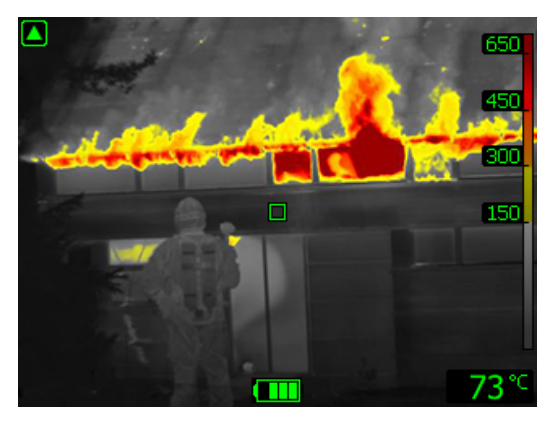

Rysunek 20.1 Tryb podstawowy.

*Tryb podstawowy* to domyślny tryb pracy kamery. Jest to uniwersalny tryb do wstępnej interwencji pożarowej z funkcją ratownictwa i kontroli ognia. Kamera automatycznie przełącza się pomiędzy zakresami wysokiej i niskiej czułości w celu zapewnienia optymalnej jakości obrazu termowizyjnego przy jednoczesnym zachowaniu bezpiecznej i spójnej koloryzacji strefy pożaru.

- · Automatycznie ustawiany zakres.
- Koloryzacja cieplna: od +150 do +650°C.
- Zakres wysokiej czułości: od –20 do +150°C.
- Zakres niskiej czułości: od 0 do +650°C.

**Uwaga** Aby przejść do trybu podstawowego z dowolnego innego trybu, naciśnij przycisk włączania/wyłączania i przytrzymaj go przez czas krótszy niż 1 sekunda.

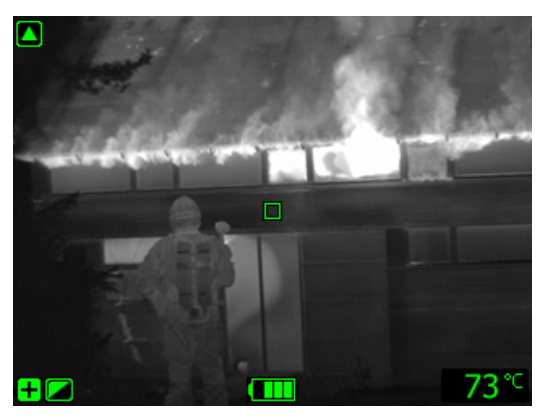

20.2.4.2 Tryb przeciwpożarowy czarno-biały

Rysunek 20.2 Tryb przeciwpożarowy czarno-biały.

*Tryb przeciwpożarowy czarno-biały* jest standardowym trybem przeciwpożarowym opartym na trybie podstawowym. To wielofunkcyjny tryb wstępnej interwencji przeciwpożarowej z operacjami ratowania życia i ograniczeniem rozprzestrzeniania ognia. W szczególności jest przeznaczony dla służb pożarniczych, które nie chcą korzystać z funkcji koloryzacji cieplnej.

Kamera automatycznie przełącza się między zakresami wysokiej i niskiej czułości w celu utrzymania optymalnej jakości obrazu termowizyjnego.

- Automatycznie ustawiany zakres.
- Zakres wysokiej czułości: od -20 do +150°C.
- Zakres niskiej czułości: od 0 do +650°C.

20.2.4.3 Tryb pożaru

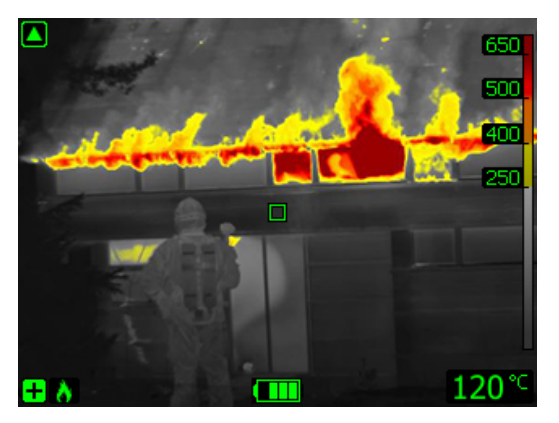

Rysunek 20.3 Tryb pożaru.

*Tryb pożaru* przypomina tryb podstawowy, jednakże cieplna koloryzacja pojawia się dla wyższych temperatur. Nadaje się do miejsc o wysokiej temperaturze tła, gdzie występuje dużo aktywnych płomieni i wysoka temperatura otoczenia. Kamera automatycznie przełącza się między zakresami wysokiej i niskiej czułości w celu z jednej strony utrzymania optymalnej jakości obrazu termowizyjnego, a z drugiej zapewnienia bezpiecznej i spójnej koloryzacji cieplnej.

- Automatycznie ustawiany zakres.
- Koloryzacja cieplna: od +250 do +650°C.
- Zakres wysokiej czułości: od -20 do +150°C.
- Zakres niskiej czułości: od 0 do +650°C.

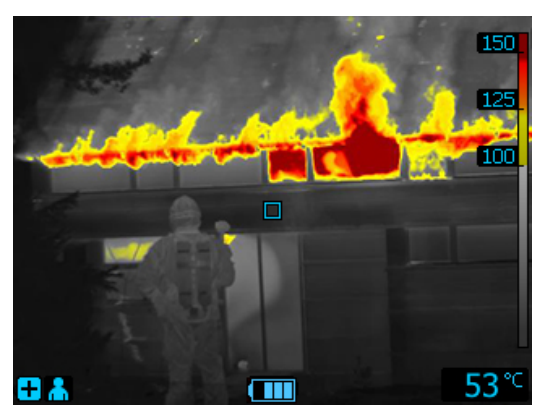

20.2.4.4 Tryb poszukiwania i ratowania

Rysunek 20.4 Tryb poszukiwania i ratowania.

*Tryb poszukiwania i ratowania* jest zoptymalizowany pod kątem utrzymania wysokiego kontrastu obrazu termowizyjnego podczas wyszukiwania osób w terenie, budynkach albo wypadkach drogowych.

- Tylko zakres wysokiej czułości.
- Koloryzacja cieplna: od +100 do +150°C.
- Zakres wysokiej czułości: od –20 do +150°C.

20

20.2.4.5 Tryb wykrywania ciepła

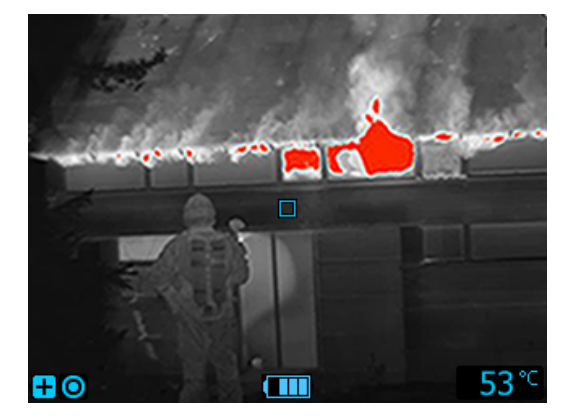

Rysunek 20.5 Tryb wykrywania ciepła.

*Tryb wykrywania ciepła* jest zoptymalizowany pod kątem wykrywania gorących miejsc podczas kontroli po zagaszeniu płomienia. Zabieg taki stosuje się zazwyczaj w celu potwierdzenia, że nie pozostały żadne ukryte ogniska pożaru. Tryb może również służyć do wykrywania wzorców termicznych, na przykład oznak obecności osób na fotelach po wypadkach samochodowych w celu zweryfikowania, czy wszyscy ludzie zostali odnalezieni. Jest także wykorzystywany do szukania osób w wodzie i na otwartym terenie.

- Tylko zakres wysokiej czułości.
- Koloryzacja cieplna: 20% najwyższej temperatury w obrazie.
- Zakres wysokiej czułości: od –20 do +150°C.

# 20.3 Ustawienia dotyczące kamer z serii FLIR Kx

#### 20.3.1 Ogólne

Urządzenia z serii FLIR K to rodzina odpornych i niezawodnych kamer termowizyjnych przystosowanych do pracy w najtrudniejszych warunkach. Wyposażono je w intuicyjny interfejs, którym łatwo sterować nawet dłonią w rękawiczce. Wyraźny i czysty obraz ułatwia nawigację mimo otaczającego dymu oraz podejmowanie szybkich i dokładnych decyzji.

Po podłączeniu kamery z serii FLIR Kx do FLIR Tools/Tools+ można uzyskać dostęp do wielu różnych ustawień urządzenia.

20.3.2 Karta Ustawienia ogólne

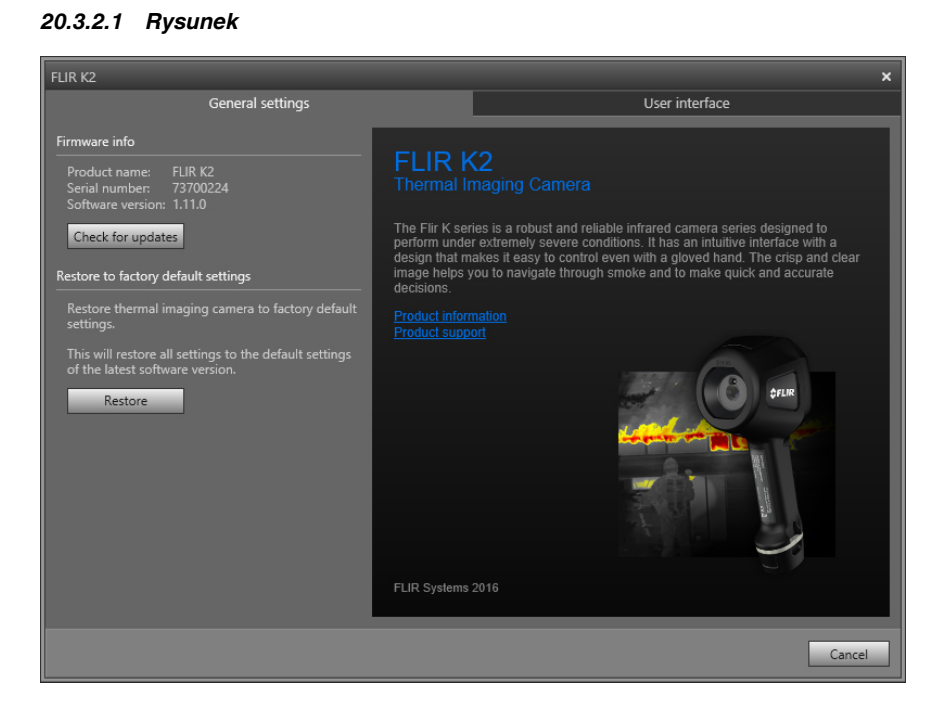

#### 20.3.2.2 Wyjaśnienie

Obszar *Informacje o wbudowanym oprogramowaniu*: aby sprawdzić, czy istnieje nowa wersja oprogramowania wewnętrznego kamery, kliknij przycisk *Sprawdź, czy są dostępne aktualizacje* i postępuj zgodnie z instrukcjami wyświetlanymi na ekranie.

Obszar *Przywracanie ustawień fabrycznych*: aby przywrócić domyślne (fabryczne) wartości wszystkich ustawień kamery, kliknij przycisk *Przywróć*.

#### 20.3.3 Karta Interfejs użytkownika

#### 20.3.3.1 Rysunek

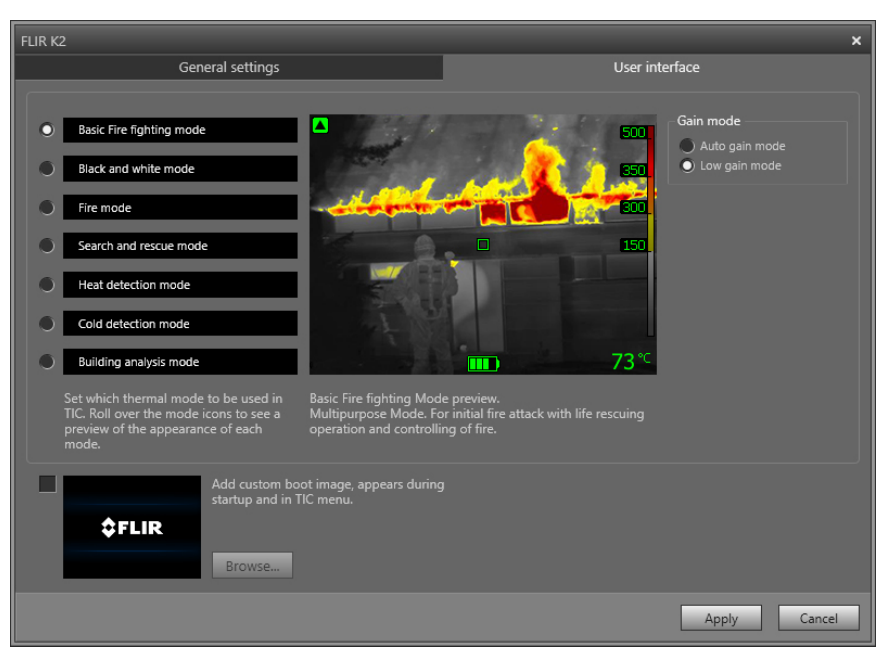

#### 20.3.3.2 Wyjaśnienie

Obszar *Tryby kamery*: aby włączyć określony tryb w kamerze, zaznacz go. Więcej informacji o poszczególnych trybach kamery można przeczytać w rozdziale 20.3.4 *Omówienie różnych trybów pracy kamery*, strona 127.

Obszar trybu wzmocnienia:

- Tryb automatycznego wzmocnienia: Wybierz, aby kamera automatycznie przełączała między zakresem wysokiej i niskiej czułości w zależności od temperatury obserwowanego obszaru. Graniczna temperatura przełączania między dwoma trybami to +150° C.
- Tryb niskiego wzmocnienia: wybierz, aby pracować tylko w trybie niskiej czułości. Daje to tę przewagę, że kamera nie dokonuje korekcji niejednorodności, gdy obiekt o temperaturze wyższej niż +150°C znajdzie się w polu widzenia. Wadą jest zaś niższa czułość i większe zakłócenia.

*Dodaj własny obraz startowy*: aby ustawić własny obraz, który ma być wyświetlany podczas uruchamiania, kliknij przycisk *Browse* i przejdź do żądanego pliku obrazu. Ta opcja jest przydatna na przykład do oznaczenia kamer przeciwpożarowych konkretnej jednostki. Umieszczając logo danej jednostki straży pożarnej i unikatowy numer identyfikacyjny na obrazie, można monitorować wybrane kamery.

#### Zmiana ustawień

#### 20.3.4 Omówienie różnych trybów pracy kamery

20.3.4.1 Tryb podstawowy

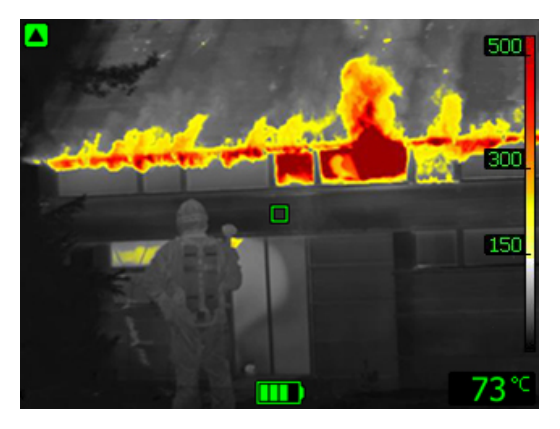

Rysunek 20.6 Tryb podstawowy.

Tryb podstawowy to domyślny tryb pracy kamery. Jest to uniwersalny tryb do wstępnej interwencji pożarowej z funkcją ratownictwa i kontroli ognia. Kamera automatycznie przełącza się pomiędzy zakresami wysokiej i niskiej czułości w celu zapewnienia optymalnej jakości obrazu termowizyjnego przy jednoczesnym zachowaniu bezpiecznej i spójnej koloryzacji strefy pożaru.

- · Automatycznie ustawiany zakres.
- Koloryzacja cieplna: od +150 do +500°C
- Zakres wysokiej czułości: od -20 do +150°C.
- Zakres niskiej czułości: od 0 do +500°C

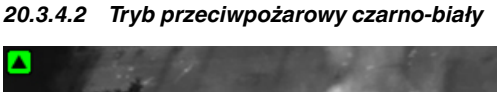

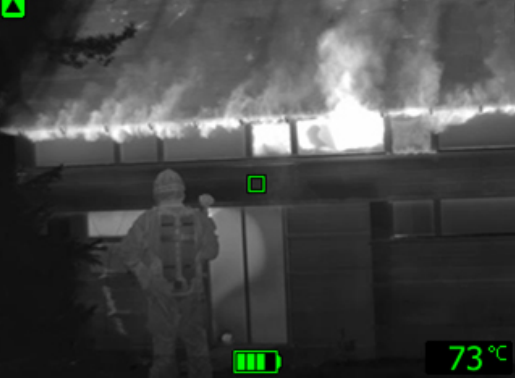

Rysunek 20.7 Tryb przeciwpożarowy czarno-biały.

*Tryb przeciwpożarowy czarno-biały* jest standardowym trybem przeciwpożarowym opartym na trybie podstawowym. To wielofunkcyjny tryb wstępnej interwencji przeciwpożarowej z operacjami ratowania życia i ograniczeniem rozprzestrzeniania ognia. W szczególności jest przeznaczony dla służb pożarniczych, które nie chcą korzystać z funkcji koloryzacji cieplnej.

Kamera automatycznie przełącza się między zakresami wysokiej i niskiej czułości w celu utrzymania optymalnej jakości obrazu termowizyjnego.

- Automatycznie ustawiany zakres.
- Zakres wysokiej czułości: od -20 do +150°C.
- Zakres niskiej czułości: od 0 do +500°C

#### 20.3.4.3 Tryb pożaru

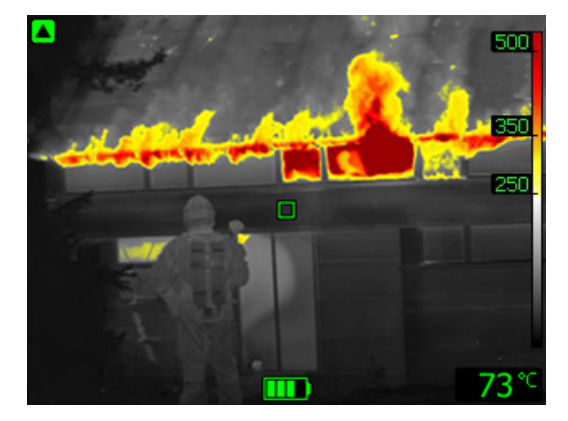

Rysunek 20.8 Tryb pożaru.

*Tryb pożaru* przypomina tryb podstawowy, jednakże cieplna koloryzacja pojawia się dla wyższych temperatur. Nadaje się do miejsc o wysokiej temperaturze tła, gdzie występuje dużo aktywnych płomieni i wysoka temperatura otoczenia. Kamera automatycznie przełącza się między zakresami wysokiej i niskiej czułości w celu z jednej strony utrzymania optymalnej jakości obrazu termowizyjnego, a z drugiej zapewnienia bezpiecznej i spójnej koloryzacji cieplnej.

- Automatycznie ustawiany zakres.
- Koloryzacja cieplna: od +250 do +500°C
- Zakres wysokiej czułości: od -20 do +150°C.
- Zakres niskiej czułości: od 0 do +500°C

20.3.4.4 Tryb poszukiwania i ratowania

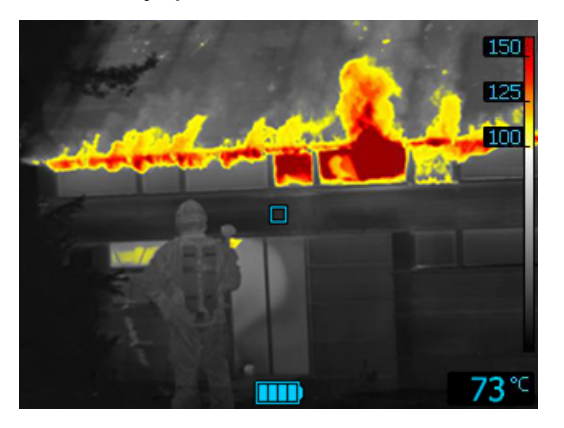

Rysunek 20.9 Tryb poszukiwania i ratowania.

*Tryb poszukiwania i ratowania* jest zoptymalizowany pod kątem utrzymania wysokiego kontrastu obrazu termowizyjnego podczas wyszukiwania osób w terenie, budynkach albo wypadkach drogowych.

- Tylko zakres wysokiej czułości.
- Koloryzacja cieplna: od +100 do +150°C
- Zakres wysokiej czułości: od -20 do +150°C.

20.3.4.5 Tryb wykrywania ciepła

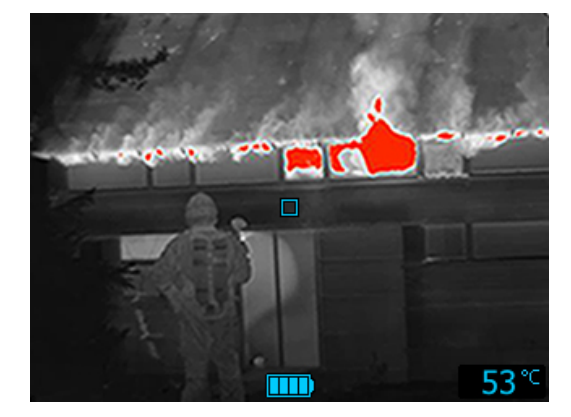

Rysunek 20.10 Tryb wykrywania ciepła.

*Tryb wykrywania ciepła* jest zoptymalizowany pod kątem wykrywania gorących miejsc podczas kontroli po zagaszeniu płomienia. Zabieg taki stosuje się zazwyczaj w celu potwierdzenia, że nie pozostały żadne ukryte ogniska pożaru. Tryb może również służyć do wykrywania wzorców termicznych, na przykład oznak obecności osób na fotelach po wypadkach samochodowych w celu zweryfikowania, czy wszyscy ludzie zostali odnalezieni. Jest także wykorzystywany do szukania osób w wodzie i na otwartym terenie.

- Tylko zakres wysokiej czułości.
- Koloryzacja cieplna: 20% najwyższej temperatury w obrazie.
- Zakres wysokiej czułości: od -20 do +150°C.

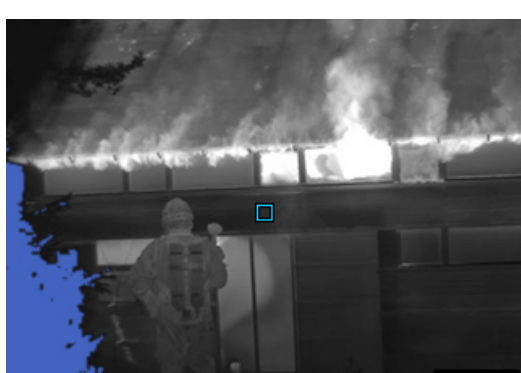

20.3.4.6 Tryb wykrywania chłodnych miejsc

Rysunek 20.11 Tryb wykrywania chłodnych miejsc.

*Tryb wykrywania chłodnych miejsc* jest zoptymalizowany pod kątem wykrywania miejsc o niskiej temperaturze. Zazwyczaj ma to na celu zlokalizowanie ciągów powietrza.

53

- Tylko zakres wysokiej czułości.
- Koloryzacja zimna: 20% najniższej temperatury w obrazie.
- Zakres wysokiej czułości: od -20 do +150°C.

#### 20.3.4.7 Tryb analizy budynku

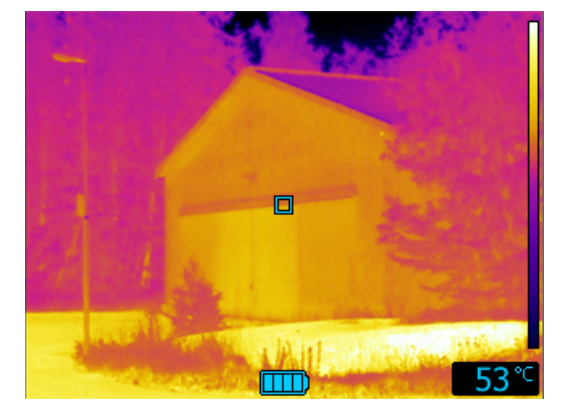

Rysunek 20.12 Tryb analizy budynku.

*Tryb analizy budynku* służy do analizy budynków i wykrywania związanych z nimi nieprawidłowości. Obraz termowizyjny może być źródłem informacji na temat struktury, konstrukcji mechanicznej, instalacji wodnych i elektrycznych, a także wilgotności i przenikania powietrza.

W trybie tym kamera wyświetla różnice temperatur z użyciem palety barw żelaza – kolorem czarnym, niebieskim i fioletowym oznaczane są obszary o najniższej temperaturze, kolorem czerwonym, pomarańczowym i żółtym – obszary o temperaturze ze środka zakresu, a kolorem białym – obszary o najwyższej temperaturze. Skala temperatury jest automatycznie dostosowywana do zakresu termicznego widocznego na obrazie.

#### Ogólne 21.1

Program FLIR Tools/Tools+ obsługuje kilka pomiarowych i niepomiarowych formatów plików.

#### Pomiarowe formaty plików 21.2

FLIR Tools/Tools+ obsługuje następujące formaty plików pomiarowych (radiometrycznych):

- · Format pomiarowyFLIR Systems \*.jpg.
- Format pomiarowyFLIR Systems \*.img.
- Format pomiarowyFLIR Systems \*.fff.
- Format pomiarowyFLIR Systems \*.seq (video files).
  Format pomiarowyFLIR Systems \*.csq (video files).

#### Niepomiarowe formaty plików 21.3

FLIR Tools/Tools+ obsługuje następujące formaty plików niepomiarowych:

- ٠ \*.jpg.
- \*.mp4 (pliki wideo)
- \*.avi (pliki wideo)
- \*.pdf (raporty i arkusze obrazów)
- \*.docx (raporty)

## Informacje o FLIR Systems

Powstała w 1978 r. firma FLIR Systems zapisała się w historii jako pionier rozwoju systemów termowizyjnych. Jest światowym liderem w projektowaniu, wytwarzaniu i sprzedaży tych systemów, używanych do różnych celów w sektorze handlowym, przemysłowym i publicznym. Obecnie FLIR Systems łączy dorobek pięciu firm, które od 1958 r. osiągały znaczące sukcesy na rynku technologii termowizyjnych — szwedzkiej AGEMA Infrared Systems (dawniej AGA Infrared Systems), trzech amerykańskich Indigo Systems, FSI i Inframetrics oraz francuskiej Cedip.

Od 2007 r. firma FLIR Systems nabyła kilka spółek o wiodącym na świecie doświadczeniu w zakresie technologii czujników:

- Extech Instruments (2007)
- Ifara Tecnologías (2008)
- Salvador Imaging (2009)
- OmniTech Partners (2009)
- Directed Perception (2009)
- Raymarine (2010)
- ICx Technologies (2010)
- TackTick Marine Digital Instruments (2011)
- Aerius Photonics (2011)
- Lorex Technology (2012)
- Traficon (2012)
- MARSS (2013)
- DigitalOptics branża mikrooptyczna (2013)
- DVTEL (2015)
- Point Grey Research (2016)
- Prox Dynamics (2016)

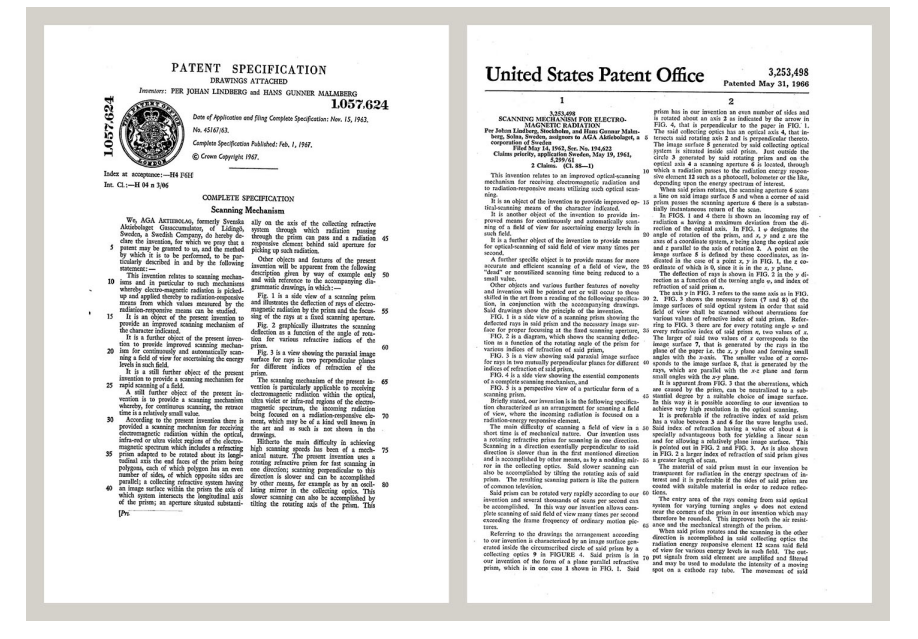

Rysunek 22.1 Dokumenty patentowe z wczesnych lat 60-tych

FLIR Systems ma trzy zakłady produkcyjne w Stanach Zjednoczonych (Portland, Boston, Santa Barbara) i jeden w Szwecji (Sztokholm), a od 2007 roku także w Tallinie w Estonii. Klienci na całym świecie są obsługiwani przez biura sprzedaży bezpośredniej — w Belgii, Brazylii, Chinach, Francji, Hongkongu, Japonii, Niemczech, Stanach Zjednoczonych, Szwecji, Wielkiej Brytanii i Włoszech — a także rozbudowaną sieć agentów i dystrybutorów. FLIR Systems nadaje kierunek rozwojowi branży kamer termowizyjnych. Przewidujemy zapotrzebowanie rynku, bezustannie udoskonalając nasze dotychczasowe produkty i opracowując nowe. Firma ma na swoim koncie takie kamienie milowe w rozwoju i konstrukcji produktów, jak chociażby wprowadzenie na rynek pierwszych zasilanych z akumulatorów kamer przenośnych do inspekcji instalacji przemysłowych czy pierwszej niechłodzonej kamery termowizyjnej.

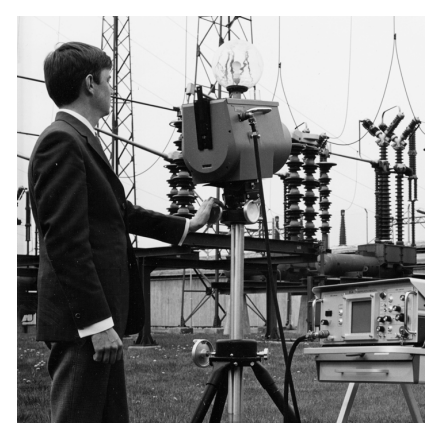

**Rysunek 22.2** 1969 r.: Thermovision Model 661. Kamera ważyła około 25 kg, oscyloskop — 20 kg, a stojak — 15 kg. Ponadto operatorowi potrzebna była do pracy prądnica prądu przemiennego o napięciu 220 V oraz 10-litrowy zbiornik z ciekłym azotem. Na lewo od oscyloskopu widoczny jest moduł zewnętrzny Polaroid (6 kg).

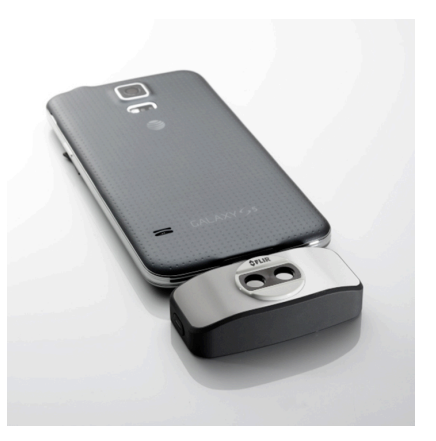

**Rysunek 22.3** 2015 r.: FLIR One, kamera dla smartfonów iPhone i z systemem Android. Waga: 90 g.

FLIR Systems wytwarza wszystkie istotne podzespoły mechaniczne i elektroniczne poszczególnych układów kamery. Od projektowania i produkcji detektorów, poprzez obiektywy i elektronikę układów, po testowanie końcowe i wzorcowanie — wszystkie etapy produkcji są realizowane i nadzorowane przez naszych inżynierów. Dogłębna wiedza i doświadczenie tych specjalistów gwarantuje precyzję i niezawodność wszystkich istotnych podzespołów, które po zmontowaniu tworzą kamerę termowizyjną.

### 22.1 Nie tylko kamery termowizyjne

W firmie FLIR Systems zdajemy sobie sprawę, że nasza rola wykracza poza wytwarzanie najlepszych systemów kamer termowizyjnych. Postawiliśmy sobie za cel umożliwienie wszystkim użytkownikom naszych systemów kamer termowizyjnych zwiększenia wydajności pracy poprzez udostępnienie im najlepszego pakietu oprogramowania kamery. Sami opracowujemy oprogramowanie przeznaczone specjalnie na potrzeby takich dziedzin, jak konserwacja profilaktyczna, badania i rozwój oraz monitorowanie procesów. Większa część oprogramowania jest dostępna w wielu językach.

Dla wszystkich naszych kamer termowizyjnych oferujemy bogatą gamę akcesoriów pozwalających przystosować posiadany przez użytkownika sprzęt do najbardziej wymagających zastosowań termograficznych.

### 22.2 Dzielimy się naszą wiedzą

Chociaż nasze kamery są projektowane w taki sposób, aby były maksymalnie przyjazne dla użytkownika, w termografii nie wystarczy znajomość sposobu obsługi kamery. Dlatego też firma FLIR Systems powołała do życia ośrodek szkoleń w zakresie termografii ITC (Infrared Training Center), będący odrębną jednostką organizacyjną oferującą certyfikowane kursy szkoleniowe. Uczestnictwo w jednym z kursów ITC pozwala nabyć umiejętności praktyczne.

Personel ITC zapewnia pomoc w praktycznym wykorzystaniu teorii termografii w konkretnych zastosowaniach.

### 22.3 Obsługa klientów

FLIR Systems posiada ogólnoświatową sieć serwisową kamer. W przypadku jakiegokolwiek problemu z kamerą lokalne centra serwisowe dysponują odpowiednim sprzętem i wiedzą, aby rozwiązać go w jak najkrótszym czasie. Dzięki temu nie trzeba wysyłać kamery na drugi koniec świata ani rozmawiać z kimś, kto mówi w innym języku.
# Definicje i prawa

| Termin                               | Definicja                                                                                                    |
|--------------------------------------|----------------------------------------------------------------------------------------------------|
| Absorpcja i emisja <sup>1</sup>      | Zdolność obiektu do absorpcji energii promieniowania pada-<br>jącego jest zawsze taka sama jak zdolność do emisji własnej<br>energii w postaci promieniowania.                                                                                                    |
| Ciepło                               | Energia cieplna przekazywana miedzy dwoma obiektami<br>(układami) na skutek istniejącej pomiędzy nimi różnicy<br>temperatur.                                                                                                    |
| Diagnostyka                          | Badanie objawów i syndromów w celu określenia charakteru usterek i awarii. <sup>2</sup>                                                                                                    |
| Emisyjność                           | Stosunek mocy wypromieniowanej przez ciała rzeczywiste<br>do wypromieniowanej mocy ciała czarnego w tej samej tem-<br>peraturze i dla tej samej długości fali. <sup>3</sup>                                                                                                    |
| Energia cieplna                      | Całkowita energia kinetyczna cząsteczek tworzących dany obiekt.4                                                                                                    |
| Gradient cieplny                     | Stopniowa zmiana temperatury w zależności od odległości.3                                                                                                    |
| Izoterma                             | Zastępuje niektóre kolory na skali kolorem kontrastowym.<br>Reprezentuje przedział tej samej temperatury pozornej. <sup>5</sup>                                                                                                    |
| Kierunek wymiany ciepła <sup>6</sup> | Ciepło przepływa samorzutnie z układu o temperaturze wy-<br>ższej do układu o temperaturze niższej i w ten sposób ener-<br>gia cieplna przekazywana jest z jednego obszaru w inny. <sup>7</sup>                                                                                                    |
| Konwekcja                            | Tryb wymiany ciepła, w którym płyn jest wprawiany w ruch<br>przez grawitację lub inną siłę, wskutek czego dochodzi do<br>wymiany ciepła między danymi obszarami.                                                                                                    |
| Odbita temperatura pozorna           | Temperatura pozorna otaczających obiektów, których pro-<br>mieniowanie jest odbijane przez obiekt docelowy do kamery<br>na podczerwień. <sup>3</sup>                                                                                                    |
| Paleta kolorów                       | Uporządkowany zestaw kolorów określający konkretne po-<br>ziomy temperatury pozornej. Palety mogą tworzyć zestawy<br>kolorów o dużym i małym kontraście, w zależności od zasto-<br>sowanych w nich barw.                                                                                                    |
| Promieniowanie padające              | Pochodzące z otoczenia promieniowanie oddziałujące na obiekt.                                                                                                    |
| Promieniowanie wychodzące            | Promieniowanie wychodzące z powierzchni obiektu nieza-<br>leżnie od jego pierwotnych źródeł.                                                                                                    |
| Przewodnictwo                        | Bezpośrednie przekazywanie energii cieplnej między cząs-<br>teczkami spowodowane ich zderzeniami.                                                                                                    |
| Regulacja cieplna                    | Proces nakładania kolorów obrazu na analizowany obiekt<br>w celu zwiększenia kontrastu.                                                                                                    |
| Rozdzielczość przestrzenna           | Zdolność kamery na podczerwień do rozróżniania małych<br>obiektów lub szczegółów.                                                                                                    |
| Szybkość wymiany ciepła <sup>8</sup> | Szybkość wymiany ciepła w warunkach stanu ustalonego<br>jest wprost proporcjonalna do przewodności cieplnej obiek-<br>tu, powierzchni przekroju obiektu, przez którą przepływa<br>ciepło, oraz różnicy temperatur między dwoma końcami<br>obiektu. Jest natomiast odwrotnie proporcjonalna do długoś-<br>ci lub grubości obiektu. <sup>9</sup> |

<sup>1.</sup> Prawo promieniowania cieplnego Kirchhoffa.

8. Prawo Fouriera.

23

<sup>2.</sup> Na podstawie normy ISO 13372:2004 (ang.).

<sup>3.</sup> Na podstawie normy ISO 16714-3:2016 (ang.).

<sup>4.</sup> Energia cieplna stanowi część energii wewnętrznej obiektu.

<sup>5.</sup> Na podstawie normy ISO 18434-1:2008 (ang.).

<sup>6.</sup> Druga zasada termodynamiki.

<sup>7.</sup> Wynika to z drugiej zasady termodynamiki, ale sama zasada jest bardziej złożona.

Jest to prawo Fouriera dotyczące zagadnienia jednowymiarowej wymiany ciepła właściwe dla warunków stanu ustalonego.

#### Definicje i prawa

| Termin                              | Definicja                                                                                                    |
|-------------------------------------|----------------------------------------------------------------------------------------------------|
| Temperatura                         | Miara średniej energii kinetycznej cząsteczek i atomów two-<br>rzących substancję.                                                                                            |
| Temperatura pozorna                 | Odczyt temperatury bez kompensacji wykonany za pomocą<br>aparatury termowizyjnej, obejmujący całe padające na nią<br>promieniowanie niezależnie od jego źródeł. <sup>10</sup> |
| Termografia ilościowa               | Termografia wykorzystująca pomiar temperatury do określe-<br>nia ciężkości anomalii w celu ustalenia priorytetu napraw. <sup>11</sup>                                         |
| Termografia jakościowa              | Termografia oparta na analizie wzorców cieplnych mająca<br>na celu wykrycie istnienia anomalii i zlokalizowanie miejsca<br>ich występowania. <sup>11</sup>                    |
| Termografia podczerwona             | Proces pozyskiwania i analizy informacji cieplnych pocho-<br>dzących z bezkontaktowych urządzeń termowizyjnych.                                                               |
| Wymiana ciepła przez promieniowanie | Wymiana ciepła przez emisję i absorpcję promieniowania<br>cieplnego.                                                                                                    |
| Zasada zachowania energii12         | Całkowita energia układu izolowanego jest wartością stałą.                                                                                                    |

<sup>10.</sup> Na podstawie normy ISO 18434-1:2008 (ang.).

<sup>11.</sup> Na podstawie normy ISO 10878-2013 (ang.).

<sup>12.</sup> Pierwsza zasada termodynamiki.

# Techniki pomiarów termowizyjnych

## 24.1 Wprowadzenie

Kamera termowizyjna dokonuje pomiarów i zobrazowania promieniowania podczerwonego pochodzącego z obiektu. Fakt, że wartość promieniowania jest funkcją temperatury powierzchni obiektu, umożliwia kamerze dokonanie obliczeń i zobrazowanie temperatur.

Energia odbierana przez kamerę nie zależy jedynie od temperatury obiektu, ale jest także funkcją emisyjności. Promieniowanie pochodzi także z otoczenia i jest ono odbijane przez obiekt. Na promieniowanie obiektu i promieniowanie odbite ma także wpływ absorpcja atmosfery.

Aby dokonać dokładnego pomiaru temperatury, niezbędne jest skompensowanie wpływu różnych źródeł promieniowania. Jest to dokonywane automatycznie przez kamerę, po wprowadzeniu do niej opisanych parametrów obiektu:

- emisyjność obiektu,
- Temperaturę otoczenia (odbitą temperaturę pozorną)
- odległość między obiektem a kamerą,
- wilgotność względną.
- Temperaturę atmosfery

## 24.2 Emisyjność

Najważniejszym parametrem obiektu, który należy poprawnie wprowadzić, jest jego emisyjność. Emisyjność jest, mówiąc w uproszczeniu, miarą intensywności promieniowania emitowanego z obiektu w stosunku do intensywności promieniowania emitowanego z ciała doskonale czarnego o tej samej temperaturze.

Materiały obiektów i ich obrobione powierzchnie charakteryzują się emisyjnością w zakresie od 0,1 do 0,95. Dobrze wypolerowane (lustrzane) powierzchnie mają emisyjność poniżej 0,1. Powierzchnie oksydowane lub pomalowane mają większe emisyjności. Farba olejna, niezależnie od jej koloru w świetle widzialnym, ma w obszarze podczerwieni emisyjność wynoszącą ponad 0,9. Skóra ludzka wykazuje emisyjność wynoszącą od 0,97 do 0,98.

Nieoksydowane metale są skrajnym przypadkiem połączenia doskonałej nieprzezroczystości i wysokiego współczynnika odbicia, który w niewielkim stopniu zależy od długości fali. Wskutek tego emisyjność metali jest niewielka, a jej wartość zwiększa się ze wzrostem temperatury. W przypadku niemetali emisyjność jest na ogół wysoka, a jej wartość zmniejsza się ze wzrostem temperatury.

#### 24.2.1 Badanie emisyjności próbki

#### 24.2.1.1 Krok 1: Określanie temperatury otoczenia

Temperaturę otoczenia (odbitą temperaturę pozorną) można ustalić jedną z dwóch metod:

- 24.2.1.1.1 Metoda 1: Metoda bezpośrednia
- Wykonaj następujące czynności:
- Należy odnaleźć prawdopodobne źródła odbicia, biorąc pod uwagę, że kąt padania = kąt odbicia (a = b).

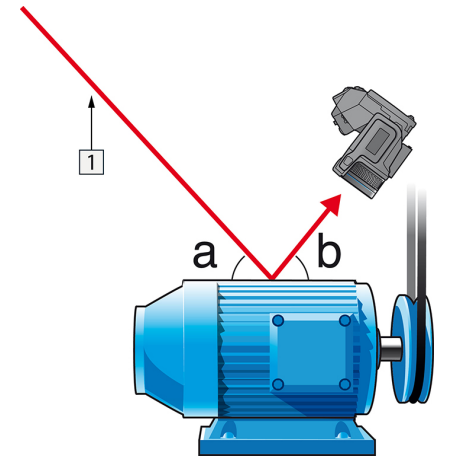

Rysunek 24.1 1 = źródło odbicia

2. Jeśli źródło odbicia jest źródłem punktowym, należy je zmodyfikować, zasłaniając za pomocą kawałka kartonu.

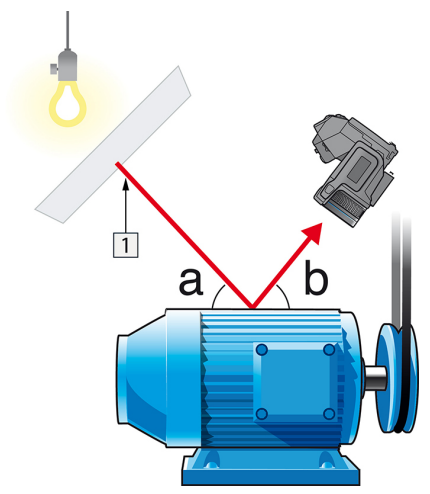

Rysunek 24.2 1 = źródło odbicia

- Zmierz intensywność promieniowania (= temperaturę pozorną) ze źródła odbicia, korzystając z następujących ustawień:
  - Emisyjność: 1.0
  - D<sub>obj</sub>: 0

Intensywność promieniowania można zmierzyć jedną z dwóch następujących metod:

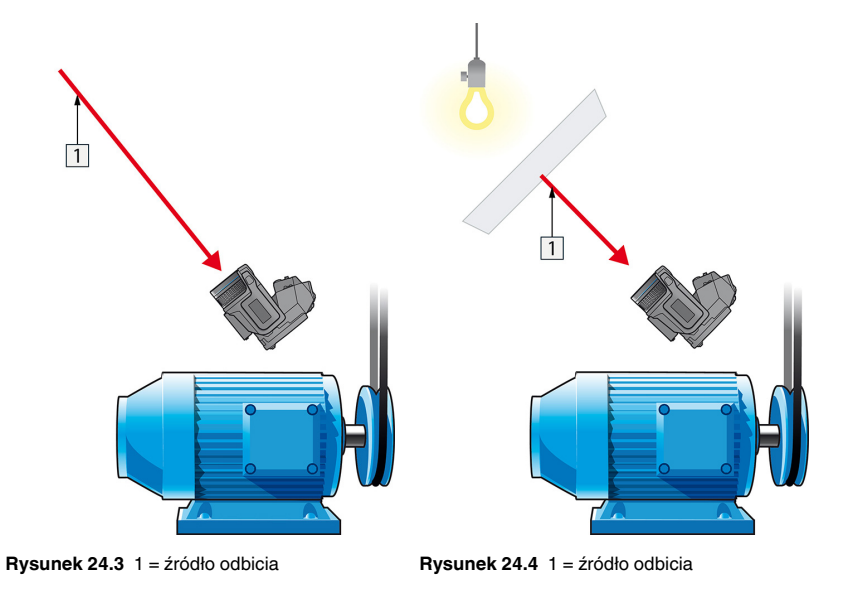

Użycie termopary do pomiaru odbitej temperatury pozornej nie jest zalecane z dwóch istotnych powodów:

- Termopara nie mierzy intensywności promieniowania.
- Termopara wymaga bardzo dobrego kontaktu termicznego z powierzchnią, co zwykle osiąga się, przyklejając czujnik i zakrywając go izolatorem termicznym.

24.2.1.1.2 Metoda 2: Metoda z użyciem nisko emisyjnego obiektu

Wykonaj następujące czynności:

- 1. Oderwij duży płat folii aluminiowej.
- 2. Rozprostuj folię aluminiową i przymocuj ją do tektury tej samej wielkości.
- Umieść tekturę przed obiektem, którego intensywność promieniowania chcesz zmierzyć. Strona z przymocowaną folią aluminiową musi być skierowana do kamery.
- 4. Ustaw emisyjność na wartość 1,0.

5. Zmierz temperaturę pozorną folii aluminiowej i zanotuj ją.

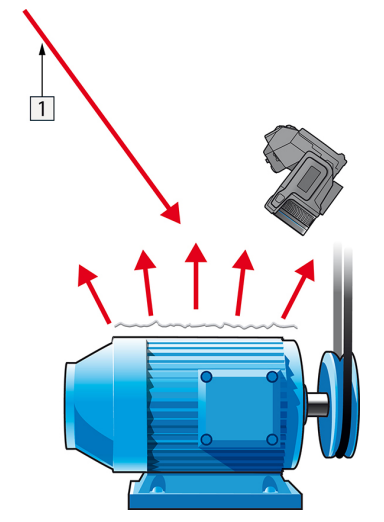

Rysunek 24.5 Pomiar temperatury pozornej folii aluminiowej.

#### 24.2.1.2 Krok 2: Określanie emisyjności

Wykonaj następujące czynności:

- 1. Wybierz miejsce, w którym zostanie umieszczona próbka.
- 2. Określ i ustaw temperaturę otoczenia zgodnie z opisaną wcześniej procedurą.
- 3. Połóż na próbce kawałek taśmy izolacyjnej o znanym, wysokim poziomie emisyjności.
- Podgrzej próbkę do temperatury wyższej o co najmniej 20 K od temperatury pokojowej. Podgrzewanie musi być w miarę równomierne.
- Uchwyć ostrość i automatycznie dostrój kamerę, po czym zatrzymaj obraz (stopklatka).
- Dostosuj parametry Poziom i Zakres, aby uzyskać najlepszą jasność i kontrast obrazu.
- 7. Ustaw emisyjność na poziomie emisyjności taśmy (zazwyczaj 0,97).
- 8. Zmierz temperaturę taśmy, używając jednej z poniższych funkcji pomiarowych:
  - Izoterma (pozwala na określenie, do jakiej temperatury i jak równo została podgrzana próbka)
  - Punkt (prostszy)
  - · Prostokąt Śred. (przydatny na powierzchniach o zmiennej emisyjności)
- 9. Zapisz temperaturę.
- 10. Przenieś funkcję pomiarową na powierzchnię próbki.
- 11. Zmieniaj ustawienie emisyjności, aż odczytasz taką samą temperaturę, jak przy poprzednim pomiarze.
- 12. Zapisz emisyjność.

#### Uwaga

- Unikaj wymuszonej konwekcji
- Znajdź otoczenie stabilne termicznie, nie generujące odbić punktowych.
- Użyj nieprzezroczystej taśmy wysokiej jakości, charakteryzującej się wysoką, pewną emisyjnością.
- Ta metoda opiera się na założeniu, że temperatura taśmy i powierzchni próbki jest taka sama. W przeciwnym wypadku pomiar emisyjności będzie błędny.

# 24.3 Temperatura otoczenia (odbita temperatura pozorna)

Ten parametr służy do kompensacji promieniowania odbijanego przez obiekt. Prawidłowe ustawienie i kompensacja odbitej temperatury pozornej są istotne w przypadku niskiej emisyjności i stosunkowo dużej różnicy pomiędzy temperaturą obiektu a temperaturą odbitą.

## 24.4 Odległość

Odległość to dystans dzielący obiekt i czoło obiektywu kamery. Parametr ten służy do kompensacji wpływu następujących dwóch zjawisk:

- · Pochłanianie promieniowania obiektu przez atmosferę pomiędzy obiektem a kamerą
- Wykrywanie przez kamerę promieniowania samej atmosfery

## 24.5 Wilgotność względna

Kamera może także kompensować zależność transmisji od wilgotności względnej atmosfery. W tym celu należy ustawić właściwą wartość wilgotności względnej. Dla małych odległości i normalnej wilgotności można pozostawić domyślną wartość wilgotności względnej wynoszącą 50%.

### 24.6 Inne parametry

Ponadto niektóre kamery i programy firmy FLIR Systems, przeznaczone do analizy umożliwiają kompensację wpływu następujących parametrów:

- Temperatura atmosferyczna tj. temperatura atmosfery między kamerą a obiektem
- Temperatura zewnętrznego układu optycznego tj. temperatura wszelkich obiektywów zewnętrznych lub okien znajdujących się przed kamerą
- Transmitancja zewnętrznego układu optycznego tj. przepuszczalność wszystkich obiektywów zewnętrznych lub okien znajdujących się przed kamerą

# Historia techniki podczerwieni

Przed rokiem 1800 nie podejrzewano w ogóle obszaru podczerwieni w widmie magnetycznym. Pierwotne znaczenie obszaru widma przypisanego podczerwieni jako formy wypromieniowywania ciepła jest dziś prawdopodobnie mniej oczywiste niż w chwili odkrycia tego promieniowania przez Herschela w 1800 roku.

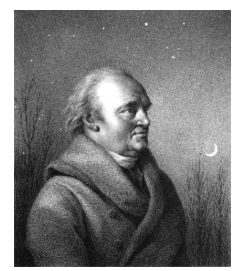

Rysunek 25.1 Sir William Herschel (1738-1822)

Odkrycia dokonano przypadkowo w trakcie poszukiwań nowego materiału optycznego. Sir William Herschel — królewski astronom angielskiego króla Jerzego III, który zdobył sławę za odkrycie planety Uran — poszukiwał materiału pełniącego rolę filtru optycznego, który mógłby ograniczać jaskrawość obrazu słońca w teleskopach podczas obserwacji astronomicznych. Testując różne próbki kolorowego szkła w podobnym stopniu ograniczające jasność, zauważył, że niektóre przepuszczały tylko niewielką ilość ciepła słonecznego, natomiast inne tak dużo, że zaledwie kilkusekundowa obserwacja groziła uszkodzeniem wzroku.

Herschel wkrótce doszedł do wniosku, że konieczne jest przeprowadzenie systematycznych eksperymentów w celu znalezienia materiału jednocześnie zapewniającego pożądane ograniczenie jasności oraz przepuszczającego jak najmniej ciepła. Badania rozpoczął od powtórzenia eksperymentu Newtona z pryzmatem, zwracając jednak uwagę na efekt cieplny, a nie na rozkład kolorów w widmie. Najpierw zaciemnił atramentem zbiornik czułego termometru rtęciowego i używając tak skonstruowanego przyrządu jako detektora ciepła zaczął testować efekt cieplny, jaki poszczególne barwy widma wywierały na blacie stołu. W tym celu przepuszczał promieniowanie słoneczne przez szklany pryzmat. Inne termometry, umieszczone poza zasięgiem promieni słonecznych, służyły celom kontrolnym.

W miarę powolnego przemieszczania zaciemnionego termometru wzdłuż barw widma, od fioletu do czerwieni, odczyty temperatury równomiernie wzrastały. Zjawisko to nie było całkowicie nieoczekiwane, gdyż włoski badacz Landriani w eksperymencie przeprowadzonym w 1777 r. zaobserwował bardzo podobny efekt. Jednak to właśnie Herschel jako pierwszy stwierdził, że musi istnieć punkt, w którym efekt cieplny osiąga maksimum. Z pomiarów wynikało, że nie jest możliwe zlokalizowanie tego punktu w części widzialnej widma.

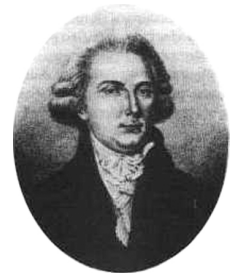

Rysunek 25.2 Marsilio Landriani (1746-1815)

Przesuwając termometr w ciemny obszar poza czerwony koniec widma, Herschel potwierdził, że efekt cieplny był w dalszym ciągu coraz intensywniejszy. Zlokalizowany punkt maksimum leżał daleko poza czerwienią, w obszarze zwanym dziś "długościami fal podczerwonych".

Prezentując swoje odkrycie, Herschel nazwał nowy obszar widma elektromagnetycznego "widmem termometrycznym". Samo promieniowanie nazywał "ciemnym ciepłem" lub po prostu "promieniowaniem niewidzialnym". Paradoksalnie, wbrew powszechnemu przekonaniu, to nie Herschel jako pierwszy użył terminu "podczerwień". Słowo to zaczęło pojawiać się w publikacjach drukowanych dopiero 75 lat później i do dziś nie jest jasne, komu należy przypisać jego autorstwo.

Zastosowanie przez Herschela szklanego pryzmatu w oryginalnym eksperymencie doprowadziło do sporów pomiędzy ówczesnymi naukowcami co do istnienia promieniowania podczerwonego. W celu potwierdzenia pierwszych wyników badacze używali różnych typów szkła, które charakteryzowały się odmienną przepuszczalnością w obszarze podczerwieni. W wyniku późniejszych eksperymentów Herschel zdał sobie sprawę z ograniczonej przepuszczalności szkła dla nowo odkrytego promieniowania cieplnego i wywnioskował, że układy optyczne dla podczerwieni muszą składać się wyłącznie z elementów odbijających promieniowanie (tj. luster płaskich i zakrzywionych). Na szczęście pogląd taki panował tylko do 1830 r., kiedy to włoski badacz Melloni dokonał istotnego odkrycia, a mianowicie stwierdził, że występująca w przyrodzie sól kamienna (NaCI) dostępna w naturalnych kryształach na tyle dużych, by dało się z nich budować soczewki i pryzmaty — bardzo dobrze przepuszcza podczerwień. W efekcie sól kamienna stała się podstawowym materiałem optycznym w układach operujących podczerwienią i utrzymała tę pozycję przez następne sto lat, dopóki w latach trzydziestych XX wieku nie opracowano metody otrzymywania kryształów syntetycznych.

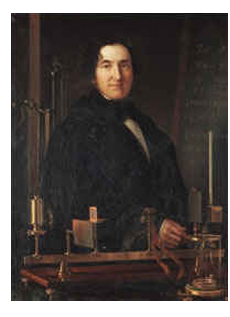

Rysunek 25.3 Macedonio Melloni (1798-1854)

Termometry były stosowane jako detektory promieniowania aż do 1829 r., kiedy to Nobili wynalazł termoparę. (termometr używany pierwotnie przez Herschela zapewniał dokładność 0,2°C (0,036°F), a późniejsze modele umożliwiały odczyt z dokładnością do 0,05° C (0,09°F)). Wtedy miał miejsce przełom. Melloni połączył szereg termopar, tworząc pierwszy termostos. Nowe urządzenie wykrywało promieniowanie cieplne z czułością co najmniej 40 razy większą niż najlepsze dostępne wówczas termometry i było w stanie wykryć ciepło wypromieniowywane przez człowieka stojącego w odległości trzech metrów.

Uzyskanie pierwszego tzw. "obrazu cieplnego" stało się możliwe w 1840 r. w wyniku prac Sir Johna Herschela, uznanego astronoma i syna odkrywcy podczerwieni. W wyniku zróżnicowanego parowania cienkiej warstwy oleju wystawionej na działanie skupionej niejednorodnej wiązki promieniowania cieplnego powstał obraz cieplny. Był on widoczny dzięki efektowi interferencji w warstwie oleju. Sir Johnowi udało się także uzyskać prymitywny zapis obrazu cieplnego na papierze, który nazwał "termografem".

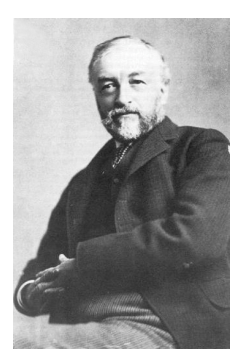

Rysunek 25.4 Samuel P. Langley (1834–1906)

Powoli zwiększała się czułość detektorów podczerwieni. Kolejnym przełomem, którego dokonał Langley w 1880 r., było wynalezienie bolometru. Składał się on z cienkiego zaczernionego paska platyny włączonego w jedno ramię mostka Wheatstone'a. Na pasku skupione było promieniowanie podczerwone, na które reagował czuły galwanometr. Przyrząd ten był podobno w stanie reagować na ciepło krowy stojącej w odległości 400 metrów.

Angielski uczony Sir James Dewar jako pierwszy zastosował ciekłe gazy jako czynniki chłodzące (na przykład ciekły azot o temperaturze -196°C (-320,8°F)) w badaniach niskich temperatur. W roku 1892 wynalazł próżniowo izolowany pojemnik, w którym można było przechowywać ciekłe gazy nawet przez kilka dni. Popularny "termos", służący do przechowywania gorących i zimnych napojów, to rozwinięcie tamtego wynalazku.

W latach 1900-1920 wynalazcy na całym świecie "odkryli" podczerwień. Wydano szereg patentów na urządzenia służące do wykrywania ludzi, artylerii, samolotów, statków, a nawet gór lodowych. Pierwsze systemy operacyjne we współczesnym znaczeniu zaczęto opracowywać w czasie I Wojny Światowej, kiedy to obie strony prowadziły badania naukowe nad wojskowymi zastosowaniami podczerwieni. Programy te obejmowały eksperymentalne systemy wykrywania wtargnięć/wroga, zdalne detektory temperatury, mechanizmy bezpiecznej komunikacji i naprowadzania "latających torped". Testowany system poszukiwawczy bazujący na podczerwieni był w stanie wykryć zbliżający się samolot z odległości 1,5 km albo człowieka z odległości ponad 300 metrów.

Wszystkie najbardziej czułe systemy były zbudowane w oparciu o różne warianty koncepcji bolometru, jednak w okresie między wojnami opracowano dwa nowe, rewolucyjne detektory podczerwieni: przetwornik obrazu i detektor fotonowy. Przetwornikiem obrazu zainteresowali się najpierw wojskowi, gdyż po raz pierwszy w historii pozwalał on obserwatorowi dosłownie "widzieć w ciemności". Jednak czułość przetwornika obrazu ograniczała się do obszaru bliskiej podczerwieni, a najbardziej interesujące cele militarne (tj. żołnierze wroga) musiały być oświetlane promieniami podczerwonymi. Ponieważ groziło to ujawnieniem pozycji obserwatora wrogowi dysponującemu podobnym wyposażeniem, nietrudno zrozumieć stopniowy spadek zainteresowania wojska przetwornikiem obrazu.

Taktyczne niedogodności tzw. aktywnych (tj. emitujących promieniowanie) systemów obrazowania termicznego były bezpośrednim powodem rozpoczęcia po II Wojnie Światowej intensywnych tajnych badań wojskowych nad możliwością opracowania "biernych" (nie emitujących promieniowania) systemów na bazie niezwykle czułego detektora fotonowy. W tym okresie przepisy dotyczące tajemnicy wojskowej całkowicie uniemożliwiały ujawnianie aktualnego stanu rozwoju techniki podczerwieni. Utajnienie zaczęto powoli eliminować dopiero w połowie lat 50. Od tej pory odpowiedniej jakości urządzenia do obrazowania termicznego stały się dostępne dla cywilnych ośrodków naukowych i przemysłowych.

## Teoria termografii

## 26.1 Wprowadzenie

Zagadnienie promieniowania podczerwonego i technik termograficznych nadal pozostaje zagadnieniem nowym dla wielu przyszłych użytkowników kamery termowizyjnej. W tym rozdziale przedstawiona jest teoria termografii.

## 26.2 Widmo elektromagnetyczne

Widmo elektromagnetyczne jest umownie podzielone na szereg obszarów długości fal, nazywanych *pasmami*, które rozróżniane są poprzez metody generowania i wykrywania promieniowania. Nie ma zasadniczej różnicy między promieniowaniem w różnych pasmach widma elektromagnetycznego. We wszystkich pasmach promieniowanie podlega tym samym prawom, a jedyną różnicą jest długość fali.

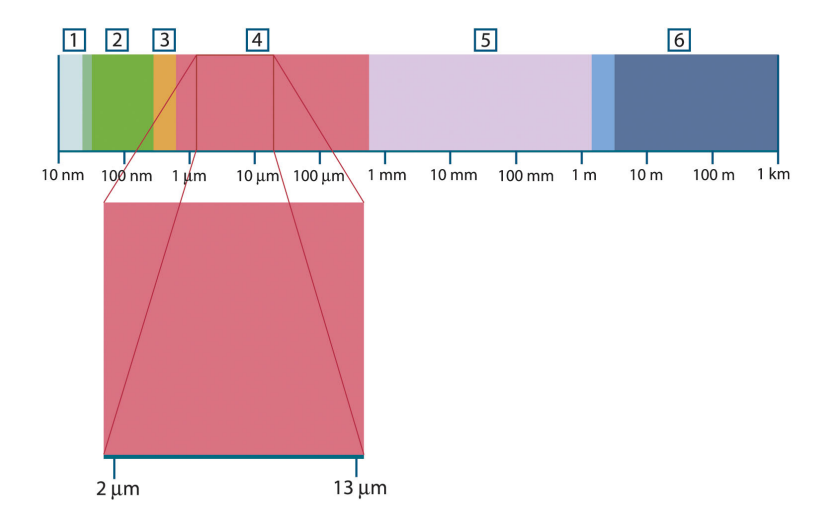

Rysunek 26.1 Widmo elektromagnetyczne. 1: promieniowanie Roentgena; 2: UV; 3: światło widzialne; 4: podczerwień; 5: mikrofale; 6: fale radiowe.

W termografii wykorzystuje się pasmo podczerwieni. Na krótkofalowym końcu zakresu przypada granica pasma światła widzialnego, czyli głęboka czerwień. Na granicy długofalowej zakres podczerwieni łączy się z zakresem mikrofalowych fal radiowych (milimetrowych).

Pasmo podczerwieni jest często dzielone na cztery mniejsze pasma, których granice są również określone umownie. Są to: *bliska podczerwień* (0,75–3 µm), *średnia podczerwień* (3–6 µm), *daleka podczerwień* (6–15 µm) i *bardzo daleka podczerwień* (15–100 µm). Mimo że długości fal podawane są w µm (mikrometrach), to w tym obszarze widma nadal często używane są inne jednostki, *np.* nanometry (nm) i Ångströmy (Å).

Zależność między wartościami wyrażonymi w różnych jednostkach jest następująca:

10 000 Å = 1 000 nm = 1  $\mu$  = 1  $\mu$ m

## 26.3 Promieniowanie ciała czarnego

Ciało czarne jest to obiekt, który pochłania całe padające na niego promieniowanie niezależnie od długości fali. Pozornie niewłaściwa nazwa *ciało czarne* użyta w stosunku do przedmiotu emitującego promieniowanie jest wyjaśniona przez prawo Kirchhoffa (od nazwiska *Gustava Roberta Kirchhoffa*, 1824–1887), które mówi, że ciało zdolne do absorpcji całego promieniowania o dowolnej długości fali jest również zdolne do emitowania tego promieniowania.

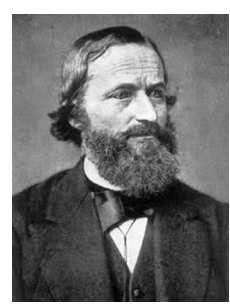

Rysunek 26.2 Gustav Robert Kirchhoff (1824-1887)

Budowa źródła będącego ciałem czarnym jest bardzo prosta. Charakterystyki promieniowania otworu w izotermicznej wnęce wykonanej z nieprzezroczystego materiału pochłaniającego promieniowanie niemal dokładnie odpowiada właściwościom ciała czarnego. Praktyczne wykorzystanie tej zasady do budowy idealnego pochłaniacza promieniowania sprowadza się do użycia pudełka nieprzepuszczającego światła na całej powierzchni z wyjątkiem otworu na jednym z boków. Całe promieniowanie wpadające przez otwór jest rozpraszane i pochłaniane wskutek wielokrotnych odbić, tak że jedynie niewielki jego ułamek może wydostać się z powrotem. Współczynnik pochłaniania otworu jest niemal równy współczynnikowi ciała czarnego i prawie jednakowy dla wszystkich długości fal.

Wyposażając taką izotermiczną wnękę w odpowiedni grzejnik uzyskuje się tak zwany *radiator wnękowy*. Równomiernie rozgrzewana izotermiczna wnęka generuje promieniowanie ciała czarnego, którego charakterystyka zależy wyłącznie od temperatury wnęki. Takie radiatory wnękowe są często używane w laboratoriach jako radiacyjne źródła odniesienia (wzorce) do kalibrowania przyrządów termograficznych, takich jak np. kamery firmy FLIR Systems.

Jeśli temperatura promieniowania ciała czarnego wzrośnie powyżej 525°C, źródło staje się widzialne i przestaje być postrzegane przez oczy jako czarne. Jest to początkowo czerwona temperatura barwowa promiennika, która wraz z dalszym wzrostem temperatury przechodzi w pomarańczową lub żółtą. W istocie tak zwana *temperatura barwowa* ciała jest zdefiniowana jako temperatura, do której musiałoby zostać ogrzane ciało czarne, aby wyglądało tak samo jak dane ciało.

Poniżej omówione zostały trzy wyrażenia opisujące promieniowanie emitowane z ciała czarnego.

26.3.1 Prawo Plancka

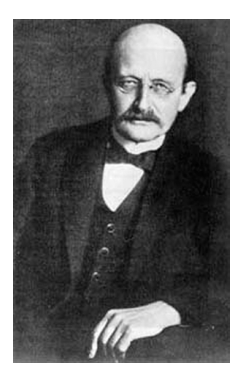

Rysunek 26.3 Max Planck (1858-1947)

*Max Planck* (1858–1947) opisał rozkład widmowy promieniowania pochodzącego z ciała czarnego następującym wzorem:

#### Teoria termografii

$$W_{\lambda b}=rac{2\pi hc^2}{\lambda^5\left(e^{hc/\lambda kT}-1
ight)}\! imes\!10^{-6}[Watt\,/\,m^2,\mu m]$$

gdzie:

| $W_{\lambda b}$ | emitancja widmowa ciała czarnego dla długości fali $\lambda$ . |
|-----------------|----------------------------------------------------------------|
| С               | prędkość światła = 3 × 10 <sup>8</sup> m/s                     |
| h               | stała Plancka = 6,6 × 10 <sup>-34</sup> J s.                   |
| k               | stała Boltzmanna = $1.4 \times 10^{-23}$ J/K.                  |
| Т               | temperatura bezwzględna (K) ciała czarnego.                    |
| λ               | długość fali (μm).                                             |

 $\pmb{Uwaga}$  Stosowany jest współczynnik 10<sup>-6</sup>, ponieważ emitancja widmowa jest wyrażana w  $W/m^2,\,\mu m.$ 

Wzór Plancka przedstawiony w postaci wykresu dla różnych temperatur jest zbiorem krzywych. Na dowolnej krzywej Plancka emitancja widmowa wynosi zero przy  $\lambda = 0$ , a następnie gwałtownie rośnie do maksimum przy długości fali  $\lambda_{max}$ , za którą ponownie spada do zera przy bardzo dużych długościach fal. Im wyższa temperatura, tym mniejsze długości fal, przy których występuje maksimum.

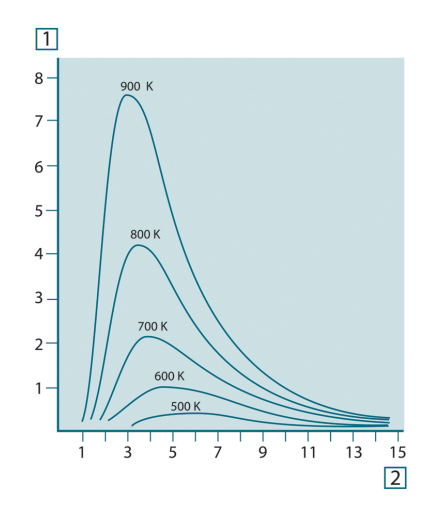

![](_page_156_Figure_7.jpeg)

#### 26.3.2 Prawo przesunięć Wiena

Różniczkując równanie Plancka względem λ i wyznaczając maksimum, otrzymujemy:

$$\lambda_{\max} = \frac{2898}{T} [\mu m$$

Jest to wzór Wiena (od nazwiska *Wilhelma Wiena*, 1864–1928), który matematycznie wyraża znane zjawisko zmiany kolorów od czerwonego do żółtego w miarę wzrostu temperatury radiatora. Długość fali barwy jest taka sama, jak wyznaczona długość fali  $\lambda_{max}$ . Dobre przybliżenie wartości  $\lambda_{max}$  dla danej temperatury ciała czarnego można uzyskać, stosując eksperymentalnie wyznaczoną skalę 3000/T µm. Zatem w przypadku bardzo gorących gwiazd, takich jak Syriusz (11 000 K), emitujących światło niebieskawo-białe, szczyt emitancji widmowej przypada na niewidoczną część widma w obszarze ultrafioletu, przy długości fali 0,27 µm.

![](_page_157_Picture_1.jpeg)

Rysunek 26.5 Wilhelm Wien (1864-1928)

Słońce (około 6 000 K) emituje światło żółte, a jego maksimum przypada na wartość 0,5 μm pośrodku widma światła widzialnego.

W temperaturze pokojowej (300 K) szczyt emitancji przypada na długość fali 9,7 µm i znajduje się w dalekiej podczerwieni, natomiast w temperaturze ciekłego azotu (77 K) maksimum znikomej emitancji przypada na długość fali 38 µm i znajduje się w bardzo dalekiej podczerwieni.

![](_page_157_Figure_5.jpeg)

![](_page_157_Figure_6.jpeg)

#### 26.3.3 Prawo Stefana-Boltzmanna

Całkując wzór Plancka w granicach od  $\lambda = 0$  do  $\lambda = \infty$ , otrzymujemy całkowitą emitancję (W<sub>b</sub>) ciała czarnego:

$$W_b = \sigma T^4 \; [\text{Watt/m}^2]$$

Jest to wzór Stefana-Boltzmanna (od nazwisk *Josef Stefan*, 1835–1893, i *Ludwig Boltzmann*, 1844–1906), z którego wynika, że całkowita moc emisyjna ciała czarnego jest proporcjonalna do czwartej potęgi jego temperatury bezwzględnej. W interpretacji graficznej W<sub>b</sub> odpowiada obszarowi pod krzywą Plancka dla danej temperatury. Można wykazać, że emitancja energetyczna w przedziale od  $\lambda = 0$  do  $\lambda_{max}$  wynosi jedynie 25% wartości całkowitej, co stanowi w przybliżeniu ilość promieniowania słonecznego, która leży w widzialnym zakresie widma.

![](_page_158_Picture_1.jpeg)

Rysunek 26.7 Josef Stefan (1835–1893) i Ludwig Boltzmann (1844–1906)

Używając wzoru Stefana-Boltzmanna do obliczenia mocy wypromieniowywanej przez ciało ludzkie w temperaturze 300 K na powierzchni około 2 m<sup>2</sup> otrzymujemy wartość 1 kW. Taka utrata ciepła byłaby możliwa, gdyby nie absorpcja promieniowania pochodzącego z otoczenia o temperaturze zbliżonej do temperatury ciała i oczywiście gdyby nie ubranie.

#### 26.3.4 Ciała nieczarne emitujące promieniowanie

Dotychczas omówione zostały jedynie ciała czarne i ich promieniowanie. Jednak obiekty rzeczywiste niemal nigdy nie podlegają tym prawom w szerokim zakresie widma — mimo że ich zachowanie może być zbliżone do zachowania ciała czarnego w określonych przedziałach długości fal. Na przykład farba, która wydaje się idealnie *biała* w widzialnym zakresie widma, staje się *szara* przy długości fali około 2 µm, zaś powyżej 3 µm jest niemal *czarna*.

Mogą zachodzić trzy procesy, z powodu których obiekt rzeczywisty nie będzie zachowywał się tak, jak ciało czarne: część padającego promieniowania α może być pochłaniana, część p może być odbijana, a część τ może być przepuszczana. Ponieważ wszystkie te czynniki są w mniejszym lub większym stopniu zależne od długości fali, użyto indeksu  $\lambda$ , aby podkreślić zależność ich definicji od widma. A zatem:

- Widmowy współczynnik pochłaniania α<sub>λ</sub>= stosunek mocy pochłanianej przez ciało do mocy padającej na nie.
- Widmowy współczynnik odbicia p<sub>λ</sub> = stosunek mocy odbitej przez ciało do mocy padającej na nie.
- Widmowy współczynnik przepuszczania τ<sub>λ</sub> = stosunek mocy przechodzącej przez ciało do mocy padającej na nie.

Suma tych trzech czynników dla dowolnej długości fali musi być równa jeden, stąd zależność:

#### $\alpha_{\scriptscriptstyle\lambda} + \rho_{\scriptscriptstyle\lambda} + \tau_{\scriptscriptstyle\lambda} = 1$

Dla materiałów nieprzezroczystych  $\tau_{\lambda}$ = 0 równanie upraszcza się więc do postaci:

 $\varepsilon_{\lambda} + \rho_{\lambda} = 1$ 

Kolejny współczynnik, nazywany emisyjnością, wyraża ułamek ε emitancji ciała czarnego wygenerowany przez ciało o określonej temperaturze. Mamy zatem definicję:

Emisyjność widmowa  $\varepsilon_{\lambda}$ = stosunek emitancji widmowej ciała do emitancji ciała czarnego w tej samej temperaturze i dla tej samej długości fali.

W zapisie matematycznym wartość ta może być wyrażona jako stosunek emitancji widmowej ciała do emitancji ciała czarnego:

$$\varepsilon_{\lambda} = \frac{W_{\lambda o}}{W_{\lambda b}}$$

Istnieją trzy rodzaje źródeł promieniowania, różniące się sposobem, w jaki emitancja każdego z nich zależy od długości fali.

- Ciało czarne, dla którego  $\varepsilon_{\lambda} = \varepsilon = 1$
- Ciało szare, dla którego  $\varepsilon_{\lambda} = \varepsilon = \text{const.} < 1$

• Radiator selektywny, dla którego ε zależy od długości fali.

Zgodnie z prawem Kirchhoffa dla dowolnego materiału emisyjność widmowa i pochłanialność widmowa ciała są sobie równe dla dowolnej jednakowej temperatury i długości fali. A zatem:

 $\varepsilon_{\lambda} = \alpha_{\lambda}$ 

Dla ciała nieprzezroczystego otrzymujemy (ponieważ  $\alpha_{\lambda} + \rho_{\lambda} = 1$ ):

 $\varepsilon_{\lambda} + \rho_{\lambda} = 1$ 

Dla dobrze wypolerowanych materiałów  $\varepsilon_{\lambda}$  zbliża się do zera, tak więc dla materiału doskonale odbijającego (*tzn.* doskonałego lustra) mamy:

 $\rho_{\lambda} = 1$ 

Dla ciała szarego wzór Stefana-Boltzmanna przyjmuje postać:

 $W = \varepsilon \sigma T^4 \, [\text{Watt/m}^2]$ 

Oznacza to, że całkowita moc emitowana przez ciało szare jest równa mocy ciała czarnego w tej samej temperaturze pomniejszonej proporcjonalnie do wartości ε dla ciała szarego.

![](_page_159_Figure_11.jpeg)

Rysunek 26.8 Emitancja widmowa dla trzech typów radiatorów. 1: Emitancja widmowa; 2: Długość fali; 3: Ciało czarne; 4: Radiator selektywny; 5: Ciało szare.

![](_page_159_Figure_13.jpeg)

Rysunek 26.9 Emisyjność widmowa dla trzech typów radiatorów. 1: Emisyjność widmowa; 2: Długość fali; 3: Ciało czarne; 4: Ciało szare; 5: Radiator selektywny.

# 26.4 Materiały częściowo przezroczyste w podczerwieni

Rozważmy teraz niemetaliczne półprzezroczyste ciało, na przykład w postaci grubej płaskiej płyty z plastiku. Gdy płyta jest ogrzewana, promieniowanie powstające w jej wnętrzu musi pokonać drogę do powierzchni, w czasie której jest częściowo pochłaniane. Ponadto po dotarciu do powierzchni część promieniowania jest odbijana z powrotem do wnętrza. Odbite do wewnątrz promieniowanie jest także częściowo pochłaniane, ale jego część dociera do przeciwległej powierzchni; większość tego promieniowania ucieka na zewnątrz, ale część jest ponownie odbijana do wnętrza. Mimo że wielokrotne odbicia są coraz słabsze musimy je zsumować przy wyznaczaniu całkowitej emitancji płyty. Po zsumowaniu otrzymanego szeregu geometrycznego otrzymujemy emisyjność płyty częściowo przezroczystej:

$$\varepsilon_{\lambda} = \frac{\left(1 - \rho_{\lambda}\right) \left(1 - \tau_{\lambda}\right)}{1 - \rho_{\lambda} \tau_{\lambda}}$$

Gdy płyta staje się nieprzezroczysta, wzór ten redukuje się do postaci:

 $\varepsilon_{\lambda} = 1 - \rho_{\lambda}$ 

Ta ostatnia zależność jest szczególnie użyteczna, ponieważ często łatwiej jest zmierzyć odbijalność niż bezpośrednio zmierzyć emisyjność.

## Wzór będący podstawą pomiaru

Jak już wspomniano, podczas obserwacji do kamery dociera nie tylko promieniowanie pochodzące z samego obiektu. Kamera zbiera także promieniowanie z otoczenia, odbite od powierzchni obiektu. Oba składniki promieniowania są w pewnym stopniu tłumione przez atmosferę znajdującą się na drodze pomiaru. Do tego dochodzi jeszcze promieniowanie z atmosfery.

Ten opis sytuacji pomiarowej, przedstawiony poniżej na rysunku, stanowi dość dokładne odzwierciedlenie rzeczywistych warunków. Do czynników nieuwzględnionych należą np. światło słoneczne rozpraszane w atmosferze lub promieniowanie nieużyteczne pochodzące z silnych źródeł znajdujących się poza obszarem obserwacji. Tego rodzaju zakłócenia są trudne do oszacowania. Na szczęście w większości przypadków są na tyle małe, że można je pominąć. Sytuacje pomiarowe, w których dodatkowe zakłócenia nie mogą zostać pominięte, są na ogół oczywiste, przynajmniej dla przeszkolonego operatora. W takim wypadku operator musi zmienić układ pomiarowy tak, aby uniknąć zakłóceń, np. zmieniając kierunek obserwacji, ekranując silne źródła promieniowania itp.

Zgodnie z powyższym opisem, korzystając z zamieszczonego poniżej rysunku, możemy wyprowadzić wzór na obliczanie temperatury obiektu na podstawie sygnału ze skalibrowanej kamery.

![](_page_161_Figure_4.jpeg)

![](_page_161_Figure_5.jpeg)

Załóżmy, że odbierana moc promieniowania W pochodzącego z ciała czarnego o temperaturze T<sub>source</sub> znajdującego się w niewielkiej odległości powoduje wygenerowanie w kamerze sygnału U<sub>source</sub>, który jest proporcjonalny do mocy (kamera o charakterystyce liniowej). Możemy teraz zapisać (równanie 1):

$$U_{source} = CW(T_{source})$$

lub, w zapisie uproszczonym:

$$U_{source} = CW_{source}$$

gdzie C jest stałą.

Gdyby źródło było ciałem szarym o emitancji  $\epsilon,$  odbierane promieniowanie byłoby równe odpowiednio  $\epsilon W_{\text{source}}.$ 

Możemy teraz wypisać trzy składniki mocy promieniowania:

 Emisja z obiektu = ετW<sub>obj</sub>, gdzie ε jest emitancją obiektu, a τ jest transmitancją atmosfery. Temperatura obiektu wynosi T<sub>obj</sub>. Emisja odbita ze źródeł w otoczeniu = (1 – ε)τW<sub>refl</sub>, gdzie (1 – ε) jest odbijalnością obiektu. Temperatura źródeł w otoczeniu wynosi T<sub>refl</sub>.

Przyjęto, że temperatura T<sub>refl</sub> jest taka sama dla wszystkich powierzchni emitujących promieniowanie znajdujących się w półkuli widzianej z punktu na powierzchni obiektu. Oczywiście czasami jest to uproszczenie rzeczywistej sytuacji. Uproszczenie to jest jednak niezbędne dla uzyskania przydatnego wzoru, a zmiennej T<sub>refl</sub> można — przynajmniej teoretycznie — nadać wartość reprezentującą efektywną temperaturę złożonego otoczenia.

Należy także zwrócić uwagę, że przyjęliśmy, iż emitancja otoczenia = 1. Założenie takie jest poprawne zgodnie z prawem Kirchhoffa. Całe promieniowanie padające na powierzchnie w otoczeniu zostanie w końcu wchłonięte przez te same powierzchnie. A zatem emitancja = 1. (Należy zauważyć, że w tym ostatnim wyjaśnieniu rozpatrywaliśmy cała sfere otaczająca obiekt).

3. *Emisja z atmosfery* =  $(1 - \tau)\tau W_{atm}$ , gdzie  $(1 - \tau)$  jest emitancją atmosfery. Temperatura atmosfery wynosi T<sub>atm</sub>.

Możemy teraz zapisać całkowitą odbieraną moc promieniowania (równanie 2):

$$W_{\rm tot} = \varepsilon \tau W_{\rm obj} + (1 - \varepsilon) \tau W_{\rm refl} + (1 - \tau) W_{\rm atm}$$

Każdy człon mnożymy przez stałą C z równania 1 i zastępujemy iloczyny CW odpowiednimi wartościami U, zgodnie z tym samym równaniem, uzyskując (równanie 3):

$$U_{\rm tot} = \varepsilon \tau U_{\rm obj} + (1-\varepsilon) \tau U_{\rm refl} + (1-\tau) U_{\rm atm}$$

Rozwiązujemy równanie 3 ze względu na Uobj (równanie 4):

$$U_{\textit{obj}} = \frac{1}{\varepsilon\tau} U_{\textit{tot}} - \frac{1-\varepsilon}{\varepsilon} U_{\textit{refl}} - \frac{1-\tau}{\varepsilon\tau} U_{\textit{atm}}$$

Jest to ogólny wzór pomiarowy używany we wszystkich urządzeniach termograficznych firmy FLIR Systems. We wzorze występują następujące napięcia:

Tabela 27.1 Napięcia

| U <sub>obj</sub>  | Obliczone napięcie wyjściowe z kamery dla ciała czarnego o tem-<br>peraturze T <sub>obj</sub> tj. napięcie, które można bezpośrednio przekształcić<br>w rzeczywistą temperaturę obiektu. |
|-------------------|----------------------------------------------------------------------------------------------------|
| U <sub>tot</sub>  | Rzeczywiste zmierzone napięcie wyjściowe z kamery.                                                                                                    |
| U <sub>refl</sub> | Teoretyczne napięcie wyjściowe z kamery dla ciała czarnego o temperaturze $T_{\text{refl}}$ zgodnie z kalibracją.                                                                        |
| U <sub>atm</sub>  | Teoretyczne napięcie wyjściowe z kamery dla ciała czarnego o temperaturze $T_{\text{atm}}$ zgodnie z kalibracją.                                                                         |

Operator musi podać szereg wartości parametrów niezbędnych do wykonania obliczeń:

- emitancję obiektu ε,
- wilgotność względną,
- T<sub>atm</sub>
- odległość obiektu (Dobj),
- (skuteczną) temperaturę otoczenia obiektu lub odbitą temperaturę otoczenia T<sub>refl</sub> oraz
   temperaturę atmosfery T<sub>atm</sub>

Konieczność podania tych parametrów może być czasami bardzo kłopotliwa dla operatora, ponieważ nie istnieją zwykle proste sposoby na dokładne określenie emitancji i transmitancji atmosfery w rzeczywistej sytuacji. Te dwie temperatury sprawiają na ogół mniej problemów, jeśli w otoczeniu nie ma dużych i silnych źródeł promieniowania.

W związku z tym pojawia się pytanie: Na ile ważna jest znajomość poprawnych wartości tych parametrów? W tym kontekście interesujące może być przeanalizowanie kilku różnych sytuacji pomiarowych i porównanie względnych wielkości trzech członów promieniowania. Pozwoli to ocenić, które parametry mają największe znaczenie w poszczególnych sytuacjach.

Poniższe liczby ilustrują względne wielkości trzech składników promieniowania dla trzech różnych temperatur obiektu, dwóch emitancji i dwóch zakresów widma: SW i LW. Pozostałe parametry mają następujące stałe wartości:

- τ = 0,88
- T<sub>refl</sub> = +20°C
- T<sub>atm</sub> = +20°C

Pomiar niskich temperatur obiektu będzie oczywiście trudniejszy niż pomiar wysokich temperatur, gdyż "zakłócające" źródła promieniowania są względnie o wiele silniejsze w pierwszym przypadku. Przy niskiej emitancji obiektu sytuacja stanie się jeszcze trudniejsza.

Na koniec musimy odpowiedzieć na pytanie o dopuszczalność użycia krzywej kalibracji ponad najwyższym punktem kalibracji, czyli o dopuszczalność ekstrapolacji. Wyobraźmy sobie, że w określonej sytuacji zmierzone U<sub>tot</sub> = 4,5 V. Najwyższy punkt kalibracji dla kamery przypadał w pobliżu 4,1 V, na wartość nieznaną operatorowi. A zatem nawet jeśli obiekt byłby ciałem czarnym, tj. U<sub>obj</sub> = U<sub>tot</sub>, to i tak podczas zamiany wartości 4,5 V na temperaturę faktycznie dokonujemy ekstrapolacji krzywej kalibracji.

Przyjmijmy teraz, że obiekt nie jest ciałem czarnym, a jego emitancja wynosi 0,75, zaś transmitancja wynosi 0,92. Zakładamy także, że drugi i trzeci człon równania 4 sumują się do 0,5 V. Obliczając U<sub>obj</sub> z równania 4 otrzymujemy U<sub>obj</sub> = 4,5 / 0,75 / 0,92 - 0,5 = 6,0. Jest to dość daleko idąca ekstrapolacja, zwłaszcza jeśli wziąć pod uwagę, że wzmacniacz sygnału wideo może ograniczać sygnał wyjściowy do 5 V. Należy jednak zauważyć, że zastosowanie krzywej kalibracji jest procedurą teoretyczną, która nie podlega ograniczeniom elektronicznym ani żadnym innym. Zakładamy, że jeśli sygnał w kamerze nie podlegałby ograniczeniom, a kamera byłaby skalibrowana daleko ponad wartość 5 V, uzyskana krzywa byłaby bardzo podobna do naszej rzeczywistej krzywej poddanej ekstrapolacji ponad wartość 4,1 V, o ile algorytm kalibracji bazowałby na fizycznym opisie zjawisk promieniowania, jak ma to miejsce w przypadku algorytmu firmy FLIR Systems. Oczywiście tego rodzaju ekstrapolacje muszą podlegać ograniczeniom.

![](_page_163_Figure_9.jpeg)

**Rysunek 27.2** Względne wielkości źródeł promieniowania w zmiennych warunkach pomiarowych (kamera SW). 1: Temperatura obiektu; 2: Emitancja; Obj: Promieniowanie obiektu; Refl: Pozorna temperatura odbita; Atm: temperatura powietrza. Parametry stałe:  $\tau = 0.88$ ; T<sub>refl</sub> = 20°C; T<sub>atm</sub> = 20°C.

![](_page_164_Figure_1.jpeg)

**Rysunek 27.3** Względne wielkości źródeł promieniowania w zmiennych warunkach pomiarowych (kamera LW). 1: Temperatura obiektu; 2: Emitancja; Obj: Promieniowanie obiektu; Refl: Pozorna temperatura odbita; Atm: temperatura powietrza. Parametry stałe:  $\tau = 0.88$ ; T<sub>refl</sub> = 20°C; T<sub>atm</sub> = 20°C.

## Tabele emisyjności

W tym rozdziale przedstawiono zestawienie danych dotyczących emisyjności pochodzących z literatury przedmiotu oraz z pomiarów przeprowadzonych przez firmę FLIR Systems.

### 28.1 Bibliografia

- 1. Mikaél A. Bramson: *Infrared Radiation, A Handbook for Applications*, Plenum press, N.Y.
- 2. William L. Wolfe, George J. Zissis: *The Infrared Handbook*, Office of Naval Research, Department of Navy, Washington, D.C.
- 3. Madding, R. P.: *Thermographic Instruments and systems*. Madison, Wisconsin: University of Wisconsin Extension, Department of Engineering and Applied Science.
- 4. William L. Wolfe: *Handbook of Military Infrared Technology*, Office of Naval Research, Department of Navy, Washington, D.C.
- Jones, Smith, Probert: External thermography of buildings..., Proc. of the Society of Photo-Optical Instrumentation Engineers, vol.110, Industrial and Civil Applications of Infrared Technology, June 1977 London.
- Paljak, Pettersson: Thermography of Buildings, Swedish Building Research Institute, Stockholm 1972.
- 7. Vlcek, J: Determination of emissivity with imaging radiometers and some emissivities  $at \lambda = 5 \mu m$ . Photogrammetric Engineering and Remote Sensing.
- 8. Kern: *Evaluation of infrared emission of clouds and ground as measured by weather satellites*, Defence Documentation Center, AD 617 417.
- Öhman, Claes: *Emittansmätningar med AGEMA E-Box*. Teknisk rapport, AGEMA 1999. (Emittance measurements using AGEMA E-Box. Technical report, AGEMA 1999.)
- 10. Matteï, S., Tang-Kwor, E: Emissivity measurements for Nextel Velvet coating 811-21 between –36°C AND 82°C.
- 11. Lohrengel & Todtenhaupt (1996)
- 12. ITC Technical publication 32.
- 13. ITC Technical publication 29.
- 14. Schuster, Norbert and Kolobrodov, Valentin G. *Infrarotthermographie*. Berlin: Wiley-VCH, 2000.

**Uwaga** Wartości emisyjności przedstawione w poniższej tabeli zostały zarejestrowane za pomocą kamery krótkofalowej (SW). Są to jedynie wartości orientacyjne, które należy stosować z zachowaniem ostrożności.

## 28.2 Tabele

**Tabela 28.1** T: widmo całkowite; SW: 2–5 μm; LW: 8–14 μm, LLW: 6,5–20 μm; 1: Materiał; 2: Opis; 3: Temp. (°C); 4: Widmo; 5: Emisyjność: 6: Bibliografia

| 1                | 2                                               | 3     | 4  | 5      | 6  |
|------------------|-------------------------------------------------|-------|----|--------|----|
| 3M typ 35        | Winylowa taśma<br>izolacyjna (kilka<br>kolorów) | < 80  | LW | ≈ 0,96 | 13 |
| 3M typ 88        | Czarna, winylowa<br>taśma izolacyjna            | < 105 | LW | ≈ 0,96 | 13 |
| 3M typ 88        | Czarna, winylowa<br>taśma izolacyjna            | < 105 | MW | < 0,96 | 13 |
| 3M typ Super 33+ | Czarna, winylowa<br>taśma izolacyjna            | < 80  | LW | ≈ 0,96 | 13 |
| Aluminium        | anodyzowane,<br>czarne, matowe                  | 70    | SW | 0,67   | 9  |
| Aluminium        | anodyzowane,<br>czarne, matowe                  | 70    | LW | 0,95   | 9  |

| 1         | 2                                        | 3      | 4     | 5         | 6 |
|-----------|------------------------------------------|--------|-------|-----------|---|
| Aluminium | anodyzowane,<br>jasnoszare,<br>matowe    | 70     | SW    | 0,61      | 9 |
| Aluminium | anodyzowane,<br>jasnoszare,<br>matowe    | 70     | LW    | 0,97      | 9 |
| Aluminium | blacha<br>anodyzowana                    | 100    | т     | 0,55      | 2 |
| Aluminium | blacha<br>nieobrobiona                   | 100    | Т     | 0,09      | 2 |
| Aluminium | blacha, 4 różnie<br>zarysowane<br>próbki | 70     | SW    | 0,05-0,08 | 9 |
| Aluminium | blacha, 4 różnie<br>zarysowane<br>próbki | 70     | LW    | 0,03-0,06 | 9 |
| Aluminium | chropowata<br>powierzchnia               | 20-50  | Т     | 0,06-0,07 | 1 |
| Aluminium | folia                                    | 27     | 10 µm | 0,04      | 3 |
| Aluminium | folia                                    | 27     | 3 µm  | 0,09      | 3 |
| Aluminium | napawane<br>próżniowo                    | 20     | Т     | 0,04      | 2 |
| Aluminium | obrobiona<br>zgrubnie                    | 27     | 10 µm | 0,18      | 3 |
| Aluminium | obrobiona<br>zgrubnie                    | 27     | 3 µm  | 0,28      | 3 |
| Aluminium | odlew<br>piaskowany                      | 70     | SW    | 0,47      | 9 |
| Aluminium | odlew<br>piaskowany                      | 70     | LW    | 0,46      | 9 |
| Aluminium | polerowana<br>blacha                     | 100    | Т     | 0,05      | 2 |
| Aluminium | polerowana płyta                         | 100    | Т     | 0,05      | 4 |
| Aluminium | polerowane                               | 50–100 | т     | 0,04-0,06 | 1 |
| Aluminium | płyta<br>nieobrobiona                    | 100    | Т     | 0,09      | 4 |
| Aluminium | płyta trawiona w<br>HNO3                 | 100    | т     | 0,05      | 4 |
| Aluminium | silnie<br>oksydowane                     | 50-500 | т     | 0,2-0,3   | 1 |
| Aluminium | silnie utlenione                         | 17     | SW    | 0,83-0,94 | 5 |
| Asfalt    |                                          | 4      | LLW   | 0,967     | 8 |
| Azbest    | papier                                   | 40-400 | т     | 0,93-0,95 | 1 |
| Azbest    | proszek                                  |        | т     | 0,40-0,60 | 1 |
| Azbest    | płyta                                    | 20     | Т     | 0,96      | 1 |
| Azbest    | płytka podłogowa                         | 35     | SW    | 0,94      | 7 |
| Azbest    | tkanina                                  |        | Т     | 0,78      | 1 |
| Azbest    | łupek                                    | 20     | Т     | 0,96      | 1 |
| Beton     |                                          | 20     | Т     | 0,92      | 2 |
| Beton     | płyta chodnikowa                         | 5      | LLW   | 0,974     | 8 |

Tabela 28.1 T: widmo całkowite; SW: 2–5 μm; LW: 8–14 μm, LLW: 6,5–20 μm; 1: Materiał; 2: Opis; 3: Temp. (°C); 4: Widmo; 5: Emisyjność: 6: Bibliografia (kontynuacja)

| 1               | 2                                                                             | 3         | 4  | 5         | 6 |
|-----------------|-------------------------------------------------------------------------------|-----------|----|-----------|---|
| Beton           | suchy                                                                         | 36        | SW | 0,95      | 7 |
| Beton           | surowy                                                                        | 17        | SW | 0,97      | 5 |
| Brąz            | fosforobrąz                                                                   | 70        | SW | 0,08      | 9 |
| Brąz            | fosforobrąz                                                                   | 70        | LW | 0,06      | 9 |
| Brąz            | polerowane                                                                    | 50        | т  | 0,1       | 1 |
| Brąz            | porowaty,<br>gruboziarn.                                                      | 50-150    | Т  | 0,55      | 1 |
| Brąz            | proszek                                                                       |           | Т  | 0,76-0,80 | 1 |
| Brąz aluminiowy |                                                                               | 20        | Т  | 0,60      | 1 |
| Cegła           | alumina                                                                       | 17        | SW | 0,68      | 5 |
| Cegła           | czerwona,<br>chropowata                                                       | 20        | Т  | 0,88-0,93 | 1 |
| Cegła           | czerwona, zwykła                                                              | 20        | т  | 0,93      | 2 |
| Cegła           | dynasówka krze-<br>mionkowa, nie-<br>szkliwiona,<br>porowata                  | 1000      | Т  | 0,80      | 1 |
| Cegła           | dynasówka krze-<br>mionkowa,<br>ogniotrwała                                   | 1000      | Т  | 0,66      | 1 |
| Cegła           | dynasówka krze-<br>mionkowa, szkli-<br>wiona, porowata                        | 1100      | т  | 0,85      | 1 |
| Cegła           | murarska                                                                      | 35        | SW | 0,94      | 7 |
| Cegła           | murarska,<br>tynkowana                                                        | 20        | т  | 0,94      | 1 |
| Cegła           | ogniotrwała                                                                   | 17        | SW | 0,68      | 5 |
| Cegła           | ogniotrwała,<br>korundowa                                                     | 1000      | Т  | 0,46      | 1 |
| Cegła           | ogniotrwała,<br>magnezytowa                                                   | 1000-1300 | Т  | 0,38      | 1 |
| Cegła           | ogniotrwała, o du-<br>żej emisyjności                                         | 500-1000  | Т  | 0,8-0,9   | 1 |
| Cegła           | ogniotrwała, o<br>małej emisyjności                                           | 500-1000  | Т  | 0,65-0,75 | 1 |
| Cegła           | silikatowa, 95%<br>SiO <sub>2</sub>                                           | 1230      | Т  | 0,66      | 1 |
| Cegła           | sylimanitowa,<br>33% SiO <sub>2</sub> , 64%<br>Al <sub>2</sub> O <sub>3</sub> | 1500      | Т  | 0,29      | 1 |
| Cegła           | szamotowa                                                                     | 1000      | т  | 0,75      | 1 |
| Cegła           | szamotowa                                                                     | 1200      | Т  | 0,59      | 1 |
| Cegła           | szamotowa                                                                     | 20        | Т  | 0,85      | 1 |
| Cegła           | wodoodporna                                                                   | 17        | SW | 0,87      | 5 |
| Cegła           | zwykła                                                                        | 17        | SW | 0,86-0,81 | 5 |
| Chrom           | polerowane                                                                    | 50        | Т  | 0,10      | 1 |
| Chrom           | polerowane                                                                    | 500-1000  | Т  | 0,28-0,38 | 1 |
| Chromonikiel    | drut, czysty                                                                  | 50        | Т  | 0,65      | 1 |

Tabela 28.1 T: widmo całkowite; SW: 2–5 μm; LW: 8–14 μm, LLW: 6,5–20 μm; 1: Materiał; 2: Opis; 3: Temp. (°C); 4: Widmo; 5: Emisyjność: 6: Bibliografia (kontynuacja)

| 1                                  | 2                                | 3         | 4   | 5         | 6 |
|------------------------------------|----------------------------------|-----------|-----|-----------|---|
| Chromonikiel                       | drut, czysty                     | 500-1000  | Т   | 0,71-0,79 | 1 |
| Chromonikiel                       | drut, oksydowany                 | 50-500    | Т   | 0,95-0,98 | 1 |
| Chromonikiel                       | piaskowany                       | 700       | Т   | 0,70      | 1 |
| Chromonikiel                       | walcowany                        | 700       | Т   | 0,25      | 1 |
| Cyna                               | blacha żelazna<br>cynowana       | 100       | т   | 0,07      | 2 |
| Cyna                               | polerowana                       | 20-50     | т   | 0,04-0,06 | 1 |
| Cynk                               | blacha                           | 50        | Т   | 0,20      | 1 |
| Cynk                               | oksydowana<br>powierzchnia       | 1000-1200 | Т   | 0,50-0,60 | 1 |
| Cynk                               | oksydowany w<br>temp. 400°C      | 400       | Т   | 0,11      | 1 |
| Cynk                               | polerowane                       | 200-300   | Т   | 0,04-0,05 | 1 |
| Czerwony tlenek<br>ołowiu          |                                  | 100       | Т   | 0,93      | 4 |
| Czerwony tlenek<br>ołowiu, proszek |                                  | 100       | т   | 0,93      | 1 |
| Dachówka                           | szkliwiona                       | 17        | SW  | 0,94      | 5 |
| Drewno                             |                                  | 17        | SW  | 0,98      | 5 |
| Drewno                             |                                  | 19        | LLW | 0,962     | 8 |
| Drewno                             | białe, wilgotne                  | 20        | Т   | 0,7-0,8   | 1 |
| Drewno                             | sklejka, gładka,<br>sucha        | 36        | SW  | 0,82      | 7 |
| Drewno                             | sklejka,<br>nieobrobiona         | 20        | SW  | 0,83      | 6 |
| Drewno                             | sosna, 4 różne<br>próbki         | 70        | SW  | 0,67-0,75 | 9 |
| Drewno                             | sosna, 4 różne<br>próbki         | 70        | LW  | 0,81-0,89 | 9 |
| Drewno                             | tarcica                          | 20        | Т   | 0,8-0,9   | 1 |
| Drewno                             | tarcica dębowa                   | 20        | т   | 0,90      | 2 |
| Drewno                             | tarcica dębowa                   | 70        | SW  | 0,77      | 9 |
| Drewno                             | tarcica dębowa                   | 70        | LW  | 0,88      | 9 |
| Drewno                             | ścier                            |           | Т   | 0,5-0,7   | 1 |
| Dwutlenek miedzi                   | proszek                          |           | т   | 0,84      | 1 |
| Ebonit                             |                                  |           | Т   | 0,89      | 1 |
| Farba                              | 8 różnych kolorów<br>i jakości   | 70        | SW  | 0,88-0,96 | 9 |
| Farba                              | 8 różnych kolorów<br>i jakości   | 70        | LW  | 0,92-0,94 | 9 |
| Farba                              | Aluminium, różne daty położenia  | 50–100    | Т   | 0,27-0,67 | 1 |
| Farba                              | na bazie tworzyw<br>szt., biała  | 20        | SW  | 0,84      | 6 |
| Farba                              | na bazie tworzyw<br>szt., czarna | 20        | SW  | 0,95      | 6 |
| Farba                              | niebieska<br>kobaltowa           |           | Т   | 0,7-0,8   | 1 |

Tabela 28.1 T: widmo całkowite; SW: 2–5 μm; LW: 8–14 μm, LLW: 6,5–20 μm; 1: Materiał; 2: Opis; 3: Temp. (°C); 4: Widmo; 5: Emisyjność: 6: Bibliografia (kontynuacja)

| Farbaolejna17SW0,875Farbaolejna, czarna<br>matowa20SW0,926Farbaolejna, czarna<br>matowa20SW0,946Farbaolejna, różne<br>kolory100T0,92-0,961Farbaolejna, szara<br>blyszcząca20SW0,966Farbaolejna, szara<br>matowa20SW0,966Farbaolejna, szara<br>matowa20SW0,976Farbaolejna, średnia z<br>16 kolorów100T0,942Farbaolejna, średnia z<br>16 kolorów100T0,942Farbaolejna, średnia z<br>16 kolorów100T0,942Farbaolejna, średnia z<br>16 kolorów100T0,942Gips20T0,86.0,9011Gips20T0,9222Gilebanasiąknięta wodą20T0,922Gilnawypalona70T0,911Granitchropowaty, 4<br>różne próbki70SW0,95-0,979Granitpolerowane20LLW0,8498Granitpolerowane20LLW0,8498Granitpolerowane20LLW0,8793Granitpolerowane20LLW0,8498Granitpolerowane20LLW0,9511<                                                                                                    |
|----------------------------------------------------------------------------------------------------|
| Farbaolejna, czarna<br>błyszcząca20SW0,926Farbaolejna, czarna<br>matowa20SW0,946Farbaolejna, różne<br>kolory100T0,92-0,961Farbaolejna, szara<br>błyszcząca20SW0,966Farbaolejna, szara<br>matowa20SW0,976Farbaolejna, średnia z<br>16 kolorów20SW0,976Farbazieleń chromowa100T0,9442Farbazieleń chromowaT0,65-0,701Farbazieleń chromowaT0,86-0,331Gips20T0,82-0,331Gips20T0,922Glebanasiąknięta wodą20T0,922Glinawypalona70T0,911Granitchropowaty, 4<br>różne próbki70SW0,95-0,979Granitpolerowane20LLW0,8498Granitpolerowane20LLW0,8498Granitsurowy21LLW0,8798Gumamiękka, szara,<br>chropowata20T0,951                                                                                                    |
| Farbaolejna, czarna<br>matowa20SW0,946Farbaolejna, różne<br>kolory100T0,92-0,961Farbaolejna, szara<br>błyszcząca20SW0,966Farbaolejna, szara<br>matowa20SW0,976Farbaolejna, szara<br>matowa20SW0,976Farbaolejna, szara<br>matowa100T0,942Farbaolejna, szara<br>matowa100T0,942Farbaolejna, średnia z<br>16 kolorów100T0,65-0,701Farbazieleń chromowa70,28-0,3311GipsZ20T0,9222Glebanasiąknięta wodą20T0,9222Glebasuchy20T0,9111Granitwypalona70T0,9111Granitchropowaty, 4<br>różne próbki70SW0,97-0,879Granitpolerowane20LLW0,8498Granitpolerowane20LLW0,8798Granitsurowy21LLW0,951Gumamiękka, szara,<br>chropowata20T0,951                                                                                                    |
| Farbaolejna, różne<br>kolory100T0,92-0,961Farbaolejna, szara<br>błyszcząca20SW0,966Farbaolejna, szara<br>matowa20SW0,976Farbaolejna, średnia z<br>16 kolorów100T0,942Farbaolejna, średnia z<br>16 kolorów100T0,65-0,701Farbazieleń chromowaT0,28-0,3311GipsZ20T0,82-0,91Glebanasiąknięta wodą20T0,922Glebasuchy20T0,922Glinawypalona70T0,911Granitchropowaty, 4<br>różne próbki70SW0,95-0,979Granitpolerowane20LLW0,8498Granitpolerowane20LLW0,8498Granitpolerowane20LLW0,8798Granitpolerowane20LLW0,8798Granitpolerowane20LLW0,8798Granitpolerowane20LLW0,8798Granitpolerowane20LLW0,8798Granitpolerowane20LLW0,8798Granitpolerowane20LLW0,951Gumamiękka, szara,<br>chropowata20T0,951                                                                                                    |
| Farbaolejna, szara<br>błyszcząca20SW0,966Farbaolejna, szara<br>matowa20SW0,976Farbaolejna, średnia z<br>16 kolorów100T0,942Farbazieleń chromowaT0,65-0,701Farbazieleń chromowaT0,28-0,331Gips20T0,8-0,91Glebanasiąknięta wodą20T0,952Glebasuchy20T0,911Granitchropowaty, 4<br>różne próbki70SW0,95-0,979Granitchropowaty, 4<br>różne próbki70LW0,77-0,879Granitsurowy21LLW0,8498Gumamiękka, szara,<br>chropowata20T0,951                                                                                                    |
| Farbaolejna, szara<br>matowa20SW0,976Farbaolejna, średnia z<br>16 kolorów100T0,942Farbazieleń chromowaT0,65-0,701Farbażółć kadmowaT0,28-0,331Gips20T0,8-0,91Glebanasiąknięta wodą20T0,922Glebasuchy20T0,922Glinawypalona70T0,911Granitchropowaty, 4<br>różne próbki70SW0,95-0,979Granitpolerowane20LLW0,8498Granitsurowy21LLW0,8798Gumamięka, szara,<br>chropowata20T0,951                                                                                                    |
| Farbaolejna, średnia z<br>16 kolorów100T0,942Farbazieleń chromowaT0,65-0,701Farbażółć kadmowaT0,28-0,331Gips20T0,8-0,91Glebanasiąknięta wodą20T0,952Glebasuchy20T0,922Glinawypalona70T0,911Granitchropowaty, 4<br>różne próbki70SW0,95-0,979Granitsucwy20LLW0,8498Granitsurowy21LLW0,8798Gumamiękka, szara,<br>chropowata20T0,951                                                                                                    |
| Farba         zieleń chromowa         T         0,65-0,70         1           Farba         żółć kadmowa         T         0,28-0,33         1           Gips         20         T         0,8-0,9         1           Gleba         nasiąknięta wodą         20         T         0,95-0,70         2           Gleba         nasiąknięta wodą         20         T         0,95-0,97         2           Gleba         suchy         20         T         0,92         2           Glina         wypalona         70         T         0,91         1           Granit         chropowaty, 4<br>różne próbki         70         SW         0,95-0,97         9           Granit         polerowane         20         LW         0,849         8           Granit         surowy         21         LLW         0,879         8           Guma         miękka, szara,<br>chropowata         20         T         0,95         1                                                                                                    |
| Farba         żółć kadmowa         T         0,28-0,33         1           Gips         20         T         0,8-0,9         1           Gleba         nasiąknięta wodą         20         T         0,95         2           Gleba         suchy         20         T         0,92         2           Gleba         suchy         20         T         0,91         2           Glina         wypalona         70         T         0,91         1           Granit         chropowaty, 4<br>różne próbki         70         SW         0,95-0,97         9           Granit         chropowaty, 4<br>różne próbki         70         LW         0,77-0,87         9           Granit         polerowane         20         LLW         0,849         8           Granit         surowy         21         LLW         0,879         8           Guma         miękka, szara,<br>chropowata         20         T         0,95         1                                                                                                    |
| Gips         Image: Marcine and Sector and Sector and S |
| Glebanasiąknięta wodą20T0,952Glebasuchy20T0,922Glinawypalona70T0,911Granitchropowaty, 4<br>różne próbki70SW0,95-0,979Granitchropowaty, 4<br>różne próbki70LW0,77-0,879Granitpolerowane20LLW0,8498Granitsurowy21LLW0,951Gumamiękka, szara,<br>chropowata20T0,951                                                                                                    |
| Glebasuchy20T0,922Glinawypalona70T0,911Granitchropowaty, 4<br>różne próbki70SW0,95-0,979Granitchropowaty, 4<br>różne próbki70LW0,77-0,879Granitpolerowane20LLW0,8498Granitsurowy21LLW0,8798Gumamiękka, szara,<br>chropowata20T0,951                                                                                                    |
| Glinawypalona70T0,911Granitchropowaty, 4<br>różne próbki70SW0,95-0,979Granitchropowaty, 4<br>różne próbki70LW0,77-0,879Granitpolerowane20LLW0,8498Granitsurowy21LLW0,8798Gumamiękka, szara,<br>chropowata20T0,951                                                                                                    |
| Granitchropowaty, 4<br>różne próbki70SW0,95-0,979Granitchropowaty, 4<br>różne próbki70LW0,77-0,879Granitpolerowane20LLW0,8498Granitsurowy21LLW0,8798Gumamiękka, szara,<br>chropowata20T0,951                                                                                                    |
| Granitchropowaty, 4<br>różne próbki70LW0,77-0,879Granitpolerowane20LLW0,8498Granitsurowy21LLW0,8798Gumamiękka, szara,<br>chropowata20T0,951                                                                                                    |
| Granitpolerowane20LLW0,8498Granitsurowy21LLW0,8798Gumamiękka, szara,<br>chropowata20T0,951                                                                                                    |
| Granitsurowy21LLW0,8798Gumamiękka, szara,<br>chropowata20T0,951                                                                                                    |
| Guma     miękka, szara,<br>chropowata     20     T     0,95     1                                                                                                    |
|                                                                                                    |
| Guma twarda 20 T 0,95 1                                                                                                    |
| Krylon Ultra-flat<br>black 1602Czarna matowaTemperatura po-<br>kojowa do 175LW≈ 0,9612                                                                                                    |
| Krylon Ultra-flat<br>black 1602Czarna matowaTemperatura po-<br>kojowa do 175MW≈ 0,9712                                                                                                    |
| Lakier3 kolory rozpylo-<br>ne na aluminium70SW0,50-0,539                                                                                                    |
| Lakier 3 kolory rozpylo-<br>ne na aluminium 70 LW 0,92-0,94 9                                                                                                    |
| Lakier Aluminium na chropowatej powierzchni 20 T 0,4 1                                                                                                    |
| Lakier bakelit 80 T 0,83 1                                                                                                    |
| Lakier biały 100 T 0,92 2                                                                                                    |
| Lakier biały 40–100 T 0,8-0,95 1                                                                                                    |
| Lakier czarny, błyszczą-<br>cy, rozpylony na<br>żelazie 20 T 0,87 1                                                                                                    |
| Lakier czarny, matowy 100 T 0,97 2                                                                                                    |
| Lakier czarny, mętny 40–100 T 0,96-0,98 1                                                                                                    |
| Lakier termoodporny 100 T 0,92 1                                                                                                    |

Tabela 28.1 T: widmo całkowite; SW: 2–5 μm; LW: 8–14 μm, LLW: 6,5–20 μm; 1: Materiał; 2: Opis; 3: Temp. (°C); 4: Widmo; 5: Emisyjność: 6: Bibliografia (kontynuacja)

| 1                   | 2                                                 | 3         | 4  | 5         | 6 |
|---------------------|---------------------------------------------------|-----------|----|-----------|---|
| Lód: Zobacz<br>woda |                                                   |           |    |           |   |
| Magnez              |                                                   | 22        | т  | 0,07      | 4 |
| Magnez              |                                                   | 260       | Т  | 0,13      | 4 |
| Magnez              |                                                   | 538       | Т  | 0,18      | 4 |
| Magnez              | polerowane                                        | 20        | Т  | 0,07      | 2 |
| Magnez, proszek     |                                                   |           | Т  | 0,86      | 1 |
| Miedź               | czysta, starannie<br>przygotowana<br>powierzchnia | 22        | т  | 0,008     | 4 |
| Miedź               | elektrolityczna,<br>dokładnie<br>wypolerowana     | 80        | т  | 0,018     | 1 |
| Miedź               | elektrolityczna,<br>wypolerowana                  | -34       | т  | 0,006     | 4 |
| Miedź               | handlowa, polero-<br>wana z połyskiem             | 20        | т  | 0,07      | 1 |
| Miedź               | oksydowana do<br>ściemnienia                      |           | Т  | 0,88      | 1 |
| Miedź               | oksydowana,<br>czarna                             | 27        | т  | 0,78      | 4 |
| Miedź               | oksydowany                                        | 50        | Т  | 0,6-0,7   | 1 |
| Miedź               | podrapana                                         | 27        | Т  | 0,07      | 4 |
| Miedź               | polerowana<br>mechanicznie                        | 22        | Т  | 0,015     | 4 |
| Miedź               | polerowane                                        | 50–100    | Т  | 0,02      | 1 |
| Miedź               | polerowane                                        | 100       | Т  | 0,03      | 2 |
| Miedź               | silnie<br>oksydowana                              | 20        | Т  | 0,78      | 2 |
| Miedź               | stopiona                                          | 1100-1300 | Т  | 0,13-0,15 | 1 |
| Miedź               | wypolerowana,<br>handlowa                         | 27        | Т  | 0,03      | 4 |
| Molibden            |                                                   | 1500-2200 | т  | 0,19-0,26 | 1 |
| Molibden            |                                                   | 600-1000  | Т  | 0,08-0,13 | 1 |
| Molibden            | włókno                                            | 700-2500  | Т  | 0,1-0,3   | 1 |
| Mosiądz             | blacha<br>szmerglowana                            | 20        | т  | 0,2       | 1 |
| Mosiądz             | blacha zrolowana                                  | 20        | т  | 0,06      | 1 |
| Mosiądz             | matowany                                          | 20-350    | Т  | 0,22      | 1 |
| Mosiądz             | mocno<br>wypolerowany                             | 100       | т  | 0,03      | 2 |
| Mosiądz             | oksydowany                                        | 100       | Т  | 0,61      | 2 |
| Mosiądz             | oksydowany                                        | 70        | SW | 0,04-0,09 | 9 |
| Mosiądz             | oksydowany                                        | 70        | LW | 0,03-0,07 | 9 |
| Mosiądz             | oksydowany w temp. 600°C                          | 200-600   | Т  | 0,59-0,61 | 1 |
| Mosiądz             | polerowane                                        | 200       | Т  | 0,03      | 1 |

Tabela 28.1 T: widmo całkowite; SW: 2–5 μm; LW: 8–14 μm, LLW: 6,5–20 μm; 1: Materiał; 2: Opis; 3: Temp. (°C); 4: Widmo; 5: Emisyjność: 6: Bibliografia (kontynuacja)

| 1                             | 2                                                       | 3        | 4  | 5         | 6       |
|-------------------------------|---------------------------------------------------------|----------|----|-----------|---------|
| Mosiądz                       | szmerglowany<br>szmerglem o<br>ziarn. 80                | 20       | Т  | 0,20      | 2       |
| Nextel Velvet<br>811-21 Black | Czarna matowa                                           | -60-150  | LW | > 0,97    | 10 i 11 |
| Nikiel                        | drut                                                    | 200-1000 | Т  | 0,1-0,2   | 1       |
| Nikiel                        | handlowy czysty,<br>wypolerowany                        | 100      | Т  | 0,045     | 1       |
| Nikiel                        | handlowy czysty,<br>wypolerowany                        | 200-400  | Т  | 0,07-0,09 | 1       |
| Nikiel                        | jasny, matowany                                         | 122      | т  | 0,041     | 4       |
| Nikiel                        | obrobione<br>elektrolitycznie                           | 22       | т  | 0,04      | 4       |
| Nikiel                        | obrobione<br>elektrolitycznie                           | 260      | Т  | 0,07      | 4       |
| Nikiel                        | obrobione<br>elektrolitycznie                           | 38       | Т  | 0,06      | 4       |
| Nikiel                        | obrobione<br>elektrolitycznie                           | 538      | Т  | 0,10      | 4       |
| Nikiel                        | oksydowany                                              | 1227     | т  | 0,85      | 4       |
| Nikiel                        | oksydowany                                              | 200      | Т  | 0,37      | 2       |
| Nikiel                        | oksydowany                                              | 227      | Т  | 0,37      | 4       |
| Nikiel                        | oksydowany w temp. 600°C                                | 200-600  | т  | 0,37-0,48 | 1       |
| Nikiel                        | polerowane                                              | 122      | Т  | 0,045     | 4       |
| Nikiel                        | powłoka galwa-<br>niczna na żelazie,<br>niewypolerowana | 20       | т  | 0,11-0,40 | 1       |
| Nikiel                        | powłoka galwa-<br>niczna na żelazie,<br>niewypolerowana | 22       | т  | 0,11      | 4       |
| Nikiel                        | powłoka galwa-<br>niczna na żelazie,<br>wypolerowana    | 22       | т  | 0,045     | 4       |
| Nikiel                        | powłoka galwa-<br>niczna,<br>wypolerowana               | 20       | т  | 0,05      | 2       |
| Olej smarny                   | gruba warstwa                                           | 20       | Т  | 0,82      | 2       |
| Olej smarny                   | warstwa 0,025<br>mm                                     | 20       | Т  | 0,27      | 2       |
| Olej smarny                   | warstwa 0,050<br>mm                                     | 20       | т  | 0,46      | 2       |
| Olej smarny                   | warstwa 0,125<br>mm                                     | 20       | т  | 0,72      | 2       |
| Olej smarny                   | warstwa na pod-<br>łożu Ni: tylko pod-<br>łoże Ni       | 20       | т  | 0,05      | 2       |
| Ołów                          | błyszczący                                              | 250      | Т  | 0,08      | 1       |
| Ołów                          | nieoksydowany,<br>wypolerowany                          | 100      | Т  | 0,05      | 4       |
| Ołów                          | oksydowany w<br>temp. 200°C                             | 200      | Т  | 0,63      | 1       |

Tabela 28.1 T: widmo całkowite; SW: 2–5 μm; LW: 8–14 μm, LLW: 6,5–20 μm; 1: Materiał; 2: Opis; 3: Temp. (°C); 4: Widmo; 5: Emisyjność: 6: Bibliografia (kontynuacja)

| 1          | 2                               | 3         | 4   | 5         | 6 |
|------------|---------------------------------|-----------|-----|-----------|---|
| Ołów       | oksydowany,<br>szary            | 20        | т   | 0,28      | 1 |
| Ołów       | oksydowany,<br>szary            | 22        | т   | 0,28      | 4 |
| Papier     | 4 różne kolory                  | 70        | SW  | 0,68-0,74 | 9 |
| Papier     | 4 różne kolory                  | 70        | LW  | 0,92-0,94 | 9 |
| Papier     | biały                           | 20        | Т   | 0,7-0,9   | 1 |
| Papier     | biały czerpany                  | 20        | т   | 0,93      | 2 |
| Papier     | biały, 3 różne<br>gładkości     | 70        | SW  | 0,76-0,78 | 9 |
| Papier     | biały, 3 różne<br>gładkości     | 70        | LW  | 0,88-0,90 | 9 |
| Papier     | ciemnoniebieski                 |           | Т   | 0,84      | 1 |
| Papier     | czarne                          |           | Т   | 0,90      | 1 |
| Papier     | czarny, mętny                   |           | Т   | 0,94      | 1 |
| Papier     | czarny, mętny                   | 70        | SW  | 0,86      | 9 |
| Papier     | czarny, mętny                   | 70        | LW  | 0,89      | 9 |
| Papier     | czerwony                        |           | Т   | 0,76      | 1 |
| Papier     | powlekany czar-<br>nym lakierem |           | Т   | 0,93      | 1 |
| Papier     | zielony                         |           | Т   | 0,85      | 1 |
| Papier     | żółty                           |           | Т   | 0,72      | 1 |
| Piasek     |                                 |           | Т   | 0,60      | 1 |
| Piasek     |                                 | 20        | Т   | 0,90      | 2 |
| Piaskowiec | polerowane                      | 19        | LLW | 0,909     | 8 |
| Piaskowiec | surowy                          | 19        | LLW | 0,935     | 8 |
| Platyna    |                                 | 100       | Т   | 0,05      | 4 |
| Platyna    |                                 | 1000-1500 | Т   | 0,14-0,18 | 1 |
| Platyna    |                                 | 1094      | Т   | 0,18      | 4 |
| Platyna    |                                 | 17        | Т   | 0,016     | 4 |
| Platyna    |                                 | 22        | Т   | 0,03      | 4 |
| Platyna    |                                 | 260       | Т   | 0,06      | 4 |
| Platyna    |                                 | 538       | Т   | 0,10      | 4 |
| Platyna    | czysta,<br>wypolerowana         | 200-600   | Т   | 0,05-0,10 | 1 |
| Platyna    | drut                            | 1400      | т   | 0,18      | 1 |
| Platyna    | drut                            | 50-200    | т   | 0,06-0,07 | 1 |
| Platyna    | drut                            | 500-1000  | Т   | 0,10-0,16 | 1 |
| Platyna    | taśma                           | 900-1100  | Т   | 0,12-0,17 | 1 |
| Pokost     | matowy                          | 20        | SW  | 0,93      | 6 |
| Pokost     | na dębowym<br>parkiecie         | 70        | SW  | 0,90      | 9 |
| Pokost     | na dębowym<br>parkiecie         | 70        | LW  | 0,90-0,93 | 9 |
| Porcelana  | biała, błyszcząca               |           | Т   | 0,70-0,75 | 1 |

Tabela 28.1 T: widmo całkowite; SW: 2–5 μm; LW: 8–14 μm, LLW: 6,5–20 μm; 1: Materiał; 2: Opis; 3: Temp. (°C); 4: Widmo; 5: Emisyjność: 6: Bibliografia (kontynuacja)

#T810199; r. AR/42212/42280; pl-PL

| 1                      | 2                                             | 3       | 4  | 5         | 6  |
|------------------------|-----------------------------------------------|---------|----|-----------|----|
| Porcelana              | szkliwiona                                    | 20      | Т  | 0,92      | 1  |
| Płyta pilśniowa        | masonit                                       | 70      | SW | 0,75      | 9  |
| Płyta pilśniowa        | masonit                                       | 70      | LW | 0,88      | 9  |
| Płyta pilśniowa        | porowata,<br>nieobrobiona                     | 20      | SW | 0,85      | 6  |
| Płyta pilśniowa        | płyta wiórowa                                 | 70      | SW | 0,77      | 9  |
| Płyta pilśniowa        | płyta wiórowa                                 | 70      | LW | 0,89      | 9  |
| Płyta pilśniowa        | twarda,<br>nieobrobiona                       | 20      | SW | 0,85      | 6  |
| Płyta wiórowa          | nieobrobiona                                  | 20      | SW | 0,90      | 6  |
| Skóra                  | garbowana                                     |         | Т  | 0,75-0,80 | 1  |
| Skóra                  | ludzka                                        | 32      | Т  | 0,98      | 2  |
| Smoła                  |                                               |         | Т  | 0,79-0,84 | 1  |
| Smoła                  | papier                                        | 20      | Т  | 0,91-0,93 | 1  |
| Srebro                 | czysta,<br>wypolerowana                       | 200-600 | т  | 0,02-0,03 | 1  |
| Srebro                 | polerowane                                    | 100     | Т  | 0,03      | 2  |
| Stal nierdzewna        | nieobrobiona bla-<br>cha, lekko<br>porysowana | 70      | SW | 0,30      | 9  |
| Stal nierdzewna        | nieobrobiona bla-<br>cha, lekko<br>porysowana | 70      | LW | 0,28      | 9  |
| Stal nierdzewna        | piaskowany                                    | 700     | Т  | 0,70      | 1  |
| Stal nierdzewna        | stop, 8% Ni, 18%<br>Cr                        | 500     | Т  | 0,35      | 1  |
| Stal nierdzewna        | typ 18-8, oksydo-<br>wana w temp.<br>800°C    | 60      | Т  | 0,85      | 2  |
| Stal nierdzewna        | typ 18-8,<br>polerowana                       | 20      | Т  | 0,16      | 2  |
| Stal nierdzewna        | walcowany                                     | 700     | Т  | 0,45      | 1  |
| Stal nierdzewna        | wypolerowana<br>blacha                        | 70      | SW | 0,18      | 9  |
| Stal nierdzewna        | wypolerowana<br>blacha                        | 70      | LW | 0,14      | 9  |
| Styropian              | izolacja                                      | 37      | SW | 0,60      | 7  |
| Sukno                  | czarne                                        | 20      | Т  | 0,98      | 1  |
| Szkliwo                |                                               | 20      | Т  | 0,9       | 1  |
| Szkliwo                | lakier                                        | 20      | Т  | 0,85-0,95 | 1  |
| Szmergiel              | gruboziarnisty                                | 80      | Т  | 0,85      | 1  |
| Szyba (szkło<br>float) | niepowlekane                                  | 20      | LW | 0,97      | 14 |
| Tapeta                 | delikatny wzór,<br>czerwona                   | 20      | SW | 0,90      | 6  |
| Tapeta                 | delikatny wzór,<br>jasnoszara                 | 20      | SW | 0,85      | 6  |
| Tlenek glinu           | aktywowany,<br>proszek                        |         | Т  | 0,46      | 1  |

Tabela 28.1 T: widmo całkowite; SW: 2–5 μm; LW: 8–14 μm, LLW: 6,5–20 μm; 1: Materiał; 2: Opis; 3: Temp. (°C); 4: Widmo; 5: Emisyjność: 6: Bibliografia (kontynuacja)

#T810199; r. AR/42212/42280; pl-PL

| 1                    | 2                                                   | 3         | 4  | 5         | 6 |
|----------------------|-----------------------------------------------------|-----------|----|-----------|---|
| Tlenek glinu         | czysty, proszek<br>(tlenek glinowy)                 |           | Т  | 0,16      | 1 |
| Tlenek miedzi        | czerwony,<br>proszek                                |           | т  | 0,70      | 1 |
| Tlenek niklu         |                                                     | 1000-1250 | Т  | 0,75-0,86 | 1 |
| Tlenek niklu         |                                                     | 500-650   | т  | 0,52-0,59 | 1 |
| Tworzywo<br>sztuczne | laminat z włókna<br>szklanego (płytka<br>drukowana) | 70        | SW | 0,94      | 9 |
| Tworzywo<br>sztuczne | laminat z włókna<br>szklanego (płytka<br>drukowana) | 70        | LW | 0,91      | 9 |
| Tworzywo<br>sztuczne | PCW, płyta podło-<br>gowa, matowa, ze<br>wzorem     | 70        | SW | 0,94      | 9 |
| Tworzywo<br>sztuczne | PCW, płyta podło-<br>gowa, matowa, ze<br>wzorem     | 70        | LW | 0,93      | 9 |
| Tworzywo<br>sztuczne | poliuretanowa<br>płyta izolacyjna                   | 70        | LW | 0,55      | 9 |
| Tworzywo<br>sztuczne | poliuretanowa<br>płyta izolacyjna                   | 70        | SW | 0,29      | 9 |
| Tynk                 |                                                     | 17        | SW | 0,86      | 5 |
| Tynk                 | tynk suchy,<br>nieobrobiony                         | 20        | SW | 0,90      | 6 |
| Tynk                 | zgrubne pokrycie                                    | 20        | т  | 0,91      | 2 |
| Tynk sztukatorski    | chropowaty,<br>wapienny                             | 10-90     | т  | 0,91      | 1 |
| Tytan                | oksydowany w<br>temp. 540°C                         | 1000      | Т  | 0,60      | 1 |
| Tytan                | oksydowany w<br>temp. 540°C                         | 200       | Т  | 0,40      | 1 |
| Tytan                | oksydowany w<br>temp. 540°C                         | 500       | т  | 0,50      | 1 |
| Tytan                | polerowane                                          | 1000      | Т  | 0,36      | 1 |
| Tytan                | polerowane                                          | 200       | т  | 0,15      | 1 |
| Tytan                | polerowane                                          | 500       | т  | 0,20      | 1 |
| Wapno                |                                                     |           | Т  | 0,3-0,4   | 1 |
| Woda                 | destylowana                                         | 20        | Т  | 0,96      | 2 |
| Woda                 | kryształki szronu                                   | -10       | т  | 0,98      | 2 |
| Woda                 | lód, gładki                                         | -10       | т  | 0,96      | 2 |
| Woda                 | lód, gładki                                         | 0         | т  | 0,97      | 1 |
| Woda                 | lód, silnie<br>oszroniony                           | 0         | т  | 0,98      | 1 |
| Woda                 | warstwa o gru-<br>bości >0,1 mm                     | 0–100     | Т  | 0,95-0,98 | 1 |
| Woda                 | śnieg                                               |           | Т  | 0,8       | 1 |
| Woda                 | śnieg                                               | -10       | Т  | 0,85      | 2 |

Tabela 28.1 T: widmo całkowite; SW: 2–5 μm; LW: 8–14 μm, LLW: 6,5–20 μm; 1: Materiał; 2: Opis; 3: Temp. (°C); 4: Widmo; 5: Emisyjność: 6: Bibliografia (kontynuacja)

| 1                       | 2                                             | 3         | 4  | 5         | 6 |
|-------------------------|-----------------------------------------------|-----------|----|-----------|---|
| Wodorotlenek<br>glinu   | proszek                                       |           | Т  | 0,28      | 1 |
| Wolfram                 |                                               | 1500-2200 | Т  | 0,24-0,31 | 1 |
| Wolfram                 |                                               | 200       | Т  | 0,05      | 1 |
| Wolfram                 |                                               | 600-1000  | Т  | 0,1-0,16  | 1 |
| Wolfram                 | włókno                                        | 3300      | Т  | 0,39      | 1 |
| Węgiel                  | czerń lampowa                                 | 20-400    | Т  | 0,95-0,97 | 1 |
| Węgiel                  | grafit, powierz-<br>chnia spiłowana           | 20        | т  | 0,98      | 2 |
| Węgiel                  | proszek grafitowy                             |           | Т  | 0,97      | 1 |
| Węgiel                  | proszek z węgla<br>drzewnego                  |           | Т  | 0,96      | 1 |
| Węgiel                  | sadza świecowa                                | 20        | Т  | 0,95      | 2 |
| Zaprawa<br>murarska     |                                               | 17        | SW | 0,87      | 5 |
| Zaprawa<br>murarska     | suchy                                         | 36        | SW | 0,94      | 7 |
| Złoto                   | mocno<br>wypolerowany                         | 100       | т  | 0,02      | 2 |
| Złoto                   | polerowane                                    | 130       | Т  | 0,018     | 1 |
| Złoto                   | starannie<br>wypolerowane                     | 200-600   | Т  | 0,02-0,03 | 1 |
| Śnieg: Zobacz<br>woda   |                                               |           |    |           |   |
| Żelazo<br>galwanizowane | blacha                                        | 92        | т  | 0,07      | 4 |
| Żelazo<br>galwanizowane | blacha<br>oksydowana                          | 20        | Т  | 0,28      | 1 |
| Żelazo<br>galwanizowane | blacha<br>polerowana                          | 30        | Т  | 0,23      | 1 |
| Żelazo<br>galwanizowane | silnie<br>oksydowane                          | 70        | SW | 0,64      | 9 |
| Żelazo<br>galwanizowane | silnie<br>oksydowane                          | 70        | LW | 0,85      | 9 |
| Żelazo i stal           | blacha<br>gruntowana                          | 950-1100  | Т  | 0,55-0,61 | 1 |
| Żelazo i stal           | blacha zrolowana                              | 50        | Т  | 0,56      | 1 |
| Żelazo i stal           | błyszcząca<br>warstwa oksydo-<br>wana, blacha | 20        | Т  | 0,82      | 1 |
| Żelazo i stal           | błyszczące,<br>trawione                       | 150       | т  | 0,16      | 1 |
| Żelazo i stal           | elektrolityczna,<br>dokładnie<br>wypolerowana | 175-225   | т  | 0,05-0,06 | 1 |
| Żelazo i stal           | mocno zardze-<br>wiała blacha                 | 20        | Т  | 0,69      | 2 |
| Żelazo i stal           | mocno<br>zardzewiałe                          | 17        | SW | 0,96      | 5 |

Tabela 28.1 T: widmo całkowite; SW: 2–5 μm; LW: 8–14 μm, LLW: 6,5–20 μm; 1: Materiał; 2: Opis; 3: Temp. (°C); 4: Widmo; 5: Emisyjność: 6: Bibliografia (kontynuacja)

| 1                   | 2                                         | 3        | 4  | 5         | 6 |
|---------------------|-------------------------------------------|----------|----|-----------|---|
| Żelazo i stal       | obrobione<br>elektrolitycznie             | 100      | Т  | 0,05      | 4 |
| Żelazo i stal       | obrobione<br>elektrolitycznie             | 22       | Т  | 0,05      | 4 |
| Żelazo i stal       | obrobione<br>elektrolitycznie             | 260      | Т  | 0,07      | 4 |
| Żelazo i stal       | oksydowany                                | 100      | Т  | 0,74      | 4 |
| Żelazo i stal       | oksydowany                                | 100      | Т  | 0,74      | 1 |
| Żelazo i stal       | oksydowany                                | 1227     | Т  | 0,89      | 4 |
| Żelazo i stal       | oksydowany                                | 125-525  | Т  | 0,78-0,82 | 1 |
| Żelazo i stal       | oksydowany                                | 200      | Т  | 0,79      | 2 |
| Żelazo i stal       | oksydowany                                | 200-600  | Т  | 0,80      | 1 |
| Żelazo i stal       | polerowane                                | 100      | Т  | 0,07      | 2 |
| Żelazo i stal       | polerowane                                | 400-1000 | Т  | 0,14-0,38 | 1 |
| Żelazo i stal       | silnie<br>oksydowane                      | 50       | Т  | 0,88      | 1 |
| Żelazo i stal       | silnie<br>oksydowane                      | 500      | Т  | 0,98      | 1 |
| Żelazo i stal       | surowa płaska<br>powierzchnia             | 50       | т  | 0,95-0,98 | 1 |
| Żelazo i stal       | walcowane na<br>gorąco                    | 130      | Т  | 0,60      | 1 |
| Żelazo i stal       | walcowane na<br>gorąco                    | 20       | Т  | 0,77      | 1 |
| Żelazo i stal       | walcowane na<br>zimno                     | 70       | SW | 0,20      | 9 |
| Żelazo i stal       | walcowane na<br>zimno                     | 70       | LW | 0,09      | 9 |
| Żelazo i stal       | wypolerowana<br>blacha                    | 750-1050 | Т  | 0,52-0,56 | 1 |
| Żelazo i stal       | zardzewiała<br>blacha                     | 22       | Т  | 0,69      | 4 |
| Żelazo i stal       | zardzewiałe                               | 20       | Т  | 0,61-0,85 | 1 |
| Żelazo i stal       | zardzewiałe                               | 20       | Т  | 0,69      | 1 |
| Żelazo i stal       | zgrzewane, do-<br>kładnie<br>wypolerowane | 40-250   | Т  | 0,28      | 1 |
| Żelazo i stal       | świeżo<br>szmerglowane                    | 20       | т  | 0,24      | 1 |
| Żelazo i stal       | świeżo<br>walcowane                       | 20       | Т  | 0,24      | 1 |
| Żelazo<br>ocynowane | blacha                                    | 24       | Т  | 0,064     | 4 |
| Żelazo, odlewane    | ciekłe                                    | 1300     | Т  | 0,28      | 1 |
| Żelazo, odlewane    | nieobrobione                              | 900-1100 | Т  | 0,87-0,95 | 1 |
| Żelazo, odlewane    | obrobione                                 | 800-1000 | Т  | 0,60-0,70 | 1 |
| Żelazo, odlewane    | odlewane                                  | 50       | Т  | 0,81      | 1 |
| Żelazo, odlewane    | oksydowany                                | 100      | Т  | 0,64      | 2 |
|                     |                                           |          |    |           |   |

Tabela 28.1 T: widmo całkowite; SW: 2–5 μm; LW: 8–14 μm, LLW: 6,5–20 μm; 1: Materiał; 2: Opis; 3: Temp. (°C); 4: Widmo; 5: Emisyjność: 6: Bibliografia (kontynuacja)

| 1                | 2                           | 3         | 4 | 5         | 6 |
|------------------|-----------------------------|-----------|---|-----------|---|
| Żelazo, odlewane | oksydowany                  | 260       | Т | 0,66      | 4 |
| Żelazo, odlewane | oksydowany                  | 38        | Т | 0,63      | 4 |
| Żelazo, odlewane | oksydowany                  | 538       | Т | 0,76      | 4 |
| Żelazo, odlewane | oksydowany w<br>temp. 600°C | 200-600   | Т | 0,64-0,78 | 1 |
| Żelazo, odlewane | polerowane                  | 200       | Т | 0,21      | 1 |
| Żelazo, odlewane | polerowane                  | 38        | Т | 0,21      | 4 |
| Żelazo, odlewane | polerowane                  | 40        | Т | 0,21      | 2 |
| Żelazo, odlewane | sztaby                      | 1000      | Т | 0,95      | 1 |
| Żużel            | kotłowy                     | 0–100     | т | 0,97-0,93 | 1 |
| Żużel            | kotłowy                     | 1400-1800 | Т | 0,69-0,67 | 1 |
| Żużel            | kotłowy                     | 200-500   | Т | 0,89-0,78 | 1 |
| Żużel            | kotłowy                     | 600-1200  | Т | 0,76-0,70 | 1 |

Tabela 28.1 T: widmo całkowite; SW: 2–5 μm; LW: 8–14 μm, LLW: 6,5–20 μm; 1: Materiał; 2: Opis; 3: Temp. (°C); 4: Widmo; 5: Emisyjność: 6: Bibliografia (kontynuacja)

A note on the technical production of this publication

This publication was produced using XML — the eXtensible Markup Language. For more information about XML, please visit http://www.w3.org/XML/

A note on the typeface used in this publication

This publication was typeset using Linotype Helvetica<sup>™</sup> World. Helvetica<sup>™</sup> was designed by Max Miedinger (1910–1980)

LOEF (List Of Effective Files)

T501007.xml; pl-PL; AR; 42212; 2017-04-26 T505473.xml; pl-PL; 15553; 2014-06-30 T505474.xml; pl-PL; 39512; 2017-01-18 T505209.xml; pl-PL; 39512; 2017-01-18 T505209.xml; pl-PL; 39512; 2017-01-18 T505201.xml; pl-PL; 39512; 2017-01-18 T505604.xml; pl-PL; 39512; 2017-01-18 T505500.xml; pl-PL; 39512; 2017-01-18 T505500.xml; pl-PL; 39512; 2017-01-18 T505200.xml; pl-PL; 39512; 2017-01-18 T505199.xml; pl-PL; 39540; 2017-01-19 T505669.xm; pl-PL; 39512; 2017-01-18 T505480.xm; pl-PL; 39515; 2017-01-18 T505204.xm; pl-PL; 39512; 2017-01-18 T505205.xml; pl-PL; 39540; 2017-01-19 T505259.xml; pl-PL; 39512; 2017-01-18 T5055501.xml; pl-PL; 32514; 2016-01-19 T505260.xml; pl-PL; 39512; 2017-01-18 T505487.xml; pl-PL; 39512; 2017-01-18 T505206.xml; pl-PL; 39512; 2017-01-18 T505208.xml; pl-PL; 39512; 2017-01-18 T505202.xml; pl-PL; 39512; 2017-01-18 T505007.xml; pl-PL; 39512; 2017-01-18 T505004.xml; pl-PL; 39512; 2017-01-18 T505000.xml; pl-PL; 39512; 2017-01-18 T505005.xml; pl-PL; 39512; 2017-01-18 T505001.xml; pl-PL; 39512; 2017-01-18 T505006.xml; pl-PL; 39512; 2017-01-18 T505002.xml; pl-PL; 39512; 2017-01-18
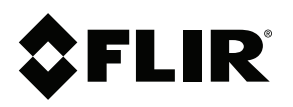

## Website http://www.flir.com

Customer support http://support.flir.com

Copyright © 2017, FLIR Systems, Inc. All rights reserved worldwide.

Disclaimer Specifications subject to change without further notice. Models and accessories subject to regional market considerations. License procedures may apply. Products described herein may be subject to US Export Regulations. Please refer to exportquestions@flir.com with any questions.

| Publ. No.: | T810199    |
|------------|------------|
| Release:   | AR         |
| Commit:    | 42212      |
| Head:      | 42280      |
| Language:  | pl-PL      |
| Modified:  | 2017-04-26 |
| Formatted: | 2017-04-27 |